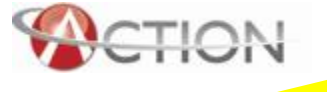

Getting Started, Generating Documents and How To's

# ACTION for USERS

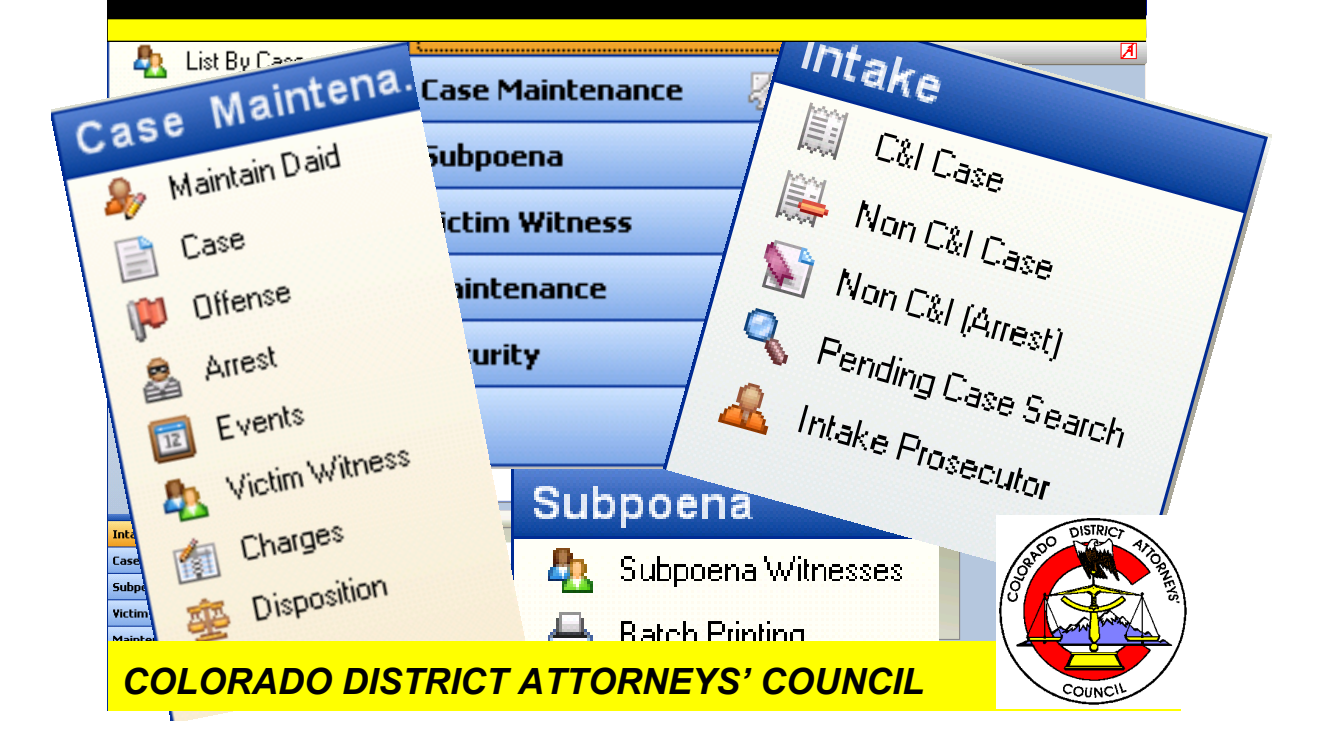

## **Table of Contents**

| Getting Started                                       | 3  |
|-------------------------------------------------------|----|
| Processes                                             | 6  |
| Intake Process                                        | 9  |
| Intake/Case Entry                                     | 9  |
| Intake/Case Entry/Initiating Event                    | 10 |
| Intake/Case Entry                                     | 13 |
| Intake/Case Entry /Case Tab                           | 15 |
| Intake/Case Entry/DAID Alias Tab                      | 19 |
| Intake/Case Entry /Offense Tab                        | 20 |
| Intake/Case Entry /Arrest Tab                         | 23 |
| Intake/C & I Case /Events Tab                         | 24 |
| Intake/Case Entry/Victim Witness Tab                  | 26 |
| Intake/Case Entry /Charges Tab                        | 28 |
| Intake/Case Entry/Filing Tab                          | 32 |
| Intake/Traffic Case Entry                             | 33 |
| Intake/Traffic Case Entry/Daid Search                 | 34 |
| Intake/Traffic Case Entry /Case–Defendant Tab         | 36 |
| Intake/Traffic Entry/Summons-Offense-Arrest-Event Tab | 42 |
| Intake/Traffic Case Entry/Charges Tab                 | 44 |
| IntakeTraffic Case Entry/Victim Witness Tab           | 47 |
| Intake/Intake Prosecutor Subprocess                   | 49 |
| Intake/Intake Prosecutor/Charges                      | 50 |
| Case Search                                           | 57 |
| Case Maintenance Process                              | 59 |
| Case Maintenance/Maintain Daid Subprocess             | 59 |
| Case Maintenance/Maintain Daid/DAID Tab               | 62 |
| Case Maintenance/Maintain Daid/DOB Tab                | 65 |
| Case Maintenance/Maintain Daid/SSN Tab                | 66 |
| Case Maintenance/Maintain Daid/Address Tab            | 67 |
| Case Maintenance/Maintain Daid/Phone Tab              | 68 |
| Case Maintenance/Maintain Daid/Alias Tab              | 69 |
| Case Maintenance/Case Subprocess                      | 70 |
| Case Maintenance/Case/Case Tab                        | 72 |
| Case Maintenance/Case/Offense Tab                     | 80 |
| Case Maintenance/Case/Arrest Tab                      | 82 |
| Case Maintenance/Case/Events Tab                      | 83 |
| Case Maintenance/Case/Victim Witness Tab              | 85 |
| Case Maintenance/Case/Charges Tab                     | 89 |
| Case Maintenance/Case/Disposition Tab                 | 93 |
| Case Maintenance/Case/Sentence Tab                    | 95 |
| Subpoena Process                                      | 97 |
| Subpoena/Subpoena Witnesses                           | 97 |

| Subpoena/Flagging Subpoenas    |     |
|--------------------------------|-----|
| Subpoena/Batch Printing        |     |
| Subpoena/Tracking              | 107 |
| Victim Witness Process         |     |
| Victim Witness/List By Case    |     |
| Victim Witness/Notification    |     |
| Mandated Costs                 | 121 |
| Maintenance Process            |     |
| Maintenance/Agency SubProcess  |     |
| Maintenance/Alerts Subprocess  |     |
| Maintenance/Persons Subprocess |     |
| Maintenance/Schools Subprocess |     |
| Security                       |     |
| Case Statuses                  |     |

## **Getting Started**

We, at the Colorado District Attorneys' Council are VERY pleased to present the ACTION case management system. ACTION is a state-of-the-art case tracking application architected on the most advanced Microsoft technologies available and built using proven architectural design methodologies. But perhaps more importantly, ACTION was designed by all of you. ACTION will give each District Attorney's office access to the most up-to-date information available, while allowing users to quickly and efficiently accomplish the daily business of prosecution. We would like to take this opportunity to express our sincere gratitude to all of you who gave your time and ideas to bring ACTION from an idea to a reality. Without all of you ACTION would not be the exceptional system it is today.

#### THINGS TO KNOW BEFORE YOU START....

#### Case Numbers and Codes

ACTION uses the court's docket number format and many of their codes. In developing ACTION, and redesigning the database behind it, we took the opportunity to reduce the complexity of sharing information with the courts and the other CICJIS member agencies. Adopting the court's docket number format and transitioning to their codes for information that originates with them will allow us to consistently track events, dispositions, and sentences from one system to the next.

#### **Basic Buttons**

**Save**, **Save and Close**, and **Close** are the basic buttons used within the ACTION application.

**Save** will save the entered information to the database, clear the entry fields, and take you back to the top of the form. This allows you to work through multiple entries of like information such as charges. All required fields (fields marked with an '\*') must be entered before the button will enable.

**Save and Close** will save the entered information to the database and close the entry form. This allows you to enter a single item of information, such as an offense number, and continue with the flow of case entry. All required fields (fields marked with an '\*') must be entered before the button will enable.

**Close** will close the form without saving any information.

#### Intake Navigation Buttons

**Stop**, **Prev**, **Next**, and **Cancel** are the basic navigation buttons used within the ACTION Intake Process as it drives you through case entry in a logical manner.

**Stop** will save the data on the current form and take you back to the process navigation section.

**Prev** will save the data on the current form and take you to the previous form.

**Next** will save the data on the current form and take you to the next form.

**Cancel** will cancel the process on the current form without saving any data. Depending on your progress through the case entry process you will either be taken to the next form or returned to the process navigation section.

There are three ways to activate buttons:

- Click the button once with your mouse
- Use the short cut keys by pressing Alt + the underlined letter on the button. If the underlined letters do not display, press the ALT key to display the shortcut key.
- Tab to the button and hit 'Enter'.

#### Errors

Entry errors or invalid information will be identified with an orange symbol placed to the right of the invalid entry field. If you hover over the symbol, with your mouse, a description of the error will display.

#### 'Active' Row Indicator

Much of the data, within ACTION, is displayed in a 'grid' format. When a form opens, and a grid displays, the 'active' row can be identified by the arrow symbol

 $r \sim 1^{-1}$  on the left-side of the row. If you highlight a different row with your mouse or the (up/down) arrow keys, the 'active' row indicator will move to the selected row.

#### Caps Lock/Shift Key

ACTION recognizes, and makes use of, upper and lower case characters. **Do not enable your 'Caps Lock' key.** All text fields automatically capitalize as needed, for example, typing '123 elm street' will change to '123 Elm Street' when you tab to the next field. We suggest you type only in lower case to make use of this convenience.

#### Drop-down Entry Fields

ACTION utilizes drop-down entry fields for code-related data such as filing type and ORI. Most drop-down fields display the code, as well as, the translation to make entry and user training easier.

To enter data in a drop-down entry field:

• Type the entire code, OR

• Type the first letter of the code to bring you to that section of the code list and then use your mouse, or the (up/down) arrow keys, to find the desired code. Tab to the next field.

To clear an error in a drop-down entry field:

• Use your mouse, or the (up/down) arrow keys, to select the blank row at the top of the list. Tab to the next field.

#### Intake

ACTION starts at the point of intake. This aligns the entry process with the task of creating the Complaint/Information, which will be filed with the Courts. A case is considered 'pending', or a work in progress, until you print the Complaint/Information document. No data is transferred to the Courts or CICJIS until you indicate you are ready to proceed with that step. This allows for cooperative entry if you have attorneys that will enter charges and charging language.

Note: This user guide, and the ACTION application in general, refers to cases requiring a Complaint/Information. The Intake Process is also functional for juvenile cases in which the instrument of filing is a juvenile petition.

Note: Because the entry of disposition and sentence information occurs after the completion of the intake process, this information in entered and maintained through the Case Maintenance process.

#### User Guide Conventions

This symbol indicates a helpful hint or tip you should remember.

#### Intake/Case Entry

The headings in the user guide indicate the navigation choices that brought you to a specific point in the entry process. For example, the heading above would indicate you chose the 'Intake' Process, then the 'Case Entry' subprocess, and you are now viewing the 'Case Tab' within that subprocess.

#### Case Statuses

g)

ACTION identifies the status of a case in detail:

- P Pending R Re-Opened
- O Open S Sealed
- C Closed N No File

Moving Through Fields – To move forward use the Tab key, to move backward use 'Shift + Tab' key combination.

#### Processes

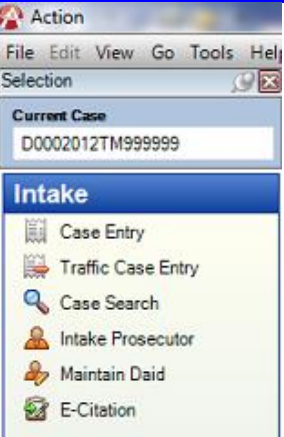

ACTION is organized, from a functional and navigational perspective, based on processes. Within ACTION there are currently seven processes to choose from with subprocesses within each process. The seven processes are: 'Intake', 'Case Maintenance', 'Subpoena', 'Victim Witness', 'Mandated Costs', 'Maintenance' and 'Security'. The highlighted area at the bottom left displays your current location within the system. Navigation selections are made from these options. The subprocesses, within the selected process, are displayed at the top left.

**Intake** - This process is used to enter case information. A case is considered 'pending' while in the intake process. When a case completes the intake process, the status is changed to 'open'.

**Case Maintenance** - This process is used to add to, or otherwise modify, defendant demographics (Daid) and cases that have completed the 'Intake Process' and are no longer 'pending'.

**Subpoena** – This process is used to flag and print subpoenas.

**Victim Witness** – This process is used to add to, or otherwise modify, victim/witness information. This process is also used to track victim impact statements, as well as, CVC and/or restitution amounts paid.

**Mandated Costs** – This process is used to track costs associated with the case.

**Maintenance** - This process is restricted to users with 'Power User' capability. This process is used to maintain the code lookup tables.

|                  | _  |
|------------------|----|
| Intake           |    |
| Case Maintenance | 72 |
| Subpoena         |    |
| Victim Witness   | 2  |
| Mandated Costs   | 8  |
| Maintenance      | 6  |
| Security         |    |
|                  |    |

**Security** - This process is restricted to users with 'Power User' capability. This process is used to setup and maintain district-specific security and user roles.

#### ACTION Main Toolbar Action - [Welcome ] File Edit View Go Tools Help

While in the ACTION application you are provided with a toolbar that allows you easy access to commonly used tools.

**File** – This button provides a quick way to:

- Open an existing case
- Start a new case
- Print a form
- Exit from the application

**Edit** – This button will be functional in a future release.

View – This button provides a quick way to:

- Return to the 'Alerts' form or Home screen
- Search 'Pending' cases
- Search 'Open' cases
- Search Daids

Go – This button provides a quick way to go to any of the seven 'Process' areas.

**Tools** – This button provides a quick way to open adjunctive applications within the ACTION application:

- ACTION Viewer
- Report Server
- CDAC Website
- Courts Data Access
- COPS
- ReLoad Lists Update or reload all dropdown lists within Action when changes are made.
- Change Password Allows user ability to change their Action password with a 6 character requirement

**Help** – This button provides a quick way to access application help-related topics and links such as contact information and Action version running.

#### Alerts Form

| 🐕 Action - [Welcome ]                                                                                                    |                                                                                                  |                                  |
|----------------------------------------------------------------------------------------------------|--------------------------------------------------------------------------------------------------|----------------------------------|
| 🛃 File Edit View Go Tools He                                                                                                    | p                                                                                                | ×                                |
| Selection 🖉 🔀                                                                                                    | Good Morning Carron                                                                              | A                                |
| Current Case                                                                                                    | Wednesday, August 15, 2012 12:23:10 PM                                                           |                                  |
| Intake                                                                                                    | Action Alerts                                                                                    |                                  |
| Case Entry                                                                                                    | 08/15/2012 New Sentence Codes:                                                                   |                                  |
| Traffic Case Entry                                                                                                    | RTPF - Request to Transfer Probation Fee<br>RYAS - Rual Youth Alchol/Substance Abuse Surcharge   |                                  |
| Case Search                                                                                                    | 04/18/2007 This is the PRODUCTION version of the Action application.                             |                                  |
| A Intake Prosecutor                                                                                                    |                                                                                                  |                                  |
| America America Americ |                                                                                                  |                                  |
| R E-Citation                                                                                                    |                                                                                                  |                                  |
| -                                                                                                    |                                                                                                  |                                  |
|                                                                                                    |                                                                                                  |                                  |
|                                                                                                    | District Specific Alerts                                                                         |                                  |
|                                                                                                    |                                                                                                  |                                  |
|                                                                                                    |                                                                                                  |                                  |
|                                                                                                    |                                                                                                  |                                  |
|                                                                                                    |                                                                                                  |                                  |
|                                                                                                    |                                                                                                  |                                  |
|                                                                                                    |                                                                                                  |                                  |
|                                                                                                    |                                                                                                  |                                  |
|                                                                                                    | 2012 - Current Records in Action (NOT for statistical purposes)                                  |                                  |
|                                                                                                    | Number of Open District Cases         1161         Number of Open County Cases         2504      |                                  |
|                                                                                                    | Quick Select Pending District Case 188 💽 Quick Select Pending County Case 16 💽                   |                                  |
|                                                                                                    | Number of Closed District Cases         623         Number of Closed County Cases         2197   |                                  |
| Intake                                                                                                    | Quick Select No File District Cases 135 Quick Select No File County Cases 38                     |                                  |
| Case Maintenance 🛛 🔗                                                                                                    |                                                                                                  |                                  |
| Subpoena 📃                                                                                                    |                                                                                                  |                                  |
| Victim Witness                                                                                                    |                                                                                                  |                                  |
| Mandated Costs 😡                                                                                                    |                                                                                                  |                                  |
| Maintenance 🚊                                                                                                    |                                                                                                  |                                  |
| Security 😈                                                                                                    |                                                                                                  |                                  |
|                                                                                                    |                                                                                                  |                                  |
| 8/15/2012 12:23 PM Ready                                                                                                    |                                                                                                  |                                  |
| 🧑 🖉 🗖 🖉 🧑                                                                                                    | box - Microsoft O 🛛 🦓 Action - [Welcome ] 🛛 🧯 Action Users Comm 📑 ACTION User Guide 🕠 Untitled - | Paint 🔨 🐼 😪 🖉 💭 🧌 🗐 🔂 🕂 12:23 PM |

The 'Alerts' page is the first form you will see when you open the ACTION application. It provides useful, dynamic information, as well as, drop-downs to quickly access 'pending' and 'no file' cases. To return to this form at any point, click 'View' (main top toolbar) then 'Alerts'.

**Action Alerts** – This section provides application-related information from CDAC.

**District Specific Alerts** – This section provides district-specific information from your 'Power User'.

**Current Office Statistics** – This section provides case counts based on case status.

**Pending and No File Case Drop-down(s)** – To view the list of pending or no file cases, click on the appropriate 'down arrow' (district or county). This will display a list of case numbers in descending order. Double-click on a case number to open the case for entry.

## Intake Process

| Action - [Welcome ]        |                                                                                                |                                          |
|----------------------------|------------------------------------------------------------------------------------------------|------------------------------------------|
| File Edit View Go Tools He | elp                                                                                            | ×                                        |
| Selection (Selection       | Good Morning Carron                                                                            | <u> </u>                                 |
| Current Case               | Wednesday, August 15, 2012 12:23:10 PM                                                         |                                          |
| Intake                     | Action Alerts                                                                                  |                                          |
| Case Entry                 | 08/15/2012 New Sentence Codes:                                                                 |                                          |
| Traffic Case Entry         | RTPF - Request to Fransler Probation Fee<br>RYAS - Rual Youth Alchol/Substance Abuse Surcharge |                                          |
| Case Search                | 04/18/2007 This is the PRODUCTION version of the Action application.                           |                                          |
| A Intake Prosecutor        |                                                                                                |                                          |
| A Maintain Daid            |                                                                                                |                                          |
| E-Citation                 |                                                                                                |                                          |
|                            |                                                                                                |                                          |
|                            |                                                                                                |                                          |
|                            | District Specific Alerts                                                                       |                                          |
|                            |                                                                                                |                                          |
|                            |                                                                                                |                                          |
|                            |                                                                                                |                                          |
|                            |                                                                                                |                                          |
|                            |                                                                                                |                                          |
|                            |                                                                                                |                                          |
|                            |                                                                                                |                                          |
|                            |                                                                                                |                                          |
|                            | 2012 - Current Records in Action (NOT for statistical purposes)                                |                                          |
|                            | Number of Open District Cases         1161         Number of Open County Cases         2504    |                                          |
|                            | Quick Select Pending District Case 188 🔽 Quick Select Pending County Case 16 💌                 |                                          |
|                            | Number of Closed District Cases 623 Number of Closed County Cases 2197                         |                                          |
|                            | Quick Select No File District Cases 135 🔽 Quick Select No File County Cases 38 🔽               |                                          |
| Intake                     |                                                                                                |                                          |
| Case Maintenance 🛛 🕅       |                                                                                                |                                          |
| Subpoena 🗐                 |                                                                                                |                                          |
| Victim Witness             |                                                                                                |                                          |
| Mandated Costs 🛛 😡         |                                                                                                |                                          |
| Maintenance 🙆              |                                                                                                |                                          |
| Security 💛                 |                                                                                                |                                          |
|                            |                                                                                                |                                          |
| 8/15/2012 12:23 PM Ready   |                                                                                                |                                          |
| 🧑 🖉 🗖 🐂 🧖                  | Inbox - Microsoft O 🦓 Action - [Welcome ] 🚺 🚺 Action Users Comm 📑 ACTION User Guide 🐧 Untitled | - Paint 🛛 < 😡 🕅 💭 🐨 😵 🖉 💭 🔞 🗘 12:23 PM 1 |

In the **Intake process**, your choice of subprocess depends on the type of case you are entering.

## Intake/Case Entry

Choosing the **Case Entry** subprocess guides you through the process of entering a case in which a Complaint/Information or Juvenile Petition will be the instrument of filing. Cases in this process have a case status of 'pending' and can be modified and/or updated up to the point the Complaint/Information or Juvenile Petition document is printed. Once the document is printed the case information is transferred to CICJIS and the Courts and the case status is changed to 'open'. From this point forward, case access will be through the Case Maintenance process.

## Intake/Case Entry/Initiating Event

| Action - [Initiating Event]           |                                                                                                    |                               |
|---------------------------------------|----------------------------------------------------------------------------------------------------|-------------------------------|
| File Edit View Go Tools H             | Help                                                                                                    | _ 8 :                         |
|                                       |                                                                                                    | 🖨 Change Case                 |
| election 🖉 🔀                          | Initiating Event                                                                                        | ٩                             |
| Current Case                          | Search Criteria                                                                                         |                               |
|                                       | Search Type ົName Case# CArrest# CSID# CDays (up to 120)                                                |                               |
| Intake                                |                                                                                                    |                               |
| Case Entry                            | Search Scope 🕘 District Unaccepted 🔿 District Unaccepted & Accepted 🔘 State Wide Unaccepted             |                               |
| 🕌 Traffic Case Entry                  | Last Name* First Name                                                                                   |                               |
| 🔦 Case Search                         |                                                                                                    |                               |
| Intake Prosecutor                     | Search Clear @ Cancel                                                                                   |                               |
| le Maintain Daid                      |                                                                                                    |                               |
| E-Citation                            |                                                                                                    |                               |
|                                       |                                                                                                    |                               |
|                                       |                                                                                                    |                               |
|                                       |                                                                                                    |                               |
|                                       |                                                                                                    |                               |
|                                       |                                                                                                    |                               |
|                                       |                                                                                                    |                               |
|                                       |                                                                                                    |                               |
|                                       |                                                                                                    |                               |
|                                       |                                                                                                    |                               |
|                                       |                                                                                                    |                               |
|                                       |                                                                                                    |                               |
|                                       |                                                                                                    |                               |
|                                       |                                                                                                    |                               |
|                                       |                                                                                                    |                               |
| Intake III                            |                                                                                                    |                               |
| Const Maladaman 20                    |                                                                                                    |                               |
| case maintenance 🦙                    |                                                                                                    |                               |
| Subpoena 📃                            |                                                                                                    |                               |
| Victim Witness 🔒                      |                                                                                                    |                               |
| Mandated Costs 🛛 😡                    |                                                                                                    |                               |
| Maintenance 🚊                         |                                                                                                    |                               |
| Security 觉                            |                                                                                                    |                               |
| · · · · · · · · · · · · · · · · · · · |                                                                                                    |                               |
|                                       |                                                                                                    |                               |
| 8/15/2012 12:24 PM Ready              |                                                                                                    |                               |
| 🌆 🖸 📼 🐷 🖉                             | inbox - Microsoft O 🦐 Action - [Initiating E 🥻 Action Users Comm 💀 ACTION User Guide 🐧 Untitled - Paint | < 闷 V 🍀 😪 🏋 💻  🛍 🔂 🕩 12:24 PM |

#### Initiating Event

The Initiating Event form is the first step in the C&I Case subprocess. This form displays the CICJIS data transferred from CBI (Arrest) or Judicial ICF (Initial Case Filing). From this form you can query and view the CICJIS data, select an Arrest or ICF record, and begin a case in ACTION. The data from the selected record will be brought into the ACTION application and streamline the data entry process.

#### Search Type:

• Name – (Default) Last name is required.

A first initial is suggested to limit the number of records returned and to return the results more quickly.

- **Case #** You can enter a specific case number as the search criteria.
- Arrest # You can enter a specific arrest number as the search criteria.

Make sure to enter all dashes, etc. If there is a match on arrest number the record(s) will be displayed in the results grid.

- **SID #** You can enter the SID (State Identification Number) as the search criteria. If there is a match on the SID the record(s) will be displayed in the results grid.
- **Days (up to 120)** Enter the number of days you want to search. This option checks the date the CICJIS record was received and it will display all of those records within that specific time period.

#### Note: Only one record can be accepted at this time.

#### Search Scope:

In addition to the Search Type, you must select a Search Scope.

- **District Unaccepted** (Default) This option will only display the CICJIS records that match the Search Type (see above) and Arrest and ICF records filtered by ORI based upon the login district. Only the records that have not been accepted will be displayed.
- **District Unaccepted & Accepted** This option will only display the CICJIS records that match the Search Type (see above) and the Arrest and ICF records filtered by ORI based upon the login district. All of the records, whether or not they have been accepted will be displayed.
- State Wide Unaccepted This option will display all the CICJIS records that match the Search Type (see above) for all judicial districts. Only the records that have not been accepted will be displayed.

Once the record(s) are returned, you can select a record and choose one of the following actions:

- **Begin Case** This choice will take you to the Daid Search form to begin a new case.
- **Unaccept** This choice will allow you to 'Unaccept' an 'Accepted' record and use the CICJIS data on a new case.
- View Selected Record This choice displays the CICJIS data associated with the record. This allows you to verify that the record selected is the correct one. The 'Begin Case' button can be selected from this form and will take you to the Daid Search form to begin a case.

You can also view the record by highlighting the selected row, with your mouse, and clicking the 'right' mouse button.

| Action - [Initiating Event]                                                                                                    |                                                                                                    |                                      |                                       |                   |                             |     |            |                 |                        |
|----------------------------------------------------------------------------------------------------|----------------------------------------------------------------------------------------------------|--------------------------------------|---------------------------------------|-------------------|-----------------------------|-----|------------|-----------------|------------------------|
| 🔧 File Edit View Go Tools H                                                                                                    | lelp                                                                                                    |                                      |                                       |                   |                             |     |            |                 | _ 8 ×                  |
|                                                                                                    |                                                                                                    |                                      |                                       |                   |                             |     |            |                 | 🦨 Change Case          |
| Selection 🖉 🔀                                                                                                    | Initiating Event                                                                                                    | Case Information                     |                                       |                   |                             |     |            |                 | Q                      |
| Current Case                                                                                                    | Search Criteria                                                                                                    | Case Number                          | Date Created                          | Initiating Agency | Originating Event           |     |            |                 |                        |
|                                                                                                    | Search Type C Nam                                                                                                    | C0622012M002168                      | 8/13/2012                             | JUD               | AF                          |     |            |                 |                        |
| Intake                                                                                                    |                                                                                                    |                                      | · · · · · · · · · · · · · · · · · · · |                   |                             |     |            |                 |                        |
| Case Entry                                                                                                    | Search Scope                                                                                                    | Arrrest Information                  |                                       |                   |                             |     |            |                 |                        |
| Harraffic Case Entry                                                                                                    |                                                                                                    | Number Agency [                      | Date Ti                               | me                |                             |     |            |                 |                        |
| 🔍 Case Search                                                                                                    |                                                                                                    | 12-10195 CO0620200                   | 8/11/2012                             |                   |                             |     |            |                 |                        |
| A Intake Prosecutor                                                                                                    |                                                                                                    | Offender Information                 |                                       |                   |                             |     |            |                 |                        |
| America America Americ |                                                                                                    | Name                                 | sin                                   | EPINo             | CCN                         |     |            |                 |                        |
| F-Citation                                                                                                    |                                                                                                    | CAUSSADE EDWARD MARCUS               | XU312660                              | 1 DINO            | 93707060                    |     |            |                 |                        |
|                                                                                                    | Search Results                                                                                                    | Alias                                | 10012000                              |                   | DOB                         | 0 4 | Begin Case | 🖓 Unaccept      | 💫 View Selected Record |
|                                                                                                    | 🚰 CaseNo                                                                                                    |                                      | None                                  |                   | * 8/13/1985                 | ×   | Arrest No  | CreateAgency    | Date Accepted          |
|                                                                                                    | C0622012M002177                                                                                                    | Address                              |                                       |                   |                             |     | 12-10137   | JUD             | 11                     |
|                                                                                                    | C0622012M002168                                                                                                    | 365 LIONSTORE                        | DRIVE APT K COLORADO                  | SPRINGS, CO 80907 | •                           |     | 12-10195   | JUD             | 11                     |
|                                                                                                    | 00000000                                                                                                    | Phone                                |                                       |                   |                             |     | 12-9472A   | CBI             | 11                     |
|                                                                                                    | 00000000                                                                                                    | H - (970) 779-7216 co                | rt. 0                                 | •                 |                             |     | 12-10200   | CBI             | 11                     |
|                                                                                                    | 00000000                                                                                                    |                                      |                                       |                   |                             |     | 12-10205   | CBI             | 11                     |
|                                                                                                    | O0000000     O     O | Offender Demographics                |                                       |                   |                             |     | 12-10102   | CBI             | 11                     |
|                                                                                                    | 00000000                                                                                                    | Race Sex Height                      | Weight                                | Hair              | Eyes                        |     | 12-10206   | CBI             | 11                     |
|                                                                                                    | 00000000                                                                                                    | W M 507                              | 165                                   | BLN               | BRO                         |     | 12-10287   | CBI             | 11                     |
|                                                                                                    | C0622012M002194                                                                                                    | Birth State License Number L         | License State                         |                   |                             |     | 12-10296   | JUD             | 11                     |
|                                                                                                    | 00000000                                                                                                    | 111470629                            | co                                    |                   |                             |     | 12-10289   | CBI             | 11                     |
|                                                                                                    | 0000000                                                                                                    | Charges                              |                                       |                   |                             |     | 12-10302   | CBI             | 11                     |
|                                                                                                    | 00000000                                                                                                    |                                      |                                       |                   |                             |     | 12-10233   | CBI             | 11                     |
|                                                                                                    |                                                                                                    | Char Date Offense NCIC C             | ode/Judicial Statute                  |                   | Description Agen            |     | 12-2/32    | CBI             | 11                     |
|                                                                                                    | 00000000                                                                                                    | 1 0/11/2012 12 10/0/003.3(1),(2      | z)(d) mi i c                          | Thoreenon         | ONDER VIOLATION-CITIINI JOD |     | 12-10306   | CBI             | 11                     |
| Intake                                                                                                    | 00000000                                                                                                    |                                      |                                       |                   |                             |     | 12-10317   | CBI             | 11                     |
| Case Maintenance 🛛 🔗                                                                                                    | 00000000                                                                                                    |                                      |                                       |                   |                             |     | 12-2915    | CBI             | 11                     |
| Subpoena 🗐                                                                                                    |                                                                                                    |                                      |                                       |                   |                             |     | 12-10323   | CBI             | 11                     |
| Victim Witness Ab                                                                                                    | 00000000                                                                                                    |                                      |                                       |                   |                             |     | 12-10324   | CBI             | 11                     |
|                                                                                                    | D0622012JD000608                                                                                                    |                                      |                                       |                   |                             |     | 12,1/02    | JUD             | 11                     |
| mandated Costs                                                                                                    | <b>-</b>                                                                                                    |                                      |                                       |                   |                             |     |            | -               | 1                      |
| Maintenance 🔷                                                                                                    |                                                                                                    |                                      | Begin Case                            | Cancel            |                             |     |            |                 |                        |
| Security 💛                                                                                                    | _                                                                                                    |                                      |                                       |                   |                             |     |            |                 |                        |
|                                                                                                    |                                                                                                    |                                      |                                       |                   |                             |     |            |                 |                        |
|                                                                                                    |                                                                                                    |                                      |                                       |                   |                             |     |            |                 |                        |
| 8/15/2012 12:25 PM Ready                                                                                                    | W.                                                                                                    |                                      | ~                                     |                   |                             | _   |            |                 |                        |
| 🛃 🛛 🖃 🖼 👋 🖂                                                                                                    | Inbox - Microsoft O 🐴 Action                                                                                                    | n - [Initiating E 🥻 Action Users Com | m 📑 ACTION U                          | Jser Guide 🐧      | Untitled - Paint            |     |            | \prec 闷 🤍 🍀 🙀 🕽 | 🖁 📕 🔞 🛃 🗣 12:25 PM     |

## Intake/Case Entry

#### Daid Search

Once you have selected a CICJIS record and clicked 'Begin Case', the Daid Search form is displayed. If the SID number, on the accepted record, matches an existing Daid SID number, the Daid record will be displayed. Alias names will display in green font. You can click on 'View Demographics' to view and verify additional demographic information.

You can also view the record by highlighting the selected row, with your mouse, and clicking the 'right' mouse button.

At this point, you have two options:

1) Highlight the suggested Daid record and click 'Accept Daid'. This option will attach the new case to the existing Daid record and populate the demographic data with the existing Daid demographics.

2) Ignore the suggested Daid and click 'Cancel'. The ACTION application will proceed to the Case Entry Tab form. A new system Daid will be assigned in this situation.

| 🐕 Action - [Daid Search]    |                             |                             |                        |                      |            |                 |                  |                             |
|-----------------------------|-----------------------------|-----------------------------|------------------------|----------------------|------------|-----------------|------------------|-----------------------------|
| 🔍 File Edit View Go Tools H | lelp                        |                             |                        |                      |            |                 |                  | _ # ×                       |
| Selection 🖉 🔀               | Daid Search                 |                             |                        |                      |            |                 |                  | Q                           |
| Current Case                | Search Criteria             |                             |                        |                      |            |                 |                  |                             |
|                             |                             |                             |                        |                      |            |                 |                  |                             |
| Intake                      |                             | Last Name*                  | First Name Year of B   | inth                 |            |                 |                  |                             |
| Case Entry                  |                             | Test                        | Case 1980              |                      |            |                 |                  |                             |
| Traffic Case Entry          |                             | Q. Search                   | Clear 🙆 Cancel         |                      |            |                 |                  |                             |
| Case Search                 |                             | ocuren                      | Citta Calica           |                      |            |                 |                  |                             |
| Interior Processultar       | Canada Dassulta             |                             |                        | @ @ 1                | 1 1        |                 | d 🖉 View Demons  | nhine (1) Defendent History |
| Maissie Proseculor          | Search Kesuits              |                             |                        | 001                  |            | Accept Da       | d 💫 view Demogra | phics Derendant History     |
| Maintain Daid               | Daid                        | LastName                    | FirstName              | MiddleName           | SuffixName | DOB<br>9/9/1990 | SID              | SSN<br>502844795            |
| E-Citation                  | 090904210025                | Test                        | Case                   |                      |            | 9/9/1990        | 55555Z           | 505044700                   |
|                             | 100704250012                | Test                        | Case                   |                      |            | A/A/1991        |                  | 122422124                   |
|                             | 170802200001                | Test                        | Case                   |                      |            | 6/6/1980        |                  | 123423134                   |
|                             | 170808210046                | Test                        | Case                   |                      |            | 8/8/1980        |                  | 123123123                   |
|                             | 181104080002                | Test                        | Case                   |                      |            | 8/8/1980        |                  | 123123123                   |
|                             | 191002180055                | Test                        | Case                   |                      |            | 8/8/1980        |                  | 123456789                   |
|                             | 210709070015                | Test                        | Case                   |                      | JR         | 5/5/1980        |                  | 231234234                   |
|                             | 211203090010                | Test                        | Case                   |                      |            | 1/1/1980        |                  | 11111111                    |
|                             | 230708310100                | TEST                        | CASE                   |                      |            | 4/4/1980        |                  | 123456789                   |
| Intake                      |                             |                             |                        |                      |            |                 |                  |                             |
| 8/15/2012 12:25 PM Ready    |                             |                             |                        |                      |            |                 |                  |                             |
| - 🛃 💿 🚍 💌 📀                 | Inbox - Microsoft O 🦓 Activ | on - [Daid Search] 🛛 👔 Acti | on Users Comm 📑 ACTIOI | N User Guide 🐧 Untit | ed - Paint |                 | < 😔 🛛 🐳          | 😪 🖉 🔜 🛛 📆 🗣 12:25 PM        |

#### View Demographics

The 'View Demographics' button will display the demographics associated with the highlighted Daid record. You can verify that this is the correct Daid and click 'Accept' to accept the Daid and proceed to the Case Entry Tab form.

| Action - [Daid Search]      |                     |                                         |                      |                                 |                           |           |                   | _ @ X                     |
|-----------------------------|---------------------|-----------------------------------------|----------------------|---------------------------------|---------------------------|-----------|-------------------|---------------------------|
| 🔍 File Edit View Go Tools H | elp                 |                                         |                      |                                 |                           |           |                   | _ 8 ×                     |
| Selection 🖉 🔀               | Daid Search         |                                         |                      |                                 |                           |           |                   | Q                         |
| Current Case                | Search Criteria     |                                         |                      |                                 |                           |           |                   |                           |
|                             |                     |                                         |                      |                                 |                           |           |                   |                           |
| Intake                      |                     | Last Name* First Na                     | ame Year of Birth    |                                 |                           |           |                   |                           |
| Care Entry                  |                     | Taot Caoa                               | 1980                 |                                 |                           | 1         |                   |                           |
| Traffic Case Fater          |                     | Demographics                            |                      |                                 |                           |           |                   |                           |
| Care Case Linky             |                     | Daid SID                                | FBI No DOC           | Unique                          | elD                       |           |                   |                           |
| Case Search                 |                     | 010911130005 559952                     | 999748V11            |                                 |                           |           | 0                 | (A                        |
| A Intake Prosecutor         | Search Results      | Last Name First N                       | ame Midd             | le Name Suffix                  |                           | cept Daid | View Demographics | Defendant History         |
| Maintain Daid               | 🖆 Daid              | lest Case                               |                      |                                 |                           | )B        | SID               | SSN                       |
| E-Citation                  | • • 010911130005    | Allas                                   | SHAW ZOEX            | -                               |                           |           | 559952            | 503844786                 |
|                             | 080804210026        | Sax Page Height Weight                  | Hair Eve             |                                 | -                         |           |                   |                           |
|                             | 100704250012        | M W 508 190                             | BRO BRO              |                                 |                           |           |                   | 123423134                 |
|                             | 170802200001        | Scars/Marks/Tattoos                     | bito bito            |                                 |                           |           |                   | 123123123                 |
|                             | 170808210046        |                                         |                      |                                 |                           |           |                   | 123123123                 |
|                             | 181104080002        | Birth City Birth State Driv             | rer's License No     | License State                   |                           |           |                   | 123123123                 |
|                             | 191002180055        | PINE RIDGE SD 922                       | 115009               | CO                              |                           |           |                   | 123456789                 |
|                             | 210/090/0015        | Social Security # Date of P             | Birth                |                                 |                           |           |                   | 231234234                 |
|                             | 211203090010        | 503-84-4786 - 8/8/1                     | 980 -                |                                 |                           |           |                   | 11111111                  |
|                             | 230708310100        | Address                                 |                      | Phone Nun                       | mber                      |           |                   | 123456789                 |
|                             |                     | H - LKA: 5042 CLAYTO                    | ON STREET DENVER, CO | ▼ H-(7                          | 720) 436-7102 ext. 0000 🔹 |           |                   |                           |
|                             |                     |                                         |                      |                                 |                           |           |                   |                           |
|                             |                     | Existing Cases                          |                      |                                 | 📄 View Case Summary       |           |                   |                           |
|                             |                     | Case Number                             | Dis                  | trict                           | Case Status               |           |                   |                           |
|                             |                     | D0302006CR001235                        | 01                   | 0                               |                           |           |                   |                           |
|                             |                     | D0161991TM006153                        | 02                   | 0                               |                           |           |                   |                           |
|                             |                     | D0302009TM999999                        | 01                   | 0                               |                           |           |                   |                           |
|                             |                     | C0302011M 004972                        | 01                   | С                               |                           |           |                   |                           |
| Іптаке                      |                     | D0302007CR001465                        | 01                   | C                               |                           |           |                   |                           |
| Case Maintenance 🛛 🔀        |                     |                                         |                      |                                 |                           |           |                   |                           |
| Subpoena 🗐                  |                     |                                         | Accept               | Cancel                          |                           |           |                   |                           |
| Victim Witness              |                     |                                         |                      |                                 |                           |           |                   |                           |
| Mandated Costs 🛛 🛞          |                     |                                         |                      |                                 |                           |           |                   |                           |
| Maintenance 🚔               |                     |                                         |                      |                                 |                           |           |                   |                           |
| Security 💛                  |                     |                                         |                      |                                 |                           |           |                   |                           |
|                             |                     |                                         |                      |                                 |                           |           |                   |                           |
| 8/15/2012 12:26 PM Ready    | 1                   |                                         |                      |                                 |                           |           |                   |                           |
| 🧑 🔍 🖃 🗃 🔷 🔽                 | Inbox - Microsoft O | tion - [Daid Search] 🚺 🥻 Action Users C | omm                  | er Guide 🐧 Unt <u>itled - P</u> | Paint                     |           | < 闷 🖲 😪           | 🖁 🔜  🔞 📢 12:2 <u>6 PM</u> |

**View Case Summary** – This button allows you to view a summary of an individual case, in a report format. First, highlight the case you would like to view and click the button.

#### **Defendant History**

The 'Defendant History' button allows you to view a summary of all cases, associated with a given Daid, in a report format. First, highlight a Daid and click the button. The report will open in a viewer. You can page through the information and print if you wish.

## Intake/Case Entry /Case Tab

| Action - [Intake Complaint] |                     |                      |                      |             |                    |                     |      |                |        |                                       |                |
|-----------------------------|---------------------|----------------------|----------------------|-------------|--------------------|---------------------|------|----------------|--------|---------------------------------------|----------------|
| File Edit View Go Tools H   | elp                 |                      |                      |             |                    |                     |      |                |        |                                       |                |
|                             |                     |                      |                      |             |                    |                     |      | 📰 Case Details | Noting | • 🕕 Review Indicators                 | 🚊 Case Tools   |
| Selection 🖉 🔀               | Intake Complain     | nt - D0622012TM1     | 23456 - Test Case    |             |                    |                     |      |                |        | -                                     |                |
| Current Case                | Case Daid / Alia    | s Offense Arrest     | Events Victim With   | ess Charges | Filing             |                     |      |                |        |                                       | F.             |
|                             |                     |                      |                      |             |                    |                     |      |                |        |                                       |                |
| Intake                      | Case Number*        |                      | DAID*                | SID         | FBINo              | _                   |      |                |        |                                       |                |
| Case Entry                  | D • 062 • 2012      | IM 💌 123456          | 010911130005         | 559952      | 999748711          | Indicators Reviewed |      |                |        |                                       |                |
| Traffic Case Entry          | Filing Last Name    |                      | First Name           | Midd        | die Name           | Suttox              |      |                |        |                                       |                |
| Case Search                 | Case Tree*          | Adult/Inc            | Case<br>Eiling Toppe | Cilian Ca   | - <b>t</b>         | -                   |      |                |        |                                       |                |
| Intaka Prosecutor           | CB - Criminal       | Adultijuv            | Filing Type          | T IIIng Siz | atus               | •                   |      |                |        |                                       |                |
| A Maintain Daid             | Warrant Type        | TeamUnit             | Weapon               |             | Other Weapon       | -                   |      |                |        |                                       |                |
| R Citation                  |                     |                      | *                    | -           | ·                  |                     |      |                |        |                                       |                |
| E-Citation                  | Advocate            | File Location        |                      |             | School Notificatio | n                   |      |                |        |                                       |                |
|                             |                     | -                    |                      |             |                    | -                   |      |                |        |                                       |                |
|                             | Case Judge          | Cas                  | e Prosecutor         | Divi        | ision              |                     |      |                |        |                                       |                |
|                             |                     | -                    |                      | -           |                    | •                   |      |                |        |                                       |                |
|                             |                     |                      |                      |             |                    |                     |      |                |        |                                       |                |
| Intake                      |                     |                      |                      |             |                    |                     |      |                |        |                                       |                |
| Subpoena 🔄                  |                     |                      |                      |             |                    |                     |      |                |        |                                       |                |
| Victim Witness              |                     |                      |                      |             |                    |                     |      |                |        |                                       |                |
| Mandated Costs 🖗            |                     |                      |                      |             |                    |                     |      |                |        |                                       |                |
| Maintenance                 |                     |                      |                      |             |                    |                     |      |                |        |                                       |                |
|                             |                     |                      |                      |             |                    |                     |      |                |        |                                       |                |
| Security U                  | ه APrev             | 🔶 <u>N</u> ext 🥥     | Stop                 |             |                    |                     |      |                |        |                                       |                |
| 8/15/2012 12:26 PM Ready    | ,                   |                      |                      |             |                    | M                   |      |                |        |                                       |                |
|                             | Inbox - Microsoft O | 🗛 Action - fIntake C | o 🥻 Action User      | s Comm 🛛    | ACTION User Gui    | de 🔥 Untitled - Pa  | aint |                |        | I I I I I I I I I I I I I I I I I I I | 🖞 📢 🌓 12:26 PN |

At this point in the entry process the Case Tab form may be populated with initiating event data and/or Daid information. This form allows you to enter information about the case.

Required entry fields:

- Case Number
- Daid
- Filing Last Name
- Case Type

If the **Next** button is not enabled, make sure all required fields have been entered. Required fields are marked with an asterisk \* next to the field name.

#### Indicators

| le    |
|-------|
|       |
|       |
| erral |
| ult   |
|       |
| æ     |
| ime   |
| raud  |
|       |
|       |
|       |
|       |

As part of the case entry process, you are guided to the 'Indicators' form as you complete entry of the Case Tab form. Indicators allow you to identify important aspects of a case for query or reporting purposes. Some indicators, such as 'Domestic Violence', are required and available for all districts, however, each district has the ability to add or remove non-required indicators as necessary for their unique needs.

In the 'Indicators' form, you may use the (up/down) arrow keys to move through the list and select, or un-select checkboxes by using the space bar.

The 'Indicators' form must be reviewed, but no indicators have to be chosen.

If checked, the 'Domestic Violence' indicator will appear on the Complaint/Information.

Action, by using the 'Review Indicators' option from the toolbar.

#### Intake/Case Entry Toolbar

| Action - [Intake Complaint]  |                                                              |
|------------------------------|--------------------------------------------------------------|
| File Edit View Go Tools Help | ×                                                            |
|                              | 🔳 Case Details 📮 Noting 🔹 🕦 Review Indicators 🚔 Case Tools 🤹 |

While in the Intake Process you are provided with a toolbar that allows you easy access to commonly used tools.

**Case Details** – This button provides a quick way to view all of the information that has been entered on a case. The Case Detail tool is available throughout Action.

**Noting** – This button provides a quick way to add, modify, or view notes. Notes can be added to either of two 'Note Types': Case or Daid. 'Note Subtypes' may

be chosen if you require more specificity. Notes can be added, viewed, and/or updated at any time throughout Action.

**Review Indicators** – This button provides a quick way to add, modify, or view Indicators.

**Case Tools –** This button allows several options available for the case:

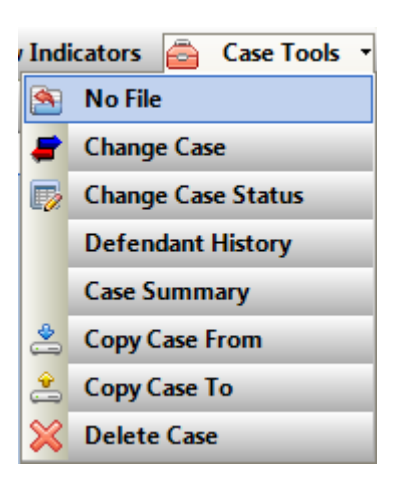

 No File – This button provides quick access to a tool that changes the case status to 'No File'. You can select a reason for the no file decision, as well as, additional notes of explanation. There is the ability to produce a no file Letter to be generated informing law enforcement of the no file status.

| Case No  |                                                                                                    |
|----------|----------------------------------------------------------------------------------------------------|
| D0622012 | 2TM123456                                                                                                    |
| Reason   |                                                                                                    |
|          |                                                                                                    |
| Select T | ext for No File Letter                                                                                                    |
| С        | We are unable to file charges because the evidence, at this point in time, is insufficient to prove<br>beyond a reasonable doubt that the named defendant committed this crime. If you are aware of<br>new evidence, or other leads that might change the status of this case, please contact the<br>detective from the law enforcement agency. |
| 0        | We have declined to file charges because the reports reflect that you, the victim in this case, do not wish to prosecute.                                                                                                    |
| C        | We have declined to file charges and have decided that the evidence warrants prosecution of a<br>misdemeanor in county court. You will be contacted with the new case number and court date.                                                                                                    |
| С        | We have declined to file charges because the evidence does not warrant proceeding with a felony<br>crime. In this situation, you may have civil remedies available and may wish to contact an<br>attorney.                                                                                                    |
| C        | We have declined to file charges because (add relevant information)                                                                                                    |
|          | 🗸 Spell Check                                                                                                    |
|          |                                                                                                    |
|          |                                                                                                    |
|          |                                                                                                    |
|          |                                                                                                    |
|          |                                                                                                    |
|          |                                                                                                    |
|          |                                                                                                    |
|          |                                                                                                    |

• Change Case – This allows the user to change the case number.

| Change Case Number                                     |  |  |  |  |  |  |  |  |  |  |  |  |  |
|--------------------------------------------------------|--|--|--|--|--|--|--|--|--|--|--|--|--|
| Status: Case found. Please enter the new case number.  |  |  |  |  |  |  |  |  |  |  |  |  |  |
| Case Number                                            |  |  |  |  |  |  |  |  |  |  |  |  |  |
| D 🔻 062 💌 2012 TM 💌 123456 Load Case                   |  |  |  |  |  |  |  |  |  |  |  |  |  |
| New Case Number                                        |  |  |  |  |  |  |  |  |  |  |  |  |  |
| Court Type Court Location Case Year Case Class CaseSeq |  |  |  |  |  |  |  |  |  |  |  |  |  |
| D • 062 • 2012 TM • 123456                             |  |  |  |  |  |  |  |  |  |  |  |  |  |
| Change of Venue Change Case No                         |  |  |  |  |  |  |  |  |  |  |  |  |  |
| <u>C</u> lose                                          |  |  |  |  |  |  |  |  |  |  |  |  |  |

 Change Case Status – This allows a No File case to be set back to pending. For example, if evidence is recovered or a witness comes forward and the DA determines to move forward with a no file case the status will be changed back to a CR.

| Change Status |                  |  |  |  |  |  |  |  |  |  |  |
|---------------|------------------|--|--|--|--|--|--|--|--|--|--|
| Case Status   | Changed To:      |  |  |  |  |  |  |  |  |  |  |
| P - Pending C | P - Pending Case |  |  |  |  |  |  |  |  |  |  |
| CaseType      |                  |  |  |  |  |  |  |  |  |  |  |
| CR - Crimina  | -                |  |  |  |  |  |  |  |  |  |  |
|               |                  |  |  |  |  |  |  |  |  |  |  |
| Save          | Close            |  |  |  |  |  |  |  |  |  |  |
|               |                  |  |  |  |  |  |  |  |  |  |  |
|               |                  |  |  |  |  |  |  |  |  |  |  |

- Defendant History This will generate the defendant history to view or print.
- **Case Summary** This will generate the case summary to view or print.
- Copy Case From This enables the user to copy any case data FROM this case to another pending case. (Refer to 'Link Case' instructions)
- Copy Case To This enables the user to copy any case data from another case TO this case. (Refer to 'Link Case' instructions)
- **Delete Case –** Power Users can delete any pending case from Action.

## Intake/Case Entry/DAID Alias Tab

| Action - [Intake Complaint]                   |                |                   |                  |            |                |       |             |           |             |              |               | Ŀ          | - 01 X     |
|-----------------------------------------------|----------------|-------------------|------------------|------------|----------------|-------|-------------|-----------|-------------|--------------|---------------|------------|------------|
| File Edit View Go Tools He                    | slp            |                   |                  |            |                |       |             |           |             |              |               |            |            |
|                                               |                |                   |                  |            |                |       |             |           | 📑 Case Deta | ils 📝 Noting | 🔹 🕦 Review In | dicators 🚊 | Case Tools |
| Selection 🖉 🗵                                 | Intake Comp    | olaint - D06220   | 12TM 123456 -    | Test, Ca   | se             |       |             |           |             |              |               |            |            |
| Current Case                                  | Case Daid /    | Alias Offense     | Arrest Events    | Victim Wi  | itness Charges | Filin | g           |           |             |              |               |            |            |
| D06220121M123456                              | Defendant DAI  | Nama              |                  |            |                |       |             |           |             |              |               |            |            |
| Intake                                        | Test           | Case              | _                |            |                |       |             |           |             |              |               |            |            |
| Case Entry                                    | DOC            | Driver's License  | No. Driver's Lie | ense State |                |       |             |           |             |              |               |            |            |
| 👺 Traffic Case Entry                          | 1              | 922115009         | CO - Colora      | do         | -              |       |             |           |             |              |               |            |            |
| 🔍 Case Search                                 | Race           | Sex               | Height           | Weight     | Hair Color     |       | Eye Color   |           |             |              |               |            |            |
| A Intake Prosecutor                           | W - White      | 💌 M - Male        | ▼ 508            | 190        | BRO - Brown    | -     | BRO - Brown | -         |             |              |               |            |            |
| 臱 Maintain Daid                               | Scars/Marks/Ta | ittoos            |                  |            |                |       |             |           |             |              |               |            |            |
| E-Citation                                    |                |                   |                  |            |                |       |             |           |             |              |               |            |            |
|                                               | Birth City     | State             |                  | Alias      |                |       |             |           |             |              |               |            |            |
|                                               | PINE RIDGE     | SD - Sou          | ith Dakota 💌     | SHAW, Z    | OEY            |       |             |           |             |              |               |            |            |
|                                               | DOB            | SSN 502 84 4780   | Address          |            |                |       |             |           |             |              |               |            |            |
|                                               | 8/8/1980       | 303-04-4700       | None             |            |                | - 1   |             |           |             |              |               |            |            |
|                                               | None           |                   |                  |            |                |       |             |           |             |              |               |            |            |
| Intake II<br>Case Maintenance 🔗<br>Subpoena 🖻 |                |                   |                  |            |                |       |             |           |             |              |               |            |            |
| Mandated Costs                                |                |                   |                  |            |                |       |             |           |             |              |               |            |            |
| Maintenance 🔒                                 |                |                   |                  |            |                |       |             |           |             |              |               |            |            |
| Security 🛡                                    | 🔶 Br           | ev 🧼 <u>N</u> ext | Stop             |            |                |       |             |           | <br>        |              |               |            |            |
| 8/15/2012 1:01 PM Ready                       |                |                   |                  |            |                |       |             |           |             |              |               |            |            |
|                                               |                |                   |                  | <b>A</b>   |                |       |             | The serve |             | _            |               |            | 1          |

The DAID/Alias Tab form allows you to add or update information on the defendant's Daid record.

The following fields accept multiple entries:

- Alias
- DOB
- SSN
- Address
- Phone

If there is no preexisting information on the Daid record, the first information entered for DOB and SSN is 'promoted' to the current Daid DOB and SSN. This information can be updated using the DAID Maintenance process once the Complaint/Information has been printed.

## Intake/Case Entry /Offense Tab

| 🔏 Action - [Intake Complaint]                          |                                                                                                    | J X    |
|--------------------------------------------------------|----------------------------------------------------------------------------------------------------|--------|
| ∭ Eile Edit ⊻iew <u>G</u> o <u>T</u> ools <u>H</u> elp |                                                                                                    | ×      |
|                                                        | 🚍 Case Summary 📴 Noting 👻 🕦 Review Indicators 🔊 No                                                                                                    | o File |
| Selection 🥥 🛛 Intake                                   | e Complaint - D0511998CR099001 - TEST, TIMING                                                                                                    | m      |
| Intake                                                 | DAID / Alias Offense Arrest Events Victim Witness Charges Filing                                                                                                    | •      |
| 🗮 C&I Case                                             | a Edit 💥 Delete 🥒 Link 🖓                                                                                                    |        |
| 🔛 Non C&I Case                                         | From Date * From Time                                                                                                    | SC     |
| Non C&I (Arrest)                                       | 0000 0000 0000 0000 0000 0000 0000 00                                                                                                    |        |
| 🔍 Pending Case Search                                  | To Date To Time                                                                                                    |        |
| 🟯 Intake Prosecutor                                    |                                                                                                    | -      |
| 2                                                      | Offense Location                                                                                                    |        |
|                                                        | 04/ 0000                                                                                                    |        |
| <b>_</b>                                               | City State                                                                                                    |        |
|                                                        |                                                                                                    |        |
|                                                        | Accident Injuries                                                                                                    |        |
|                                                        | N·No V N·No V                                                                                                    |        |
|                                                        | Offense Numbers 🖨 Add 🥜 Edit 💥 Delete                                                                                                    |        |
|                                                        | Contract Contract Con |        |
|                                                        |                                                                                                    |        |
|                                                        |                                                                                                    |        |
|                                                        |                                                                                                    |        |
|                                                        |                                                                                                    |        |
| Intake                                                 |                                                                                                    |        |
| Case Maintenance 🛛 🔀                                   | Save and                                                                                                    |        |
| Subpoena 📃                                             | Save Close Liose                                                                                                    |        |
| Victim Witness 🔱                                       |                                                                                                    |        |
| Maintenance 🚊                                          |                                                                                                    |        |
| Security 💛                                             |                                                                                                    |        |
|                                                        |                                                                                                    |        |
| Ready                                                  | NATALIE   4/23/2007   11:                                                                                                    | :25 AM |

The Offense Tab form allows you to add, update, or delete offense information. The first form displays any existing offenses.

You can add more than one offense. You can also add multiple offense numbers for a given offense.

If offense information has been 'accepted' from the Initiating Event (CICJIS) Tab form, you will be directed to edit the offense record before proceeding.

Required entry fields (if you add an offense):

- From Date
- ORI Number
- Filing ORI

**Add** – This button allows you to add an offense. Clicking this button will bring up the offense detail entry form.

The Officers associated with the 'Filing ORI' will appear in the Officer dropdown list. If the Officer is not listed, you click on the '+' sign, next to the Officer drop-down, and add the Officer to the list. Once the offense information is saved, the Officer will appear in the Officer drop-down list.

Any officers entered will be automatically added on the Victim/Witness Entry screen.

The offense date is checked against the Adult/Juvenile indicator and the Daid DOB. You will see an error pop-up if the three values are not in agreement.

**Edit** – This button allows you to edit an existing offense. First, highlight the offense you wish to update, and then click the button.

**Delete** – This button allows you to delete an existing offense. First highlight the offense you wish to delete, and then click the button.

**Link Case** – This button allows you to view and select from a list of current cases that match the case you are entering based on the 'Offense Number' and the 'Filing ORI'. In the circumstance of co-defendants, when the first case exists, clicking the button will open a pop-up box displaying potential matching cases.

To link cases:

Highlight the case you want to link your current case to in the list on the right side and click on the 'Link Current Case To Selected'. For multiple codefendant cases once a case is linked the others can be added by selecting the 'Group' button.

| 00 Link Case Management         |              |               |                     |                    |                          | ×   |
|---------------------------------|--------------|---------------|---------------------|--------------------|--------------------------|-----|
| Current Case:                   |              |               |                     |                    |                          |     |
| D0622012TM123456 - (Test, Case) |              |               |                     |                    |                          |     |
| Case Groups:                    |              |               | Cases With Same Off |                    | Only Show Unlinked Cases |     |
| Case Groups                     | Case Summary | 🦑 UnLink Case | Link Selected To:   | 🖕 Group 🛛 🖕 Curre  | ent Case                 |     |
|                                 |              |               | 🕹 Link Current Cas  | e To Selected      |                          |     |
|                                 |              |               | Offense#            |                    | Case                     |     |
|                                 |              |               | 123456              | D0622012TM9999999- | STATUS: P - Test, C      | ase |
|                                 |              |               | 123456              | D0622012TM123456-  | STATUS: N - Test, C      | ase |
|                                 |              |               |                     |                    |                          |     |
|                                 |              |               |                     |                    |                          |     |
|                                 |              |               |                     |                    |                          |     |
|                                 |              |               |                     |                    |                          |     |
| P                               |              |               | 1                   |                    |                          |     |
|                                 |              | <u>C</u>      | lose                |                    |                          |     |

Select the 'Copy VictimWitness/Charge to Co-Defendant Case #'by checking the box and clicking the 'Link' button

| 0                  |                                 |                              |               | × |
|--------------------|---------------------------------|------------------------------|---------------|---|
|                    | Do You Want To Link Case D      | 00622012TM123456 to Case D06 | 22012TM999999 |   |
|                    |                                 |                              |               |   |
| Please Select An O | ption To Copy/Transfer Case Inf | formation:                   |               |   |
| Conv Victi         | mWitness/Charge to Nain Case    | D0222012TM000000             |               |   |
|                    | Invitiness/Charge to Main Case  |                              |               |   |
| Copy Victi         | nWitness/Charge to Co-Defen     | dant Case D06220121M123456   |               |   |
|                    |                                 |                              |               |   |
|                    |                                 |                              |               |   |
|                    |                                 |                              |               |   |
|                    |                                 |                              |               |   |
|                    |                                 |                              |               |   |
|                    | <u>C</u> ancel                  |                              | LINK          |   |
|                    |                                 |                              |               |   |
|                    |                                 |                              |               |   |

The user can select a vict/with or charge specifically by checking the coinciding checkbox or the user can click on the 'Check' button and 'Select All' The charging language can also be copied exactly by checking the 'Keep Charging Text' checkbox.

Click the 'Copy' button to copy the selected data.

|   | COPY Data From Case D0622012TM9999999 TO Case D0622012TM123456 |       |                      |                 |      |                                                                   |                            |      |                                |       |      |                         |  |  |  |
|---|----------------------------------------------------------------|-------|----------------------|-----------------|------|-------------------------------------------------------------------|----------------------------|------|--------------------------------|-------|------|-------------------------|--|--|--|
|   | 0                                                              | ffens | ses Add Of           | fense's Officer | as W | itness                                                            |                            |      |                                |       |      |                         |  |  |  |
| Γ | /ictim                                                         | Wit   | ness (D0622012T      | M999999)        |      | 🗸 Check                                                           | Charges (D0622012TM999999) |      |                                |       |      |                         |  |  |  |
|   | 1                                                              | No    | Name                 | ORI             | End  | Info                                                              | 1                          | Соц  | Description                    | Code  | Clas | Statute                 |  |  |  |
|   |                                                                | 1     | Salazar, Johnnie     | CO0620100       | N    | SEX:U-RACE:O-WitType:PO-NOTIFICATION:E<br>INTERPRETER:N-LANG.:E   |                            | 1    | MURDER 1-AFTER<br>DELIBERATION | 01011 | F1   | 18-3-102(1)(a)          |  |  |  |
|   |                                                                | 2     | Witness, One<br>Test |                 | N    | DOB:9/9/1980-SEX:M-RACE:W-WitType:LA-NO<br>INTERPRETER:N-LANG.:E  |                            | 2    | AT-RISK-ASSAULT 2-CAUSE<br>SBI | 1851J | F3   | 18-6.5-103(3)(b);18-3-2 |  |  |  |
|   |                                                                | 3     | Victim, One          |                 | N    | DOB:9/9/1980-SEX:M-RACE:W-VicType:I-NOTI<br>INTERPRETER:N-LANG.:E |                            |      |                                |       |      |                         |  |  |  |
|   |                                                                |       |                      |                 |      |                                                                   | L .                        |      |                                |       |      |                         |  |  |  |
|   |                                                                |       |                      |                 |      |                                                                   | L .                        |      |                                |       |      |                         |  |  |  |
|   |                                                                |       |                      |                 |      |                                                                   | L .                        |      |                                |       |      |                         |  |  |  |
|   |                                                                |       |                      |                 |      |                                                                   | L .                        |      |                                |       |      |                         |  |  |  |
|   |                                                                |       |                      |                 |      |                                                                   | L .                        |      |                                |       |      |                         |  |  |  |
|   |                                                                |       |                      |                 |      |                                                                   | L .                        |      |                                |       |      |                         |  |  |  |
|   |                                                                |       |                      |                 |      |                                                                   | L .                        |      |                                |       |      |                         |  |  |  |
|   |                                                                |       |                      |                 |      |                                                                   | L .                        |      |                                |       |      |                         |  |  |  |
|   |                                                                |       |                      |                 |      |                                                                   | L .                        |      |                                |       |      |                         |  |  |  |
|   |                                                                |       |                      |                 |      |                                                                   | L .                        |      |                                |       |      |                         |  |  |  |
|   |                                                                |       |                      |                 |      |                                                                   |                            |      |                                |       |      |                         |  |  |  |
|   |                                                                |       |                      | III             |      | Þ                                                                 |                            | Кеер | Charging Text                  |       |      |                         |  |  |  |
|   |                                                                |       |                      |                 |      | COPY                                                              |                            | Canc | el                             |       |      |                         |  |  |  |
|   |                                                                |       |                      |                 |      |                                                                   |                            |      |                                |       |      | li li                   |  |  |  |

Cases can also be un-linked by highlighting the case listed on the right and clicking the 'Unlink Case' button.

| 00 Link Case Management         |              |                       |                    |                 |                |                          | x |
|---------------------------------|--------------|-----------------------|--------------------|-----------------|----------------|--------------------------|---|
| Current Case:                   |              |                       |                    |                 |                |                          |   |
| D0622012TM123456 - (Test, Case) |              |                       |                    |                 |                |                          |   |
| Case Groups:                    |              |                       | Cases With Same Of | ffense #:       |                | Only Show Unlinked Cases |   |
| Case Groups                     | Case Summary | 🔮 <u>U</u> nLink Case | Link Selected To:  | 🔷 Group         | 🔷 Current Case |                          |   |
|                                 | Main Case    |                       | 🕹 Link Current Ca  | ise To Selected | ł              |                          |   |
| D0622012TM999999 - (Test,       | Case)        | UnLink Case           | Offense#           |                 |                | Case                     |   |
| D0622012TM123456 - (T           | est, Case)   |                       |                    |                 |                |                          |   |
|                                 |              |                       |                    |                 |                |                          |   |
|                                 |              |                       |                    |                 |                |                          |   |
|                                 |              |                       |                    |                 |                |                          |   |
|                                 |              |                       |                    |                 |                |                          |   |
|                                 |              |                       |                    |                 |                |                          |   |
|                                 |              |                       | -                  |                 |                |                          |   |
|                                 |              | <u>C</u> I            | ose                |                 |                |                          |   |
|                                 |              |                       |                    |                 |                |                          |   |

## Intake/Case Entry /Arrest Tab

| 🔗 Action - [Intake Complaint] |                                                                       |                                                              |
|-------------------------------|-----------------------------------------------------------------------|--------------------------------------------------------------|
| File Edit View Go Tools He    | lp                                                                    | ×                                                            |
|                               |                                                                       | 🚍 Case Details 🔛 Noting 🔹 🎧 Review Indicators 👝 Case Tools 🤹 |
| Selection 🖉 🗵                 | Intake Complaint - D0622012TM123456 - Test Case                       | III III III III III III III III III II                       |
| Current Case                  | Case Daid / Alias Offense Arrest Events Victim Witness Charges Filing | -                                                            |
| D0622012TM123456              | Case baby Ands Onense Arrest Erents Fredmin Arrest Changes Fring      | ·                                                            |
| Intake                        | Arrest No* Arrest Type Arrest Date Arrest Time                        |                                                              |
| Cose Entry                    |                                                                       |                                                              |
| Traffic Case Entry            | Arresting ORI                                                         |                                                              |
| Crea Search                   | 2                                                                     |                                                              |
| Case Search                   | Arrest Location                                                       |                                                              |
|                               | City Chate Other Na                                                   |                                                              |
| Maintain Daid                 |                                                                       |                                                              |
| Securation                    | Test Type Alcohol Level Prior Convictions                             |                                                              |
|                               | • .000 Unknown                                                        |                                                              |
|                               |                                                                       |                                                              |
|                               |                                                                       |                                                              |
|                               |                                                                       |                                                              |
|                               |                                                                       |                                                              |
|                               |                                                                       |                                                              |
|                               |                                                                       |                                                              |
|                               |                                                                       |                                                              |
|                               |                                                                       |                                                              |
|                               |                                                                       |                                                              |
|                               |                                                                       |                                                              |
|                               |                                                                       |                                                              |
|                               |                                                                       |                                                              |
|                               |                                                                       |                                                              |
|                               |                                                                       |                                                              |
| Іптаке                        |                                                                       |                                                              |
| Case Maintenance 😽            |                                                                       |                                                              |
| Subpoena 🗐                    |                                                                       |                                                              |
| Victim Witness                |                                                                       |                                                              |
| Mandated Costs 😡              |                                                                       |                                                              |
| Maintenance                   |                                                                       |                                                              |
|                               |                                                                       |                                                              |
| Security 💛                    |                                                                       |                                                              |
|                               | Prev Next Stop                                                        |                                                              |
| 8/15/2012 2:51 PM Ready       |                                                                       |                                                              |
| 🧑 🔍 🗖 🖉 👋 🐼                   | inbox - Microsoft O., 🦄 Action - Intake Co., 🚺 Action Users Comm.,    | Guide < 🖂 🐼 💥 👯 🗊 🔜 🧌 251 PM                                 |
|                               |                                                                       |                                                              |

The Arrest Tab form allows you to add or update arrest information.

## Intake/C & I Case /Events Tab

| _                           |                     |                  |               |                  |                  |               |              |                        |                     |                           |
|-----------------------------|---------------------|------------------|---------------|------------------|------------------|---------------|--------------|------------------------|---------------------|---------------------------|
| Action - [Intake Complaint] |                     |                  |               |                  |                  |               |              |                        |                     |                           |
| E File Edit View Go Tools H | elp                 |                  |               |                  |                  |               |              |                        |                     | ×                         |
| Calastian (0)               |                     |                  |               |                  |                  |               |              | 🚍 Case Details 🛃 Ν     | loting 🔹 🕦 Review I | Indicators 😑 Case Loois 🔹 |
| Gurrant Caro                | Intake Com          | plaint - D062201 | 12TM 123456   | - Test, Case     | <u> </u>         |               |              |                        |                     | E.I                       |
| D0622012TM123456            | Case Daid           | / Alias Offense  | Arrest Events | Victim Witness   | Charges Filing   |               |              |                        |                     | •                         |
|                             | 0 - Court E         | vent(s)          |               |                  | 1                |               |              | Add Court Event        | A Edit Court Event  | t 💢 Delete Court Event    |
| Intake                      | 部 Eve               | nt Da            | ate V 1200    | Time             | Division         | Judge         | Prosecutor   | Action                 | Reason              | CreateAgency              |
| Case Entry                  | P                   | 00/10/20         | 12 1200       |                  |                  |               |              |                        |                     | DA                        |
| Traffic Case Entry          |                     |                  |               |                  |                  |               |              |                        |                     |                           |
| Case Search                 |                     |                  |               | (ALLIER)         | f                |               |              |                        |                     |                           |
| A Intake Prosecutor         |                     |                  |               | Add/Edit         | Event            |               |              |                        |                     |                           |
| Maintain Daid               |                     |                  |               | Schedu           | led Event        |               |              |                        |                     |                           |
| E-Citation                  |                     |                  |               |                  |                  |               | ▼            |                        |                     |                           |
|                             |                     |                  |               | Schedu           | led Date Time    | Division      |              |                        |                     |                           |
|                             |                     |                  |               | 08/15/20         | 012 12:00        |               | •            |                        |                     |                           |
|                             |                     |                  |               | Juage            |                  |               | •            |                        |                     |                           |
|                             |                     |                  |               | Prosec           | utor             |               |              |                        |                     |                           |
|                             |                     |                  |               |                  |                  |               | •            |                        |                     |                           |
|                             |                     |                  |               | Action           |                  |               |              |                        |                     |                           |
|                             | 0 - Interna         | l Event(s)       |               |                  |                  |               | ·            | 😓 Add Internal Event 🤞 | Edit Internal Event | 💥 Delete Internal Event   |
|                             | <b>.</b> 2          | Event            |               | Date Reason      |                  |               | itor         | Action                 |                     | Reason                    |
|                             |                     |                  |               |                  |                  |               | -            |                        |                     |                           |
|                             |                     |                  |               | Defens           | e Attorney       |               |              |                        |                     |                           |
|                             |                     |                  |               |                  |                  |               |              |                        |                     |                           |
|                             |                     |                  |               |                  | Same a           | et (          |              |                        |                     |                           |
|                             |                     |                  |               |                  | Save             | Close         |              |                        |                     |                           |
|                             |                     |                  |               |                  |                  |               |              |                        |                     |                           |
| Intake                      |                     |                  |               | _                |                  |               |              |                        |                     |                           |
| Case Maintenance 🛛 🔗        |                     |                  |               |                  |                  |               |              |                        |                     |                           |
| Subpoena 📃                  |                     |                  |               |                  |                  |               |              |                        |                     |                           |
| Victim Witness              |                     |                  |               |                  |                  |               |              |                        |                     |                           |
| Mandated Costs 🛛 👧          |                     |                  |               |                  |                  |               |              |                        |                     |                           |
| Maintenance 🙆               |                     |                  |               |                  |                  |               |              |                        |                     |                           |
| Security 📋                  |                     |                  |               |                  |                  |               |              |                        |                     |                           |
|                             | 🔶 Br                | ev 🔶 Next        | Stop          |                  |                  |               |              |                        |                     |                           |
|                             |                     |                  |               |                  |                  |               |              |                        |                     |                           |
| 8/15/2012 2:52 PM Ready     |                     |                  |               |                  | M                |               |              |                        |                     |                           |
| - 🚰 🕓 🖃 🗃 🐣 🕟               | Inbox - Microsoft ( | 0 😵 Action - [   | Intake Co     | 👔 Action Users C | omm 🐧 Untitled - | Paint 🗾 ACTIO | N User Guide |                        |                     | 🌋 💻 📲 🛃 🗣 2:52 PM         |

The Events Tab form allows you to add, update, or delete 'Court' and 'Internal' event information. The first form displays any existing information.

\* 'Court' events are events originated by the Courts. The codes (4 characters) and translations match those used by State Judicial. Although 'Internal' events are optional, you can use them to track case processing within your office (not involving the Courts). The Internal event codes (2 characters) and translations can be created and/or modified to fit your needs.

Required entry fields (if you add a 'Court' event):

- Schedule Event
- Scheduled Date
- Time
- Division

Required entry fields (if you add an 'Internal' event):

- Event Type
- Event Date
- Event Time (can be 00:00)

**<u>Add</u>** – This button allows you to add an event. Clicking this button will bring up the event detail entry form.

Judges and Prosecutors, for your district, will appear in the drop-down boxes. Judge and Prosecutor codes are maintained by users with 'Power User' capability. Contact your local 'Power User' to update these fields.

The Defense Attorney field is free-form and optional.

Check the 'Writ' box if a writ has, or will be issued. When you check the box a 'Writ Date' field will be enabled for entry.

**Edit** – This button allows you to edit an existing event. First, highlight the event you wish to update, and then click the button.

**Delete** – This button allows you to delete an existing event. First highlight the event you wish to delete, and then click the button.

#### Internal Event Entry Form

| File Edit View Go Tools H | elp       |                |          |           |       |                  |        |           |              |       |               |          |       |                 |       |                    |                 | ×           |
|---------------------------|-----------|----------------|----------|-----------|-------|------------------|--------|-----------|--------------|-------|---------------|----------|-------|-----------------|-------|--------------------|-----------------|-------------|
|                           |           |                |          |           |       |                  |        |           |              |       |               |          | 📑 Ca  | ise Details 🛛 👼 | Notin | g 🔹 🕦 Review I     | ndicators 🚊 C   | ase Tools 🔹 |
| Selection 🖉 🔀             | Intak     | e Complaint    | - D06220 | )12TM123  | 8456  | - Test, Case     |        |           |              |       |               |          |       |                 |       |                    |                 | E           |
| Current Case              | Case      | Daid / Alias   | Offense  | Arrest E  | vents | Victim Witness   | Charge | es Filing |              |       |               |          |       |                 |       |                    |                 | -           |
| D06220121M123436          | 0 -       | Court Event(s) |          |           |       |                  |        |           |              |       |               |          | - 🔶   | Add Court Eve   | ent 🥜 | Edit Court Event   | 🛛 💥 🛛 Delete Co | ourt Event  |
| Intake                    | 臣         | Event          |          | Date 🗸 🗸  |       | Time             |        | Division  |              | Judge | Pro           | osecutor |       | Action          |       | Reason             | CreateA         | igency      |
| Case Entry                |           |                |          |           |       |                  |        |           |              |       |               |          |       |                 |       |                    |                 |             |
| Here Traffic Case Entry   |           |                |          |           |       |                  |        |           |              |       |               |          |       |                 |       |                    |                 |             |
| 🔍 Case Search             |           |                |          |           |       |                  |        |           |              |       |               |          |       |                 |       |                    |                 |             |
| Lintake Prosecutor        |           |                |          |           |       |                  |        |           |              |       |               |          |       |                 |       |                    |                 |             |
| by Maintain Daid          |           |                |          |           |       |                  |        |           |              |       |               |          |       |                 |       |                    |                 |             |
| Service E-Citation        |           |                |          |           |       | Add Internal Eve | ent    |           |              |       |               |          |       |                 |       |                    |                 |             |
|                           |           |                |          |           |       |                  | -      |           |              |       |               |          |       |                 |       |                    |                 |             |
|                           |           |                |          |           |       | Event Type       |        |           | Event Da     | e E   | Event Time    |          |       |                 |       |                    |                 |             |
|                           |           |                |          |           |       | Basasster        |        |           | 08/15/201    |       |               |          |       |                 |       |                    |                 |             |
|                           |           |                |          |           |       | Froseculor       |        |           |              |       |               |          |       |                 |       |                    |                 |             |
|                           |           |                |          |           |       | Bassie           |        |           |              |       |               |          |       |                 |       |                    |                 |             |
|                           |           |                |          |           |       | Reason           |        |           |              |       |               |          |       |                 |       |                    |                 |             |
|                           | 0 -       | Internal Event | (s)      |           |       | Action           |        |           | Defense Attr | may   |               |          | 🔓 🗛 🖡 | nternal Event   | 🤌 Б   | dit Internal Event | 💥 Delete Inte   | rnal Event  |
|                           | 团         | Eve            | nt       |           |       |                  |        | •         |              |       | _             |          | -     | Acti            | on    |                    | Reason          |             |
|                           | •         |                |          | 08/15     | /2012 |                  |        |           |              | _     |               |          |       |                 |       |                    |                 |             |
|                           |           |                |          |           |       |                  | 5      | Save S    | Save and C   | lose  |               |          |       |                 |       |                    |                 |             |
|                           |           |                |          |           |       |                  |        |           |              |       |               |          |       |                 |       |                    |                 |             |
|                           |           |                |          |           |       |                  | -      |           |              |       |               |          |       |                 |       |                    |                 |             |
|                           |           |                |          |           |       |                  |        |           |              |       |               |          |       |                 |       |                    |                 |             |
| Intake                    |           |                |          |           |       |                  |        |           |              |       |               |          |       |                 |       |                    |                 |             |
| Cace Maintenance          |           |                |          |           |       |                  |        |           |              |       |               |          |       |                 |       |                    |                 |             |
| Subpoena I                |           |                |          |           |       |                  |        |           |              |       |               |          |       |                 |       |                    |                 |             |
| Victim Witness            |           |                |          |           |       |                  |        |           |              |       |               |          |       |                 |       |                    |                 |             |
| Mandated Costs 😡          |           |                |          |           |       |                  |        |           |              |       |               |          |       |                 |       |                    |                 |             |
| Maintenance 🙆             |           |                |          |           |       |                  |        |           |              |       |               |          |       |                 |       |                    |                 |             |
| Security 💛                |           | 1              |          |           | 1     |                  | _      |           |              |       |               |          | _     |                 |       |                    |                 |             |
|                           |           | 🔶 Prev         | Next     | 9 2       | ор    |                  |        |           |              |       |               |          |       |                 |       |                    |                 |             |
| 8/15/2012 2:54 PM Ready   | ,         |                |          |           |       |                  |        |           |              |       |               |          |       |                 |       |                    |                 |             |
| 🧑 🔍 🗖 🖉 🦷                 | Inhox - M | icrosoft 0     | Action   | Intake Co |       | Action Users Co  | mm     | Untitle   | d - Paint    |       | DN User Guide | -        |       | _               |       | z 🖂 🖂 V 💸 😪        | V 💷 📢 🖬 🗰       | 2-53 PM     |

\_ 0 X

## Intake/Case Entry/Victim Witness Tab

| Action - [Intake Complaint] |                              |                                                    |                                          | _ @ ×                                |
|-----------------------------|------------------------------|----------------------------------------------------|------------------------------------------|--------------------------------------|
| File Edit View Go Tools H   | łelp                         |                                                    |                                          | ×                                    |
|                             |                              |                                                    | 📰 Case Details 📴 Noting                  | 🔹 🚺 Review Indicators 🚊 Case Tools 🔹 |
| Selection 🖉 🔀               | Intake Complaint - D062      | d Vitctim/Witness                                  |                                          | E                                    |
| Current Case                | Case Daid / Alias Offens     | a ricelly marcas                                   |                                          | •                                    |
| D06220121M123456            | 0 - Victim / Witness(s)      | Wit No Victim Type Witness Type                    | 😂 Expand All 🐗                           | 🕨 Add 🥜 Edit 💥 Delete 🕒 Print 🔹      |
| Intake                      | 🚰 Wit N Last )               |                                                    | Suffix                                   | Sex Victim T Witness Notificat Bra   |
| Case Entry                  |                              | v 2                                                |                                          |                                      |
| Haraffic Case Entry         |                              | Last Name First Name Mid                           | lle Name Suffix                          |                                      |
| 🔍 Case Search               |                              |                                                    |                                          |                                      |
| Lintake Prosecutor          |                              | Mailing Information                                |                                          |                                      |
| Maintain Daid               |                              |                                                    |                                          |                                      |
| Service E-Citation          |                              | DOB Race Sex                                       |                                          |                                      |
|                             |                              | <ul> <li>O - Other</li> <li>U - Unknown</li> </ul> |                                          |                                      |
|                             |                              | Address Type Business Name                         |                                          |                                      |
|                             |                              | ×                                                  |                                          |                                      |
|                             |                              | Address Line 1                                     |                                          |                                      |
|                             |                              | Address Line 2                                     |                                          |                                      |
|                             |                              | Address birez                                      |                                          |                                      |
|                             |                              | City State                                         | ZipCode Zip+4                            |                                      |
|                             |                              |                                                    |                                          |                                      |
|                             |                              | Additional Information                             |                                          |                                      |
|                             |                              |                                                    |                                          |                                      |
|                             |                              | 0 M                                                |                                          |                                      |
|                             |                              | 0 - Phones                                         | 🝟 Add 🥜 Edit 🐹 Delete                    |                                      |
|                             |                              | Type Area Code Phone No E                          | Status                                   |                                      |
| Intake                      |                              |                                                    |                                          |                                      |
| Case Maintenance            |                              |                                                    |                                          |                                      |
| Subpoena                    |                              | Language Notific                                   | ion Tune                                 |                                      |
| Victim Witness              |                              | E - English Victim's Rights Notification E - End   | rsed 💌                                   |                                      |
| Mandated Costs 🛛 🛞          |                              | Save and                                           |                                          |                                      |
| Maintenance 🔒               |                              | Save Close Close                                   | la la la la la la la la la la la la la l |                                      |
| Security 💛                  |                              |                                                    |                                          |                                      |
|                             | 🔶 Prev 🗳 Nes                 | Stop                                               |                                          |                                      |
| 8/15/2012 2:54 PM Ready     | ,                            |                                                    |                                          |                                      |
|                             | Inbox - Microsoft O 🧖 Action | Intake Co 👔 Action Users Comm 🐧 Untitled - Paint   | 🖬 ACTION User Guide                      | 💻 闷 🔍 🍀 😪 🍹 💻  🔞 🔂 40 – 2:54 PM      |

The Victim Witness Tab form allows you to add, update, or delete victim/witness information. The first form grid displays any existing information.

Required entry fields - main form (if you add a victim/witness):

- Witness Number (automatically generated)
- Victim Type and/or Witness Type
- Last Name
- Notification Type

Required entry fields (if you add an address):

- Address Type
- Address Line 1

Required entry fields (if you add a phone number):

- Phone Type
- Area Code
- Telephone
- Phone Status

The following sections accept multiple entries:

- Address (click the '+')
- Phone

**Add** – This button allows you to add a victim/witness. Clicking this button will bring up the victim/witness detail entry form.

A person can be a victim, a witness, or both.

The order in which you enter the victim/witness records is the order in which they will appear on the Complaint/Information. If it is your business practice that all victims appear first on the Complaint/Information, before witnesses, then they should be entered in that order.

When you enter a Witness Type of 'PO' additional officer-related fields will appear. Additionally, the address/phone information section will populate once the ORI has been entered.

By default, the 'Mailing' address for a victim/witness will appear on the Complaint/Information. If a 'Mailing' address has not been added, then the 'Home' or 'Business' address will appear.

The 'Additional Information' field will appear on the subpoena. It can be selected or un-selected for display, on the subpoena flagging screen.

The 'Mailing Information' field is used to display the name on mailing documents. Please edit appropriately to display the name as you wish.

The 'Victim's Rights Notification' check-box will automatically populate based on any qualifying charges entered, however, you can override the selection if you choose to change the notification status of the case.

The notification types are:

- (E) Endorsed (default)
- (N) Notification
- (B) Both meaning endorsed and notified

**Edit** – This button allows you to edit an existing victim/witness. First, highlight the victim/witness you wish to update, and then click the button.

**Delete** – This button allows you to delete an existing victim/witness. First highlight the victim/witness you wish to delete, and then click the button.

## Intake/Case Entry /Charges Tab

| File Edit View Go Tools Help                                                                                                    |           |
|----------------------------------------------------------------------------------------------------|-----------|
|                                                                                                    | ×         |
| 📑 Case Details 📝 Noting 🥆 🚺 Review Indicators 👸 Ca                                                                                                    | e Tools 🔹 |
| Selection JE Intake Complaint - D0622012TM123456 - Test Case                                                                                                    | [23]      |
| Current Case Control of Market Strategy Control of Control of Cont |           |
| D0622012TM123456                                                                                                    |           |
| Intake Case Number Q Charge Search A Add/View Victims                                                                                                    |           |
| Court Charge From Date Charge Code                                                                                                    |           |
| Traffic Case Entry Test 1 • 25052012 •                                                                                                    |           |
| Case Search DOB Current Age                                                                                                    |           |
| <u>▲ Intake Prosecutor</u> 8/8/1980 32                                                                                                    |           |
| A Maintain Daid Reviewing Prosecutor Statute Effective Unite Repeat Unite Chass                                                                                                    |           |
| S E-Citation Trite                                                                                                    |           |
| 0 - Entered Charge(s) Copy 🥜 Edit 💥 Delete 🛖 Move Up 🐳 Mo                                                                                                    | e Down    |
| Count Code Unit Statute Com                                                                                                    | lete      |
| N Spell Check Car Undo                                                                                                    |           |
|                                                                                                    |           |
|                                                                                                    |           |
|                                                                                                    |           |
|                                                                                                    |           |
|                                                                                                    |           |
|                                                                                                    |           |
|                                                                                                    |           |
|                                                                                                    |           |
|                                                                                                    |           |
|                                                                                                    |           |
|                                                                                                    |           |
| Intake                                                                                                    |           |
| Case Maintenance 👘                                                                                                    |           |
| Subpoena 🗊 Save Save Close                                                                                                    |           |
| Victim Witness                                                                                                    |           |
| Mandated Costs 🛞                                                                                                    |           |
| Maintenance 😑                                                                                                    |           |
| Security 💛                                                                                                    |           |
| The Pres Pres Star Cased                                                                                                    |           |
| 8/15/2012 [2:57-PM   Ready                                                                                                    |           |
| 💫 🗴 🔍 👻 🦉 Johney - Margarold D 🖉 Actions - Datable Co. 📡 Actions Hose Commer 🕠 Totable de Parat                                                                                                    | 2-57 DM   |

The Charges Tab form allows you to add or update charge information. The first form displays any existing information.

Required entry fields - main form (if you add a charge):

- Case Number
- Case Type
- Last Name

Required entry fields - charge detail entry (if you add a charge):

- Count (automatically generated)
- Charge From Date (defaults from 'Offense From Date', however, can be edited with offense date range.)
- Charge To Date (defaults from 'Offense To Date', however, can be edited with offense date range.)
- Charge Code

**Add** – This button allows you to add a charge. Clicking this button will bring up the charge entry form.

If you enter a drug-related charge code additional entry fields for 'Drug Type', Drug Quantity', and 'Drug Unit' will appear. If a [Drug] variable exists in the charging language, it will populate with the 'Drug Type' entered.

Any weapons entered in the weapon fields on the case screen will fill in the weapon variable within the charging language.

#### Charge Entry Toolbar

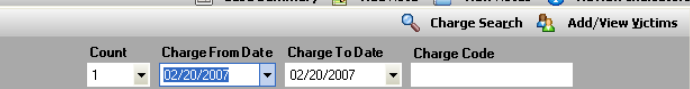

While in the charge entry process you are provided with a toolbar that allows you easy access to commonly used tools.

**Charge Search** – This button provides you a quick way to search for, and select, a charge code.

<u>Search On (pick one)</u> - You can search for charges based on full or partial values in the 'Charge Code', 'Statute' (default), 'Class', or 'Title' fields.

<u>Begins With</u> - You should choose this option to search for codes that 'begin with' the value you entered, based on your 'Search On' criteria.

<u>Contains</u> - You should choose this option to search for codes that 'contain' the value you entered, based on your 'Search On' criteria.

<u>No Repealed Charges</u> – This check-box allows you to include or exclude repealed charges based on the offense date range of your case. If displayed, repealed charges will appear in red font.

Once the search results display you can 'hover' over the charge code column, with your mouse, to view the charging language.

There are three ways to select a displayed charge:

- Highlight the charge and click 'ALT + U'
- Highlight the charge and click Use Selected Charge
- Use your mouse to double-click the charge

|        | Sea<br>Ent    | rchOn: OCharge Code OStatute OClass O<br>er Statute: 18-18 Con<br>Con | Title<br>jins With<br>Itains |            |        |   |  |  |
|--------|---------------|-----------------------------------------------------------------------|------------------------------|------------|--------|---|--|--|
|        |               | earch Cancel Clear Use Sel                                            | ected Char                   | ge         |        |   |  |  |
|        |               | lo Repealed Charges 473 Resu                                          | ilts Found                   |            |        |   |  |  |
| Code V | Statute       | Title                                                                 | Class                        | Effective  | Repeal | ^ |  |  |
| 86059  | 18-18-405(1), | Controlled Sub-Consp dist/man flunit-2d                               | F2                           | 07/01/2003 | 11     |   |  |  |
| 86058  | 18-18-405(1), | Controll Sub-Cons poss flunit-over 1g-2d                              | F2                           | 07/01/2003 | 11     |   |  |  |
| 86057  | 18-18-405(1), | Controll Sub-Cons poss flunit-1g/less-2d                              | F2                           | 07/01/2003 | 11     |   |  |  |
| 86052  | 18-18-405(1), | Controlled Sub-Consp poss flunit-over 1g                              | F3                           | 07/01/2003 | 11     |   |  |  |
| 86051  | 18-18-405(1), | Controlled Sub-Cons poss flunit-1g/less                               | F6                           | 07/01/2003 | 11     | 1 |  |  |
| 86046  | 18-18-405(1), | Controlled Sub-Poss w/Int Flunitraz-2d                                | F2                           | 07/01/2003 | 11     | 1 |  |  |
| 86045  | 18-18-405(1), | CONTROL SUB-POSS FLUNIT/INT-SER-25/more                               | F3                           | 07/01/2003 | 11     | 1 |  |  |
| 86041  | 18-18-405(1), | CONTROLLED SUB-POSSESS W/ INT FLUNITRAZ                               | F3                           | 07/01/2003 | 11     | 1 |  |  |
| 86036  | 18-18-405(1), | Controlled Sub-Manufact Flunitrazepam-2d                              | F2                           | 07/01/2003 | 11     | 1 |  |  |
| 86035  | 18-18-405(1), | CONTROLLED SUB-MAN FLUNIT-SERIES-25-450g                              | F3                           | 07/01/2003 | 11     | 1 |  |  |
| 86031  | 18-18-405(1), | CONTROLLED SUBS-MANUFACT FLUNITRAZEPAM                                | F3                           | 07/01/2003 | 11     | 1 |  |  |
| 86026  | 18-18-405(1), | Controlled Sub-Distrib Flunitraze-2d-Off F2 07/01/2003 / /            |                              |            |        |   |  |  |
| 00005  | 10.10 (06(1)  | CONTROLLED CUR DIS ELUNITRAZISER 25 450-                              | 52                           | 07/01/2002 | 11     |   |  |  |

Add/View <u>Victims</u> – This button provides you a quick way to add new victim/witness information. This tool is useful as ACTION provides a choice of victim names in charging language that includes [Victim] as a variable.

This tool is for quick entry only. Only name, gender, and type can be entered. Other information should be entered using the Victim Witness Tab form.

**Copy** – This button allows you to copy an existing charge. First, highlight the charge you wish to copy, and then click the button. The charge detail entry form will appear with the charge count incremented and the charge-related fields populated.

**Edit** – This button allows you to edit an existing charge. First, highlight the charge you wish to update, and then click the button.

**Delete** – This button allows you to delete an existing charge. First, highlight the charge you wish to delete, and then click the button.

**Move <u>Up/Down</u>** – This button allows you to re-order the charges. First, highlight the charge you wish to re-order, and click the appropriate button to move the charge up or down in the sequence number order.

#### Charging Language

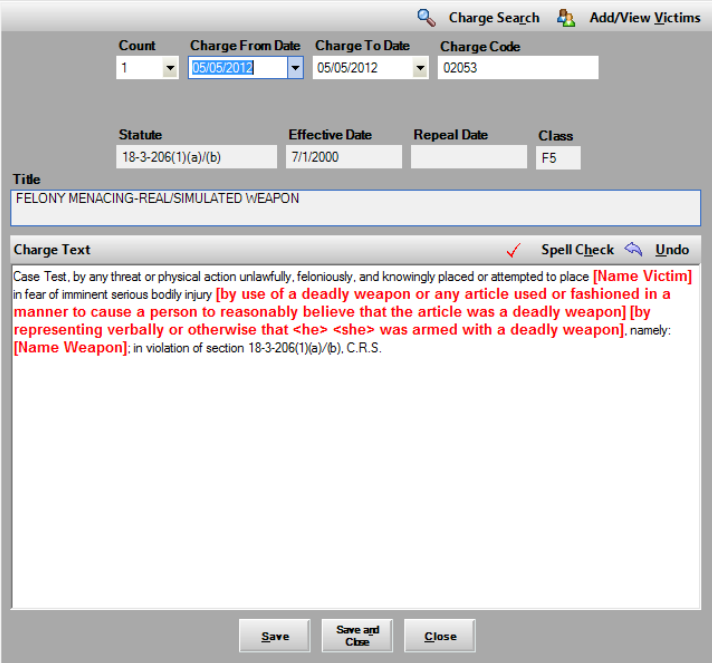

ACTION allows you to update and complete the charging language at the point of charge entry rather than waiting until the Complaint/Information is created.

To enter the 'Charge Text' entry box, you can tab or use your mouse. From within the box you can add or modify the charging language. The language in the box is the language that will appear on the Complaint/Information.

Text displayed in red indicates a variable(s) that needs to be updated. Using the key combination 'ALT + Q' allows you to move from variable to variable within the language. If the variable choices are in a drop-down (victim names, or alternate subsection language) use the (up/down) arrow keys, or your mouse, to make your choice and hit 'Enter'.

Completed variables will display in blue font.

#### Charge Text Toolbar

Charge Text 🗸 Spell Check 🖄 Undo

While in the charge text completion process it functions as Microsoft Word and you are provided with a toolbar that allows you easy access to commonly used tools.

**Spell Check** – This button provides you a quick way to check the spelling of the words within charging language.

**<u>Undo</u>** – This button provides you a quick way to revert back to the original state of the charging language.

## Intake/Case Entry/Filing Tab

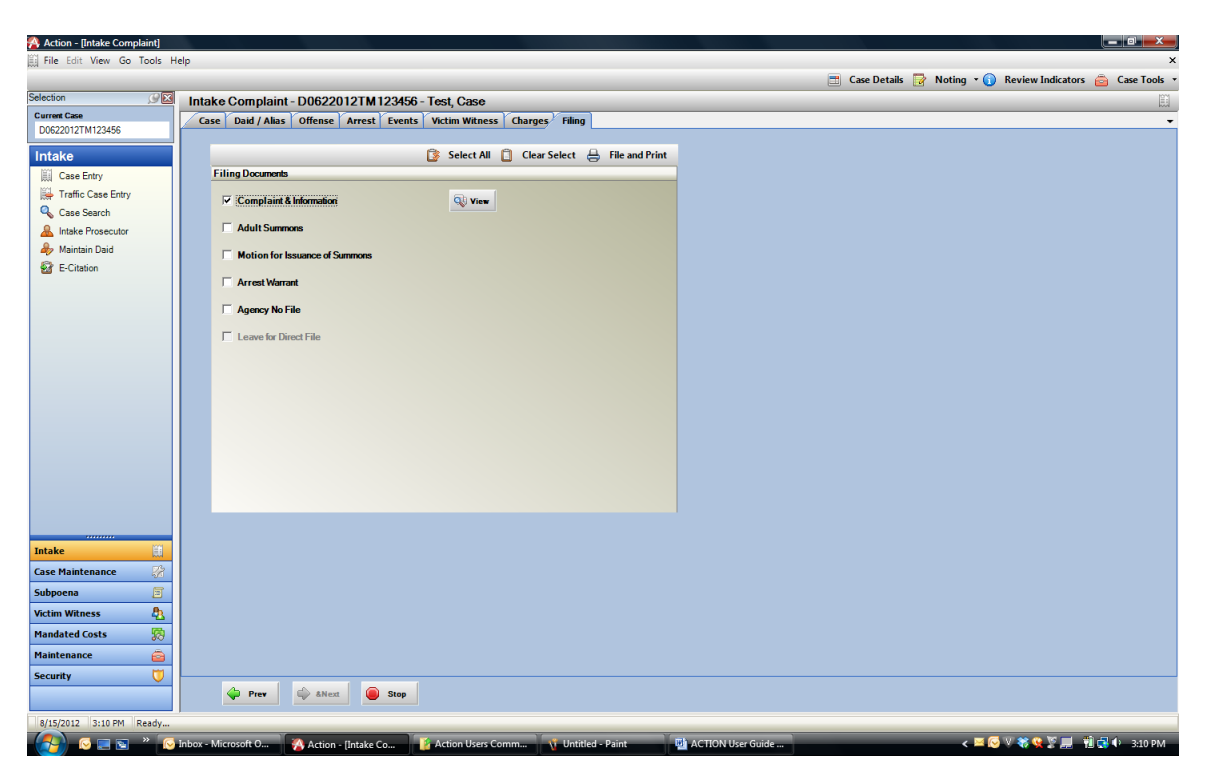

The Filing Tab form allows you to view and print the necessary filing documents. Check the box and click the corresponding 'View' button to view the document in Microsoft Word format.

Once the case is complete clicking the 'File and Print' button from the toolbar will send the case information, to the Courts, through CICJIS and completes the Intake Process. The case status will change from 'pending' to 'open'. From this point forward, case access will be through the Case Maintenance process.

## Intake Process

| Action - [Welcome ]        |                                                                               |                             |
|----------------------------|-------------------------------------------------------------------------------|-----------------------------|
| File Edit View Go Tools He | elp                                                                           | ×                           |
| Selection 🖉 🔀              | Good Morning Carron                                                           | 0                           |
| Current Case               |                                                                               |                             |
|                            | Friday, August 17, 2012 9:34:22 AM                                            |                             |
| Intake                     | Action Alerts                                                                 |                             |
| Case Entry                 | 08/15/2012 New Sentence Codes:<br>BTPE - Request to Transfer Probation Fee    |                             |
| Haraffic Case Entry        | RYAS - Rual Youth Alchol/Substance Abuse Surcharge                            |                             |
| 🔍 Case Search              | 04/18/2007 This is the PRODUCTION Version of the Action application.          |                             |
| 🚨 Intake Prosecutor        |                                                                               |                             |
| Maintain Daid              |                                                                               |                             |
| E-Citation                 |                                                                               |                             |
|                            |                                                                               |                             |
|                            |                                                                               |                             |
|                            | District Specific Alerts                                                      |                             |
|                            |                                                                               |                             |
|                            |                                                                               |                             |
|                            |                                                                               |                             |
|                            |                                                                               |                             |
|                            |                                                                               |                             |
|                            |                                                                               |                             |
|                            | ·                                                                             |                             |
|                            | 2012 - Current Records in Action (NOT for statistical purposes)               |                             |
|                            | Number of Open District Cases 0 Number of Open County Cases 0                 |                             |
|                            | Quick Select Pending District Case 184 🔽 Quick Select Pending County Case 2 🔹 |                             |
|                            | Number of Closed District Cases 0 Number of Closed County Cases 0             |                             |
|                            | Quick Select No File District Cases 2 Quick Select No File County Cases 0     |                             |
| Intake                     |                                                                               |                             |
| Case Maintenance 🛛 😪       |                                                                               |                             |
| Subpoena 🗐                 |                                                                               |                             |
| Victim Witness             |                                                                               |                             |
| Mandated Costs 🛛 🔯         |                                                                               |                             |
| Maintenance 🚔              |                                                                               |                             |
| Security 💟                 |                                                                               |                             |
|                            |                                                                               |                             |
|                            |                                                                               |                             |
| 8/17/2012 9:34 AM Ready    |                                                                               |                             |
|                            | Inbox - Microsoft O 🙌 ACTION User Guide 🧖 Action - [Welcome ]                 | < 🔐 😔 😵 💘 🔜 😽 🐒 🔞 🚽 9:34 AM |

In the **Intake process**, your choice of subprocess depends on the type of case you are entering.

## Intake/Traffic Case Entry

Choosing the **Traffic Case Entry** subprocess guides you through the process of entering a case in which a Ticket has been the instrument of filing. Cases in this process have a case status of 'pending' and can be modified and/or updated up to the point you choose to 'complete' the entry process. Once you have completed the entry process, the case status is changed to 'open'. From this point forward, case access will be through the Case Maintenance process.

## Intake/Traffic Case Entry/Daid Search

| Action - [Daid Search]    |                     |                      |                     |            |            |           |                       |                   |  |  |
|---------------------------|---------------------|----------------------|---------------------|------------|------------|-----------|-----------------------|-------------------|--|--|
| Sile Edit View Go Tools H | lelp                |                      |                     |            |            |           |                       | _ 8 ×             |  |  |
| Selection 😥 🔀             | Daid Search         |                      |                     |            |            |           |                       | Q                 |  |  |
| Current Case              | Search Criteria     |                      |                     |            |            |           |                       |                   |  |  |
|                           |                     |                      |                     |            |            |           |                       |                   |  |  |
| Intake                    |                     | Last Name*           | First Name Year o   | fBirth     |            |           |                       |                   |  |  |
| Case Entry                |                     | Test                 | Case                |            |            |           |                       |                   |  |  |
| Traffic Case Entry        |                     | Search               | Clear O Cance       |            |            |           |                       |                   |  |  |
| Care Search               |                     | Coonter              |                     |            |            |           |                       |                   |  |  |
|                           | C 10 H              |                      |                     |            |            |           |                       |                   |  |  |
| A Maintaine David         | Search Kesuits      |                      |                     | 001        |            | Accept Da | a 💊 view Demographics | Derendant History |  |  |
| Maintain Daid             | Daid Daid           | LastName             | FirstName           | MiddleName | SuffixName | DOB       | SID                   | SSN<br>E0478E700  |  |  |
| 2 E-Citation              | 01036065015         | TEST                 | DALE                | FAIRICK    |            | 3/23/15/6 |                       | 00000000          |  |  |
|                           | 020602160003        | TEST                 | CASE                |            |            | 1/1/1960  |                       | 0000000           |  |  |
|                           | 220210220003        | TEST                 | CASE                |            |            | 1/1/1969  |                       | 00000000          |  |  |
|                           | 220310220011        | TEST                 | CASE                |            |            | 1/1/1303  |                       | 0000000           |  |  |
|                           | 010911120005        | Test                 | CROE                |            |            | 9/9/1000  | 669962                | 50294479C         |  |  |
|                           | 020204070002        | TEST                 | CASE                |            |            | 1/1/1969  | 555552                | 00000000          |  |  |
|                           | 050803240020        | Test                 | Case                |            |            | 111303    |                       |                   |  |  |
|                           | 080804210026        | Test                 | Case                |            |            | 9/9/1980  |                       |                   |  |  |
|                           | 100704250012        | Test                 | Case                |            |            | 4/4/1981  |                       | 123423134         |  |  |
|                           | 101208080025        | Test                 | Case                |            |            | 11        |                       | 120120101         |  |  |
|                           | 170802200001        | Test                 | Case                |            |            | 6/6/1980  |                       | 123123123         |  |  |
|                           | 170808210046        | Test                 | Case                |            |            | 8/8/1980  |                       | 123123123         |  |  |
|                           | 170902200046        | Test                 | Case                |            |            | 8/8/1968  |                       |                   |  |  |
|                           | 171012170026        | Test                 | Case                |            |            | 9/9/1992  |                       |                   |  |  |
|                           | 181012160001        | Test                 | Case                |            |            | 9/9/1993  |                       |                   |  |  |
|                           | 181012170001        | Test                 | Case                |            |            | 9/9/1994  |                       |                   |  |  |
|                           | 181104050001        | Test                 | Case                |            |            | 11        |                       |                   |  |  |
| Intake                    | 181104080002        | Test                 | Case                |            |            | 8/8/1980  |                       | 123123123         |  |  |
| Case Maintenance          | I91002180055        | Test                 | Case                |            |            | 8/8/1980  |                       | 123456789         |  |  |
| Subpoena 🗐                |                     |                      |                     |            |            |           |                       |                   |  |  |
| Victim Witness            |                     |                      |                     |            |            |           |                       |                   |  |  |
| Mandated Costs 🖗          |                     |                      |                     |            |            |           |                       |                   |  |  |
| Maintenance 🚔             |                     |                      |                     |            |            |           |                       |                   |  |  |
| Security (1)              |                     |                      |                     |            |            |           |                       |                   |  |  |
|                           |                     |                      |                     |            |            |           |                       |                   |  |  |
|                           | 1                   |                      |                     |            |            |           |                       |                   |  |  |
| 8/1//2012 9:35 AM Ready   | Lan Lan             |                      |                     |            |            |           |                       | • M               |  |  |
|                           | Inbox - Microsoft O | HON User Guide 🔗 Act | ion - [Daid Search] |            |            |           | < 🖂 🖾 🖂 🏦 🖉 🖓 🖉 🖓     | 😻 🌋 📲 👥 9:35 AM   |  |  |

To search for any existing criminal history data, enter the defendant's last name.  ${\cal K}$ 

A first initial is suggested to limit the number of records returned and to return the results more quickly.

Alias names will appear in green font.

Once you initiate the search, the matching Daid records will be displayed. You can highlight any of the records and click 'View Demographics' to view and verify additional demographic information.

You can also view the record by highlighting the selected row, with your mouse, and clicking the 'right' mouse button.

At this point, you have two options:

1) Highlight the record and click 'Accept Daid'. This option will attach the new case to the existing Daid record and populate the demographic data with the existing Daid demographics.

2) Ignore the Daid records and click 'Cancel'. The ACTION application will proceed to the Case/Defendant Tab form. A new system Daid will be assigned in this situation.

#### View Demographics

The 'View Demographics' button will display the demographics associated with the highlighted Daid record. You can verify that this is the correct Daid and click 'Accept' to accept the Daid and proceed to the Case/Defendant Tab form.

| Action - [Daid Search]      |                               |                    |                                    |               |               |              |                     |           |                     | _ 0 ×                 |
|-----------------------------|-------------------------------|--------------------|------------------------------------|---------------|---------------|--------------|---------------------|-----------|---------------------|-----------------------|
| 🔍 File Edit View Go Tools H | elp                           |                    |                                    |               |               |              |                     |           |                     | _ 8 ×                 |
| Selection 🖉 🔀               | Daid Search                   |                    |                                    |               |               |              |                     |           |                     | Q                     |
| Current Case                | Search Criteria               |                    |                                    |               |               |              |                     |           |                     |                       |
|                             |                               |                    |                                    |               |               |              |                     |           |                     |                       |
| Intake                      |                               | LastNam            | e* First Name                      | e Year        | of Birth      |              |                     |           |                     |                       |
| Case Entry                  |                               | Demographics       |                                    |               |               |              |                     |           |                     |                       |
| 👺 Traffic Case Entry        |                               | Daid SI            | ID EI                              | 31 No         | DOC           | UniquelD     |                     |           |                     |                       |
| 🔍 Case Search               |                               | 01096085015 7      | 77777 66                           | 56666         | 000           | onquoio      |                     |           |                     |                       |
| & Intake Prosecutor         | Search Results                | Last Name          | First Nam                          | e             | Middle Name   | Suffix       |                     | cept Daid | 💫 View Demographics | Defendant History     |
| le Maintain Daid            | 2 Daid                        | KRUSE              | DALE                               |               | PATRICK       |              |                     | )B        | SID                 | SSN                   |
| E-Citation                  | • • 01096085015               | Alias              |                                    |               |               |              |                     |           | דדדד                | 504785709             |
| -                           | 020602160009                  |                    | Т                                  | EST, CASE CO3 |               | -            |                     |           |                     | 00000000              |
|                             | 060109250003                  | Sex Race H         | eight Weight H                     | lair Eye      |               |              |                     |           |                     |                       |
|                             | 220310220011                  | M W 6              | 01 170 1                           | BLN HAZ       |               |              |                     |           |                     | 00000000              |
|                             |                               | Scars/Marks/Tattoo | 5                                  |               |               |              |                     |           |                     |                       |
|                             | 010911130005                  | Birth City         | Rinth State Driver                 | e License No  | License State |              |                     |           | 559952              | 503844786             |
|                             | 020304070003                  | BIVERSIDE          | CA 66666                           | S LICENSE NO  | CO            |              |                     |           |                     | 00000000              |
|                             | 050803240020                  | Social Security #  | Date of Bir                        | th            |               |              |                     |           |                     |                       |
|                             | 080804210026     080804210026 | 504-78-5709        | · 3/29/197                         | ·6 •          |               |              |                     |           |                     |                       |
|                             | 100704250012                  | Address            |                                    |               |               | Phone Number |                     |           |                     | 123423134             |
|                             | 101208080025                  | H - 6095           | WEST 1ST AVENUE                    | #1 LAKEWOOD,  | CO 80226 ·    | H - (303) 2  | 37-6355 ext. 0000 🔹 |           |                     |                       |
|                             | 1/0802200001                  |                    |                                    |               |               |              |                     |           |                     | 123123123             |
|                             | 1/0808210046                  | Existing Cases     | Fviction Cases 🔲 View Case Summary |               |               |              |                     |           |                     | 123123123             |
|                             | 170902200046                  | Com                | Numbor                             |               | District      |              | Case Status         |           |                     |                       |
|                             | 1/10121/0026                  | D0301996CR0009     | 71                                 | 01            | District      | с            | Case status         |           |                     |                       |
|                             | 181012160001                  | D0011999F 00030    | 3                                  | 17            |               | 0            |                     |           |                     |                       |
|                             | 181104050001                  |                    |                                    |               |               |              |                     |           |                     |                       |
|                             | 191104090002                  |                    |                                    |               |               |              |                     |           |                     | 122122122             |
| Intake                      | 191002180055                  |                    |                                    |               |               |              |                     |           |                     | 123456789             |
| Case Maintenance 🛛 😽        |                               |                    |                                    |               |               |              |                     |           |                     | 120100100             |
| Subpoena 🗐                  |                               |                    |                                    | Acce          | pt Cancel     |              |                     |           |                     |                       |
| Victim Witness              |                               |                    |                                    |               |               |              |                     |           |                     |                       |
| Mandated Costs 🛛 🐯          |                               |                    |                                    |               |               |              |                     |           |                     |                       |
| Maintenance 🙆               |                               |                    |                                    |               |               |              |                     |           |                     |                       |
| Security 💛                  |                               |                    |                                    |               |               |              |                     |           |                     |                       |
|                             |                               |                    |                                    |               |               |              |                     |           |                     |                       |
| 8/17/2012 9:38 AM Peady     | 1                             |                    |                                    |               |               |              |                     |           |                     |                       |
| A Ready                     | Inhov Microsoft O             | TION User Guide    | A stine (Daid Ca                   | th            | _             | _            | _                   | _         | 2 🗏 🖓 🔂 😫 V 🔒 🗐 3   | × 🐨 🗊 🗐 🎝 🌢 - 0-28 AM |
|                             | AC                            | none oser oulde    | Action - [Daid Se                  | arenj         |               |              |                     |           |                     | 🖉 🦝 18 😋 🖓 9:56 AM    |

**View Case Summary** – This button allows you to view a summary of an individual case, in a report format. First, highlight the case you would like to view and click the button.

#### Defendant History

The 'Defendant History' button allows you to view a summary of all cases, associated with a given Daid, in a report format. First, highlight a Daid and click the button. The report will open in a viewer. You can page through the information and print if you wish.
## Intake/Traffic Case Entry /Case–Defendant Tab

| ols Help       |                                                                    |                               |           |             |                |            |            |            |              |              |                   |
|----------------|--------------------------------------------------------------------|-------------------------------|-----------|-------------|----------------|------------|------------|------------|--------------|--------------|-------------------|
| Traffic Cas    | e Entry - C0012012T9                                               | 99999 - KRUSE                 | , DALE P. | ATRICK      |                |            |            |            |              |              |                   |
|                |                                                                    |                               |           |             |                |            |            |            | Case Summary | / 📝 Noting 🔹 | Review Indicators |
| Case/Defen     | Case/Defendant Summons/Offense/Arrest/Event Charges Victim Witness |                               |           |             |                |            |            |            |              |              |                   |
| Case Number    |                                                                    | DAID*                         |           | SID         | FBI            | No         |            | 1000       |              |              |                   |
| C 🕶 001 🕶 :    | 012 T 🔻 999999                                                     | 01096085015                   |           | 77777       | 666            | 666        | Review     | ors<br>red |              |              |                   |
| Filing Last Na | ne*                                                                | First Name                    |           | M           | iddle Name     |            | Suffi      | x          |              |              |                   |
| KRUSE          |                                                                    | DALE                          |           | F           | ATRICK         |            |            | -          |              |              |                   |
| Case Type*     | Adult/Juv                                                          | Filing Type                   | Fi        | ling Status |                |            | iling Date |            |              |              |                   |
| CR - Criminal  | 🔻 AD - Adult 💌                                                     |                               | -         |             |                | -          |            | -          |              |              |                   |
| Warrant Type   | Team/U                                                             | nit                           | J         | udge        |                | Prosecutor |            |            |              |              |                   |
|                | -                                                                  |                               | -         |             | -              |            |            | -          |              |              |                   |
| Weapon         | Oth                                                                | er Weapon                     |           | Advoc       | ste            |            |            |            |              |              |                   |
|                |                                                                    |                               |           |             |                | -          |            |            |              |              |                   |
| File Location  |                                                                    | School No                     | ification |             | Divisio        | 1          |            |            |              |              |                   |
|                |                                                                    |                               |           |             | T              |            |            |            |              |              |                   |
| Defendant DA   | D Name                                                             |                               |           | DOB         | DOC            | SSN        |            |            |              |              |                   |
| KRUSE          | DALE                                                               | PATRICK                       | 1.        | 03/29/1976  |                | 504-1      | 8-5709     | P          |              |              |                   |
| Address Type   | Address Line 1                                                     |                               |           |             |                |            |            |            |              |              |                   |
| H - Home       | <ul> <li>6095 WEST 1ST AVE</li> </ul>                              | UE. #1                        |           |             | _              |            |            |            |              |              |                   |
|                | Address Line 2                                                     |                               |           |             |                |            |            |            |              |              |                   |
|                |                                                                    |                               |           |             |                |            |            |            |              |              |                   |
|                | City                                                               | State                         |           | Zipcode     | Zipcode +4     |            |            |            |              |              |                   |
|                | LAKEWOOD                                                           | CO - Colorado                 | -         | 80226       |                |            |            |            |              |              |                   |
| Phone Type     | Area Code Number                                                   | Ext                           | Race      |             | Sex            | Height     | Weight     |            |              |              |                   |
| H - Home       | ▼ 303 2376355                                                      | 0000                          | W - White | -           | M - Male       | • 0601     | 0170       |            |              |              |                   |
| Hair Color     | Eye Color                                                          | Scars/Marks/Tat               | 005       |             |                |            |            |            |              |              |                   |
| BLN - Blonde   | <ul> <li>HAZ - Hazel</li> </ul>                                    |                               |           |             |                |            |            |            |              |              |                   |
| Driver's Licen | e No. Driver's License Stat                                        | Birth City                    |           | E           | irth State     |            |            |            |              |              |                   |
| 666666         | CO - Colorado                                                      | <ul> <li>RIVERSIDE</li> </ul> |           | (           | A - California | -          |            |            |              |              |                   |
|                |                                                                    |                               |           |             |                |            |            | b          |              |              |                   |
| <u> </u>       |                                                                    |                               |           |             |                |            |            |            |              |              |                   |
|                |                                                                    |                               |           |             |                |            |            |            |              |              |                   |
| 8              |                                                                    |                               |           |             |                |            |            |            |              |              |                   |
| 6              |                                                                    |                               |           |             |                |            |            |            |              |              |                   |
| 80             |                                                                    |                               |           |             |                |            |            |            |              |              |                   |
|                |                                                                    |                               |           |             |                |            |            |            |              |              |                   |
| <b>V</b>       |                                                                    |                               |           |             |                |            |            |            |              |              |                   |
|                | Stop                                                               | Previous                      | Next      | Cancel      |                |            |            |            |              |              |                   |
|                |                                                                    | 191                           |           | 1           |                |            |            |            |              |              |                   |

At this point in the entry process the Case/Defendant Tab form may be populated with Daid information. This form allows you to enter information about the case and the defendant.

If the **Next** button is not enabled, make sure all required fields have been entered.

If there is no preexisting information on the Daid record, the first information entered for DOB and SSN is 'promoted' to the current Daid DOB and SSN. This information can be updated using the DAID Maintenance process once the case entry process has been completed.

To add additional entries for Alias, DOB, SSN, Address, or Phone use the DAID Maintenance process once the case entry process has been completed.

#### Indicators

| Indicators           |               |
|----------------------|---------------|
|                      |               |
| Alcohol Helated      | Habitual      |
| Career Criminal      | High Profile  |
| Crimes Against Child | HIV           |
| Direct File Eligible | ID Theft      |
| Domestic Violence    | MuniReferral  |
| Drugs                | SexAssault    |
| DUI                  | Shodi         |
| Family Violence      | T ask Force   |
| Fast Track           | Violent Crime |
| Forfeiture           | Welfare Fraud |
| Gang                 |               |
| Grand Jury           |               |
|                      | Close         |
|                      |               |

As part of the case entry process, you are guided to the 'Indicators' form as you complete entry of the Case/Defendant Tab form. Indicators allow you to identify important aspects of a case for query or reporting purposes. Some indicators, such as 'Domestic Violence', are required and available for all districts, however, each district has the ability to add or remove non-required indicators as necessary for their unique needs.

In the 'Indicators' form, you may use the arrow (up/down) keys to move through the list and select, or un-select checkboxes by using the space bar.

<sup>2)</sup> The 'Indicators' form must be reviewed, but no indicators have to be chosen.

Action by using this option from the toolbar.

### Intake/Non C&I Case Toolbar

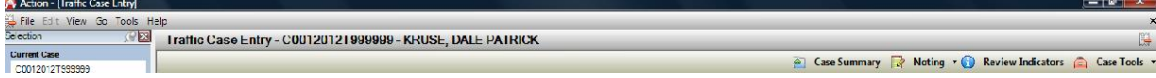

While in the Intake Process you are provided with a toolbar that allows you easy access to commonly used tools.

**Case Summary** – This button provides a quick way to view all of the information that has been entered on a case. The Case Summary tool is available throughout Action.

**Noting** – This button provides a quick way to add, modify, or view notes. Notes can be added to either of two 'Note Types': Case or Daid. 'Note Subtypes' may be chosen if you require more specificity. Notes can be added, viewed, and/or updated at any time in Action.

**Review Indicators** – This button provides a quick way to add, modify, or view Indicators.

**Case Tools** – This button provides a quick way to open adjunctive tools within the Intake Process.

| dicat | ors 🚊 Case Tools 🔻 |  |  |  |  |  |  |  |  |
|-------|--------------------|--|--|--|--|--|--|--|--|
| P     | Link Case          |  |  |  |  |  |  |  |  |
| 1     | No File            |  |  |  |  |  |  |  |  |
| #     | Change Case        |  |  |  |  |  |  |  |  |
| 2     | E-Citation Detail  |  |  |  |  |  |  |  |  |
| ×     | Delete Case        |  |  |  |  |  |  |  |  |

**Link Case** – This button allows you to view and select from a list of current cases that match the case you are entering based on the 'Offense Number' and the 'Filing ORI'. In the circumstance of co-defendants, when the first case exists, clicking the button will open a pop-up box displaying potential matching cases.

To link cases:

Highlight the case you want to link your current case to in the list on the right side and click on the 'Link Current Case To Selected'. For multiple codefendant cases once a case is linked the others can be added by selecting the 'Group' button.

| 00 Link Case Management         |              |               |                    |                                   | ×                        |
|---------------------------------|--------------|---------------|--------------------|-----------------------------------|--------------------------|
| Current Case:                   |              |               |                    |                                   |                          |
| D06220121M123406 - (Test, Case) |              | _             | _                  |                                   |                          |
| Case Groups:                    |              |               | Cases With Same Of | iense #:                          | Only Show Unlinked Cases |
| Case Groups                     | Case Summary | 🦑 UnLink Case | Link Selected To:  | 🖕 Group 🛛 🖕 Current Case          |                          |
|                                 |              |               | 🕹 Link Current Ca  | se To Selected                    |                          |
|                                 |              |               | Offense#           | Case                              | e                        |
|                                 |              |               | 123456             | D0622012TM999999 - STATUS: P - Te | est, Case                |
|                                 |              |               | 123456             | D0622012TM123456 - STATUS: N - To | est, Case                |
|                                 |              |               |                    |                                   |                          |
|                                 |              |               |                    |                                   |                          |
|                                 |              |               |                    |                                   |                          |
|                                 |              |               |                    |                                   |                          |
|                                 |              |               |                    |                                   |                          |
|                                 |              |               |                    |                                   |                          |
|                                 |              | <u>c</u>      | lose               |                                   |                          |
|                                 |              |               |                    |                                   |                          |

Select the 'Copy VictimWitness/Charge to Co-Defendant Case #'by checking the box and clicking the 'Link' button

|                                                                     | x |
|---------------------------------------------------------------------|---|
| Do You Want To Link Case D0622012TM123456 to Case D0622012TM9999999 |   |
|                                                                     |   |
| Please Select An Option To Copy/Transfer Case Information:          |   |
| Conv.Viotim/Viteone/Charge to Main Case D/C22012TM999999            |   |
| Copy vicum withess/charge to main case Doc220121 M000000            |   |
| Copy VictimWitness/Charge to Co-Defendant Case D0622012TM123456     |   |
|                                                                     |   |
|                                                                     |   |
|                                                                     |   |
|                                                                     |   |
|                                                                     |   |
|                                                                     |   |
| Cancel                                                              |   |
|                                                                     |   |
|                                                                     |   |

The user can select a vict/with or charge specifically by checking the coinciding checkbox or the user can click on the 'Check' button and 'Select All' The charging language can also be copied exactly by checking the 'Keep Charging Text' checkbox.

Click the 'Copy' button to copy the selected data.

| COPY Data From Case D0622012TM999999 TO Case D0622012TM123456 |                                           |                      |                |      |                                                                   |   |                 |                                |       |      |                         | 3  |
|---------------------------------------------------------------|-------------------------------------------|----------------------|----------------|------|-------------------------------------------------------------------|---|-----------------|--------------------------------|-------|------|-------------------------|----|
|                                                               | Offe                                      | nses 🗌 Add Of        | fense's Office | as W | itness                                                            |   |                 |                                |       |      |                         |    |
| Vict                                                          | /ictim Witness (D0622012TM999999) 🗸 Check |                      |                |      |                                                                   |   |                 | )622012TM999999)               |       |      | 🗸 Che                   | ck |
| <b>_</b>                                                      | N                                         | o Name               | ORI            | End  | Info                                                              | 1 | Cou Description |                                |       | Clas | Statute                 |    |
|                                                               | 1                                         | Salazar, Johnnie     | CO0620100      | N    | SEX:U-RACE:O-WitType:PO-NOTIFICATION:E<br>INTERPRETER:N-LANG.:E   |   | 1               | MURDER 1-AFTER<br>DELIBERATION | 01011 | F1   | 18-3-102(1)(a)          |    |
|                                                               | 2                                         | Witness, One<br>Test |                | N    | DOB:9/9/1980-SEX:M-RACE:W-WitType:LA-NO<br>INTERPRETER:N-LANG.:E  |   | 2               | AT-RISK-ASSAULT 2-CAUSE<br>SBI | 1851J | F3   | 18-6.5-103(3)(b);18-3-2 |    |
|                                                               | 3                                         | Victim, One          |                | N    | DOB:9/9/1980-SEX:M-RACE:W-VicType:I-NOTI<br>INTERPRETER:N-LANG.:E |   |                 |                                |       |      |                         |    |
|                                                               |                                           |                      |                |      |                                                                   | L |                 |                                |       |      |                         |    |
|                                                               |                                           |                      |                |      |                                                                   | L |                 |                                |       |      |                         |    |
|                                                               |                                           |                      |                |      |                                                                   | L |                 |                                |       |      |                         |    |
|                                                               |                                           |                      |                |      |                                                                   | L |                 |                                |       |      |                         |    |
|                                                               |                                           |                      |                |      |                                                                   | L |                 |                                |       |      |                         |    |
|                                                               |                                           |                      |                |      |                                                                   | L |                 |                                |       |      |                         |    |
|                                                               |                                           |                      |                |      |                                                                   | L |                 |                                |       |      |                         |    |
|                                                               |                                           |                      |                |      |                                                                   | L |                 |                                |       |      |                         |    |
|                                                               |                                           |                      |                |      |                                                                   | L |                 |                                |       |      |                         |    |
|                                                               |                                           |                      |                |      |                                                                   | L |                 |                                |       |      |                         |    |
|                                                               |                                           |                      |                |      |                                                                   |   |                 |                                |       |      |                         |    |
|                                                               |                                           |                      |                |      |                                                                   |   | Kaan            | Charaina Tant                  |       |      |                         | -  |
|                                                               | -                                         |                      |                | _    | ,                                                                 |   | neep            |                                |       |      |                         | _  |
|                                                               |                                           |                      |                |      | СОРҮ                                                              |   | Cance           | e                              |       |      |                         |    |
|                                                               | _                                         |                      |                |      |                                                                   |   | _               |                                |       |      |                         |    |

Cases can also be un-linked by highlighting the case listed on the right and clicking the 'Unlink Case' button.

| Ink Case Management                                                               | X                          |
|-----------------------------------------------------------------------------------|----------------------------|
| Current Case:                                                                     |                            |
| D0622012TM123456 - (Test, Case)                                                   |                            |
| Case Groups: Cases With Same Offense #:                                           | ✓ Only Show Unlinked Cases |
| Case Groups 🔂 Case Summary 😵 UnLink Case Link Selected To: 🖨 Group 🖕 Current Case |                            |
| Main Case                                                                         |                            |
| D0622012TM9999999 - (Test, Case) UnLink Case Offense#                             | Case                       |
| D0622012TM123456 - (Test, Case)                                                   |                            |
|                                                                                   |                            |
|                                                                                   |                            |
|                                                                                   |                            |
|                                                                                   |                            |
|                                                                                   |                            |
|                                                                                   |                            |
| Close                                                                             |                            |
|                                                                                   |                            |

 No File – This button provides quick access to a tool that changes the case status to 'No File'. You can select a reason for the no file decision, as well as, additional notes of explanation. There is the ability to produce a no file Letter to be generated informing law enforcement of the no file status.

|         | 2TM123456                                                                                                    |
|---------|----------------------------------------------------------------------------------------------------|
| Reason  |                                                                                                    |
|         |                                                                                                    |
| SelectT | ext for No File Letter                                                                                                    |
| 0       | We are unable to file charges because the evidence, at this point in time, is insufficient to prove<br>beyond a reasonable doubt that the named defendant committed this crime. If you are aware of<br>new evidence, or other leads that might change the status of this case, please contact the<br>detective from the law enforcement agency. |
| 0       | We have declined to file charges because the reports reflect that you, the victim in this case, do not wish to prosecute.                                                                                                    |
| C       | We have declined to file charges and have decided that the evidence warrants prosecution of a<br>misdemeanor in county court. You will be contacted with the new case number and court date.                                                                                                    |
| С       | We have declined to file charges because the evidence does not warrant proceeding with a felony<br>crime. In this situation, you may have civil remedies available and may wish to contact an<br>attorney.                                                                                                    |
| 0       | We have declined to file charges because (add relevant information)                                                                                                    |
| _       | . Spell Check                                                                                                    |
|         | 4 open enter                                                                                                    |
|         |                                                                                                    |
|         |                                                                                                    |
|         |                                                                                                    |
|         |                                                                                                    |
|         |                                                                                                    |
|         |                                                                                                    |
|         |                                                                                                    |

• Change Case – This allows the user to change the case number.

| Change Case Number                         |                     |
|--------------------------------------------|---------------------|
| Status: Case found. Please enter the new o | case number.        |
| Case Number                                |                     |
| D 💌 062 💌 2012 TM 💌 123456                 | Load Case           |
| New Case Number                            |                     |
| Court Type Court Location Case Year        | Case Class Case Seg |
| D • 062 • 2012                             | TM 123456           |
| Change of Venue                            | Change Case No      |
|                                            |                     |
| <u>C</u> lose                              |                     |
|                                            |                     |

- **E-Citation Detail** This pertains only to districts utilizing the E-Citation system with law enforcement. It is a detailed report of the citation issued.
- Delete Case The option to delete a case is available to Power Users only.

# Intake/Traffic Entry/Summons-Offense-Arrest-Event Tab

| [Traffic Case Entry] |                      |                            |                   |           |               |   |              |                |                       |
|----------------------|----------------------|----------------------------|-------------------|-----------|---------------|---|--------------|----------------|-----------------------|
| View Go Tools H      | Help                 |                            |                   |           |               |   |              |                |                       |
| <u> </u>             | Traffic Case Entry - | C0012012T999999 - KRU      | JSE, DALE PATE    | RICK      |               |   |              |                |                       |
| 000000               |                      |                            |                   |           |               | ( | Case Summary | 🔯 Noting 🔹 🕦 I | leview Indicators 🚊 C |
| 333333               | Case/Defendant Sum   | mons/Offense/Arrest/Event  | harges Victim Wit | ness      |               |   |              |                |                       |
|                      | Offense No *         | ORI*                       |                   | Officer   |               |   |              |                |                       |
| Entry                |                      |                            | 2                 |           | * +           |   |              |                |                       |
| Case Entry           | Summons *            | ORI*                       |                   | Officer   |               |   |              |                |                       |
| Search               |                      |                            | ?                 |           | * +           |   |              |                |                       |
| Prosecutor           | From                 | To A                       | Accident Injurier |           |               |   |              |                |                       |
| ain Daid             | <b>00:00</b>         | ▼ 00:00 ►                  | N - No            | *         |               |   |              |                |                       |
| ition                | Offense Location     |                            | City              |           | State         |   |              |                |                       |
|                      |                      |                            |                   |           | co            |   |              |                |                       |
|                      |                      |                            |                   | _         |               |   |              |                |                       |
|                      | Scheduled Event      |                            | Scheduled Date    | Time Divi | tion          |   |              |                |                       |
|                      |                      | •                          | 08/17/2012 💌      | :         |               |   |              |                |                       |
|                      | Judge                |                            | Prosecutor        |           |               |   |              |                |                       |
|                      |                      | •                          |                   |           | -             |   |              |                |                       |
|                      |                      |                            |                   |           |               |   |              |                |                       |
|                      | Arrest No            | Arrest Type                | Arrest Da         | te Time   | Arresting ORI |   |              |                |                       |
|                      |                      |                            | -                 | ×         |               | 2 |              |                |                       |
|                      | Arrest Location      |                            |                   |           |               |   |              |                |                       |
|                      | City                 | State                      | Other No.         |           |               |   |              |                |                       |
|                      | City                 | Jaie                       | -                 |           |               |   |              |                |                       |
|                      | TestType             | Alcohol Level Prior Convic | tions             |           |               |   |              |                |                       |
|                      | 100.17po             | ▼ 0.000 Unknow             | /1                |           |               |   |              |                |                       |
|                      |                      |                            |                   |           |               |   |              |                |                       |
|                      |                      |                            |                   |           |               |   |              |                |                       |
|                      |                      |                            |                   |           |               |   |              |                |                       |
| enance 🔗             |                      |                            |                   |           |               |   |              |                |                       |
| 5                    |                      |                            |                   |           |               |   |              |                |                       |
| ness B               |                      |                            |                   |           |               |   |              |                |                       |
| Contra III           |                      |                            |                   |           |               |   |              |                |                       |
| Costs 32             |                      |                            |                   |           |               |   |              |                |                       |
| ce 🔒                 |                      |                            |                   |           |               |   |              |                |                       |
| (m)                  |                      |                            | 1                 |           |               |   |              |                |                       |
| $\lor$               |                      |                            |                   |           |               |   |              |                |                       |
|                      |                      | Previous                   | Next              | Cancel    |               |   |              |                |                       |

This form allows you to add summons, offense, arrest, and event information.

Required entry fields:

- Summons
- Offense Number
- ORI
- From (date)

The Officers associated with the 'ORI' will appear in the Officer drop-down list. If the Officer is not listed, you click on the '+' sign, next to the Officer drop-down, and add the Officer to the list. Once the offense information is saved, the Officer will appear in the Officer drop-down list.

Any officers entered will be automatically added on the Victim/Witness Entry screen.

Required entry fields (if you enter an event):

- Scheduled Event
- Scheduled Date
- Time
- Division

Judges and Prosecutors, for your district, will appear in the drop-down boxes. Judge and Prosecutor codes are maintained by users with 'Power User' capability. Contact your local 'Power User' to update these fields.

The offense date is checked against the Adult/Juvenile indicator and the Daid DOB. You will see an error pop-up if the three values are not in agreement.

Required entry fields (if you enter arrest-related information):

- Arrest Number
- Arresting ORI

# Intake/Traffic Case Entry/Charges Tab

| Action - [Traffic Case Entry] |                                  |                     |                                                                                                    |                          |               |                |                |                   | _ 0 ×          |
|-------------------------------|----------------------------------|---------------------|----------------------------------------------------------------------------------------------------|--------------------------|---------------|----------------|----------------|-------------------|----------------|
| File Edit View Go Tools He    | elp                              |                     |                                                                                                    |                          |               |                |                |                   | ×              |
| Selection 🖉 🔀                 | Traffic Case Entry - C0012       | 2012T999999 - KF    | RUSE, DALE PATRICK                                                                                              |                          |               |                |                |                   |                |
| Current Case                  |                                  |                     |                                                                                                    |                          |               | 📔 Case Summary | 🛛 📴 Noting 🝷 🕤 | Review Indicators | 🚊 Case Tools 🔹 |
|                               | Case/Defendant Summons/O         | ffense/Arrest/Event | Charges Victim Witness                                                                                          |                          |               |                |                |                   | -              |
| Intake                        |                                  |                     |                                                                                                    |                          | 😥 Expand All  | 🖕 Add 📑 Copy   | 🥜 Edit 💥 Del   | ete 👍 Move Up     | 👆 Move Down    |
| Case Entry                    | Z Count Code                     | Class               | Title                                                                                                    | From Date                | To Date       | Drug Type      | Quantity       | Unit              | Statute        |
| Fraffic Case Entry            | ▶ 1                              |                     |                                                                                                    | 05/05/2012               | 05/05/2012    | 5 /1           |                |                   |                |
| 🔍 Case Search                 |                                  | 1 1                 |                                                                                                    |                          |               | 1              |                |                   |                |
| A Intake Prosecutor           |                                  |                     |                                                                                                    |                          |               |                |                |                   |                |
| by Maintain Daid              |                                  |                     |                                                                                                    |                          |               |                |                |                   |                |
| E-Citation                    |                                  |                     |                                                                                                    |                          |               |                |                |                   |                |
|                               |                                  | (~                  |                                                                                                    |                          |               |                |                |                   |                |
|                               |                                  |                     | dd/Amend Non-Felony Charg                                                                                       | 2                        |               |                |                |                   |                |
|                               |                                  |                     |                                                                                                    | ್                        | Charge Search |                |                |                   |                |
|                               |                                  | Co                  | unt Charge From Date Ch                                                                                         | arge To Date Charge Code |               |                |                |                   |                |
|                               |                                  | 1                   | <ul> <li>05/05/2012</li> <li>05/05/2012</li> </ul>                                                              | 05/2012 💌 🛛              |               |                |                |                   |                |
|                               |                                  | Effe                | ective Date Repeal Date                                                                                         | Class Statute            |               |                |                |                   |                |
|                               |                                  | Der                 | cription                                                                                                    |                          | _             |                |                |                   |                |
|                               |                                  |                     | in the second second second second second second second second second second second second second second second |                          |               |                |                |                   |                |
|                               |                                  |                     |                                                                                                    |                          |               |                |                |                   |                |
|                               |                                  |                     |                                                                                                    |                          |               |                |                |                   |                |
|                               |                                  |                     |                                                                                                    | Same and                 |               |                |                |                   |                |
|                               |                                  |                     | Save                                                                                                    | Clize Close              |               |                |                |                   |                |
|                               |                                  |                     |                                                                                                    |                          |               |                |                |                   |                |
|                               |                                  | _                   |                                                                                                    |                          |               |                |                |                   |                |
|                               |                                  |                     |                                                                                                    |                          |               |                |                |                   |                |
| Intake                        |                                  |                     |                                                                                                    |                          |               |                |                |                   |                |
| Case Maintenance              |                                  |                     |                                                                                                    |                          |               |                |                |                   |                |
|                               |                                  |                     |                                                                                                    |                          |               |                |                |                   |                |
| Subpoena                      |                                  |                     |                                                                                                    |                          |               |                |                |                   |                |
| Victim Witness                |                                  |                     |                                                                                                    |                          |               |                |                |                   |                |
| Mandated Costs 🛛 🧞            |                                  |                     |                                                                                                    |                          |               |                |                |                   |                |
| Maintenance 💼                 |                                  |                     |                                                                                                    |                          |               |                |                |                   |                |
| Security Ü                    |                                  |                     |                                                                                                    |                          |               |                |                |                   |                |
|                               |                                  | Previous            | Next Cancel                                                                                                    |                          |               |                |                |                   |                |
|                               |                                  |                     |                                                                                                    |                          |               |                |                |                   |                |
| 8/17/2012 AM Ready            | Y                                |                     | ¥                                                                                                    |                          |               |                |                |                   |                |
|                               | Inbox - Microsoft O 🛛 😵 Action - | Traffic Cas 🐧 U     | Intitled - Paint 📃 A                                                                                            | CTION User Guide         |               |                | < 🖂 🛛          | 🖂 V 😪 🗒 🛠 🌋 - 1   | 📶 📢 🗣 10:14 AM |

The Charges Tab form allows you to add, update, or delete charge information.

Required entry fields:

- Charge From Date (defaults from 'Offense From Date' or today's date)
- Charge To Date (defaults from 'Offense To Date' or today's date)
- Charge Code

**Add** – This button allows you to add a charge. Clicking this button will bring up the charge entry form.

If you enter a drug-related charge code additional entry fields for 'Drug Type', Drug Quantity', and 'Drug Unit' will appear.

**Charge Search** – This button provides you a quick way to search for, and select, a charge code.

<u>Search On (pick one)</u> - You can search for charges based on full or partial values in the 'Charge Code', 'Statute' (default), 'Class', or 'Title' fields.

<u>Begins With</u> - You should choose this option to search for codes that 'begin with' the value you entered, based on your 'Search On' criteria.

<u>Contains</u> - You should choose this option to search for codes that 'contain' the value you entered, based on your 'Search On' criteria.

<u>No Repealed Charges</u> – This check-box allows you to include or exclude repealed charges based on the offense date range of your case. If displayed, repealed charges will appear in red font.

Once the search results display you can 'hover' over the charge code column, with your mouse, to view the charging language.

There are three ways to select a displayed charge:

- Highlight the charge and click 'ALT + U'
- Highlight the charge and click Use Selected Charge
- Use your mouse to double-click the charge

| Charge Searc | h             |                        |            |                             |            |          |    |
|--------------|---------------|------------------------|------------|-----------------------------|------------|----------|----|
|              | Sea           | rch On: O Charge Code  | ⊙Statute 🔿 | Class 🔿 Title               |            |          |    |
|              | En            | ter Statute: 18-18     |            | © Begins With<br>© Contains |            |          |    |
|              |               | Search Cancel          | Clear      | Use Selected Cha            | rge        |          |    |
|              |               | No Repealed Charges    |            | 469 Results Found           |            |          |    |
| Code V       | Statute       | Т                      | itle       | Class                       | Effective  | Repeal   | ^  |
| F1999        | 18-18-106(8)( | SUBS OFFENSE CULTIVATE | E MARIHUA  | F2                          | 07/01/1973 | 7/4/2000 | 17 |
| F1992        | 18-18-405(2)( | POSS W INTENT TO MNFR: | SCHED 2    | F3                          | 01/01/1980 | 7/4/2000 | 1  |
| F1991S       | 18-18-405(2)( | POSS W INTENT TO MNFR: | SCHED 1-   | F4                          | 01/01/1980 | 7/4/2000 | 1  |
| F1991C       | 18-18-405(2)( | POSS W INTENT TO MNFR: | SCHED 1-   | F4                          | 01/01/1980 | 7/4/2000 | 1  |
| F1991        | 18-18-405(2)( | POSS W INTENT TO MNFR: | SCHED 1    | F3                          | 01/01/1980 | 7/4/2000 | 1  |
| F1990A       | 18-18-405(2)( | CONT SUBSTANCE-DISTRIE | 3 SCHED 5  | M2                          | 01/01/1980 | 7/4/2000 | 1  |
| F0910S       | 18-18-405(2)( | POSS/SALE SCHED. 5 CON | TROLLED-   | M2                          | 01/01/1980 | 7/4/2000 | 1  |
| F0910C       | 18-18-405(2)( | POSS/SALE SCHED. 5 CON | TROLLED-   | M2                          | 01/01/1980 | 7/4/2000 | 1  |
| F0910A       | 18-18-405(2)( | POSS/SALE SCHED. 5 CON | TROLLED    | M2                          | 01/01/1980 | 7/4/2000 | 1  |
| F0910        | 18-18-405(2)( | POSS/SALE SCHED. 5 CON | TROLLED    | M1                          | 01/01/1980 | 7/4/2000 | 1  |
| F0909S       | 18-18-405(1)  | MANUFACTURE OR SALE O  | JF CONTROL | м                           | 01/01/1980 | 7/4/2000 | 1  |
| F0909C       | 18-18-405(1)  | MANUFACTURE OR SALE C  | JF CONTROL | м                           | 01/01/1980 | 7/4/2000 | 1  |
| E0909A       | 18-18-405(1)  | MANUEACTURE OR SALE O  | DE CONTROL | M                           | 01/01/1980 | 7/4/2000 | 1~ |

**Copy** – This button allows you to copy an existing charge. First, highlight the charge you wish to copy, and then click the button. The charge detail entry form will appear with the charge count incremented and the charge-related fields populated.

**Edit** – This button allows you to edit an existing charge. First, highlight the charge you wish to update, and then click the button.

**Delete** – This button allows you to delete an existing charge. First, highlight the charge you wish to delete, and then click the button.

**Move <u>Up</u>/Down** – This button allows you to re-order the charges. First, highlight the charge you wish to re-order, and click the appropriate button to move the charge up or down in the sequence number order.

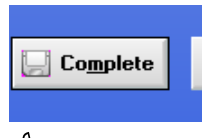

This button completes the Intake Process. It may be selected at this point to by-pass entering any victim/witness information and complete the filing changing the case status from 'pending' to 'open'. From this point forward, case access will be through the Case Maintenance process.

# IntakeTraffic Case Entry/Victim Witness Tab

| 🔊 Antine - 1716- Cone Entral |                                                                |                                                  |                   |               |                                                    |
|------------------------------|----------------------------------------------------------------|--------------------------------------------------|-------------------|---------------|----------------------------------------------------|
| Action - [Traine Case Entry] |                                                                |                                                  |                   |               |                                                    |
| Selection                    | Traffic Case Entry C0012012T000000                             |                                                  |                   |               |                                                    |
| Current Case                 | Traine Case Entry - Coo 120121353555                           | - KNOSE, DALL PATHICK                            |                   |               |                                                    |
| C0012012T999999              | Add Vitctim/Witne                                              | is                                               |                   |               | mary 📝 Noting 🛛 🕦 Review Indicators 🚔 Case Tools 🝷 |
| Intake                       | Case/Defendant Summons<br>Q. Victim / Witness(s) Wit No Victim | n Type Witness Type                              |                   |               | 👻 Evnand All 🦀 Add 🛷 Edit 💥 Delete 🕒 Print y       |
| Case Entry                   | 1                                                              | -                                                | -                 |               |                                                    |
| Harraffic Case Entry         | Agency List                                                    | Officer Search                                   |                   |               | Suffix Sex Victim Ty Witness Notificati Brad       |
| Case Search                  |                                                                | • ?                                              | ¥ +               |               |                                                    |
| A Intake Prosecutor          | LastName                                                       | First Name                                       | Middle Name       | Suffix        |                                                    |
| An Maintain Daid             |                                                                |                                                  | _                 | •             |                                                    |
| Fr Citation                  | Mailing Informat                                               | on                                               |                   |               |                                                    |
| E-citation                   |                                                                |                                                  |                   |               |                                                    |
|                              | DOB                                                            | Race Sex                                         |                   |               |                                                    |
|                              |                                                                | O - Other 🗸 U - Unknown                          | •                 |               |                                                    |
|                              | Address Type                                                   | Business Name                                    |                   |               |                                                    |
|                              |                                                                | •                                                |                   |               |                                                    |
|                              |                                                                | Address Line 1                                   |                   |               |                                                    |
|                              | 🗌 Disable Auto                                                 | Caps                                             |                   | +             |                                                    |
|                              |                                                                | Address Line 2                                   |                   |               |                                                    |
|                              |                                                                |                                                  |                   |               |                                                    |
|                              |                                                                | City S                                           | tate ZipCode Zip  | +4            |                                                    |
|                              |                                                                |                                                  | ×                 | -             |                                                    |
|                              | Additional Inform                                              | ation                                            |                   |               |                                                    |
|                              |                                                                |                                                  |                   |               |                                                    |
|                              | 0 - Phone                                                      | \$                                               | 📤 Add 🤌           | Edit 💥 Delete |                                                    |
|                              | Type                                                           | Area Code Phone No.                              | Evt Q             | atur          |                                                    |
|                              | Type                                                           | Area Code Phone No                               | EXI J             | alus          |                                                    |
| Intake 📋                     |                                                                |                                                  |                   |               |                                                    |
| Case Maintenance 🔗           |                                                                |                                                  |                   |               |                                                    |
| Subpoena 🗐                   | Language                                                       |                                                  | Notification Type |               |                                                    |
| Victim Witness               | E - English                                                    | <ul> <li>Victim's Rights Notification</li> </ul> | E - Endorsed      |               |                                                    |
| Mandated Costs 🛛 🧖           |                                                                | Save Save and                                    | Close             |               |                                                    |
| Maintenance 🚊                |                                                                | Cibe                                             |                   |               |                                                    |
| Security 💛                   |                                                                |                                                  |                   |               |                                                    |
|                              | Previou                                                        | s Next Cancel                                    | Complete          |               |                                                    |
| 8/17/2012 10:18 Ready        |                                                                |                                                  |                   |               |                                                    |
|                              | ibox - Microsoft O 🧖 Action - [Traffic Cas                     | 🐧 Untitled - Paint 🔤 ACTION Us                   | er Guide          |               | < 🖂 闷 🖤 😪 🔜 🍀 🎽 📆 🌓 10:18 AM                       |

The Victim Witness Tab form allows you to add, update or delete victim/witness information.

Required entry fields - main form (if you add a victim/witness):

- Witness Number (generated automatically)
- Victim Type and/or Witness Type
- Last Name
- Notification Type

Required entry fields (if you add an address):

- Address Type
- Address Line 1

Required entry fields (if you add a phone number):

- Phone Type
- Area Code
- Telephone
- Phone Status

The following sections accept multiple entries:

- Address (click the '+')
- Phone

**Add** – This button allows you to add a victim/witness. Clicking this button will bring up the victim/witness detail entry form.

A person can be a victim, a witness, or both.

When you enter a Witness Type of 'PO' additional officer-related fields will appear. Additionally, the address information section will populate once the ORI has been entered.

Once a victim/witness address has been entered it can be modified, but not deleted, within the Intake Process. It can be deleted, from Case Maintenance, once the case status is no longer 'pending'.

The 'Additional Information' field will appear on the subpoena. It can be selected or un-selected for display, on the subpoena flagging screen.

The 'Mailing Information' field is used to display the name on mailing documents.

The 'Victim's Rights Notification' check-box will automatically populate based on any qualifying charges entered, however, you can override the selection if you choose to change the notification status of the case.

The notification types are:

- (E) Endorsed (default)
- (N) Notification
- (B) Both meaning endorsed and notified

**Edit** – This button allows you to edit an existing victim/witness. First, highlight the victim/witness you wish to update, and then click the button.

**Delete** – This button allows you to delete an existing victim/witness. First highlight the victim/witness you wish to delete, and then click the button.

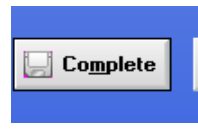

This button completes the Intake Process. The case status will change from 'pending' to 'open'. From this point forward, case access will be through the Case Maintenance process.

## Intake Process

| Action - Welcome 1        |                                                                                                |                          |
|---------------------------|------------------------------------------------------------------------------------------------|--------------------------|
| File Edit View Go Tools H |                                                                                                |                          |
| Selection                 | Cood Marring Corres                                                                            | ^                        |
| Current Case              |                                                                                                | <b>74</b>                |
| C0012012T999999           | Friday, August 17, 2012 10:30:12 AM                                                            |                          |
| Intake                    | Action Alerts                                                                                  |                          |
| Casa Fatar                | 08/15/2012 New Sentence Codes:                                                                 |                          |
| International Case Entry  | RTPF - Request to Transfer Probation Fee<br>BYAS - Rual Youth Alchol/Substance Alvee Surcharge |                          |
| Inaffic Case Entry        | 04/18/2007 This is the PRODUCTION version of the Action application.                           |                          |
| Case Search               |                                                                                                |                          |
| La Intake Prosecutor      |                                                                                                |                          |
| 🎝 Maintain Daid           |                                                                                                |                          |
| E-Citation                |                                                                                                |                          |
|                           |                                                                                                |                          |
|                           |                                                                                                |                          |
|                           | District Specific Alerts                                                                       |                          |
|                           |                                                                                                |                          |
|                           |                                                                                                |                          |
|                           |                                                                                                |                          |
|                           |                                                                                                |                          |
|                           |                                                                                                |                          |
|                           |                                                                                                |                          |
|                           |                                                                                                |                          |
|                           |                                                                                                |                          |
|                           | 2012 - Current Records in Action (NOT for statistical purposes)                                |                          |
|                           | Number of Open District Cases 0 Number of Open County Cases 0                                  |                          |
|                           | Quick Select Pending District Case 184 💽 Quick Select Pending County Case 2                    |                          |
|                           | Number of Closed District Cases 0 Number of Closed County Cases 0                              |                          |
|                           | Quick Select No File District Cases 2 - Quick Select No File County Cases 0 -                  |                          |
| Intake                    |                                                                                                |                          |
| Case Maintenance 🛛 😵      |                                                                                                |                          |
| Subpoena 🗐                |                                                                                                |                          |
| Victim Witness            |                                                                                                |                          |
| Mandated Costs 😡          |                                                                                                |                          |
| Maintenance 🔒             |                                                                                                |                          |
| Security 💛                |                                                                                                |                          |
|                           |                                                                                                |                          |
| 8/17/2012 4M Ready        |                                                                                                |                          |
| - ଟ 🚬 🔁 👻 💽               | Inbox - Microsoft O 🧏 Action - [Welcome ] 🔥 Untitled - Paint 🕎 ACTION User Guide               | < 🖂 😔 💘 🔜 🏶 👔 🔂 10:30 AM |

In the **Intake process**, your choice of subprocess depends on the type of case you are entering.

## Intake/Intake Prosecutor Subprocess

Choosing the **Intake Prosecutor** subprocess provides Intake Prosecutors the ability to enter charging information and language. Use of this subprocess allows prosecutors, and entry staff, the ability to work cooperatively throughout the intake entry process.

Through this subprocess, prosecutors can:

- Create a case number or attach to an existing 'pending' case
- Add charges
- Add basic victim information
- Add case indicators and/or notes
- Manipulate and complete charging language

## Intake/Intake Prosecutor/Charges

| 💫 Action - IIntake Complaint) |                      |                   |               |               |                |                                       |             |               |               |                |                   | _ 0 _X           |
|-------------------------------|----------------------|-------------------|---------------|---------------|----------------|---------------------------------------|-------------|---------------|---------------|----------------|-------------------|------------------|
| File Edit View Go Tools H     | elp                  |                   |               |               |                |                                       |             |               |               |                |                   |                  |
|                               |                      |                   |               |               |                | 📰 Case                                | Details 🗒 N | oting 🕤 🕥 Rev | iew Indicator | s 🚊 Case Tools | 🔹 🙇 🛛 Daid Search | Case Search      |
| Selection 🖉 🔀                 | Intake Complaint     | - D0002012T       | M000000       |               |                |                                       |             |               |               |                |                   | Ei               |
| Current Case                  | Case Daid / Alias    | Offense Arre      | st Events Vi  | ctim Witness  | Charges Filing |                                       |             |               |               |                |                   | -                |
| C0012012T999999               | Case Number*         |                   | Case Type*    |               |                |                                       |             |               |               |                |                   |                  |
| Intake                        | D - 000- 2012 TM     | · ▼ 000000        | CR - Criminal | -             |                |                                       |             |               |               |                |                   |                  |
| Case Entry                    | Last Name*           |                   | First Name    | _             | Middle Name    | Suffix                                |             |               |               |                |                   |                  |
| 🙀 Traffic Case Entry          |                      |                   |               |               |                | · · · · · · · · · · · · · · · · · · · |             |               |               |                |                   |                  |
| 🔍 Case Search                 | DOB                  | Current Age (     | Offense Age   |               |                |                                       |             |               |               |                |                   |                  |
| Intake Prosecutor             |                      |                   |               |               |                |                                       |             |               |               |                |                   |                  |
| 🧞 Maintain Daid               | Reviewing Prosecutor |                   |               |               |                |                                       |             |               |               |                |                   |                  |
| E-Citation                    |                      | *                 |               |               |                |                                       |             |               |               |                |                   |                  |
|                               | 0 - Entered Charg    | e(s)              |               |               |                |                                       |             | 🛖 Add 🛛       | р Сору 🥖      | 🕨 Edit 💥 Delet | e 👚 Move Up       | Move Down        |
|                               | Count C              |                   |               |               |                |                                       |             |               |               |                |                   |                  |
|                               |                      |                   |               |               |                |                                       |             |               |               |                |                   |                  |
|                               |                      |                   |               |               |                |                                       |             |               |               |                |                   |                  |
|                               |                      |                   |               |               |                |                                       |             |               |               |                |                   |                  |
|                               |                      |                   |               |               |                |                                       |             |               |               |                |                   |                  |
|                               |                      |                   |               |               |                |                                       |             |               |               |                |                   |                  |
|                               |                      |                   |               |               |                |                                       |             |               |               |                |                   |                  |
|                               |                      |                   |               |               |                |                                       |             |               |               |                |                   |                  |
|                               |                      |                   |               |               |                |                                       |             |               |               |                |                   |                  |
|                               |                      |                   |               |               |                |                                       |             |               |               |                |                   |                  |
|                               |                      |                   |               |               |                |                                       |             |               |               |                |                   |                  |
|                               |                      |                   |               |               |                |                                       |             |               |               |                |                   |                  |
|                               |                      |                   |               |               |                |                                       |             |               |               |                |                   |                  |
|                               |                      |                   |               |               |                |                                       |             |               |               |                |                   |                  |
| Intake                        |                      |                   |               |               |                |                                       |             |               |               |                |                   |                  |
|                               |                      |                   |               |               |                |                                       |             |               |               |                |                   |                  |
| Case Maintenance 🥳            |                      |                   |               |               |                |                                       |             |               |               |                |                   |                  |
| Subpoena 🗵                    |                      |                   |               |               |                |                                       |             |               |               |                |                   |                  |
| Victim Witness                |                      |                   |               |               |                |                                       |             |               |               |                |                   |                  |
| Mandated Costs 🛛 🔅            |                      |                   |               |               |                |                                       |             |               |               |                |                   |                  |
| Maintenance 🚔                 |                      |                   |               |               |                |                                       |             |               |               |                |                   |                  |
| Security 🞁                    |                      |                   |               |               |                |                                       |             |               |               |                |                   |                  |
|                               | La APrev             | aNext             | a Stop        | O Cancel      | New            |                                       |             |               |               |                |                   |                  |
|                               |                      |                   |               |               | un Gase        |                                       |             |               |               |                |                   |                  |
| 8/17/2012 11:10 Ready         |                      |                   |               |               |                |                                       | _           |               | _             |                |                   |                  |
| - 🔁 🖂 💊 🔁 🔊 🐼                 | Inbox - Microsoft O  | 🔏 Action - [Intal | e Co 📃 🖄 A    | CTION User Gu | ide            |                                       |             |               |               | < 🤆            | V 😪 🔜 🍀 🍸 💚       | 🗓 🛃 🕩 🛛 11:10 AM |

This Charges Tab form allows you (Intake Prosecutor) to enter basic information about the case, as well as, provides access to the charge detail entry form.

If you think case entry has already started, choose **Case Search** to search for a pending case.

### Search On:

- **Case Number** (Default) You can enter a specific case number as the search criteria.
- **Defendant Name, Victim/Witness Name** Last name is required.

A first initial is suggested to limit the number of records returned and to return the results more quickly.

• Offense Number – You can enter a specific offense number as the search criteria.

Load

This button will load the case into the Charges Tab form.

Otherwise, if you (Intake Prosecutor) are starting the process of intake entry, enter the required fields:

- Case Number
- Case Type
- Last Name

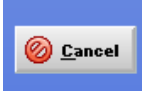

If necessary, this button allows you to exit the process without saving any data.

v Indicators 🚊 Case Tools 🔹 🙇 Daid Search Intake Complaint - D0002012TM9999999 - Test, Charges Filing Daid / Alias Off C0012012T999999 ntake D 💌 000- 💌 2012 TM 💌 99999 🔍 Charge Search 🦺 Add/View Victims Case Entry 
 Charge From Date
 Charge To Date

 03/17/2012
 •
 08/17/2012
 Charge Code Traffic Case Entry Current An DOF A Intake Prosec Maintain Daid Copy 🥜 Edit 💥 Delete ed Charge(s) 👚 Move Up 👆 Move De Charge Text Spell Check 🔦 Undo Case Ma Subpoena Save Save and Close 8 Victim Witnes Mandated Costs Cancel 🕼 &Prev 🏟 Mext 🥘 Stop

Required entry fields - charge detail entry (if you add a charge):

- Count
- Charge From Date
- Charge To Date
- Charge Code

**Add** – This button allows you to add a charge. Clicking this button will bring up the charge detail entry form.

If you enter a drug-related charge code additional entry fields for 'Drug Type', Drug Quantity', and 'Drug Unit' will appear. If a [Drug] variable exists in the charging language, it will populate with the 'Drug Type' entered.

### **Charge Entry Toolbar**

|       |   |               |     |               | (  | 🕹 Charge Search | 4 | Add/View ¥ictims |
|-------|---|---------------|-----|---------------|----|-----------------|---|------------------|
| Count |   | Charge From D | ate | Charge To Dat | te | Charge Code     |   |                  |
| 1     | • | 02/20/2007    | -   | 02/20/2007    | •  |                 |   |                  |

While in the charge entry process you are provided with a toolbar that allows you easy access to commonly used tools.

**Charge Search** – This button provides you a quick way to search for, and select, a charge code.

<u>Search On (pick one)</u> - You can search for charges based on full or partial values in the 'Charge Code', 'Statute' (default), 'Class', or 'Title' fields.

<u>Begins With</u> - You should choose this option to search for codes that 'begin with' the value you entered, based on your 'Search On' criteria.

<u>Contains</u> - You should choose this option to search for codes that 'contain' the value you entered, based on your 'Search On' criteria.

<u>No Repealed Charges</u> – This check-box allows you to include or exclude repealed charges based on the offense date range of your case. If displayed, repealed charges will appear in red font.

Once the search results display you can 'hover' over the charge code column, with your mouse, to view the charging language.

There are three ways to select a displayed charge:

- Highlight the charge and click 'ALT + U'
- Highlight the charge and click Use Selected Charge
- Use your mouse to double-click the charge

|        | Sea           | rch On: O Charge Code           | ⊙ Statute ⊖                              | Class O    | l itle             |            |        |
|--------|---------------|---------------------------------|------------------------------------------|------------|--------------------|------------|--------|
|        | Ent           | er Statute: 18-18               |                                          | © Beg      | ins with<br>itains |            |        |
|        |               | Search Cancel                   | Clear                                    | Use Sel    | ected Cha          | rge        |        |
|        |               | lo Repealed Charges             |                                          | 473 Resu   | lts Found          |            |        |
| Code V | Statute       | Ti                              | tle                                      |            | Class              | Effective  | Repeal |
| 86059  | 18-18-405(1), | Controlled Sub-Consp dist/ma    | F2                                       | 07/01/2003 | 11                 |            |        |
| 86058  | 18-18-405(1), | Controll Sub-Cons poss flunit-o | Controll Sub-Cons poss flunit-over 1g-2d |            |                    |            |        |
| 86057  | 18-18-405(1), | Controll Sub-Cons poss flunit-  | g/less-2d                                |            | F2                 | 07/01/2003 | 11     |
| 86052  | 18-18-405(1), | Controlled Sub-Consp poss flu   | nit-over 1g                              |            | F3                 | 07/01/2003 | 11     |
| 86051  | 18-18-405(1), | Controlled Sub-Cons poss flun   | it-1g/less                               |            | F6                 | 07/01/2003 | 11     |
| 86046  | 18-18-405(1), | Controlled Sub-Poss w/Int Flu   | nitraz-2d                                |            | F2                 | 07/01/2003 | 11     |
| 86045  | 18-18-405(1), | CONTROL SUB-POSS FLUNI          | T/INT-SER-25/mo                          | re         | F3                 | 07/01/2003 | 11     |
| 86041  | 18-18-405(1), | CONTROLLED SUB-POSSES           | S W/ INT FLUNIT                          | RAZ        | F3                 | 07/01/2003 | 11     |
| 86036  | 18-18-405(1), | Controlled Sub-Manufact Flur    | itrazepam-2d                             |            | F2                 | 07/01/2003 | 11     |
| 86035  | 18-18-405(1), | CONTROLLED SUB-MAN FL           | UNIT-SERIES-25-                          | 450g       | F3                 | 07/01/2003 | 11     |
| 86031  | 18-18-405(1), | CONTROLLED SUBS-MANUE           | ACT FLUNITRAZ                            | (EPAM      | F3                 | 07/01/2003 | 11     |
| 86026  | 18-18-405(1), | Controlled Sub-Distrib Flunitra | ze-2d-Off                                |            | F2                 | 07/01/2003 | 11     |
| 86025  | 18-18-405(1). | CONTROLLED SUB-DIS FLU          | NITRAZ-SER-25-4                          | 450g       | F3                 | 07/01/2003 | 11     |

Add/View <u>Victims</u> – This button provides you a quick way to add new victim/witness information. This tool is useful as ACTION provides a choice of victim names in charging language that includes [Victim] as a variable.

This tool is for <u>quick entry only</u>. Only name, gender, and type can be entered. Other information should be entered using the Victim Witness Tab form.

**Copy** – This button allows you to copy an existing charge. First, highlight the charge you wish to copy, and then click the button. The charge detail entry form will appear with the charge count incremented and the charge-related fields populated.

**Edit** – This button allows you to edit an existing charge. First, highlight the charge you wish to update, and then click the button.

**Delete** – This button allows you to delete an existing charge. First, highlight the charge you wish to delete, and then click the button.

**Move <u>Up/Down</u>** – This button allows you to re-order the charges. First, highlight the charge you wish to re-order, and click the appropriate button to move the charge up or down in the sequence number order.

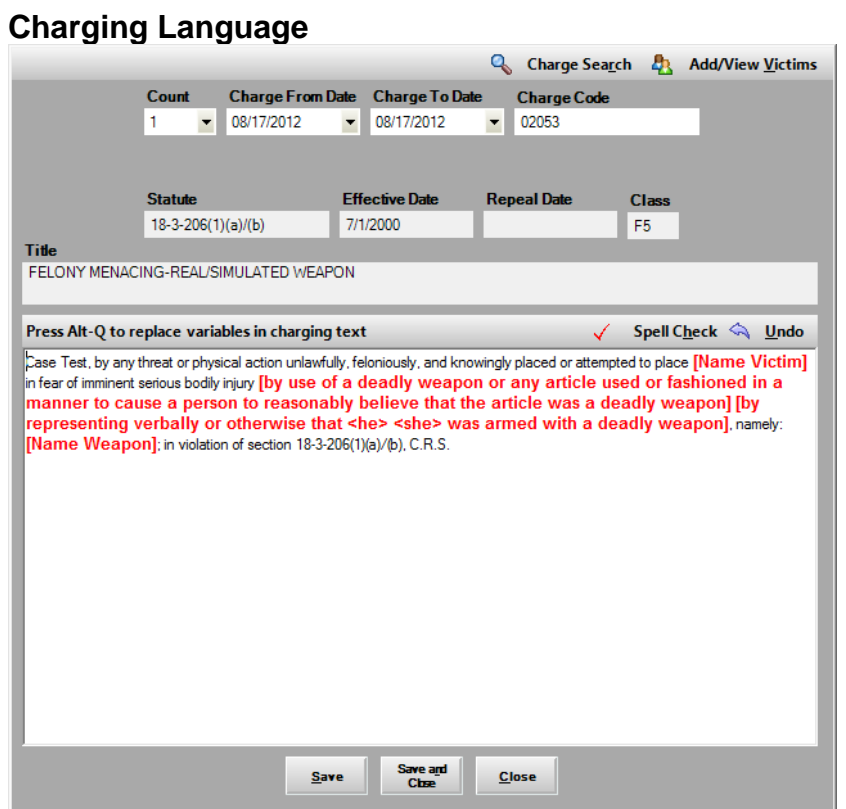

ACTION allows you to update and complete the charging language at the point of charge entry rather than waiting until the Complaint/Information is created.

To enter the 'Charge Text' entry box, you can tab or use your mouse. From within the box you can add or modify the charging language. The language in the box is the language that will appear on the Complaint/Information.

Text displayed in red indicates a variable(s) that needs to be updated. Using the key combination '**ALT + Q**' allows you to move from variable to variable within the language. If the variable choices are in a drop-down (victim names, or alternate subsection language) use the (up/down) arrow keys, or your mouse, to make your choice and hit 'Enter'. Completed variables display in blue font.

### Charge Text Toolbar

Charge Text

While in the charge text completion process you are provided with a toolbar that allows you easy access to commonly used tools.

🧹 🛛 Spell Check 🔦 Undo

**Spell Check** – This button provides you a quick way to check the spelling of the words within charging language.

**<u>Undo</u>** – This button provides you a quick way to revert back to the original state of the charging language.

### Intake/Intake Prosecutor Toolbar

📰 Case Summary 📴 Noting 🔹 🕦 Review Indicators 🔊 No File 📋 Case Search Baid Search

While in the Intake Prosecutor entry process you are provided with a toolbar that allows you easy access to commonly used tools.

**Case Summary** – This button provides a quick way to view all of the information that has been entered on a case.

**Noting** – This button provides a quick way to add, modify, or view notes. Notes can be added to either of two 'Note Types': Case or Daid. 'Note Subtypes' may be chosen if you require more specificity. Notes can be added, viewed, and/or updated at any time during the Intake process.

**Review Indicators** – This button provides a quick way to add, modify, or view Indicators.

### Indicators

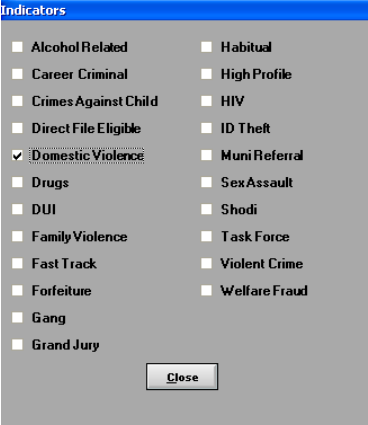

Indicators allow you to identify important aspects of a case for query or reporting purposes. Some indicators, such as 'Domestic Violence', are required and available for all districts, however, each district has the ability to add or remove non-required indicators as necessary for their unique needs.

In the 'Indicators' form, you may use the arrow (up/down) keys to move through the list and select, or un-select checkboxes by using the space bar.

The 'Indicators' form must be reviewed, but no indicators have to be chosen.

If checked, the 'Domestic Violence' indicator will appear on the Complaint/Information.

**No File –** This button provides quick access to a tool that changes the case status to 'No File'. You can select a reason for the no file decision, as well as, add a note of explanation.

**Case Search** – This button provides a quick way to search 'pending' cases.

**Daid Search** – This button provides a quick way to search for any existing criminal history data.

| 🔏 Action - [Daid Search]                                |                 |          |                  |                    |                |             |                | _ 0 🛛             |
|---------------------------------------------------------|-----------------|----------|------------------|--------------------|----------------|-------------|----------------|-------------------|
| 🔍 <u>Fi</u> le Edit <u>Vi</u> ew <u>G</u> o <u>T</u> oo | ls <u>H</u> elp | _        |                  |                    | _              |             |                | _ 8 ×             |
| Intake                                                  | Daid Search     |          |                  |                    |                |             |                | Q                 |
| 📖 C&I Case                                              | Search Criteria |          |                  |                    |                |             |                |                   |
| 🚆 Non C&I Case                                          |                 |          |                  |                    |                |             |                |                   |
| 📡 Non C&I (Arrest)                                      |                 |          | LastName*        | First Name         | Year of Birth  |             |                |                   |
| 🔍 Pending Case Search                                   |                 |          | Harlan           | н                  |                |             |                |                   |
| A Intake Prosecutor                                     |                 |          | Q <u>S</u> earch | C <u>l</u> ear 🛛 🙆 | <u>C</u> ancel |             |                |                   |
| _                                                       |                 |          |                  |                    |                |             |                |                   |
|                                                         | Search Results  | 0        | () 1 /           | 1 00               | 🧹 🗛 🖌 🖌        | 🔍 🖞 jew Der | nographics 🛄 I | Defendant History |
|                                                         | Daid            | LastName | FirstName        | MiddleName         | SuffixName     | DOB         | SID            | SSN               |
|                                                         | • 09000000319   | HARLAN   | RANDY            | 6                  |                | 12/27/1958  |                | 00000000          |
|                                                         | 040402020022    | HARLAN   | RICHARD          | JAMES              |                | 3/15/1978   |                | 522373597         |
|                                                         | 189803260008    | HARLAN   | RICHARD          | LAURENCE           |                | 4/18/1969   |                | 484928625         |
|                                                         | 049204210019    | HARLAN   | RICKY            | LEE                |                | 12/15/1954  |                | 00000000          |
|                                                         | 18000007891     | HARLAN   | ROBERT           |                    |                | 4/21/1946   | 312319         | 311528968         |
|                                                         | 170509010008    | HARLIN   | ROBERT           | DANIEL             |                | 12/24/1985  |                | 536985478         |
|                                                         | 18000009234     | HARLAN   | ROBERT           | DURNING            |                | 7/31/1919   |                | 00000000          |
|                                                         | 029105100003    | HARLAN   | ROBERT           | ELIOT              |                | 7/7/1964    | 445262         | 524765607         |
|                                                         | 049303020088    | HARLAN   | ROBERT           | FRANK              |                | 11/3/1948   |                | 408869558         |
|                                                         | 000000122653    | HARLAN   | ROBERT           | JOSEPH             |                | 8/22/1964   | 395002         | 521197139         |
|                                                         | 089810210001    | HARLAN   | RONALD           | DORIAN             |                | 9/23/1972   | 1089455        | 503082729         |
|                                                         |                 |          |                  |                    |                |             |                |                   |

Enter the defendant's last name.

A first initial is suggested to limit the number of records returned and to return the results more quickly.

Once you initiate the search, the matching Daid records will be displayed. You can highlight any of the records and click 'View Demographics' to view and verify additional demographic information. Alias names display in green font.

You can also view the record by highlighting the selected row, with your mouse, and clicking the 'right' mouse button.

When you (Intake Prosecutor) are ready to stop the process of entry, and save all of the data entered, click this button.

## **Case Search**

| Action                                                                                  | _ 0 X    |
|-----------------------------------------------------------------------------------------|----------|
| File Edit View Go Tools Help                                                            |          |
| Selection JE Action                                                                     | <u> </u> |
|                                                                                         |          |
| 00120121393939                                                                          |          |
| Intake                                                                                  |          |
| 🔛 Case Entry                                                                            |          |
| 🔛 Traffic Case Entry                                                                    |          |
| Q Case Search                                                                           |          |
| A Intake Prosecutor                                                                     |          |
| Ary Maintain Daid                                                                       |          |
| Security Contraction                                                                    |          |
|                                                                                         |          |
|                                                                                         |          |
|                                                                                         |          |
| Eviding Care Search                                                                     |          |
|                                                                                         |          |
| Search On: Case Number Defendant Name Offense Number Summons Number Victim/Witness Name |          |
|                                                                                         |          |
| <b>1 1 1 1 1 1 1 1 1 1</b>                                                              |          |
|                                                                                         |          |
| Special Prosecution Lase                                                                |          |
|                                                                                         |          |
|                                                                                         |          |
|                                                                                         |          |
|                                                                                         |          |
|                                                                                         |          |
|                                                                                         |          |
|                                                                                         |          |
| Case Maintenance                                                                        |          |
| Subpoena 🗊                                                                              |          |
| Victim Witness 🦺                                                                        |          |
| Mandated Costs 👔                                                                        |          |
| Maintenance 🤤                                                                           |          |
| Security 💛                                                                              |          |
|                                                                                         |          |
| 8/17/2012 1111/ Ready                                                                   |          |
|                                                                                         |          |

Choosing **Case Search** allows you to search for any case.

Search On:

- **Case Number** (Default) You can enter a specific case number as the search criteria.
- Defendant Name, Victim/Witness Name Last name is required.

A first initial is suggested to limit the number of records returned and to return the results more quickly.

- Offense Number You can enter a specific offense number as the search criteria.
- **Summons Number** You can enter a specific summons number as the search criteria.

Load

This button will load the case into the appropriate process.

Another way to search for a case is to choose the 'View' menu option and select 'Search'.

| E | existing Ca | se S | earch      |         |                  |             |             |       |              |                     | ×        |
|---|-------------|------|------------|---------|------------------|-------------|-------------|-------|--------------|---------------------|----------|
|   | Search      | Dn:  | • Case Nu  | umber   | C Defendant      | Name © Offe | ense Number | Summe | ons Number   | ◯ Victim/With       | ess Name |
|   |             |      |            |         |                  |             |             |       |              |                     |          |
|   |             | D    | <b>▼</b>   | 2012    | •                |             |             |       | <u>L</u> oad | <u>U</u> se Current |          |
|   |             |      | <b>▼</b> 5 | Special | Prosecution Case | 2           |             |       |              |                     | -        |
| l |             |      |            |         |                  |             |             |       |              |                     |          |

**Case Search** allows access to Special Prosecution cases by selecting the '**Special Prosecution Case**' checkbox and then entering in the originating district's entire case number and clicking the 'Load' button'.

The **'Use Current'** button allows the user to re-access the last case they were in for quick entry. That case number is always displayed in the top left corner of Action labeled 'Current Case'.

| 🐴 A   | ction   |      |        |       |      |  |
|-------|---------|------|--------|-------|------|--|
| File  | Edit    | View | Go     | Tools | Help |  |
| Selec | tion    | 9 🔀  | Action |       |      |  |
| Curi  | rent Ca |      |        |       |      |  |
| C0    | 01201   |      |        |       |      |  |
|       |         |      |        |       |      |  |

## Case Maintenance Process

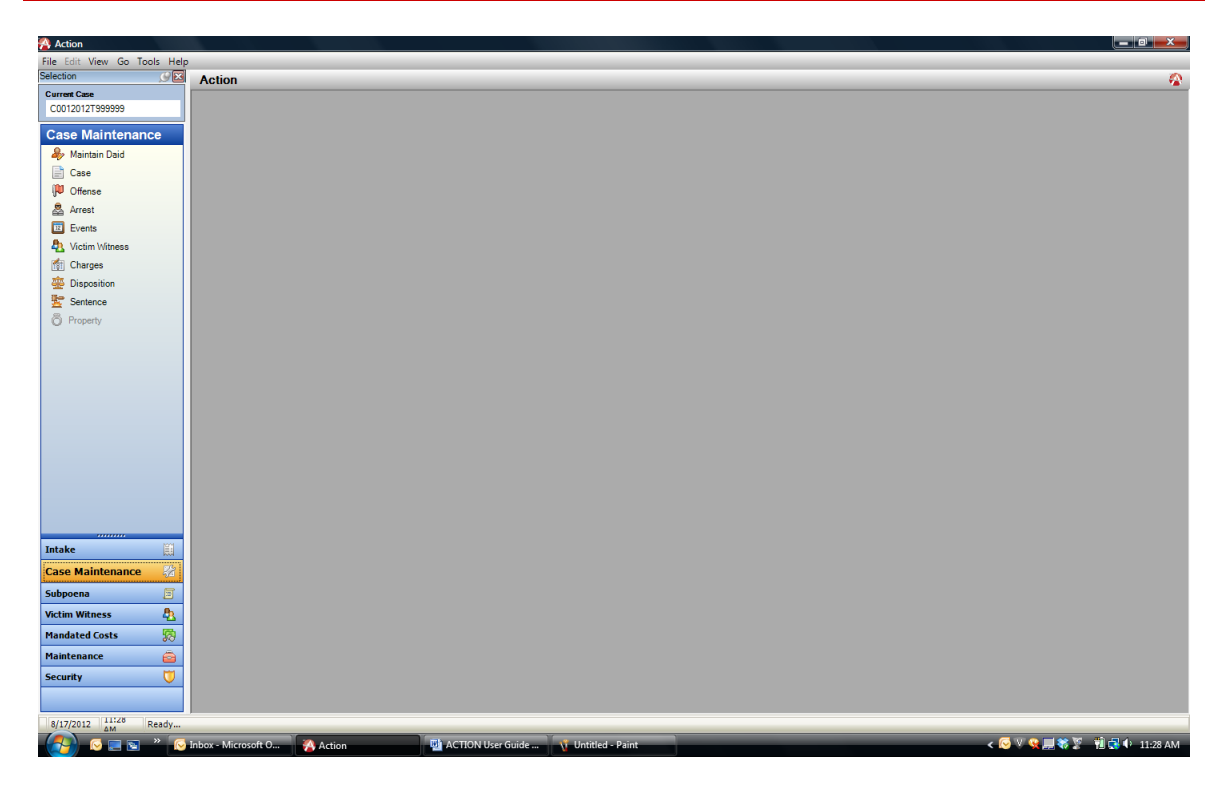

In the **Case Maintenance process**, your choice of subprocess depends on the type of data you wish to add, update, or delete.

## Case Maintenance/Maintain Daid Subprocess

Daid information is person-centric rather than district specific. One Daid may be associated with many cases across multiple jurisdictions. As a result, changes made to Daid information may have wide-reaching impact.

Choosing the **Maintain Daid** subprocess presents you with forms containing all of the demographic information associated with a specific, unique Daid. Most, but not all, of the displayed information can be updated.

Once you bring up the Daid Maintenance form, there are two ways to access a specific Daid record:

| Inter DAID |      |
|------------|------|
|            | Load |

enter it in the

- If you know the Daid number, is box and click the 'Load' button, or just hit 'Enter'.
- If you don't know the Daid number, use the **Daid Search** tool located on the top right toolbar:

| Action - [DAID Maintenance]  |                     |                  |             |               |                  |               |                  |            |                   | _ 0 ×                                      |
|------------------------------|---------------------|------------------|-------------|---------------|------------------|---------------|------------------|------------|-------------------|--------------------------------------------|
| 🚨 File Edit View Go Tools He | elp                 |                  |             |               |                  |               |                  |            |                   | ×                                          |
|                              |                     |                  |             |               |                  |               |                  |            | 📝 Noting 🔹        | 🔯 Daid Search 🔌 Merge Daid 🌦 Change Daid 🛓 |
| Selection 🖉 🔀                | DAID Maintena       | nce              |             |               |                  |               |                  |            |                   | A                                          |
| Current Case                 | or no maintena      |                  |             |               |                  |               |                  |            |                   |                                            |
| C0012012T999999              | Enter DAID          |                  |             |               |                  |               |                  |            |                   |                                            |
| Case Maintenance             |                     | Load             |             |               |                  |               |                  |            |                   |                                            |
| An Maintain Daid             |                     |                  |             |               |                  |               |                  |            |                   |                                            |
| Case                         |                     | Search Criteria  |             |               |                  |               |                  |            |                   |                                            |
| Case 0                       | DAID DOB SSN        | -                |             |               |                  |               |                  |            |                   |                                            |
| Cillense<br>Aurora           |                     |                  |             | Last Name*    | First Name       | Year of Bi    | rth              |            |                   | Add / Edit 🐹 Delete 🖉 Promote              |
| Arrest                       | Daid SI             | C                |             | Test          | Case             |               |                  |            |                   |                                            |
| Events                       |                     |                  |             | Q Search      | Clear            | @ Cancel      |                  |            |                   |                                            |
| Victim Witness               | LastName            |                  |             | Courte        | cica             | Cuncu         |                  |            |                   |                                            |
| Charges                      |                     | Course Dought    |             | 1.2           |                  | Arrest Dalid  | Man Day          |            | Defendent linter  |                                            |
| Disposition                  | Sex                 | Search Kesuits   |             | 1 2           |                  | Accept Daid S | View Der         | nographics | Derendant History | <u>,</u>                                   |
| Sentence                     |                     | Daid             | LastName    | FirstName     | MiddleName       | SuffixName    | DOB<br>3/29/1976 | SID        | SSN<br>504725709  | <u> </u>                                   |
| Property                     | Hair                | 020602160009     | TEST        | CASE          | FAIRICK          |               | 1/1/1960         |            | 00000000          |                                            |
|                              | ·                   | 060109250003     | TEST        | CASE          |                  |               | 1/1/1969         |            | 0000000           |                                            |
|                              | DAID DOB DAI        | 220310220011     | TEST        | CASE          |                  |               | 1/1/1969         |            | 00000000          |                                            |
|                              |                     | 230708070001     | TEST        | CASE          |                  |               | 1/8/1986         |            |                   |                                            |
|                              | Scars/Marks/Tattoos | 010911130005     | Test        | Case          |                  |               | 8/8/1980         | 559952     | 503844786         | -                                          |
|                              | DNA                 | 020304070003     | TEST        | CASE          |                  |               | 1/1/1969         |            | 000000000         |                                            |
|                              |                     | 050803240020     | Test        | Case          |                  |               | 11               |            |                   |                                            |
|                              | Driver's License No | 080804210026     | Test        | Case          |                  |               | 9/9/1980         |            |                   |                                            |
|                              |                     | 100704250012     | Test        | Case          |                  |               | 4/4/1981         |            | 123423134         |                                            |
|                              |                     |                  | Test        | Case          |                  |               | 11               |            |                   |                                            |
|                              |                     | 170802200001     | Test        | Case          |                  |               | 6/6/1980         |            | 123123123         |                                            |
| Tabalan (21                  |                     | 170808210046     | Test        | Case          |                  |               | 8/8/1980         |            | 123123123         |                                            |
|                              |                     | 170902200046     | Test        | Case          |                  |               | 8/8/1968         |            |                   |                                            |
| Case Maintenance 😪           |                     | 171012170026     | Test        | Case          |                  |               | 9/9/1992         |            |                   | •                                          |
| Subpoena 🔄                   |                     |                  |             |               |                  |               |                  |            |                   |                                            |
| Victim Witness               |                     |                  |             |               |                  |               |                  |            |                   |                                            |
| Mandated Costs 🛛 🙀           |                     |                  |             |               |                  |               |                  |            |                   |                                            |
| Maintenance 🙃                |                     |                  |             |               |                  |               |                  |            |                   |                                            |
| Country III                  |                     |                  |             |               |                  |               |                  |            |                   |                                            |
| Security                     |                     |                  |             |               |                  |               |                  |            |                   |                                            |
|                              |                     |                  |             |               |                  |               |                  |            |                   |                                            |
| 8/17/2012 11:30 Ready        |                     |                  |             |               |                  |               |                  |            |                   |                                            |
|                              | Inbox - Microsoft O | Action - [DAID M | ain 📑 ACTIO | )N User Guide | 🐧 Untitled - Pai | nt            |                  | _          | _                 | < 🖂 🔍 😪 🛲 🏶 🍹 🔞 🔂 11:30 AM                 |
| - 💓 🕓 🖃 🖼 🦈 🕓                | Inbox - Microsoft O | Action - [DAID M | ain 💾 ACTIO | N User Guide  | Untitled - Pai   | nt            |                  |            |                   | < 😥 🔍 💘 🔜 🐳 😨 🚺 式 🕩 11:30 AM               |

To search for a Daid, enter the defendant's last name.

A first initial is suggested to limit the number of records returned and to return the results more quickly.

Once you initiate the search, the matching Daid records will be displayed. You can highlight any of the records and click 'View Demographics' to view and verify additional demographic information. Once you find the right Daid, highlight the record and click 'Accept Daid'. Alias names will display in green font.

You can also view the record by highlighting the selected row, with your mouse, and clicking the 'right' mouse button.

This action will populate the Daid Maintenance form with the Daid demographics.

### View Demographics

The 'View Demographics' button will display the demographics associated with the highlighted Daid record. You can verify that this is the correct Daid and click 'Accept' to accept the Daid and proceed to the Daid Maintenance form.

| Action - [DAID Maintenance] |                         |                                      |                             |                                |                                                                                                    |
|-----------------------------|-------------------------|--------------------------------------|-----------------------------|--------------------------------|----------------------------------------------------------------------------------------------------|
| File Edit View Go Tools H   | elp                     |                                      |                             |                                |                                                                                                    |
|                             |                         |                                      |                             | 📝 N                            | oting 🔹 🕵 Daid Search 🦓 Merge Daid 💮 Change Daid                                                                                                    |
| ielection 🖉 🗵               | DAID Maintenance        |                                      |                             |                                | 8                                                                                                    |
| Current Case                |                         |                                      |                             |                                |                                                                                                    |
| C00120121999999             | Enter DAID              |                                      |                             |                                |                                                                                                    |
| Case Maintenance            |                         | Demographics                         |                             |                                |                                                                                                    |
| 🦀 Maintain Daid             |                         | Daid SID Fr                          | BI No DOC                   | UniqueID                       |                                                                                                    |
| Case                        | DAID DOB SSN Search C   | 01096085015 777777 64                | 66666                       |                                |                                                                                                    |
| Diffense                    |                         | Last Name First Nam                  | ne Middle Name              | Suffix                         | 🖨 Add 🧳 Edit 😒 Delete 🏴 Promote                                                                                                    |
| Arrest                      | D-14 010                | KRUSE DALE                           | PATRICK                     |                                | The second second secon |
| Events                      | Daid SiL                | Alias                                |                             |                                |                                                                                                    |
| A Victim Witness            | LastName                | Т                                    | EST, CASE CO3               | •                              |                                                                                                    |
| Charges                     |                         | Sex Race Height Weight H             | lair Eye                    |                                |                                                                                                    |
| tigi Charges                | C Search P              | M W 601 1/0                          | BLN HAZ                     |                                | History                                                                                                    |
| Be o                        | Sex Search N            | Scars/Manks/Tatloos                  |                             |                                | instory .                                                                                                    |
| Sentence                    |                         | Birth City Birth State Driver        | rs License No License State |                                |                                                                                                    |
| O Property                  |                         | RIVERSIDE CA 666666                  | 6 CO                        |                                |                                                                                                    |
|                             |                         | Social Security # Date of Bin        | dh                          |                                |                                                                                                    |
|                             | DAID DOB DAI            | 504-78-5709 3/29/197                 | 76 •                        |                                |                                                                                                    |
|                             |                         | Address                              |                             | Phone Number                   |                                                                                                    |
|                             | Scars/Manks/Tatioos     | H - 6095 WEST 1ST AVENUE             | . #1 LAKEWOOD, CO 80226 -   | H - (303) 237-6355 ext. 0000 🔹 |                                                                                                    |
|                             |                         | L                                    |                             |                                | <b></b>                                                                                                    |
|                             | 0                       | Existing Cases                       |                             | View Case Summary              |                                                                                                    |
|                             | Driver's License No 🗉 🔍 | Case Number                          | District                    | Case Statue                    |                                                                                                    |
|                             |                         | D0301996CR000971                     | 01                          | C                              |                                                                                                    |
|                             | 1                       | D0011999F 000303                     | 17                          | 0                              |                                                                                                    |
|                             | . 1                     |                                      |                             |                                |                                                                                                    |
|                             |                         |                                      |                             |                                | 3                                                                                                    |
| Intake                      | - 1                     |                                      |                             |                                |                                                                                                    |
| Case Maintenance 🛛 😵        | - 1                     |                                      |                             |                                |                                                                                                    |
| Subpoena 🗵                  |                         |                                      | Accent                      |                                |                                                                                                    |
| Victim Witness 🔱            |                         |                                      | Cuited                      |                                |                                                                                                    |
| Mandated Costs 🛛 😡          |                         |                                      |                             |                                |                                                                                                    |
| Maintenance 🙆               |                         |                                      |                             |                                |                                                                                                    |
| Security 💛                  |                         |                                      |                             |                                |                                                                                                    |
|                             |                         |                                      |                             |                                |                                                                                                    |
| 8/17/2012 11:31 Ready       | 1                       |                                      |                             |                                |                                                                                                    |
| 🧑 🔍 🗖 🛪 💫                   | Inbox - Microsoft O     | ion - [DAID Main 🗾 🖬 ACTION User Gui | ide 🧃 Untitled - Paint      |                                | < 🖂 🔍 😪 🛲 🏶 🍸 🛛 👬 🔂 11:31 AN                                                                                                    |

**View Case Summary** – This button allows you to view a summary of an individual case, in a report format. First, highlight the case you would like to view and click the button.

### Defendant History

The 'Defendant History' button allows you to view a summary of all cases, associated with a given Daid, in a report format. First, highlight a Daid and click the button. The report will open in a viewer. You can page through the information and print if you wish.

## Case Maintenance/Maintain Daid/DAID Tab

| The Let Were Go Tools Help     Extern     DAID Maintenance     Extern ADD     Data Stanch & Ander Coll     Data Stanch & Ander Coll     D                                                                                                    | on - [DAID Maintenance] |                                                                                                    |                                                  |
|----------------------------------------------------------------------------------------------------|-------------------------|----------------------------------------------------------------------------------------------------|--------------------------------------------------|
| Both       DADD Maintenance         Present       DADD Maintenance         Present       Dadd Sack & Merry Dadd & Merry         Present       Dadd Sack & Merry Dadd & Merry         Present       Dadd Sack & Merry Dadd & Merry         Present       Dadd Sack & Merry Dadd & Merry         Present       Dadd Sack & Merry Dadd & Merry         Present       Dadd Sack & Merry Dadd & Merry         Dadd Sack & Merry       Dadd Sack & Merry         Present       Dadd Sack & Merry         Dadd Sack & Merry       Dadd & Merry         Dadd Sack & Merry       Dadd & Merry                                                                                                    | Edit View Go Tools He   | lelp                                                                                                    |                                                  |
| Bot     OADD Meinterance       Steiner DAID       Steiner DAID       Se Mainterance       Bekan Daid       Daid       SD FB No       Doc       Daid       SD FB No       Doc       Doc       Doc       Doc       Doc       Doc       Doc                                                                                                    |                         |                                                                                                    | 📴 Noting 🝷 🕵 Daid Search 🧤 Merge Daid 🏐 Change D |
| <pre>status status stat</pre>    | <u>g</u> e              | DAID Maintenance                                                                                                    |                                                  |
| Idee OND       Se Main Cond       Readian Cond       Main Cond       Case       Offician       Arest       Event       Verti Weins Set       Settice       Propertion       Settice       Propertion       Settice       Settice       Settice       Settice       Settice       Setice <td>Case</td> <td></td> <td></td>                                                                                                    | Case                    |                                                                                                    |                                                  |
| Watine Deal         Load           Case         Add ve Edal s           Case         Add ve Edal s           Case         Add ve Edal s           Case         Add ve Edal s           Case         Add ve Edal s           Case         Add ve Edal s           Case         Add ve Edal s           Case         Add ve Edal s           Case         Versition           Case         Versition           Case         Versition           Case         Versition           Case         Versition           Serie Rese         Height Weight           Haire         Eversition           Serie Row         Versition           Roo Boon         No           Roo Boon         No           Roo Boon         No           Serie Marker/Tabox         Co- Colorado           Orientido         Co- Colorado           Series         No           Naterace         Co- Colorado           Case         Versition           Naterace         Co- Colorado           Case         Versition                                                                                                    | 0121333333              | Enter DAID                                                                                                    |                                                  |
| Mainta Dial <ul> <li></li></ul>                                                                                                    | Maintenance             | 220310220011 Load                                                                                                    |                                                  |
| Case                                                                                                    | faintain Daid           |                                                                                                    |                                                  |
| Offende                                                                                                    | lase                    | DAID DOB SSN Address Phone Alias                                                                                                    |                                                  |
| Arred Daid Daid D Pillon D C     Arred Baide First Cast     Arred First Cast     Arred First Cast     Arred First First     Arred First First     Arred First First     Arred First First     Arred First First     Arred First     Arred First                         <                                                                                                    | Jffense                 |                                                                                                    | 🌵 Add 🥜 Edit 💥 Delete 🛷 Prom                     |
| Senter     220010220011       Chanyons     First Name     Nidel Name       Disposition     Sex     Rac     Heidel Weight       Name     W. V. White     Statis       BRG - Brown     BRG - Brown     BRG - Brown       Disposition     BRG - Brown     Brith State       10017195     000-0000     CO - Colorado       DNA     CO - Colorado       Disposition     CO - Colorado       Statesance     CO - Colorado       ena     CO - Colorado       Watesance     CO - Colorado       Watesance     CO - Colorado       Ratesance     CO - Colorado       Statesance     CO - Colorado                                                                                                    | vrest                   | Daid SID FBI No DOC                                                                                                    |                                                  |
| diami Marsim La Name Fire Name Midel Name Suffice   Stappedion EST CaS Image: Suffice Suffice   Barbance Midel Name Midel Name Suffice   BRO - Brown II BRO - Brown III Birth Sufe   D100 DO DO DO DO SIN Birth Sufe   D100 Sing CO - Colorado III   D100 Sing CO - Colorado IIII   D100 Sing CO - Colorado IIIIIIIIIIIIIIIIIIIIIIIIIIIIIIIIIIII                                                                                                    | vents                   | 220310220011                                                                                                    |                                                  |
| Harpe   Biopolicion   Berlerice   Topenty   Hai   VI-Vihite   SGO-Colore   Biol O- Down   Biol O- Down   Biol O- Down   Biol O- Down   Biol O- Down   Biol O- Down   Biol O- Down   Biol O- Down   Biol O- Down   Color - Coloredo                                                                                                    | fictim Witness          | Last Name First Name Middle Name Suffix                                                                                                    |                                                  |
| Sex       Race       Height       Weight         entence       N       N       V       V </td <td>harges</td> <td>TEST CASE</td> <td></td>                                                                                                    | harges                  | TEST CASE                                                                                                    |                                                  |
| emence M. Mala W. W. Walaw B. So 20<br>Hair Fye Waigue D<br>BRO- Brown BRO- Brown BRO- Brown CO-Colorado C<br>DAID DOB DAID SSN BirthCity Birth State<br>DOIN SCARS/MarkuTatooo<br>DAID SSN BirthCity Birth State<br>DONA<br>Driver's License No License State<br>CO-Colorado C<br>Diver's License No CO-Colorado C<br>CO-Colorado C<br>Sanance C<br>Miness Cha<br>sanance C                                                                                                    | lisposition             | Sex Race Height Weight                                                                                                    |                                                  |
| Image: Second Second Secon                     | entence                 | M - Male V - White 509 120                                                                                                    |                                                  |
| DAL Drown     DAL Drown     DAL Drown     DAL Drown     DAL Drown     Dota DAD Status     Dota DAD Status     DAL Drown     Dota DAD Status     Dota DAD Status        Dota DAD Status <td>roperty</td> <td>Hair Eye Unique ID</td> <td></td>                                                                                                    | roperty                 | Hair Eye Unique ID                                                                                                    |                                                  |
| Ald DOG     DAID DOG     DAID DOG     DAID DOG     DCIA DOG     CO- Colorado       Ontornation     CO- Colorado     Image: Contraction of the contraction of the contraction of t                                                                                                    |                         | BRU - Brown                                                                                                    |                                                  |
| Seara/Mark/Taboo       DA       Driver's License No       License State       CO - Colorado       CO - Colorado                                                                                                    |                         | DAID DOB DAID SSN BirthCity Birth State                                                                                                    |                                                  |
| Image: Section of the instruction of the instruction                            |                         | Concertaining and Concertain Concertain Conc |                                                  |
| DNA       Driver's License No     License State       CO - Colorado       CO - Colorado                                                                                                    |                         |                                                                                                    |                                                  |
| Image: Section of the section of the section of th                                         |                         | DNA                                                                                                    |                                                  |
| Divier's License No       License State         CO - Colorado       CO - Colorado         Bintenance       CO         Bintenance       CO                                                                                                    |                         |                                                                                                    |                                                  |
| CO-Calanado     aintenance     winness   anace   y     y                                                                                                    |                         | Driver's License No License State                                                                                                    |                                                  |
| Image: State State                            |                         | CO - Colorado 🔹                                                                                                    |                                                  |
| <ul> <li>Image: Second second second</li></ul> |                         |                                                                                                    |                                                  |
| annteanance Caller Caller Call          |                         |                                                                                                    |                                                  |
| ainteanace 2010<br>na E 2010<br>Witness 2010<br>earlos 2010<br>y UNA E 2010<br>Participation of the second of the second of |                         |                                                                                                    |                                                  |
| anace       y       y                                                                                                    | aintenance 🔗            |                                                                                                    |                                                  |
| Manss A                                                                                                    | na 🗐                    |                                                                                                    |                                                  |
| le costa Se costa Costa Costa           | Witness Ab              |                                                                                                    |                                                  |
| shance S                                                                                                    | ted Cests               |                                                                                                    |                                                  |
| enance Earlier Contraction Contraction Con          | 100 COSIS 378           |                                                                                                    |                                                  |
|                                                                                                    | nance 🔤                 |                                                                                                    |                                                  |
|                                                                                                    | ty 🛡                    |                                                                                                    |                                                  |
|                                                                                                    |                         |                                                                                                    |                                                  |
| 012 Ready                                                                                                    | 012 11:33 Ready         | J                                                                                                    |                                                  |

At this point in the maintenance process, the DAID Tab form is populated with what is believed to be the current and correct demographic information. All 'enabled' fields can be updated.

Within the ACTION application, multiple values are accepted for DOB and SSN. If multiple values are entered or exist, you have the option of deciding which specific value you believe to be current and correct and 'promoting' it to DAID DOB and/or DAID SSN. These values <u>only display</u> on this form, however, they are entered and/or 'promoted' on subsequent forms.

The DNA field is for 'DNA Strand' identification.

In the Maintenance process, there is no 'logical flow' of entry as exists in the Intake process, so there are no 'Next' or 'Prev' buttons. To move between tabs, use your mouse or the (up/down) (left/right) arrow keys (when the tab name is selected).

Updates made to the DAID tab form will be saved when you move to a subsequent form.

### Case Maintenance/Maintain Daid Toolbar

DAID Maintenance

📝 Noting 🔹 🐼 Daid Search 🔤 Merge Daid

While in the Maintain Daid subprocess you are provided with a toolbar that allows you easy access to commonly used tools.

**Noting** – This button provides a quick way to add, modify, or view notes. Notes can be added to either of two 'Note Types': Case or Daid. 'Note Subtypes' may be chosen if you require more specificity. Notes can be added, viewed, and/or updated at any time during the Maintain Daid subprocess.

**Daid Search** - This button provides a quick way to search for any existing criminal history data. See instructions above.

**Merge Daid** – This button provides a quick way to examine possible non-unique Daid records and merge them into one, if appropriate.

You can only merge Daids with cases in your own district. Please contact CDAC for Daids you are unable to merge with the merge tool.

### Merge DAID Tool

| Action - [Merge DAID Tool] |                                                           |                                       |                            |
|----------------------------|-----------------------------------------------------------|---------------------------------------|----------------------------|
|                            | elp                                                       |                                       | _ 6 ×                      |
| Selection 98               | Merge DAID Tool                                           |                                       | Car.                       |
| Current Case               |                                                           |                                       | U                          |
| C0012012T999999            | DAID 1 - 220310220011                                     | DAID 2 - 020304070003                 |                            |
| Conce Maintenance          | DAID 220310220011 Load Clear Select                       | DAID 020304070003 Load Clear Select   |                            |
| Case Maintenance           | SID FBI DOC                                               | SID FBI DOC                           |                            |
| naintain Daid              | Name TEST CASE                                            | Name TEST CASE                        |                            |
| 📄 Case                     | Sex M Race W Ht 509 Wt 120                                | Sex M Hace W Ht Wt                    |                            |
| 🖗 Offense                  | Daid DOB 1/1/1969 Birth City State CO                     | Daid DOB 1/1/1969 Birth City State CO |                            |
| & Arrest                   | Daid SSN 000-00-0000 License State CO                     | Daid SSN 000-00-0000 License State    |                            |
| Events                     | SMT                                                       | SMT                                   |                            |
| A Victim Witness           | DNA                                                       | DNA                                   |                            |
| Charges                    | DOB SSN                                                   | DOB SSN                               |                            |
| Tişi Charges               | Alias                                                     | Alas                                  |                            |
| Disposition                | Address                                                   | Address                               |                            |
| Sentence                   | Phone                                                     | Phone                                 |                            |
| O Property                 | 10                                                        | 10                                    |                            |
|                            | Case Number V District Case(5)                            | Care Munice V Director                |                            |
|                            | D0421999CB099999 22 0                                     | 00592007/D000210 02 0                 |                            |
|                            |                                                           |                                       |                            |
|                            |                                                           |                                       |                            |
|                            | Merged Daid                                               |                                       |                            |
|                            | DAID                                                      |                                       |                            |
|                            | SID FBI DOC                                               |                                       |                            |
|                            | Name<br>Sax Page Lit With                                 |                                       |                            |
|                            | Hair Eye Unique ID                                        |                                       |                            |
|                            | Daid DOB Birth City State                                 |                                       |                            |
|                            | Daid SSN License State                                    |                                       |                            |
|                            | SMT                                                       |                                       |                            |
|                            | DINA                                                      |                                       |                            |
| Intake 🔛                   | DOB SSN                                                   |                                       |                            |
| Case Maintenance 🛛 😭       | Alias                                                     |                                       |                            |
| Subpoena 🗐                 | Address                                                   |                                       |                            |
| Victim Witness             | Phone                                                     | Save Close                            |                            |
| Mandated Costs 🛛 😡         |                                                           |                                       |                            |
| Maintenance 👸              |                                                           |                                       |                            |
| Security 💛                 |                                                           |                                       |                            |
|                            |                                                           |                                       |                            |
| e/17/2012 11:38 pt.        | ]                                                         |                                       |                            |
| 6/17/2012 AM Ready         |                                                           |                                       |                            |
| - <b></b>                  | Inbox - Microsoft O 🙀 Action - [Merge DAL 📃 ACTION User G | uide 🐧 Untitled - Paint               | 🖌 😥 🦞 🙀 🔜 🏹 🌋 🦉 🔛 11:38 AM |

To use the Merge Daid tool:

- 1) Enter the first Daid number in the 'Daid 1' box on click 'Load'. This will populate the box with the associated Daid information for your review.
- 2) Enter the second Daid number in the 'Daid 2' box and click 'Load'. This will populate the box with the associated Daid information for your review.
- Click the 'Select' button of the Daid you wish to remain as the Defendant's Daid and the merged information will appear in the bottom section of the form for review and/or update.

You can still pick individual data fields, from the Daid you did not select, and move them to the 'Merged Daid' section. First, put your mouse on the field in the upper 'Daid' box that you want to use in the 'Merged Daid' section. Then click your 'right' mouse button and click 'Use'. Notice it updates the data field in the 'Merged Daid' section.

4) To save your changes, click the 'Save' button. To cancel without saving changes, click 'Close'.

## Case Maintenance/Maintain Daid/DOB Tab

| Action - IDAID Maintenancel        |                                                                                 | _ @ X                                                 |
|------------------------------------|---------------------------------------------------------------------------------|-------------------------------------------------------|
| Section File Edit View Go Tools He |                                                                                 | ×                                                     |
| _                                  |                                                                                 | 📝 Noting 🔹 🕵 Daid Search 🦤 Merge Daid 😓 Change Daid 🗕 |
| Selection 🖉 🔀                      | DAID Maintenance                                                                |                                                       |
| Current Case                       |                                                                                 |                                                       |
| C0012012T999999                    | Enter DAD                                                                       |                                                       |
| Case Maintenance                   | 020304070003 Load                                                               |                                                       |
| 🦀 Maintain Daid                    |                                                                                 |                                                       |
| 📄 Case                             | DAID DOB SSN Address Phone Alias                                                | -                                                     |
| 🔎 Offense                          |                                                                                 | 💠 Add 🥜 Edit 💥 Delete 💣 Promote 💂                     |
| 🟯 Arrest                           | DAID DOB 1/1/1969                                                               |                                                       |
| Events                             | DOB DOB                                                                         |                                                       |
| Kictim Witness                     | ▶ 01/01/1900                                                                    |                                                       |
| Charges                            |                                                                                 |                                                       |
| E Disposition                      |                                                                                 |                                                       |
| Sentence                           |                                                                                 |                                                       |
|                                    | Date of Birth                                                                   |                                                       |
|                                    |                                                                                 |                                                       |
|                                    |                                                                                 |                                                       |
|                                    |                                                                                 |                                                       |
| Intake                             |                                                                                 |                                                       |
| Case Maintenance 🛛 😭               |                                                                                 |                                                       |
| Subpoena 🗐                         |                                                                                 |                                                       |
| Victim Witness                     |                                                                                 |                                                       |
| Mandated Costs 🛛 🛞                 |                                                                                 |                                                       |
| Maintenance 🙆                      |                                                                                 |                                                       |
| Security 💛                         |                                                                                 |                                                       |
|                                    |                                                                                 |                                                       |
| 8/17/2012 II:39 Ready              |                                                                                 |                                                       |
|                                    | Inhox - Microsoft Q. Action - IDAID Main 🔛 ACTION User Guide 🐧 Untitled - Paint | < 🖂 🔍 😋 🧮 🏶 🍸 🗐 🚍 (k) - 11-30 AM                      |

The DOB Tab form allows you to add, update, delete, or promote date of birth information. The first form displays any existing information.

You can add multiple DOB values. The DOB value designated as current and correct with the status of 'DAID DOB' is displayed at the top of the form.

**Add** – This button allows you to add a DOB. Clicking this button will bring up the DOB entry from.

**Edit** – This button allows you to edit an existing DOB. First, highlight the DOB you wish to update, and then click the button.

**Delete** – This button allows you to delete an existing (non-Daid) DOB. First, highlight the DOB you wish to delete, and then click the button.

**Promote** – This button allows you to promote an existing DOB to the status of 'DAID DOB' based on your belief it is the most current and correct value.

# Case Maintenance/Maintain Daid/SSN Tab

| Action - [DAID Maintenance] |                                                                                  |                                                       |
|-----------------------------|----------------------------------------------------------------------------------|-------------------------------------------------------|
| 🚨 File Edit View Go Tools H | elp                                                                              | x                                                     |
|                             |                                                                                  | 📴 Noting 🔹 🕵 Daid Search 🧕 Merge Daid 🏐 Change Daid 👳 |
| Selection 🖉 🔀               | DAID Maintenance                                                                 | <u>&amp;</u>                                          |
| Current Case                |                                                                                  |                                                       |
| C00150151aaaaaaa            | Enter DAID                                                                       |                                                       |
| Case Maintenance            | 020304070003 Load                                                                |                                                       |
| Maintain Daid               |                                                                                  |                                                       |
| Case                        | DAID DOB SSN Address Phone Alias                                                 | •                                                     |
| P Offense                   |                                                                                  | 💠 Add 🥜 Edit 💥 Delete 🐙 Promote 🛫                     |
| Arrest                      | DAID SSN 000-00-0000                                                             |                                                       |
| Events                      | ₽ SSN                                                                            |                                                       |
| A Victim Witness            | • <u></u>                                                                        |                                                       |
| 1 Charges                   |                                                                                  |                                                       |
| Disposition                 |                                                                                  |                                                       |
| Sentence                    |                                                                                  |                                                       |
| Property                    |                                                                                  |                                                       |
|                             | Social Security No.                                                              |                                                       |
|                             |                                                                                  |                                                       |
|                             | Save Save and Close                                                              |                                                       |
|                             |                                                                                  |                                                       |
|                             |                                                                                  |                                                       |
|                             |                                                                                  |                                                       |
|                             |                                                                                  |                                                       |
|                             |                                                                                  |                                                       |
|                             |                                                                                  |                                                       |
|                             |                                                                                  |                                                       |
| Intake                      |                                                                                  |                                                       |
| Case Maintenance 🔗          |                                                                                  |                                                       |
| Subpoena 🗐                  |                                                                                  |                                                       |
| Victim Witness              |                                                                                  |                                                       |
| Mandated Costs 🛛 🛞          |                                                                                  |                                                       |
| Maintenance 🚊               |                                                                                  |                                                       |
| Security 💛                  |                                                                                  |                                                       |
|                             |                                                                                  |                                                       |
|                             |                                                                                  |                                                       |
| 8/17/2012 AM Ready          |                                                                                  |                                                       |
| 🚺 😒 🗖 🖉 🖉                   | Inbox - Microsoft O 🙀 Action - [DAID Main 🕎 ACTION User Guide 🐧 Untitled - Paint | < 😒 🔍 😪 🔜 🏶 🏂 👘 11:40 AM                              |

The SSN Tab form allows you to add, update, delete, or promote social security information. The first form displays any existing information.

You can add multiple SSN values. The SSN value designed as current and correct with the status of 'DAID SSN' is displayed at the top of the form.

**Add** – This button allows you to add a SSN. Clicking this button will bring up the SSN entry from.

**Edit** – This button allows you to edit an existing SSN. First, highlight the SSN you wish to update, and then click the button.

**Delete** – This button allows you to delete an existing (non-Daid) SSN. First, highlight the SSN you wish to delete, and then click the button.

**Promote** – This button allows you to promote an existing SSN to the status of 'DAID SSN' based on your belief it is the most current and correct value.

## Case Maintenance/Maintain Daid/Address Tab

| Action - [DAID Maintenance]     |                 |                    |               |                |                |       |         |                   |                   | _ 0 X          |
|---------------------------------|-----------------|--------------------|---------------|----------------|----------------|-------|---------|-------------------|-------------------|----------------|
| 🏯 File Edit View Go Tools ⊢     | Help            |                    |               |                |                |       |         |                   |                   | ×              |
|                                 |                 |                    |               |                |                |       | 📝 N     | oting 🔻 🕵 Daid Se | arch 🦓 Merge Daid | Change Daid    |
| Selection 🖉 🔀                   | DAID Maintenanc | æ                  |               |                |                |       |         |                   |                   | <u></u>        |
| Current Case<br>C0012012T999999 | Enter DAID      |                    |               |                |                |       |         |                   |                   |                |
| Case Maintenance                | 020304070003    | Load               |               |                |                |       |         |                   |                   |                |
| 臱 Maintain Daid                 |                 |                    |               |                |                |       |         |                   |                   |                |
| 📄 Case                          | DAID DOB SSN A  | ddress Phone Alias |               |                |                |       |         |                   |                   | -              |
| P Offense                       |                 |                    |               |                |                |       |         | 💠 Add             | 🤌 Edit 💥 Dele     | te 🝠 Promote 🗧 |
| 📇 Arrest                        |                 |                    |               |                |                |       |         |                   |                   |                |
| Events                          | Primary         | Туре               | Line 1        | Line 2         | City           | State | ZipCode | ZipCode4          | Active            | Email          |
| L Victim Witness                | •               | н                  | 21331 Main St | AddressType    | Address Status |       | 80203   |                   | A                 |                |
| Charges                         |                 |                    |               |                | A - Active     |       |         |                   | Α                 |                |
| Disposition                     |                 |                    |               | Address Line 1 |                |       |         |                   |                   |                |
| Sentence                        |                 |                    |               | Address Line 2 |                |       |         |                   |                   |                |
| O Property                      |                 |                    |               | Address Line 2 |                | 1     |         |                   |                   |                |
|                                 |                 |                    |               | City           | State          |       |         |                   |                   |                |
|                                 |                 |                    |               |                |                | •     |         |                   |                   |                |
|                                 |                 |                    |               | ZipCode Zip+4  |                |       |         |                   |                   |                |
|                                 |                 |                    |               |                |                |       |         |                   |                   |                |
|                                 |                 |                    |               | e-mail         |                |       |         |                   |                   |                |
|                                 |                 |                    |               |                |                |       |         |                   |                   |                |
|                                 |                 |                    |               | Save           | Close Close    |       |         |                   |                   |                |
|                                 |                 |                    |               |                |                |       |         |                   |                   |                |
|                                 |                 |                    |               |                |                |       |         |                   |                   |                |
| Intake                          |                 |                    |               |                |                |       |         |                   |                   |                |
| Case Maintenance                |                 |                    |               |                |                |       |         |                   |                   |                |
| Subpoena 🖂                      |                 |                    |               |                |                |       |         |                   |                   |                |
| Victim Witness                  |                 |                    |               |                |                |       |         |                   |                   |                |
| Mandated Costs 🔗                |                 |                    |               |                |                |       |         |                   |                   |                |
| Maintenance 🙆                   |                 |                    |               |                |                |       |         |                   |                   |                |
| Security 🔰                      |                 |                    |               |                |                |       |         |                   |                   |                |
|                                 |                 |                    |               |                |                |       |         |                   |                   |                |
| 8/17/2012 11:41 Peady           |                 |                    |               |                |                |       |         |                   |                   |                |
| a course                        |                 |                    |               |                |                |       |         |                   |                   |                |

The Address Tab form allows you to add, update, or delete address/e-mail information. The first form displays any existing information.

You can add multiple address/e-mail values.

Required entry fields (if you add address/e-mail information):

- Address Type
- Address Line 1

Add – This button allows you to add address/e-mail information. Clicking this button will bring up the address detail entry from.

Edit – This button allows you to edit existing address/e-mail information. First, highlight the address you wish to update, and then click the button.

**Delete** – This button allows you to delete existing address/e-mail information. First, highlight the address you wish to delete, and then click the button.

# Case Maintenance/Maintain Daid/Phone Tab

| Action - [DAID Maintenance]        |                                     |                              |                         |          |                            | _ 0 ×                    |
|------------------------------------|-------------------------------------|------------------------------|-------------------------|----------|----------------------------|--------------------------|
| Section File Edit View Go Tools He | elp                                 |                              |                         |          |                            | ×                        |
| _                                  |                                     |                              |                         |          | 🏹 Noting 🔹 🛐 Daid Search 🛛 | Merge Daid 🖧 Change Daid |
| Selection                          | DAID Maintenance                    |                              |                         |          |                            |                          |
| Current Case                       |                                     |                              |                         |          |                            | 1001                     |
| C0012012T999999                    | Enter DAID                          |                              |                         |          |                            |                          |
| Case Maintenance                   | 020304070003 Load                   |                              |                         |          |                            |                          |
| & Maintain Daid                    |                                     |                              |                         |          |                            |                          |
| Case                               | DATE DOB SSN Address Phone          | Alias                        |                         |          |                            |                          |
| Diffense                           |                                     |                              |                         |          | 🖨 Add 🤌 F                  | Edit 💥 Delete 🛲 Promote  |
| Arrest                             |                                     |                              |                         |          | • • • • •                  |                          |
| Events                             | at Deimony                          | Tune                         | Area Coda               | Dhene Ne | Extension                  | Status                   |
| A Victim Witness                   | P Primary                           | Туре                         | 303                     | 123-4567 | Extension                  | A                        |
| 🁘 Charges                          |                                     |                              |                         |          |                            | A                        |
| 💮 Disposition                      |                                     |                              |                         |          |                            |                          |
| Sentence                           |                                     | D                            | Dhana Claha             |          |                            |                          |
| 💍 Property                         |                                     |                              | A - Active              |          |                            |                          |
|                                    |                                     | Ar                           | ca                      |          |                            |                          |
|                                    |                                     | Co                           | ode Telephone Extension |          |                            |                          |
|                                    |                                     |                              |                         |          |                            |                          |
|                                    |                                     |                              | Save and Cloce          |          |                            |                          |
|                                    |                                     |                              | Close                   |          |                            |                          |
|                                    |                                     |                              |                         |          |                            |                          |
|                                    |                                     |                              |                         |          |                            |                          |
|                                    |                                     |                              |                         |          |                            |                          |
|                                    |                                     |                              |                         |          |                            |                          |
|                                    |                                     |                              |                         |          |                            |                          |
| Intake 🔛                           |                                     |                              |                         |          |                            |                          |
| Case Maintenance                   |                                     |                              |                         |          |                            |                          |
| Subpoena                           |                                     |                              |                         |          |                            |                          |
| Victim Witness                     |                                     |                              |                         |          |                            |                          |
| Mandated Costs 🛛 🕅                 |                                     |                              |                         |          |                            |                          |
| Maintenance 🚔                      |                                     |                              |                         |          |                            |                          |
| Security Ü                         |                                     |                              |                         |          |                            |                          |
|                                    |                                     |                              |                         |          |                            |                          |
|                                    |                                     |                              |                         |          |                            |                          |
| 8/1//2012 AM Ready                 |                                     |                              | Y.,                     |          |                            |                          |
|                                    | Inbox - Microsoft O 🌇 🐴 Action - [[ | DAID Main 🐧 Untitled - Paint | ACTION User Guide       |          | < [0]                      | V 💘 🔜 🏹 🦹 📲 式 🌓 11:42 AM |

The Phone Tab form allows you to add, update, or delete phone number information. The first form displays any existing information.

You can add multiple phone numbers.

Required entry fields (if you add a phone number):

- Phone Type
- Area Code
- Telephone

**Add** – This button allows you to add a phone number. Clicking this button will bring up the phone number detail entry from.

**Edit** – This button allows you to edit an existing phone number. First, highlight the phone number you wish to update, and then click the button.

**Delete** – This button allows you to delete an existing phone number. First, highlight the phone number you wish to delete, and then click the button.

# Case Maintenance/Maintain Daid/Alias Tab

| Action - [DAID Maintenance] |                      |             |                        |             | _ @ ×                                             |
|-----------------------------|----------------------|-------------|------------------------|-------------|---------------------------------------------------|
| Stile Edit View Go Tools H  | elp                  |             |                        |             | ×                                                 |
|                             |                      |             |                        | 🛃 No        | ting 🔹 😳 Daid Search 🔌 Merge Daid 🍰 Change Daid 💂 |
| Selection 🖉 🔀               | DAID Maintenance     |             |                        |             | 8                                                 |
| Current Case                |                      |             |                        |             |                                                   |
| C0012012T999999             | Enter DAID           |             |                        |             |                                                   |
| Case Maintenance            | 020304070003 L       | oad         |                        |             |                                                   |
| 灥 Maintain Daid             |                      |             |                        |             |                                                   |
| Case                        | DAID DOB SSN Address | Phone Alias |                        |             | •                                                 |
| P Offense                   |                      |             |                        |             | 🛖 Add 🤌 Edit 💥 Delete 🚍 Promote 💂                 |
| & Arrest                    |                      |             |                        |             |                                                   |
| Events                      | and Last             | Namo        | First Namo             | Middle Name | Suffix                                            |
| Struction Witness           | Alias                | Name        | T Hot Nume             | induc hunc  | Julia                                             |
| 🍏 Charges                   | Another              | Name        |                        |             |                                                   |
| · Disposition               |                      |             |                        |             |                                                   |
| E Sentence                  |                      |             |                        |             |                                                   |
| Ö Property                  |                      |             |                        |             |                                                   |
|                             |                      | LastName    | First Name Middle Name | Suffix      |                                                   |
|                             |                      | 1           |                        | -           |                                                   |
|                             |                      |             | Con and                |             |                                                   |
|                             |                      |             | Save Close Close       |             |                                                   |
|                             |                      |             |                        |             |                                                   |
|                             |                      |             |                        |             |                                                   |
|                             |                      |             |                        |             |                                                   |
|                             |                      |             |                        |             |                                                   |
|                             |                      |             |                        |             |                                                   |
|                             |                      |             |                        |             |                                                   |
| Intake 🔛                    |                      |             |                        |             |                                                   |
| Case Maintenance            |                      |             |                        |             |                                                   |
| Subpoena                    |                      |             |                        |             |                                                   |
| Victim Witness Ab           |                      |             |                        |             |                                                   |
| Mandatad Casta              |                      |             |                        |             |                                                   |
| rianuated Costs 38          |                      |             |                        |             |                                                   |
| Maintenance 🔒               |                      |             |                        |             |                                                   |
| Security 🤍                  |                      |             |                        |             |                                                   |
|                             |                      |             |                        |             |                                                   |
|                             | ,                    |             |                        |             |                                                   |
| 8/1//2012 Ready             |                      |             |                        |             |                                                   |

The Alias Tab form allows you to add, update, or delete alias information. The first form displays any existing information.

You can add multiple aliases.

Required entry field (if you add an alias):

Last Name

**Add** – This button allows you to add an alias. Clicking this button will bring up the alias detail entry from.

**Edit** – This button allows you to edit an existing alias. First, highlight the alias you wish to update, and then click the button.

**Delete** – This button allows you to delete an existing alias. First, highlight the alias you wish to delete, and then click the button.

## Case Maintenance Process

| Action                       |                                               |                     |
|------------------------------|-----------------------------------------------|---------------------|
| File Edit View Go Tools Help |                                               |                     |
| Selection                    | Action                                        | 0                   |
| Current Case                 | Action                                        | 144°                |
| C0012012T999999              |                                               |                     |
| Case Maintenance             |                                               |                     |
| Re Maintain Daid             |                                               |                     |
| 🧼 Maintain Dalo              |                                               |                     |
| Case                         |                                               |                     |
| Uttense                      |                                               |                     |
| Arrest                       |                                               |                     |
| Events                       |                                               |                     |
| Kictim Witness               |                                               |                     |
| Charges                      |                                               |                     |
| 🙅 Disposition                |                                               |                     |
| E Sentence                   |                                               |                     |
| O Property                   |                                               |                     |
|                              |                                               |                     |
|                              |                                               |                     |
|                              |                                               |                     |
|                              |                                               |                     |
|                              |                                               |                     |
|                              |                                               |                     |
|                              |                                               |                     |
|                              |                                               |                     |
|                              |                                               |                     |
|                              |                                               |                     |
|                              |                                               |                     |
|                              |                                               |                     |
| Intake                       |                                               |                     |
| intoke kol                   |                                               |                     |
| Case Maintenance 🧭           |                                               |                     |
| Subpoena 📃                   |                                               |                     |
| Victim Witness               |                                               |                     |
| Mandated Costs 🛛 🧖           |                                               |                     |
| Maintenance 🙆                |                                               |                     |
| Security 💛                   |                                               |                     |
|                              |                                               |                     |
| 8/17/2012 AM Ready           |                                               |                     |
| 🧑 🖉 🗖 🖉 🦓                    | nbox - Microsoft O Action Vi Untitled - Paint | 🖬 ACTION User Guide |

In the **Case Maintenance process**, your choice of subprocess depends on the type of data you wish to add, update, or delete.

## Case Maintenance/Case Subprocess

Choosing the **Case** subprocess presents you with forms containing all of the information associated with a specific case. Most, but not all, of the displayed information can be updated.

Use the Case Search tool to open a case.

Case Maintenance is used for cases that have completed the process of intake and no longer have a status of 'pending'.

### Search On:

- **Case Number** (Default) You can enter a specific case number as the search criteria.
- Defendant Name, Victim/Witness Name Last name is required.

A first initial is suggested to limit the number of records returned and to return the results more quickly.

- Offense Number You can enter a specific offense number as the search criteria.
- **Summons Number** You can enter a specific summons number as the search criteria.

This button will load the case into the appropriate process.

Another way to search for a case is to choose the 'View' menu option and select 'Search'.

| 1 | ixisting Case S | earch      |           |                  |                 |                     | ×                     |
|---|-----------------|------------|-----------|------------------|-----------------|---------------------|-----------------------|
|   | Sarah Oar       | Conce No.  | umbar (   | C Defendent New  | - 00#Numb       |                     | C Vietin Affress News |
|   | Search Un:      | Case N     | Imper     | Defendant Nam    | e Ottense Numbe | ar O Summons Number | Vicum/witness Name    |
|   | D               | <b>•</b>   | 2012      | •                | _               | Load                | <u>U</u> se Current   |
|   |                 | <b>∀</b> s | Special F | Prosecution Case |                 |                     |                       |
| l |                 |            |           |                  |                 |                     |                       |

**Case Search** allows access to Special Prosecution cases by selecting the '**Special Prosecution Case**' checkbox and then entering in the originating district's entire case number and clicking the 'Load' button'.

The **'Use Current'** button allows the user to re-access the last case they were in for quick entry. That case number is always displayed in the top left corner of Action labeled 'Current Case'.

| 🐴 A   | ction   |      |    |       |      |        |
|-------|---------|------|----|-------|------|--------|
| File  | Edit    | View | Go | Tools | Help |        |
| Selec | tion    |      |    | (     | 9 🔀  | Action |
| Cur   | rent Ca | se   |    |       |      |        |
| CO    | 01201   |      |    |       |      |        |
|       |         |      |    |       |      |        |

Load
### Case Maintenance/Case/Case Tab

|           | Case Details 🛃 Noting                                                                                                    | • 🕕 View Indicators 🤹 Switch Case 🔤 Case Tools • |
|-----------|----------------------------------------------------------------------------------------------------|--------------------------------------------------|
|           | Case Maintenance                                                                                                    |                                                  |
| R999999   | D0212012CR999999 Test, Case                                                                                                    |                                                  |
| intenance | Advocate Name File Location Total Charges                                                                                                    |                                                  |
| n Daid    | 2                                                                                                    |                                                  |
|           | Case Offense Arrest Events Victim Witness Charges Disposition Sentence                                                                                                    |                                                  |
|           | Constitution of the second second sec |                                                  |
|           | DAID SID FBINo DOCNo Age Case Status                                                                                                    |                                                  |
|           | 100704250012 30 R                                                                                                    |                                                  |
| Nitness   | Filing Last Name First Name Middle Name Suffix                                                                                                    |                                                  |
| 5         | Test Case 💌                                                                                                    |                                                  |
| ition     | Case Type Adult/Juv Filing Type Filing Status Filing Date                                                                                                    |                                                  |
| ,<br>,    | CR - Criminal V AU - Adult V Ir - Information V SACF - Summons and Compliant V 02/06/2012 V                                                                                                    |                                                  |
| ·         | wantain type i reanizonii weapon Outer weapon                                                                                                    |                                                  |
|           | Case Judge Case Prosecutor Advocate Reviewing Prosecutor                                                                                                    |                                                  |
|           | <ul> <li>Haller, JUDY</li> </ul>                                                                                                    |                                                  |
|           | Division File Location                                                                                                    |                                                  |
|           | 2-2                                                                                                    |                                                  |
|           | Historical Case #                                                                                                    |                                                  |
|           | D0212012TM999999                                                                                                    |                                                  |
|           | <b>5</b>                                                                                                    |                                                  |
|           |                                                                                                    |                                                  |
| 1974      |                                                                                                    |                                                  |
|           |                                                                                                    |                                                  |
| nance 🚮   |                                                                                                    |                                                  |
|           |                                                                                                    |                                                  |
| 255 4     |                                                                                                    |                                                  |
| osts 38   |                                                                                                    |                                                  |
| • 🙆       |                                                                                                    |                                                  |
| U         |                                                                                                    |                                                  |

At this point in the maintenance process, the Case Tab form is populated with case and defendant information. All 'enabled' fields can be updated.

In the Maintenance process, there is no 'logical flow' of entry as exists in the Intake process, so there are no 'Next' or 'Prev' buttons. To move between tabs, use your mouse or the (left/right) arrow keys (when the tab name is selected).

Historical Case numbers displayed in the Historical Case # box can be deleted by Power Users by highlighting the case number in the box and clicking on the red X.

Co-Defendant cases are listed in the 'Link Case' box and can be accessed by double-clicking.

To change the case status from 'closed' to 're-opened' you have two options:

- Click 'File' (main toolbar)
- Click 'Open Existing Case'
- Click 'Open Case' notice that the case status field changes to 'R' OR
- Click 'Case Tools' (process toolbar)

• Click 'Open Case' – notice that the case status field changes to 'R'

The 'File Location' field can be updated on closed cases without having to re-open the case.

#### Case Maintenance/Case Toolbar

Action - [Case Maintenance] File Edit View Go Tools Help

🔚 Case Details 🔯 Nutling 🔹 🕦 View Indicators 🦌 Switch Case 🚔 Case Tools 🖓 Case Docs

While in the Case Maintenance/Case subprocess you are provided with a toolbar that allows you easy access to commonly used tools.

**Case Details** – This button provides a quick way to view all of the information that has been entered on a case.

**Noting** – This button provides a quick way to add, modify, or view notes. Notes can be added to either of two 'Note Types': Case or Daid. 'Note Subtypes' may be chosen if you require more specificity. Notes can be added, viewed, and/or updated at any time during the Case Maintenance/Case subprocess.

**Indicators** – This button provides a quick way to add, modify, or view Indicators.

**Switch Case** – This button provides a quick way to search for, and load, a new case into the Case Maintenance/Case subprocess using the 'Case Search' tool. Please see previous Case Search instructions.

**Case Tools** – This button provides a quick way to open adjunctive tools within the Case Maintenance/Case subprocess:

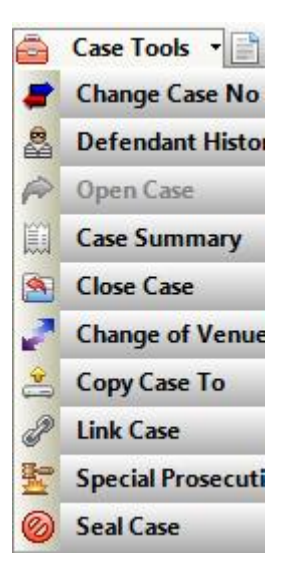

• Change Case No – This tool allows you to permanently change the case number.

| Status: Case found. Please enter the new case number. |                                                                                                    |          |                  |            |                   |              |        |                   |  |  |
|-------------------------------------------------------|----------------------------------------------------------------------------------------------------|----------|------------------|------------|-------------------|--------------|--------|-------------------|--|--|
|                                                       | Case Number         D         © 651         2000         JD         © 000205         Lead Case           New Case Number |          |                  |            |                   |              |        |                   |  |  |
|                                                       | Court T                                                                                                    | уре<br>▼ | Court Loc<br>051 | ation<br>T | Case Year<br>2000 | Case C<br>JD | lass ( | CaseSeq<br>000205 |  |  |
|                                                       | 🗖 C                                                                                                    | hange    | eofVenue         |            |                   |              | Chan   | qe Case No        |  |  |
| Close                                                 |                                                                                                    |          |                  |            |                   |              |        |                   |  |  |

- Enter the new case number
- Click 'Change Case No'

**Defendant History** – This button allows you to view a summary of all cases, associated with a given Daid, in a report format. First, highlight a Daid and click the button. The report will open in a viewer. You can page through the information and print if you wish.

- **Open Case** This tool allows you to 're-open' the case if its current status is 'closed'.
- Close Case This tool allows you to 'close' the case if its current status is 'open' or 're-opened'.
- View Case Summary This button allows you to view a summary of an individual case, in a report format. First, highlight the case you would like to view and click the button.
- **Change of Venue** This button allows the case to be transferred as a change of venue to another district. Enter the district the case is going to and their new case number so the cases will be associated together.

| Change               | Venue     | -            |    |               | - |  |  |  |  |  |
|----------------------|-----------|--------------|----|---------------|---|--|--|--|--|--|
| Original Case Number |           |              |    |               |   |  |  |  |  |  |
| D                    | 021       | 2012         | CR | 999999        | _ |  |  |  |  |  |
| New                  | Controlli | na Distria   | zt |               |   |  |  |  |  |  |
|                      |           |              | -  |               |   |  |  |  |  |  |
| New                  | Case Nu   | mber         |    |               |   |  |  |  |  |  |
|                      | • •       | •            |    | -             |   |  |  |  |  |  |
|                      |           | <u>S</u> ave |    | <u>C</u> lose |   |  |  |  |  |  |
|                      |           |              |    |               |   |  |  |  |  |  |

• **Copy Case To** – This button allows case data from this case to be copied to another case that is in pending/intake status. Please follow instructions for 'Link Case'.

• Link Case – This button allows you to view and select from a list of current cases that match the case you are entering based on the 'Offense Number' and the 'Filing ORI'. In the circumstance of co-defendants, when the first case exists, clicking the button will open a pop-up box displaying potential matching cases.

To link cases:

Highlight the case you want to link your current case to in the list on the right side and click on the 'Link Current Case To Selected'. For multiple co-defendant cases once a case is linked the others can be added by selecting the 'Group' button.

| 00 Link Case Management         |             |                         |                    |                               | X                        |
|---------------------------------|-------------|-------------------------|--------------------|-------------------------------|--------------------------|
| Current Case:                   |             |                         |                    |                               |                          |
| D0622012TM123456 - (Test, Case) |             |                         |                    |                               |                          |
| Case Groups:                    |             |                         | Cases With Same Of | lense #:                      | Only Show Unlinked Cases |
| Case Groups                     | Case Summar | y 🛷 <u>U</u> nLink Case | Link Selected To:  | 🖕 Group 🛛 🖕 Current Case      |                          |
|                                 |             |                         | 👆 Link Current Ca  | se To Selected                |                          |
|                                 |             |                         | Offense#           |                               | Case                     |
|                                 |             |                         | 123456             | D0622012TM9999999 - STATUS: F | P - Test, Case           |
|                                 |             |                         | 123456             | D0622012TM123456 - STATUS: N  | N - Test, Case           |
|                                 |             |                         |                    |                               |                          |
|                                 |             |                         |                    |                               |                          |
|                                 |             |                         |                    |                               |                          |
|                                 |             |                         |                    |                               |                          |
| 1                               |             |                         |                    |                               |                          |
|                                 |             |                         | <u>C</u> lose      |                               |                          |
|                                 |             |                         | _                  |                               |                          |

Select the 'Copy VictimWitness/Charge to Co-Defendant Case #'by checking the box and clicking the <u>'Link' button</u>

| Do You Want To Link Case D0622012TM123456 to Case D0622012TM999999 |     |
|--------------------------------------------------------------------|-----|
|                                                                    |     |
| Please Select An Option To Copy/Transfer Case Information:         |     |
| Copy VictimWitness/Charge to Main Case D0622012TM9999999           |     |
| Copy VictimWitness/Charge to Co-Defendant Case D0622012TM123456    |     |
|                                                                    |     |
|                                                                    |     |
|                                                                    |     |
|                                                                    |     |
|                                                                    |     |
| Cancel                                                             |     |
|                                                                    |     |
|                                                                    | li. |

The user can select a vict/with or charge specifically by checking the coinciding checkbox or the user can click on the 'Check' button and 'Select All' The charging language can also be copied exactly by checking the 'Keep Charging Text' checkbox.

Click the 'Copy' button to copy the selected data.

| CC 💀                  | COPY Data From Case D0622012TM999999 TO Case D0622012TM123456 |                      |           |     |                                                                    |                            |               |                                |       |      |                         |   |
|-----------------------|---------------------------------------------------------------|----------------------|-----------|-----|--------------------------------------------------------------------|----------------------------|---------------|--------------------------------|-------|------|-------------------------|---|
|                       | Offenses Add Offense's Officer as Witness                     |                      |           |     |                                                                    |                            |               |                                |       |      |                         |   |
| Victi                 | n Wi                                                          | tness (D0622012T     | M999999)  |     | 🗸 Check                                                            | Charges (D0622012TM999999) |               |                                |       |      |                         | k |
| <ul> <li>✓</li> </ul> | No                                                            | Name                 | ORI       | End | Info                                                               | 1                          | Cou           | Description                    | Code  | Clas | Statute                 |   |
|                       | 1                                                             | Salazar, Johnnie     | CO0620100 | N   | SEX:U-RACE:O-WitType:PO-NOTIFICATION:E<br>INTERPRETER:N-LANG.:E    |                            | 1             | MURDER 1-AFTER<br>DELIBERATION | 01011 | F1   | 18-3-102(1)(a)          |   |
|                       | 2                                                             | Witness, One<br>Test |           | N   | DOB:9/9/1980-SEX:M-RACE:W-WitType:LA-NO<br>INTERPRETER:N-LANG .: E |                            | 2             | AT-RISK-ASSAULT 2-CAUSE<br>SBI | 1851J | F3   | 18-6.5-103(3)(b);18-3-2 |   |
|                       | 3                                                             | Victim, One          |           | N   | DOB:9/9/1980-SEX:M-RACE:W-VicType:I-NOTI<br>INTERPRETER:N-LANG.:E  |                            |               |                                |       |      |                         |   |
|                       | -                                                             | -                    |           |     |                                                                    |                            |               |                                |       |      |                         |   |
|                       |                                                               |                      |           |     |                                                                    |                            |               |                                |       |      |                         |   |
|                       |                                                               |                      |           |     |                                                                    |                            |               |                                |       |      |                         |   |
|                       |                                                               |                      |           |     |                                                                    | I 1                        |               |                                |       |      |                         |   |
|                       |                                                               |                      |           |     |                                                                    |                            |               |                                |       |      |                         |   |
|                       |                                                               |                      |           |     |                                                                    | I 1                        |               |                                |       |      |                         |   |
|                       |                                                               |                      |           |     |                                                                    | I 1                        |               |                                |       |      |                         |   |
|                       |                                                               |                      |           |     |                                                                    | I 1                        |               |                                |       |      |                         |   |
|                       |                                                               |                      |           |     |                                                                    | I 1                        |               |                                |       |      |                         |   |
|                       |                                                               |                      |           |     |                                                                    | I 1                        |               |                                |       |      |                         |   |
|                       |                                                               |                      |           |     |                                                                    |                            |               |                                |       |      |                         |   |
| •                     |                                                               |                      | III       |     | 4                                                                  |                            | Кеер          | Charging Text                  |       |      |                         |   |
|                       |                                                               |                      |           |     | COBA                                                               |                            | <b>`</b> ance |                                |       |      |                         |   |
|                       |                                                               |                      |           |     | COFT                                                               |                            | Sauce         |                                |       |      |                         |   |

Cases can also be un-linked by highlighting the case listed on the right and clicking the 'Unlink Case' button.

| [] Link Case Management         |              |                       |                    |                |                |             | X              |
|---------------------------------|--------------|-----------------------|--------------------|----------------|----------------|-------------|----------------|
| Current Case:                   |              |                       |                    |                |                |             |                |
| D0622012TM123456 - (Test, Case) |              |                       |                    |                |                |             |                |
| Case Groups:                    |              |                       | Cases With Same Of | iense #:       |                | Only Show U | Inlinked Cases |
| Case Groups                     | Case Summary | 😵 <u>U</u> nLink Case | Link Selected To:  | 🔷 Group        | 🔷 Current Case |             | _              |
|                                 | Main Case    |                       | 🕹 Link Current Ca  | se To Selected | l .            |             |                |
| D0622012TM9999999 - (Test       | , Case)      | UnLink Case           | Offense#           |                | Ca             | ise         |                |
| D0622012TM123456 - (1           | Fest, Case)  |                       |                    |                |                |             |                |
|                                 |              |                       |                    |                |                |             |                |
|                                 |              |                       |                    |                |                |             |                |
|                                 |              |                       |                    |                |                |             |                |
|                                 |              |                       |                    |                |                |             |                |
|                                 |              |                       |                    |                |                |             |                |
|                                 |              | <u>C</u> I            | ose                |                |                |             |                |

• **Special Prosecution** – This button allows this case to be transferred to another district as a special prosecution case. Select the new district the case is being transferred to, as well as, their court location from the dropdowns and click the 'Save' button. Your office will no longer have access to this case within Action.

| Case Number                        |  |
|------------------------------------|--|
| D0212012CR999999                   |  |
| Special Prosecution                |  |
| Special Prosecution District       |  |
| 04 - Fourth                        |  |
| Special Prosecution Court Location |  |
| •                                  |  |
|                                    |  |
| Save Close                         |  |
|                                    |  |

 Seal Case – This button allows this case to be sealed by clicking the 'Seal Case' button. This action is IRREVERSIBLE. Please do not seal a case if you do not intend for it to be sealed. Please contact CDAC immediately if sealing is completed in error.

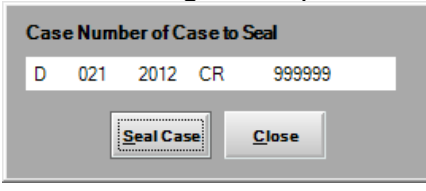

**Case Docs** - This button provides a quick way to produce amend-related documents within the Case Maintenance/Case subprocess:

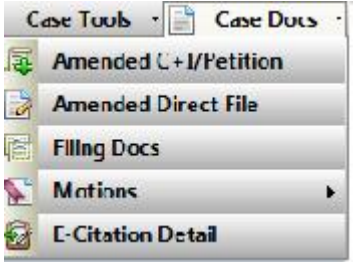

• Amended Complaint/Petition – This tool allows you to produce an Amended Complaint/Petition document.

Enter amended charge(s) first.

• **Amended Direct File** – This button will produce an amended complaint for a juvenile direct file case.

• Filing Docs – This button allows the user access to the same documents that were available during the Intake process.

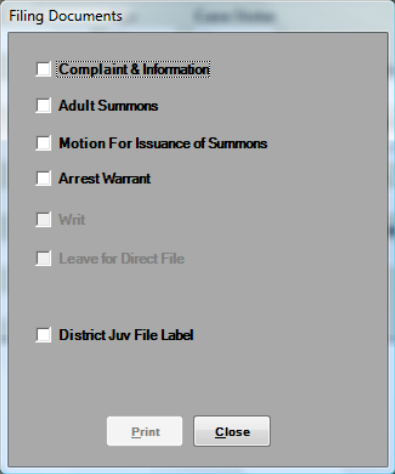

• Motions – This button allows access to several Motions documents

|              |                             |   | Filing Docs  |
|--------------|-----------------------------|---|--------------|
|              | Motion to Amend             |   | Motions      |
| 82           | Motion To Dismiss Case      | 2 | E-Citation D |
| <u>&amp;</u> | Motion To Protect Informant |   |              |

This tool prompts you to enter text in a popup to complete the text within the documents. Once you save the text the completed document will be displayed with your newly added text included.

• E-Citation Detail – This feature is available only for districts utilizing the E-Citation system with Law Enforcement. It provides a report of the citation details.

### Case Maintenance/Case/Offense Tab

| Action - [Case Maintenance]      |                       |                           |                              |               |                     |                                       | Į.                  |           |
|----------------------------------|-----------------------|---------------------------|------------------------------|---------------|---------------------|---------------------------------------|---------------------|-----------|
| File Edit View Go Tools H        | elp                   |                           |                              | ( <b>**</b> ) | <b>—</b> • • •      |                                       |                     | ×         |
|                                  |                       |                           |                              | Case Details  | 🛛 📝 Noting 🔻 🚺 View | Indicators 🦓 Switch                   | Case 🔤 Case Tools 🔹 | Case Docs |
| Selection (91)                   | Case Maintenance      |                           |                              |               |                     |                                       |                     | 23        |
| Current Case<br>D0212012CR999999 | D0212012CR0           | DODO Test Case            |                              | Team/Unit     |                     |                                       |                     |           |
| 0021201201000000                 | Advanta Nama          | File Leaster              |                              | Tatal Charges |                     |                                       |                     |           |
| Case Maintenance                 | Advocale Name         | File Location             |                              | 2             |                     |                                       |                     |           |
| Maintain Daid                    |                       |                           |                              |               |                     |                                       |                     |           |
| 📄 Case                           | Case Offense Arre     | st Events Victim Witness  | Charges Disposition Sentence |               |                     |                                       |                     | •         |
| 🔎 Offense                        | 1 - Offense(s)        |                           |                              |               |                     | D Evnan                               | i All 📥 Add 🥔 Edit  |           |
| Arrest                           | T offenses            |                           | Location                     | 011           |                     | Expanse                               |                     | M DERIC   |
| Events                           | 2/2/2012              | 2/2/2012                  | 123 Main St                  | Denver        | 0000                | TimeTo                                | 0200                |           |
| A Victim Witness                 |                       |                           |                              |               |                     |                                       |                     |           |
| Charges                          |                       |                           |                              |               |                     |                                       |                     |           |
| Disposition                      |                       |                           |                              |               |                     |                                       |                     |           |
| Sentence                         |                       |                           |                              |               |                     |                                       |                     |           |
| Ö Property                       |                       |                           |                              |               |                     |                                       |                     |           |
|                                  |                       |                           |                              |               |                     |                                       |                     |           |
|                                  |                       |                           |                              |               |                     |                                       |                     |           |
|                                  |                       |                           |                              |               |                     |                                       |                     |           |
|                                  |                       |                           |                              |               |                     |                                       |                     |           |
|                                  |                       |                           |                              |               |                     |                                       |                     |           |
|                                  |                       |                           |                              |               |                     |                                       |                     |           |
|                                  |                       |                           |                              |               |                     |                                       |                     |           |
|                                  |                       |                           |                              |               |                     |                                       |                     |           |
|                                  |                       |                           |                              |               |                     |                                       |                     |           |
|                                  |                       |                           |                              |               |                     |                                       |                     |           |
| Intake                           |                       |                           |                              |               |                     |                                       |                     |           |
| and the second                   |                       |                           |                              |               |                     |                                       |                     |           |
| case maintenance of              |                       |                           |                              |               |                     |                                       |                     |           |
| Subpoena 📃                       |                       |                           |                              |               |                     |                                       |                     |           |
| Victim Witness                   |                       |                           |                              |               |                     |                                       |                     |           |
| Mandated Costs 🛛 🔀               |                       |                           |                              |               |                     |                                       |                     |           |
| Maintenance 🚊                    |                       |                           |                              |               |                     |                                       |                     |           |
| Security 🔰                       |                       |                           |                              |               |                     |                                       |                     |           |
|                                  |                       |                           |                              |               |                     |                                       |                     |           |
|                                  |                       |                           |                              |               |                     |                                       |                     | _         |
| 8/17/2012 12:24 PM Ready         |                       |                           | W.                           |               |                     |                                       |                     |           |
| - 🔁 🖉 😒 👘 📀                      | Inbox - Microsoft O 🌾 | Action - [Case Main 🔥 🖞 U | ntitled - Paint 🛄 ACTION     | User Guide    |                     | · · · · · · · · · · · · · · · · · · · | c 😔 V 😪 🔜 🍀 🌮 🔞 着   | 12:24 PM  |

The Offense Tab form allows you to add, update, or delete offense information. The form displays any existing information.

For existing offense information, click the '+' sign to see the offense number and ORI.

You can add multiple offenses. You can also add multiple offense numbers for a given offense.

**Add** – This button allows you to add an offense. Clicking this button will bring up the offense detail entry form.

The Officers associated with the 'Filing ORI' will appear in the Officer dropdown list. If the Officer is not listed, you click on the '+' sign, next to the Officer drop-down, and add the Officer to the list. Once the offense information is saved, the Officer will appear in the Officer drop-down list.

The offense date is checked against the Adult/Juvenile indicator and the Daid DOB. You will see an error pop-up if the three values are not in agreement.

**Edit** – This button allows you to edit an existing offense. First, highlight the offense you wish to update, and then click the button.

**Delete** – This button allows you to delete an existing offense. First highlight the offense you wish to delete, and then click the button.

# Case Maintenance/Case/Arrest Tab

| Edit View Go Tools E | Help                                                                   | (                                            |
|----------------------|------------------------------------------------------------------------|----------------------------------------------|
| Lat new co roots r   | 🦳 Case Details 🔂 Noting 🗸 🎧 View Indic                                 | ators 💩 Switch Case 👝 Case Tools 🔹 🖹 Case Do |
| on 🥥 🔀               | Case Maintenance                                                       |                                              |
| nt Case              | Tcam/Unit                                                              |                                              |
| 2012CR999999         | D0212012CR9999999 Test, Case                                           |                                              |
| e Maintenance        | Advocate Name File Location Total Charges                              |                                              |
| Maintain Daid        | 2                                                                      |                                              |
| Case                 | Case Offense Arrest Events Victim Witness Charges Disposition Sentence |                                              |
| Offense              | Arrest Information                                                     |                                              |
| Arrest               | Arrest No Arrest Type Arrest Date Arrest Time                          |                                              |
| Events               |                                                                        |                                              |
| Victim Witness       | Arresting ORI                                                          |                                              |
| Charges              | • ?                                                                    |                                              |
| Disposition          | Arrest Location                                                        |                                              |
| Sentence             | City State Other No                                                    |                                              |
| Property             |                                                                        |                                              |
|                      |                                                                        |                                              |
|                      |                                                                        |                                              |
|                      | DUIInformation                                                         |                                              |
|                      | TestType Alcohol Level Prior Convictions Evaluation Evaluation Date    |                                              |
|                      | .000 Unknown 💌 // 💌                                                    |                                              |
|                      | Drug Result                                                            |                                              |
|                      |                                                                        |                                              |
|                      |                                                                        |                                              |
|                      |                                                                        |                                              |
|                      |                                                                        |                                              |
|                      |                                                                        |                                              |
| 1aintenance 🔗        |                                                                        |                                              |
| ena 📋                |                                                                        |                                              |
| Witness &            |                                                                        |                                              |
| ated Costs           |                                                                        |                                              |
| enance -             |                                                                        |                                              |
|                      |                                                                        |                                              |
| ny U                 |                                                                        |                                              |
|                      |                                                                        |                                              |
| 2012 12:25 PM Ready  |                                                                        |                                              |

The Arrest Tab form allows you to add or update arrest information.

DUI and Drug Information is also included.

### Case Maintenance/Case/Events Tab

| Action - [Case Maintenance] |                     |               |                 |                  |                      |             |                               |                       |                     |                           |  |
|-----------------------------|---------------------|---------------|-----------------|------------------|----------------------|-------------|-------------------------------|-----------------------|---------------------|---------------------------|--|
| 🖓 File Edit View Go Tools H | elp                 |               |                 |                  |                      |             |                               |                       |                     | ×                         |  |
|                             |                     |               |                 |                  |                      |             | 🛅 Case Details 🛛 😽 Noting 🔻 🄇 | ) View Indicators 🛛 🍇 | Switch Case 🚊 Ca    | ase Tools 🔹 📄 Case Docs 🔹 |  |
| Selection 🖉 🔀               | Case Maintenar      | nce           |                 |                  |                      |             |                               |                       |                     | 72                        |  |
| Current Case                |                     |               |                 |                  |                      | Team/Unit   |                               |                       |                     |                           |  |
| D0212012CR999999            | D0212012C           | R999999       | Test, Cas       | e                |                      |             |                               |                       |                     |                           |  |
| Case Maintenance            | Advocate Name       | Fil           | e Location      |                  |                      | Total Charg | es                            |                       |                     |                           |  |
| 🌲 Maintain Daid             |                     |               |                 |                  |                      | 2           |                               |                       |                     |                           |  |
| Case                        | Case Offense        | Arrest Events | Victim Witness  | s Charges I      | Disposition Sentence |             |                               |                       |                     | •                         |  |
| Dffense (                   |                     |               | 3               |                  |                      |             |                               |                       |                     |                           |  |
| Arrest                      | Case Judge          |               | Case Prosecutor |                  | Division             |             |                               |                       |                     |                           |  |
| Events                      | Acker, CHRISTOPHE   | ER 💌          | Haller, JUDY    | -                | 2 - 2                | •           |                               |                       |                     |                           |  |
| A Victim Witness            | 1 - Court Ever      | nt(s)         |                 |                  |                      |             |                               | 🗣 Add Court Event     | Edit Court Event    | 💥 Delete Court Event      |  |
| Charges                     | 团 Event Date V      | Event         | Event Time      | Division         | Event Action         | Reason      | Judge Name                    |                       | Prosecutor Nan      | ne Writ                   |  |
| Disposition                 | 2/29/2012           | JTRL          | 1200            | 1                | PFTA                 |             | -                             | Haller, JUDY          | (                   | N                         |  |
| Ensposition Section         |                     |               |                 |                  |                      | I           |                               |                       |                     |                           |  |
| A Deserts                   |                     |               |                 |                  |                      |             |                               |                       |                     |                           |  |
| O Property                  |                     |               |                 |                  |                      |             |                               |                       |                     |                           |  |
|                             |                     |               |                 |                  |                      |             |                               |                       |                     |                           |  |
|                             |                     |               |                 |                  |                      |             |                               |                       |                     |                           |  |
|                             |                     |               |                 |                  |                      |             |                               |                       |                     |                           |  |
|                             |                     |               |                 |                  |                      |             |                               |                       |                     |                           |  |
|                             |                     |               |                 |                  |                      |             |                               |                       |                     |                           |  |
|                             | 1 - Internal Fi     | (entr(r)      |                 |                  |                      |             | <b>ക</b> (                    | dd Internal Event 📣   | Edit Internal Event | Delate Internal Event     |  |
|                             | 1 - Internal Ex     | vents(s)      |                 |                  | -                    |             |                               |                       | Edit Internal Event |                           |  |
|                             | E FI                | rocess        | 08/17/2012      | css Date         | / Process            | lime        | Prosecutor Name               | Action                |                     | Reason                    |  |
|                             |                     |               | 00/1//2012      |                  | 0000                 |             | Tialier, JODT                 |                       |                     |                           |  |
|                             |                     |               |                 |                  |                      |             |                               |                       |                     |                           |  |
| Intake                      |                     |               |                 |                  |                      |             |                               |                       |                     |                           |  |
| Case Maintenance            |                     |               |                 |                  |                      |             |                               |                       |                     |                           |  |
| Subpoena 🗐                  |                     |               |                 |                  |                      |             |                               |                       |                     |                           |  |
| Victim Witness              |                     |               |                 |                  |                      |             |                               |                       |                     |                           |  |
| Mandated Costs 🛛 🦻          |                     |               |                 |                  |                      |             |                               |                       |                     |                           |  |
| Maintenance 🔒               |                     |               |                 |                  |                      |             |                               |                       |                     |                           |  |
| Security 💛                  |                     |               |                 |                  |                      |             |                               |                       |                     |                           |  |
|                             |                     |               |                 |                  |                      |             |                               |                       |                     |                           |  |
| 8/17/2012 12:26 PM Ready    |                     |               |                 |                  |                      |             |                               |                       |                     |                           |  |
|                             | lahan Marana (K.O.  |               |                 | Instal of Dates  | The series           |             |                               |                       | - 🗔 V 😷 🗖           | 🗴 🕅 🗐 🎝 🚛 12.25 m t       |  |
|                             | Inbox - Microsoft O | Action - [(   | ase Main 🛛 🔧    | Untitled - Paint | action               | User Guide  |                               |                       | < 💟 🕴 💥 🚍           | 📢 🏭 🔛 📢 12:26 PM          |  |

The Events Tab form allows you to add, update, or delete 'Court' and 'Internal' event information. The first form displays any existing information.

Court' events are events originated by the Courts. Court events will transfer automatically from the courts and display here. The codes (4 characters) and translations match those used by State Judicial. Although 'Internal' events are optional, you can use them to track case processing within your office (not involving the Courts). The Internal event codes (2 characters) and translations can be created and/or modified to fit your needs.

Required entry fields (if you add a 'Court' event):

- Scheduled Event
- Scheduled Date
- Time
- Division

Required entry fields (if you add an 'Internal' event):

- Event Type
- Event Date
- Event Time (can be 00:00)

**Add** – This button allows you to add an event. Clicking this button will bring up the event detail entry form.

Judges and Prosecutors, for your district, will appear in the drop-down boxes. Judge and Prosecutor codes are maintained by users with 'Power User' capability. Contact your local 'Power User' to update these fields.

The Defense Attorney field is free-form and optional.

Check the 'Writ' box if a writ has, or will be issued. When you check the box a 'Writ Date' field will be enabled for entry.

**Edit** – This button allows you to edit an existing event. First, highlight the event you wish to update, and then click the button.

**Delete** – This button allows you to delete an existing event. First highlight the event you wish to delete, and then click the button.

### Case Maintenance/Case/Victim Witness Tab

| Action - [Case Maintenance]      |                     |                                         |                      |                               |                           |                          | _ 0 ×                              |
|----------------------------------|---------------------|-----------------------------------------|----------------------|-------------------------------|---------------------------|--------------------------|------------------------------------|
| File Edit View Go Tools H        | łp                  |                                         |                      |                               |                           |                          |                                    |
|                                  |                     |                                         |                      | 🛅 Case                        | Details 🛃 Noting 🔹 🕦      | View Indicators 🛛 💩 Swit | ch Case   Case Tools 🔹 📄 Case Docs |
| election 🖉 🔀                     | Case Mainten        | ance                                    |                      |                               |                           |                          | <i>V</i>                           |
| Current Case<br>D0212012CR999999 | D021                | t VictimWitness                         | Cara                 | Transference                  |                           |                          |                                    |
| Casa Maintananaa                 | Advocate            | 0212012CR999999-Test, (                 | lase                 |                               | i Previous                | Next 🖨 Print Form        |                                    |
| Maintain Daid                    | WitNe               | o* Victim Type*                         | Last Name*           | First Name                    | Middle Name               | Suffix                   |                                    |
| Case                             | Case 5              |                                         | <b>•</b>             |                               | _                         | -                        |                                    |
| P Offense                        |                     | Witness Type*                           | DOB Race             | er T Ustanown T               | Language                  | Interpreter Required     |                                    |
| 🚨 Arrest                         | 4 -                 | Agency                                  | Officer Search       |                               |                           |                          | dd 🥜 Edit 💥 Delete 🗁 Print 🝷       |
| Events                           |                     |                                         | - ?                  | <b>*</b>                      |                           |                          | Sex Victim T Witness Notifica Bra  |
| Lictim Witness                   |                     |                                         |                      |                               |                           |                          | M LA E                             |
| Charges                          | B 3                 | 0 - Addresses                           | 1 1944 - 1948        | A app A                       | aa Aaaress 🥜 Edit Address | Delete Address           | M I E                              |
| Disposition                      | ÷ 4 🖻               | Business Type                           | Line 1 Line 2        | City State                    | ZIDCODe ZIDCO             | de4 Status               | U PO E                             |
| Property                         |                     |                                         |                      |                               |                           |                          |                                    |
| () (hipping                      |                     |                                         |                      |                               |                           |                          |                                    |
|                                  |                     |                                         |                      |                               |                           |                          |                                    |
|                                  |                     |                                         |                      |                               | A the same                |                          |                                    |
|                                  | 团                   | U - Phones PAdd                         | Phone Vo Ext         | Status                        | Add Email 🥜 Edit En       | hail 💢 Delete Email      |                                    |
|                                  |                     | .,,,,,,,,,,,,,,,,,,,,,,,,,,,,,,,,,,,,,, |                      | Notification                  | i Email Type              | Email Address            |                                    |
|                                  |                     |                                         |                      |                               |                           |                          |                                    |
|                                  |                     |                                         |                      |                               |                           |                          |                                    |
|                                  | Advo                | cate                                    |                      |                               | CVC Amount                | Restitution              |                                    |
|                                  |                     |                                         | •                    | Victim Impact Statement Requi | red \$ 0.00               | \$ 0.00                  |                                    |
|                                  | VF                  | RA Notification Required                | Notification Type*   |                               | Date CVC Paid             |                          |                                    |
| Intake                           |                     |                                         | •                    |                               | 11                        | •                        |                                    |
| Case Maintenance                 |                     |                                         |                      |                               |                           |                          |                                    |
| Subpoena 🔄                       |                     |                                         | Save                 | Save and Close                |                           |                          |                                    |
| Victim Witness                   |                     |                                         | oure                 | Cose                          |                           |                          |                                    |
| Mandated Costs 😡                 |                     |                                         |                      |                               |                           |                          |                                    |
| Maintenance 🙆                    |                     |                                         |                      |                               |                           |                          |                                    |
| Security 💛                       |                     |                                         |                      |                               |                           |                          |                                    |
|                                  |                     |                                         |                      |                               |                           |                          |                                    |
| 8/17/2012 12:28 PM Ready         |                     |                                         |                      |                               |                           |                          |                                    |
| 🤼 🔍 🗖 🖉 🖉                        | Inbox - Microsoft O | 💫 Action - (Case Mai                    | n 🐧 Untitled - Paint | ACTION User Guide             |                           |                          | 🗙 🐼 V 😪 🔜 🍣 🍸 🛛 🖬 🔜 🗣 12:28 PM     |

The Victim Witness Tab form allows you to add, update, or delete victim/witness information. The first form displays any existing information.

Required entry fields - main form (if you add a victim/witness):

- Witness Number
- Victim Type and/or Witness Type
- Last Name
- Notification Type

Required entry fields (if you add an address):

- Address Type
- Address Line 1

Required entry fields (if you add a phone number):

- Phone Type
- Area Code
- Telephone
- Phone Status

The following sections accept multiple entries:

- Address
- Phone

**Add** – This button allows you to add victim/witness information. Clicking the button will bring up a detail entry form.

 $\bigcirc$  A person can be a victim, a witness, or both.

When you enter a Witness Type of 'PO', additional officer-related fields will appear. Additionally, the address information section will populate once the ORI has been entered.

By default, the 'Mailing' address for a victim/witness will be used for mailed documents, letters, and forms. If a 'Mailing' address has not been added, then the 'Home' or 'Business' address will appear.

The 'Additional Information' (see the address detail entry form) field will appear on the subpoena. It can be selected, or un-selected, for display on the subpoena flagging screen.

The 'Mailing Information' (see the address detail entry form) is used to display the name on mailing documents, letters, and forms.

The 'Victim's Rights Notification check-box will automatically populate based on any qualifying charges entered, however, you can override the selection if you choose to change the notification status of the case.

The notification types are:

- (E) Endorsed
- (N) Notification
- (B) Both meaning endorsed and notified

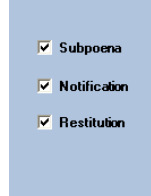

By checking these boxes (in Address entry detail) you are indicating that you want the address to appear on associated outputs.

**Edit** – This button allows you to edit existing victim/witness information. First, highlight the information you wish to update, and then click the button.

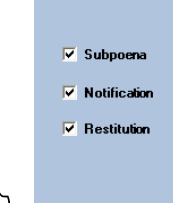

By checking these boxes (in Address entry detail) you are indicating that you want the address to appear on associated outputs.

**Delete** – This button allows you to delete existing victim/witness information. First, highlight the information you wish to delete, and then click the button.

**Motion to Endorse** – This tool allows you to create a motions document. The completed 'Motion to Endorse Witnesses' document will automatically display any witnesses not already endorsed for review and printing.

A witness can be re-endorsed by highlighting that witness and clicking on the 'Edit' button. Check the 'Re-Endorse?' checkbox and then the 'Save&Close' button. This witness will now be included on the endorsement document and eligible to receive a subpoena.

Re-Endorse?

Victim Impact Statements can be tracked, as well as, CVC Amount and Restitution.

|               |                                   |                    | CVC Amo  | ount   | Restitution |
|---------------|-----------------------------------|--------------------|----------|--------|-------------|
| -             | <ul> <li>Victim Impact</li> </ul> | Statement Required | \$       | 0.00   | \$ 0.00     |
|               | Victim Impact                     | Statement Received | Date CV0 | C Paid |             |
| •             | Date VIS Receive                  | d                  | 11       | •      |             |
|               | 11 -                              |                    |          |        |             |
| Augus         | t, 2012 🗾 🕨                       |                    |          |        |             |
| Sun Mon Tue W | ed Thu Fri Sat                    | Close              |          |        |             |
| 29 30 31      | 1 2 3 4                           |                    |          |        |             |
| 567           | 8 <u>9 10 11</u>                  |                    |          |        |             |
| 12 13 14 1    | 5 16 📶 18                         |                    |          |        |             |

<sup>(h)</sup> 'Previous' and 'Next' buttons are available to quickly scroll through witnesses and use the 'Print Form' button to print the victim/witness form for informational purposes.

|                  |            |                  |         |            |             |          | Case   | Details 📝 Not | ing 🝷 🚺 View   | Indicators 🤷 S       |
|------------------|------------|------------------|---------|------------|-------------|----------|--------|---------------|----------------|----------------------|
| ase Ma           | intenan    | ce               | _       | _          | _           | _        | _      | _             | _              | _                    |
| 021 <sup>4</sup> | dd/Edit Vi | ctimWitness      | at Case |            |             | Frank    | -      |               |                |                      |
| vocate           | D02        | 12012CR999999-Te | t, Case |            |             |          |        | 🧼 P           | revious 📫 No   | ext 🔒 Print For      |
|                  | Wit No*    | Victim Type *    |         | Last Name  | •           | First Na | me     | Middle Nam    | e              | Suffix               |
|                  | 2          |                  | -       | Witness    |             | One      |        |               |                | -                    |
| Case             |            | Witness Type*    |         | DOB        | Race        | Sex      |        | Language      |                |                      |
| 4 -              |            | LA - Lay Person  | -       | 09/09/1980 | ▼ W - White | ▼ M-1    | /ale 💌 | E - English   | -              | Interpreter Required |
| -57              |            | Agency           |         | Officer    | Search      |          |        |               |                |                      |
|                  |            |                  | •       | ?          |             | - +      |        |               |                |                      |
|                  | 1 -        | Addresses        | _       | _          | _           | _        | 🔶 Ad   | ld Address 🔗  | Edit Address 🔉 | 🔇 Delete Address     |
|                  | a B        | usiness Ty       | e       | Line 1     | Line 2      | City     | State  | ZipCode       | ZipCode4       | Status               |
|                  |            | Н                | 12312   | 3 Ma Ins T |             | Denver   | CO     | 23423         |                | A                    |

### Case Maintenance/Case/Charges Tab

| Action - [Case Maintenance] |                 |           |               |            |                      |                     |               |                  |                |                  |           |         |            |                 |
|-----------------------------|-----------------|-----------|---------------|------------|----------------------|---------------------|---------------|------------------|----------------|------------------|-----------|---------|------------|-----------------|
| File Edit View Go Tools H   | lelp            |           |               |            |                      |                     |               |                  |                |                  |           |         |            |                 |
|                             |                 |           |               |            |                      |                     | <b></b>       | Case Details 🗒 I | lotina 🔹 🎧 Vie | w Indicators 🛛 🖧 | Switch Ca | se 🚔    | Case Tools | • 🖹 Case Do     |
| election                    | Cose Mai        | ntononoo  |               | _          |                      |                     |               |                  | ·····, •       |                  |           |         |            |                 |
| Current Case                | Case Mai        | ntenance  |               |            |                      |                     | TeamAlnit     |                  |                |                  |           |         |            |                 |
| D0212012CR999999            | D02120          | )12CR9    | 99999 1       | Fest, C    | ase                  |                     | - Component   |                  |                |                  |           |         |            |                 |
| Casa Maintananaa            | Advocate Nan    | ne        | FileL         | ocation    |                      |                     | Total Charges |                  |                |                  |           |         |            |                 |
| Re Maintein Deid            |                 |           |               |            |                      |                     | 2             |                  |                |                  |           |         |            |                 |
|                             |                 | . r.      |               |            |                      |                     |               |                  |                |                  |           |         |            |                 |
| Case                        | Case On         | tense Arr | est Events    | Victim Wit | ness Charges Dis     | position Sentence   |               |                  |                |                  |           |         |            |                 |
| Arrest                      | 2 - Ch          | arge(s)   |               |            |                      |                     |               |                  |                |                  | 💠 Add     | 🥜 Edit  | Amena      | I 🛛 💥 Delete    |
|                             | 望 Count         | △ Status  | Code          | Class      |                      | Description         |               | From Date        | To Date        | Drug Type        | Quanti    | ty L    | Init       | Statute         |
| A Matin Milano              | ▶ 1             |           | 23011         | F2         | AIDING ESCAPE-CONVIC | TED/CLASS1,2 FELONY |               | 2/2/2012         | 2/2/2012       |                  |           |         | 18-8       | -201(1),(4)     |
| Victim Witness              | 2               |           | 32036C        | F6         | VALUABLE ARTICLE-SEL | ER VIOLATION-CSP    |               | 2/2/2012         | 2/2/2012       |                  |           |         | 18-1       | 6-105;18-16-108 |
| 19 Charges                  |                 |           |               |            |                      |                     |               |                  |                |                  |           |         |            |                 |
| Contanta                    |                 |           |               |            |                      |                     |               |                  |                |                  |           |         |            |                 |
|                             |                 |           |               |            |                      |                     |               |                  |                |                  |           |         |            |                 |
| O Property                  |                 |           |               |            |                      |                     |               |                  |                |                  |           |         |            |                 |
|                             |                 |           |               |            |                      |                     |               |                  |                |                  |           |         |            |                 |
|                             |                 |           |               |            |                      |                     |               |                  |                |                  |           |         |            |                 |
|                             |                 |           |               |            |                      |                     |               |                  |                |                  |           |         |            |                 |
|                             |                 |           |               |            |                      |                     |               |                  |                |                  |           |         |            |                 |
|                             |                 |           |               |            |                      |                     |               |                  |                |                  |           |         |            |                 |
|                             |                 |           |               |            |                      |                     |               |                  |                |                  |           |         |            |                 |
|                             |                 |           |               |            |                      |                     |               |                  |                |                  |           |         |            |                 |
|                             |                 |           |               |            |                      |                     |               |                  |                |                  |           |         |            |                 |
|                             |                 |           |               |            |                      |                     |               |                  |                |                  |           |         |            |                 |
|                             |                 |           |               |            |                      |                     |               |                  |                |                  |           |         |            |                 |
|                             |                 |           |               |            |                      |                     |               |                  |                |                  |           |         |            |                 |
|                             |                 |           |               |            |                      |                     |               |                  |                |                  |           |         |            |                 |
|                             |                 |           |               |            |                      |                     |               |                  |                |                  |           |         |            |                 |
| take 🔛                      |                 |           |               |            |                      |                     |               |                  |                |                  |           |         |            |                 |
|                             |                 |           |               |            |                      |                     |               |                  |                |                  |           |         |            |                 |
| ase Maintenance 🛛 🔗         |                 |           |               |            |                      |                     |               |                  |                |                  |           |         |            |                 |
| ubpoena 🗐                   |                 |           |               |            |                      |                     |               |                  |                |                  |           |         |            |                 |
| ctim Witness Ab             |                 |           |               |            |                      |                     |               |                  |                |                  |           |         |            |                 |
| andated Costs 🔞             |                 |           |               |            |                      |                     |               |                  |                |                  |           |         |            |                 |
| aintenance                  |                 |           |               |            |                      |                     |               |                  |                |                  |           |         |            |                 |
|                             |                 |           |               |            |                      |                     |               |                  |                |                  |           |         |            |                 |
| ecurity 🔍                   |                 |           |               |            |                      |                     |               |                  |                |                  |           |         |            |                 |
|                             |                 |           |               |            |                      |                     |               |                  |                |                  |           |         |            |                 |
| /17/2012 12:38 PM Ponds     |                 |           |               |            |                      |                     |               |                  |                |                  |           |         |            |                 |
| 11/2012 12:36 PM Ready      | _               |           | _             | _          | (                    | Y                   |               |                  | _              | _                | -         |         |            |                 |
| 🚰 🕑 🖃 🗃 🦈 🕟                 | Inbox - Microso | ft 0      | Action - [Cas | e Main     | Untitled - Paint     | 🔤 ACTION L          | ser Guide     |                  |                |                  | < (       | Y V 😽 . | - 😵 🖉 📍    | J 📑 🕩 12:38 F   |

The Charges Tab form allows you to add, amend or delete charge information. The first form displays any existing information.

Required entry fields - main form (if you add a charge):

- Case Number
- Case Type
- Last Name

Required entry fields - charge detail entry (if you add a charge):

- Count (automatically generated)
- Charge From Date (defaults from 'Offense From Date')
- Charge To Date (defaults from 'Offense To Date')
- Charge Code

**Add** – This button allows you to add a charge. Clicking this button will bring up the charge entry form.

If you enter a drug-related charge code additional entry fields for 'Drug Type', Drug Quantity', and 'Drug Unit' will appear. If a [Drug] variable exists in the charging language, it will populate with the 'Drug Type' entered.

#### **Charge Entry Toolbar**

|       |   |               |      |              | C   | Charge Search | 4 | Add/View ¥ictims |
|-------|---|---------------|------|--------------|-----|---------------|---|------------------|
| Count |   | Charge From I | Date | Charge To Da | ite | Charge Code   |   |                  |
| 1     | - | 02/20/2007    | -    | 02/20/2007   | -   |               |   |                  |

While in the charge entry process you are provided with a toolbar that allows you easy access to commonly used tools.

**Charge Search** – This button provides you a quick way to search for, and select, a charge code.

<u>Search On (pick one)</u> - You can search for charges based on full or partial values in the 'Charge Code', 'Statute' (default), 'Class', or 'Title' fields.

<u>Begins With</u> - You should choose this option to search for codes that 'begin with' the value you entered, based on your 'Search On' criteria.

<u>Contains</u> - You should choose this option to search for codes that 'contain' the value you entered, based on your 'Search On' criteria.

<u>No Repealed Charges</u> – This check-box allows you to include or exclude repealed charges based on the offense date range of your case. If displayed, repealed charges appear in red font.

Once the search results display you can 'hover' over the charge code column, with your mouse, to view the charging language.

There are three ways to select a displayed charge:

- Highlight the charge and click 'ALT + U'
- Highlight the charge and click Use Selected Charge
- Use your mouse to double-click the charge

|        | Sea<br>Ent    | er Statute: 18-18                        | ⊖Title<br>Begins₩ith<br>Contains |            |        |   |
|--------|---------------|------------------------------------------|----------------------------------|------------|--------|---|
|        |               | Search Cancel Clear Us                   | se Selected Char                 | ge         |        |   |
|        |               | No Repealed Charges 473                  | Results Found                    |            |        |   |
| Code V | Statute       | Title                                    | Class                            | Effective  | Repeal | ^ |
| 86059  | 18-18-405(1), | Controlled Sub-Consp dist/man flunit-2d  | F2                               | 07/01/2003 | 11     | 1 |
| 86058  | 18-18-405(1), | Controll Sub-Cons poss flunit-over 1g-2d | F2                               | 07/01/2003 | 11     | 1 |
| 86057  | 18-18-405(1), | Controll Sub-Cons poss flunit-1g/less-2d | F2                               | 07/01/2003 | 11     | 1 |
| 86052  | 18-18-405(1), | Controlled Sub-Consp poss flunit-over 1g | F3                               | 07/01/2003 | 11     | 1 |
| 86051  | 18-18-405(1), | Controlled Sub-Cons poss flunit-1g/less  | F6                               | 07/01/2003 | 11     | 1 |
| 86046  | 18-18-405(1), | Controlled Sub-Poss w/Int Flunitraz-2d   | F2                               | 07/01/2003 | 11     | 1 |
| 86045  | 18-18-405(1), | CONTROL SUB-POSS FLUNIT/INT-SER-25/more  | F3                               | 07/01/2003 | 11     | 1 |
| 86041  | 18-18-405(1), | CONTROLLED SUB-POSSESS W/ INT FLUNITRAZ  | F3                               | 07/01/2003 | 11     | 1 |
| 86036  | 18-18-405(1), | Controlled Sub-Manufact Flunitrazepam-2d | F2                               | 07/01/2003 | 11     | 1 |
| 86035  | 18-18-405(1), | CONTROLLED SUB-MAN FLUNIT-SERIES-25-450g | F3                               | 07/01/2003 | 11     | 1 |
| 86031  | 18-18-405(1), | CONTROLLED SUBS-MANUFACT FLUNITRAZEPAM   | F3                               | 07/01/2003 | 11     | 1 |
| 86026  | 18-18-405(1), | Controlled Sub-Distrib Flunitraze-2d-Off | F2                               | 07/01/2003 | 11     | 1 |
| 86025  | 18-18-405(1), | CONTROLLED SUB-DIS FLUNITRAZ-SER-25-450g | F3                               | 07/01/2003 | 11     | ~ |

Add/View <u>Victims</u> – This button provides you a quick way to add new victim/witness information. This tool is useful as ACTION provides a choice of victim names in charging language that includes [Victim] as a variable.

This tool is for quick entry only. Only name, gender, and type can be entered. Other information should be entered using the Victim Witness Tab form.

**Amend** – This button allows you to amend an existing charge. First, highlight the charge you wish to amend, and then click the button. The charge detail entry form will appear. Enter the amended charge and check the 'Lesser Included' box if applicable. When you save the amended charge the status of the original charge changes to 'A' or 'L'.

Amended counts can also transfer automatically from the courts.

**Delete** – This button allows you to delete an existing charge. First, highlight the charge you wish to delete, and then click the button. Charges already filed with the court on the original filing during the intake process <u>CANNOT</u> be deleted and must be amended.

#### Charging Language

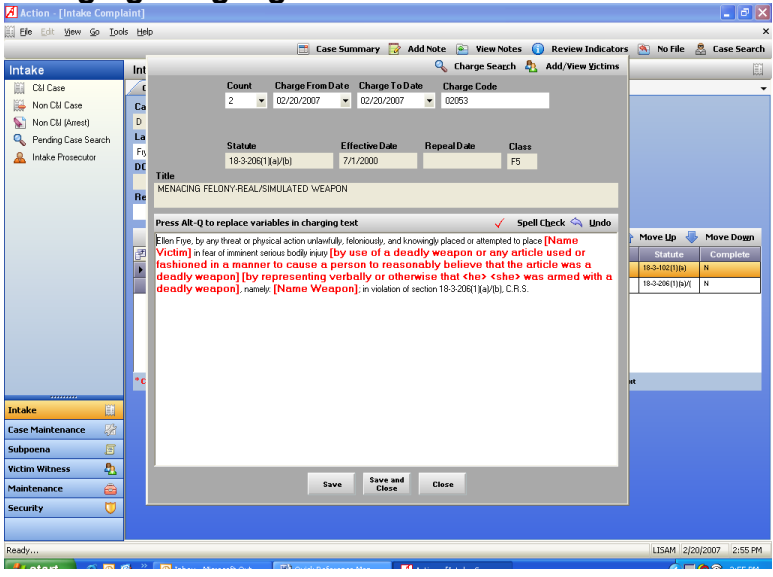

ACTION allows you to update and complete the charging language at the point of charge entry rather than waiting until the Amended Complaint/Information is created.

To enter the 'Charge Text' entry box, you can tab or use your mouse. From within the box you can add or modify the charging language. The language in the box is the language that will appear on the Amended Complaint/Information.

Text displayed in red indicates a variable(s) that needs to be updated. Using the key combination 'ALT + Q' allows you to move from variable to variable within the language. If the variable choices are in a drop-down (victim names, or alternate subsection language) use the (up/down) arrow keys, or your mouse, to make your choice and hit 'Enter'. Completed variables will display in blue font.

#### Charge Text Toolbar

Charge Text 🗸 Spell Check 🖄 Undo

While in the charge text completion process you are provided with a toolbar that allows you easy access to commonly used tools.

**Spell Check** – This button provides you a quick way to check the spelling of the words within charging language.

**<u>Undo</u>** – This button provides you a quick way to revert back to the original state of the charging language.

### Case Maintenance/Case/Disposition Tab

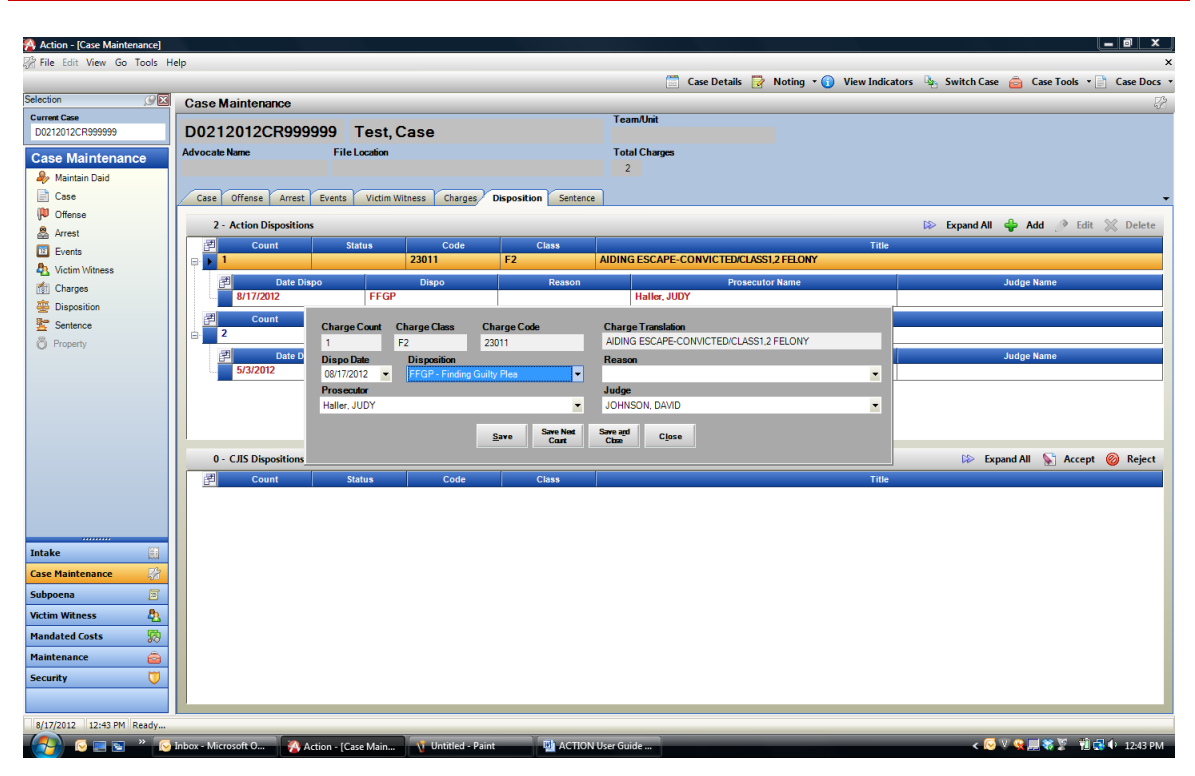

The Disposition Tab form allows you to add, update, or delete ACTION dispositions, as well as, accept or reject CICJIS dispositions. The first form displays any existing information.

#### **ACTION Dispositions**

Dispositions are associated with specific charges. Before you can add a disposition, you must first select a charge count. If you want to add the same disposition to multiple charge counts, hold down the 'Ctrl' key while clicking the desired charge counts in succession. Click Add. The disposition entered will be added to all selected charge counts.

Required entry fields – (if you add an ACTION disposition):

- Dispo Date
- Disposition

**Add** – This button allows you to add an ACTION disposition. Clicking this button will bring up the ACTION disposition entry form.

**Edit** – This button allows you to edit existing ACTION disposition information.

First, highlight the information you wish to update, and then click the button.

**Delete** – This button allows you to delete existing ACTION disposition information. First, highlight the information you wish to delete, and then click the button.

**Save Next Count** – This button appears within the ACTION disposition entry form and is unique within the application. This button allows you to save current changes and bring up the next sequential charge count in the disposition entry form. This allows you to easily add dispositions to a series of charge counts.

This option works well if you are adding different dispositions to each charge count. If you want to add the same disposition to multiple charge counts, go back to the Disposition Tab form main page, and hold down the 'Ctrl' key while clicking the desired charge counts in succession. Click **Add**. The disposition entered will be added to all selected charge counts.

#### **CICJIS** Dispositions

CICJIS dispositions come from the Courts and reflect their data entry. You have the ability to 'Accept' or 'Reject' any CICJIS disposition. CICJIS dispositions, like ACTION dispositions are associated with a specific charge count. Each CICJIS disposition starts with an 'Action' code, e.g. 'A' for Add, 'D' for Delete, etc. This code tells you how the CICJIS disposition will affect any existing ACTION disposition data.

**Accept** – This button allows you to accept disposition data received from the Courts. Once the data is accepted, the ACTION database is updated, and the new information will be reflected in the ACTION disposition section. First, highlight the CICJIS disposition record you wish to accept, and then click the button. This will bring up a form that allows you to edit the disposition information before accepting or accept the information as it was sent.

**Reject** – This button allows you to reject disposition data received from the Courts. Rejected disposition data will be ignored by the application and will not update the ACTION database. First, highlight the CICJIS disposition record you wish to reject, and then click the button. The next time you open the Disposition Tab form, the information will no longer display.

### Case Maintenance/Case/Sentence Tab

| 🔏 Action - [Case Mainter                        | nance Base]                |                     |                   |              |         |           |                  | _ 7 🗙            |
|-------------------------------------------------|----------------------------|---------------------|-------------------|--------------|---------|-----------|------------------|------------------|
| 🔀 Eile Edit <u>Vi</u> ew <u>G</u> o <u>T</u> oc | ols <u>H</u> elp           |                     |                   |              |         |           |                  | ×                |
|                                                 |                            | 🔋 Case Summary 🛛 🔂  | Noting 🔹 🚺 Viev   | v Indicators | Swite   | ch Case 🧯 | 🔓 Case Tools 🔹 📄 | Case Docs 🔹      |
| Selection 🥥 🔀                                   | Case Maintenance Base - D0 | 512006CR001909-     | LADUKE, GORI      | DON ORVIL    | -       |           |                  | 12               |
| Case Mainten                                    |                            |                     |                   |              |         |           |                  |                  |
| laintain Daid 🥼                                 | Case Offense Arrest Events | Victim Witness Char | ges Disposition   | Sentence     |         |           |                  | -                |
| 📄 Case                                          | Care Number                | (                   |                   |              |         |           |                  |                  |
| 🔎 Offense                                       | D0512006CB001909           | DUKE GOBDON OBVIL   |                   |              |         |           |                  |                  |
| 😤 Arrest                                        |                            |                     |                   |              |         |           |                  |                  |
| 🔟 Events                                        | Dispositions               |                     |                   |              |         |           |                  |                  |
| 🦺 Victim Witness                                | Count Code                 | Status              |                   | ISNO5        | Title   |           |                  |                  |
| 🁘 Charges                                       |                            | URIVIN              | G UNDER THE INFLU | JENCE        |         |           |                  |                  |
| 🙅 Disposition                                   | Date Dispo Disp            | Do Prosect          | rtor Name         | Judg         | ge Name |           | Sentence         | 2                |
| 🕎 Sentence                                      | 12/6/2006 FFGY             | MARZAVAS, ANT       |                   | PSTEIN, SUUT | 1       |           | r                |                  |
| Property                                        |                            |                     |                   |              |         |           |                  |                  |
| 🧑 Mandated Costs                                |                            |                     |                   |              |         |           |                  |                  |
|                                                 |                            |                     |                   |              |         |           |                  |                  |
|                                                 | -                          |                     |                   |              |         |           |                  |                  |
|                                                 | Sentences                  |                     |                   |              |         |           | 🐈 Add 🥜 Edit     | 💥 <u>D</u> elete |
|                                                 | Sentence Judge Name        | Prosecutor Name     | Placement         | Stay Date    | PayTo   | Status    | ConcCons Rela    | tedCase          |
|                                                 | EPSTEIN, SCOTT             | MARZAVAS, ANTHONY   |                   | - 11         |         | н         |                  |                  |
|                                                 |                            |                     |                   |              |         |           |                  |                  |
|                                                 |                            |                     |                   |              |         |           |                  |                  |
| Intake                                          |                            |                     |                   |              |         |           |                  |                  |
| Case Maintenance 🛛 🐰                            |                            |                     |                   |              |         |           |                  |                  |
| Subpoena 📃                                      |                            |                     |                   |              |         |           |                  |                  |
| Victim Witness 🛛 🔱                              | -                          |                     |                   |              |         |           |                  |                  |
| Maintenance 🚊                                   |                            |                     |                   |              |         |           |                  |                  |
| Security 🔰                                      |                            |                     |                   |              |         |           |                  |                  |
|                                                 |                            |                     |                   |              |         |           |                  |                  |
| Deader                                          | ]                          |                     |                   |              |         |           | LICOM 4/10/2     | 007 11.05 AM     |
| Reduy                                           |                            |                     |                   | _            | _       | _         | LI5AM 4/12/2     | 11:05 AM         |

The Sentence Tab form allows you to add, update, or delete sentence information. The first form displays any existing information.

Sentences will transfer over from the courts.

Sentences are associated with specific dispositions. Some dispositions are logically 'sentence-able' and some are not, for example guilty is sentence-able while dismissed is not. Non-sentence-able dispositions will not display on the sentence screen.

Required entry fields – (if you add a sentence):

- Sentence Date
- Judge
- Prosecutor
- Sentence Penalty (type, length unit)

The following sections accept multiple entries:

- Sentence Penalty
- Sentence Condition

**Add** – This button allows you to add a sentence. First, highlight a 'sentenceable' disposition. Clicking the button will then bring up the sentence entry form.

When you are adding sentence information, add all of the sentence penalties and sentence conditions before saving the sentence record. There is no limit on the number of sentence penalties that can be added.

When you add a sentence, the status field defaults to 'Active' and the status of any previously entered sentences will change to 'Void'. Only one sentence can have an 'Active' status for a given disposition.

| Add/Edit Sentence |       |          |                   | - | (in such that |       |      |     |        |
|-------------------|-------|----------|-------------------|---|---------------|-------|------|-----|--------|
| Sentence Date *   | Judge | ,        |                   |   | Prose         | cutor |      |     |        |
| 08/17/2012 💌      |       |          |                   | - | Haller,       | JUDY  | (    |     | -      |
| Sentence Per      | nalty | Sentence | e Condition       |   |               |       |      |     | -      |
|                   | _     |          |                   |   | Add           | 1     | Edit | ×   | Delete |
| Туре              |       | N        | Nodifier          | _ | Length        |       |      | Uni | t      |
| •                 |       |          |                   | 0 |               |       |      |     |        |
|                   |       |          |                   |   |               |       |      |     |        |
|                   |       |          |                   |   |               |       |      |     |        |
|                   | Sente | епсе Тур | e                 |   |               |       |      |     |        |
|                   |       |          |                   |   |               |       | •    |     |        |
|                   | Modi  | ier      |                   |   |               | -     |      |     |        |
| ConcCons          |       |          |                   |   |               |       | •    | -   |        |
| Placement         | Leng  | h        | Unit              |   |               |       | - 11 |     |        |
|                   |       | 0.00     | _                 |   |               |       | •    |     |        |
|                   |       | Cawe     | Save and          |   | Close         |       |      |     |        |
| Pay To            |       | Jave     | Close             |   | CIUSE         |       | •    |     |        |
| -                 |       |          | -                 |   |               |       |      |     | _      |
| New Sentence No   | ote:  |          |                   |   |               |       |      |     |        |
|                   |       |          |                   |   |               |       |      |     |        |
|                   |       |          |                   |   |               |       |      |     |        |
|                   |       |          |                   |   |               |       |      |     |        |
|                   |       |          |                   |   |               |       |      |     |        |
|                   |       |          |                   |   |               |       |      |     |        |
|                   |       | Save     | Save and<br>Close |   | Close         |       |      |     |        |
|                   |       |          |                   |   |               |       |      |     |        |

**Edit** – This button allows you to edit existing sentence information. First, highlight the information you wish to update, and then click the button.

**Delete** – This button allows you to delete existing sentence information. First, highlight the information you wish to delete, and then click the button.

### Subpoena Process

| 🔨 Antina                     |                                  |                                    |                                       |
|------------------------------|----------------------------------|------------------------------------|---------------------------------------|
| Action                       |                                  |                                    |                                       |
| File Edit View Go Tools Help |                                  |                                    | 0                                     |
| Current Care                 | Action                           |                                    | · · · · · · · · · · · · · · · · · · · |
| D0212012CR999999             |                                  |                                    |                                       |
|                              |                                  |                                    |                                       |
| Subpoena                     |                                  |                                    |                                       |
| Subpoena Witnesses           |                                  |                                    |                                       |
| 🖶 Batch Printing             |                                  |                                    |                                       |
| 👘 Subpoena Tracking          |                                  |                                    |                                       |
|                              |                                  |                                    |                                       |
|                              |                                  |                                    |                                       |
|                              |                                  |                                    |                                       |
|                              |                                  |                                    |                                       |
|                              |                                  |                                    |                                       |
|                              |                                  |                                    |                                       |
|                              |                                  |                                    |                                       |
|                              |                                  |                                    |                                       |
|                              |                                  |                                    |                                       |
|                              |                                  |                                    |                                       |
|                              |                                  |                                    |                                       |
|                              |                                  |                                    |                                       |
|                              |                                  |                                    |                                       |
|                              |                                  |                                    |                                       |
|                              |                                  |                                    |                                       |
|                              |                                  |                                    |                                       |
|                              |                                  |                                    |                                       |
|                              |                                  |                                    |                                       |
|                              |                                  |                                    |                                       |
| Intake                       |                                  |                                    |                                       |
| Case Maintenance             |                                  |                                    |                                       |
| Cuberene S                   |                                  |                                    |                                       |
| Subpoena                     |                                  |                                    |                                       |
| Victim Witness               |                                  |                                    |                                       |
| Mandated Costs 🛛 🔅           |                                  |                                    |                                       |
| Maintenance 🚊                |                                  |                                    |                                       |
| Security 💟                   |                                  |                                    |                                       |
|                              |                                  |                                    |                                       |
|                              |                                  |                                    |                                       |
| 8/17/2012 12:53 PM Ready     |                                  |                                    |                                       |
| - 🚱 🖸 🔤 👋 📀                  | Inbox - Microsoft O 🦓 Action 🧃 U | Intitled - Paint MCTION User Guide | < 🐼 🤍 👷 🗮 🐳 🕸 12:53 PM                |

In the **Subpoena process**, your choice of subprocess depends on whether you want to flag, print or track subpoenas.

### Subpoena/Subpoena Witnesses

Choosing the **Subpoena Witnesses** subprocess presents you with forms that allow you to flag subpoenas, add victim/witnesses, add events, add subpoena notes, as well as, send subpoenas to a batch or print them immediately.

The Subpoena process is used for cases that have completed the process of intake and no longer have a status of 'pending'.

Use the Case Search tool to open a case and load the case information into the subpoena selection form.

### Subpoena/Subpoena Witnesses

| slection<br>999 - Test, Case | Court Event                                            |                                                                                                    | _                                                                                                    | Endorse                                                                                                    | Witness 📝                                                                                                    | Noting 🔹 🍇 Swit                                                                                                    | ch Case   Ba                                                                                                    | id Search 🛛 👱                                                                                                    | Add Event 🤱 Victin                                                                                                    |
|------------------------------|--------------------------------------------------------|----------------------------------------------------------------------------------------------------|----------------------------------------------------------------------------------------------------|----------------------------------------------------------------------------------------------------|----------------------------------------------------------------------------------------------------|----------------------------------------------------------------------------------------------------|----------------------------------------------------------------------------------------------------|----------------------------------------------------------------------------------------------------|----------------------------------------------------------------------------------------------------|
| election<br>999 - Test, Case | Court Event                                            |                                                                                                    |                                                                                                    | Endorse                                                                                                    | withess 🛃                                                                                                    | wording                                                                                                    | in case 🔬 Da                                                                                                    |                                                                                                    |                                                                                                    |
| 999 - Test, Case             | Court Event                                            |                                                                                                    |                                                                                                    |                                                                                                    |                                                                                                    |                                                                                                    |                                                                                                    |                                                                                                    |                                                                                                    |
| 999 - Test, Case             |                                                        |                                                                                                    |                                                                                                    |                                                                                                    |                                                                                                    |                                                                                                    |                                                                                                    |                                                                                                    |                                                                                                    |
| ,                            |                                                        |                                                                                                    |                                                                                                    |                                                                                                    |                                                                                                    |                                                                                                    |                                                                                                    |                                                                                                    |                                                                                                    |
|                              |                                                        |                                                                                                    |                                                                                                    |                                                                                                    |                                                                                                    |                                                                                                    |                                                                                                    |                                                                                                    | 🧹 Spell C                                                                                                    |
|                              |                                                        |                                                                                                    |                                                                                                    |                                                                                                    |                                                                                                    |                                                                                                    |                                                                                                    |                                                                                                    |                                                                                                    |
|                              |                                                        |                                                                                                    |                                                                                                    |                                                                                                    |                                                                                                    |                                                                                                    |                                                                                                    |                                                                                                    |                                                                                                    |
| : Subpoena Da                | te // 🗆                                                | Date Range //                                                                                                    | Prod                                                                                                    | uce Witness F                                                                                                    | Report with Prin                                                                                                    | t Immediate                                                                                                    |                                                                                                    |                                                                                                    |                                                                                                    |
|                              |                                                        |                                                                                                    |                                                                                                    | Ê                                                                                                    | Select/Dese                                                                                                    | elect All 🔒 Print I                                                                                                    | mmediate 🛒                                                                                                    | Add To Batch                                                                                                    | 0 - Subpoenas Added                                                                                                    |
| Last Name P                  | irst Name DOB                                          | Wit.Type                                                                                                    | Vic.Type E                                                                                                    | Exclude Addi Info                                                                                                    | Addi Info                                                                                                    | Delivery Metho                                                                                                    | Endorsed                                                                                                    | ENotity                                                                                                    | BradyMaterial Subpo                                                                                                    |
| Witness One                  | 9/8/1980                                               | LA                                                                                                    |                                                                                                    |                                                                                                    | N                                                                                                    | M - Mail                                                                                                    | Y                                                                                                    |                                                                                                    | T - TESTIF                                                                                                    |
| Another Victim               | 8/8/1980                                               |                                                                                                    | 1                                                                                                    |                                                                                                    | N                                                                                                    | M - Mail                                                                                                    | Y                                                                                                    |                                                                                                    | T - TESTIFI                                                                                                    |
| De Fusco Marc                | 11                                                     | PO                                                                                                    |                                                                                                    |                                                                                                    | N                                                                                                    | M - Mail                                                                                                    | Y                                                                                                    |                                                                                                    | T - TESTIF                                                                                                    |
|                              |                                                        |                                                                                                    |                                                                                                    |                                                                                                    |                                                                                                    |                                                                                                    |                                                                                                    |                                                                                                    |                                                                                                    |
|                              |                                                        |                                                                                                    |                                                                                                    |                                                                                                    |                                                                                                    |                                                                                                    |                                                                                                    |                                                                                                    |                                                                                                    |
|                              |                                                        |                                                                                                    |                                                                                                    |                                                                                                    |                                                                                                    |                                                                                                    |                                                                                                    |                                                                                                    |                                                                                                    |
|                              |                                                        |                                                                                                    |                                                                                                    |                                                                                                    |                                                                                                    |                                                                                                    |                                                                                                    |                                                                                                    |                                                                                                    |
|                              |                                                        |                                                                                                    |                                                                                                    |                                                                                                    |                                                                                                    |                                                                                                    |                                                                                                    |                                                                                                    |                                                                                                    |
|                              |                                                        |                                                                                                    |                                                                                                    |                                                                                                    |                                                                                                    |                                                                                                    |                                                                                                    |                                                                                                    |                                                                                                    |
|                              |                                                        |                                                                                                    |                                                                                                    |                                                                                                    |                                                                                                    |                                                                                                    |                                                                                                    |                                                                                                    |                                                                                                    |
|                              |                                                        |                                                                                                    |                                                                                                    |                                                                                                    |                                                                                                    |                                                                                                    |                                                                                                    |                                                                                                    |                                                                                                    |
|                              |                                                        |                                                                                                    |                                                                                                    |                                                                                                    |                                                                                                    |                                                                                                    |                                                                                                    |                                                                                                    |                                                                                                    |
|                              |                                                        |                                                                                                    |                                                                                                    |                                                                                                    |                                                                                                    |                                                                                                    |                                                                                                    |                                                                                                    |                                                                                                    |
|                              |                                                        |                                                                                                    |                                                                                                    |                                                                                                    |                                                                                                    |                                                                                                    |                                                                                                    |                                                                                                    |                                                                                                    |
|                              |                                                        |                                                                                                    |                                                                                                    |                                                                                                    |                                                                                                    |                                                                                                    |                                                                                                    |                                                                                                    |                                                                                                    |
|                              | Vicam One<br>Weeks One<br>Arche Vicam<br>De Fusco Marc | Verinin         Ora         6191300           Whees         Ora         501300           Another         Verinin         651300           Da Flasoo         Marci         77 | Versim         Ora         8/9/180         LA           Where         Ora         8/9/180         LA           Archer         Versim         6/9/180         D           Da Fusion         Marc         7/7         PO | Verim         Chr.e         E01380         1         1         1         1         1         1         1         1         1         1         1         1         1         1         1         1         1         1         1         1         1         1         1         1         1         1         1         1         1         1         1         1         1         1         1         1         1         1         1         1         1         1         1         1         1         1         1         1         1         1         1         1         1         1         1         1         1         1         1         1         1         1         1         1         1         1         1         1         1         1         1         1         1         1         1         1         1         1         1         1         1         1         1         1         1         1         1         1         1         1         1         1         1         1         1         1         1         1         1         1 <th1< th=""> <th1< th="">         1         <!--</td--><td>Numerical         Ora         Bill 1980         I         I         I           Weines         Ora         Bill 1980         LA         I         I           Aceber         Volim         Strigge         L         I         I           De Force         Mare         7 / 7         PO         I         I</td><td>Vectors         Dea         Bit 1980         I         N           Whens         Dea         Bit 1980         LA         I         N           Archer         Ora         Bit 1980         LA         I         N           Archer         Ora         Bit 1980         LA         I         N           Dra         Ora         Bit 1980         LA         I         N           Dra         Ora         Dia         II         III         N           Archer         Vecim         Expression         N         IIIIIIIIIIIIIIIIIIIIIIIIIIIIIIIIIIII</td><td>Wein         Ore         Dorision         No. 100         No. 100           Weins         Ore         591980         LA         Image: No. 100         No. 100         No. 100           Weins         Ore         591980         LA         Image: No. 100         No. 100         No. 100         No. 100           Weins         Ore         591980         LA         Image: No. 100         No. 100         No. 100         No. 100           Archer         Veinn         S91980         LA         Image: No. 100         No. 100         No. 100         No. 100           De Paso         Marc         1/1         PO         Image: No. 100         No. 100         No. 100         No. 100</td><td>Weining         Ora         Bit 1980         I         Image: Control of the second second</td><td>Vertine         Dea         BST180         I         I         I         N         M: Mail         V         I           Whens         Dea         BST180         LA         I         N         M: Mail         V         I           Archer         Com         DST190         LA         I         N         M: Mail         V         I           Archer         Com         DST190         LA         I         N         M: Amail         V         I           Da Flace         Mae         7/7         PO         I         N         M: Amail         Y         II           Da Flace         Mae         7/7         PO         II         N         M: Mail         Y         III</td></th1<></th1<> | Numerical         Ora         Bill 1980         I         I         I           Weines         Ora         Bill 1980         LA         I         I           Aceber         Volim         Strigge         L         I         I           De Force         Mare         7 / 7         PO         I         I | Vectors         Dea         Bit 1980         I         N           Whens         Dea         Bit 1980         LA         I         N           Archer         Ora         Bit 1980         LA         I         N           Archer         Ora         Bit 1980         LA         I         N           Dra         Ora         Bit 1980         LA         I         N           Dra         Ora         Dia         II         III         N           Archer         Vecim         Expression         N         IIIIIIIIIIIIIIIIIIIIIIIIIIIIIIIIIIII | Wein         Ore         Dorision         No. 100         No. 100           Weins         Ore         591980         LA         Image: No. 100         No. 100         No. 100           Weins         Ore         591980         LA         Image: No. 100         No. 100         No. 100         No. 100           Weins         Ore         591980         LA         Image: No. 100         No. 100         No. 100         No. 100           Archer         Veinn         S91980         LA         Image: No. 100         No. 100         No. 100         No. 100           De Paso         Marc         1/1         PO         Image: No. 100         No. 100         No. 100         No. 100 | Weining         Ora         Bit 1980         I         Image: Control of the second second | Vertine         Dea         BST180         I         I         I         N         M: Mail         V         I           Whens         Dea         BST180         LA         I         N         M: Mail         V         I           Archer         Com         DST190         LA         I         N         M: Mail         V         I           Archer         Com         DST190         LA         I         N         M: Amail         V         I           Da Flace         Mae         7/7         PO         I         N         M: Amail         Y         II           Da Flace         Mae         7/7         PO         II         N         M: Mail         Y         III |

At this point in the subpoena process, the Subpoena Witnesses Tab form is populated with case, event, and victim/witness information.

#### Subpoena/ Subpoena Witnesses Toolbar

| A He Edit View Go Tools Help                                                          |
|---------------------------------------------------------------------------------------|
| 📄 Embrise Witness 🛜 Nuting - 🖳 Switch Case 🎄 Daid Search 🧏 Add Frent 🤱 Victim Witness |
| Selecton Subpoona Soloction                                                           |

While in the Subpoena/Subpoena Witnesses subprocess you are provided with a toolbar that allows you easy access to commonly used tools.

**Endorse Witness** –This tool allows you to create the endorsement document. First, highlight the witness you wish to endorse, and then click the button. The completed 'Motion to Endorse Witnesses' document will display for review and printing.

You must **print** the document in order to complete the process of endorsing the witness. Once completed, you will be able to flag the witness for a subpoena.

**Noting** – This button provides a quick way to add, modify, or view notes. Notes can be added to either of two 'Note Types': Case or Daid. 'Note Subtypes' may

be chosen if you require more specificity. Notes can be added, viewed, and/or updated at any time during the Subpoena/Subpoena Witnesses subprocess.

**Switch Case** – This button provides a quick way to search for, and load, a new case into the Subpoena/Subpoena Witnesses subprocess using the Case Search tool.

**Daid Search** – This button provides a quick way to search for any existing criminal history data.

Add Event – This button provides a quick link to the Event detail entry form.

| • | D - D  | 4/26/2007   12:00                |
|---|--------|----------------------------------|
| • | D - D  | 4/26/2007 <u>-</u> 12:00<br>udae |
| • |        | udae                             |
| - |        |                                  |
|   |        | ROCKENBURG, DAVID                |
|   |        | rosecutor                        |
| - |        | IARZAVAS, ANTHONY                |
|   | Reason | ction                            |
| - | •      |                                  |
|   |        | /rit                             |
|   |        |                                  |
|   |        | efense Attomev                   |
|   |        | 0.0.00.00.000                    |
|   | Reason | ction<br>/rit<br>efense Attomeu  |

Required entry fields (if you add an event):

- Scheduled Event
- Scheduled Date
- Time
- Division

Judges and Prosecutors, for your district, will appear in the drop-down boxes. Judge and Prosecutor codes are maintained by users with 'Power User' capability. Contact your local 'Power User' to update these fields.

The Defense Attorney field is free-form and optional.

Check the 'Writ' box if a writ has, or will be issued. When you check the box a 'Writ Date' field will be enabled for entry.

**Add/Edit Vict/Wit** – This button provides a quick link to the Victim/Witness detail entry form to either add an additional witness or edit existing data..

| Add/Edit Vi | ictimWitness                    | Court Press                 |                     |                                                                                                    |                                          | <u> </u>                                               |              |
|-------------|---------------------------------|-----------------------------|---------------------|----------------------------------------------------------------------------------------------------|------------------------------------------|--------------------------------------------------------|--------------|
| D02:        | 12012CR999999-Test,             | Case                        |                     |                                                                                                    | Prev                                     | rious 📫 Next 🖨 Print                                   | Form         |
| WitNo*<br>5 | Victim Type *<br>Witness Type * | LastNam<br>DOB<br>V //      | Race<br>• 0 - Other | First Name Sex U - Unknown                                                                                                    | Middle Name<br>Language<br>V E - English | Suffix                                                 | uired        |
| 0 -         | Agency<br>Addresses             | v ?                         | r Search            | <u> </u>                                                                                                    | <u>A</u> dd Address 🤌 <u>E</u> di        | t Address 💥 Delete Addr                                | ress         |
| ₽ B         | usiness Type                    | Line 1                      | Line 2              | City State                                                                                                    | e ZipCode                                | ZipCode4 Status                                        |              |
| 0 -         | - Phones 🔹 Add                  | d Phone 🥜 Edit P <u>h</u> e | ne<br>Ext Status    | v<br>v<br>interest of the second second se | 🗳 Add <u>E</u> mail 🥖<br>ation Email T   | P Edit E <u>m</u> ail 💥 Delete En<br>ype Email Address | nai <u>l</u> |
| Advocate    | e                               |                             |                     | Victim Impact Statement R                                                                                                    | equired CVC A                            | mount Restitution<br>0.00 \$ 0                         | 0.00         |
| VRAI        | Notification Required           | Notification Type *         | Save                | Save and<br>Close                                                                                                    | Date C                                   | VC Paid                                                |              |

Required entry fields - main form (if you add a victim/witness):

- Witness Number
- Victim Type and/or Witness Type
- Last Name
- Notification Type

Required entry fields (if you add an address):

- Address Type
- Address Line 1

Required entry fields (if you add a phone number):

- Phone Type
- Area Code
- Telephone
- Phone Status

The following sections accept multiple entries:

- Address
- Phone

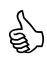

<sup>)</sup> A person can be a victim, a witness, or both.

When you enter a Witness Type of 'PO', additional officer-related fields will appear. Additionally, the address information section will populate once the ORI has been entered.

By default, the 'Mailing' address for a victim/witness will be used for mailed documents, letters, and forms. If a 'Mailing' address has not been added, then the 'Home' or 'Business' address will appear.

The 'Additional Information' (see the address detail entry form) field will appear on the subpoena. It can be selected, or un-selected, for display on the subpoena flagging screen.

The 'Mailing Information' (see the address detail entry form) is used to display the name on mailing documents, letters, and forms.

The 'Victim's Rights Notification check-box will automatically populate based on any qualifying charges entered, however, you can override the selection if you choose to change the notification status of the case.

The notification types are:

- (E) Endorsed
- (N) Notification
- (B) Both meaning endorsed and notified

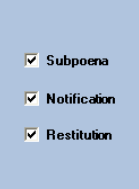

By checking these boxes (in Address entry detail) you are indicating that you want the address to appear on associated outputs.

### Subpoena/Flagging Subpoenas

| <u>9</u> × ( | Subpoena Si    | election         |         |             |               |                     |                   | <b>,</b>           |                 |              |                          |
|--------------|----------------|------------------|---------|-------------|---------------|---------------------|-------------------|--------------------|-----------------|--------------|--------------------------|
| -            | Case Number    | SICCUOI          | (       | Court Event |               |                     |                   |                    |                 |              |                          |
|              | D0212012CR999  | 999 - Test, Case |         |             |               |                     |                   |                    |                 |              |                          |
| -            | Subpoena Note  |                  |         |             |               |                     |                   |                    |                 |              | 🧹 Spell Chee             |
|              |                |                  |         |             |               |                     |                   |                    |                 |              |                          |
|              | lime to Appear | Subpoen          | na Date | //          | Date Range // | Produce With        | ess Report with f | Print Immediate    |                 |              |                          |
|              |                |                  |         |             |               |                     | Select/D          | eselect All 🔒 Prin | t Immediate 🛛 🛒 | Add To Batch | 0 - Subpoenas Added to E |
| Ē            | Flag Wit.No    | A Last Name      | First N | lame DOB    | Wit.Type      | Vic.Type Exclude Ad | di Info Addi      | Info Delivery Met  | hod Endorse     | d ENotity    | BradyMaterial Subpoena   |
|              | 2              | Victim           | One     | 8/8/1980    | LA            |                     | N                 | M - Mail           | Y               |              | T - TESTIFY              |
| Ņ            | 3              | Another          | Victim  | 8/8/1980    |               | · · · · ·           | N                 | M - Mail           | Y               |              | T - TESTIFY              |
|              | 4              | De Fusco         | Marc    | 11          | PO            |                     | N                 | M - Mail           | Y               | V            | T - TESTIFY              |
|              |                |                  |         |             |               |                     |                   |                    |                 |              |                          |
|              |                |                  |         |             |               |                     |                   |                    |                 |              |                          |
|              |                |                  |         |             |               |                     |                   |                    |                 |              |                          |
|              |                |                  |         |             |               |                     |                   |                    |                 |              |                          |
|              |                |                  |         |             |               |                     |                   |                    |                 |              |                          |
|              |                |                  |         |             |               |                     |                   |                    |                 |              |                          |
|              |                |                  |         |             |               |                     |                   |                    |                 |              |                          |
|              |                |                  |         |             |               |                     |                   |                    |                 |              |                          |
|              |                |                  |         |             |               |                     |                   |                    |                 |              |                          |
|              |                |                  |         |             |               |                     |                   |                    |                 |              |                          |
|              |                |                  |         |             |               |                     |                   |                    |                 |              |                          |

**Court Event** – Pick an event from the drop-down. This will cause the 'Time to Appear' and 'Victim/Witness' grid to appear.

Only endorsed victims and witnesses are eligible to receive subpoenas although all victims and witnesses will appear in the grid.

Deceased victims will not display. Victim type of 'D'.

**Subpoena Note** – If you have information you want to appear on all of the subpoenas you are currently flagging (this case and event), enter it here.

**Time to Appear** – This field defaults to the event time but the time can be modified for output purposes. Modifications will not change the actual event time, only the time printed on the subpoenas.

Changing the time here is useful if you want witnesses to arrive early or later for an event.

**Date Range** – Check this box to enter the date range for an event occurring over several days. This enables one subpoena to be sent for multiple dates.

**Produce Witness Report with Print Immediate** – Check this box if a print immediate subpoena is selected and you would still like the witness report to print.

Any column heading can be clicked on to sort the list appropriately.

**Flag** – Flag checkboxes appear in the first column of the Victim/Witness grid. A check in the checkbox indicates you want to 'flag' that person to receive a subpoena. There are three ways to check the 'flag' checkboxes:

- 1) Click the flag box with your mouse. Repeat for each additional victim or witness you want to 'flag'. Repeat if you want to remove the 'flag' from the checkbox.
- 2) Tab to the flag box and hit the spacebar. Repeat for each additional victim or witness you want to 'flag'. Repeat if you want to remove the 'flag' from the checkbox.
- 3) Use the button on the toolbar select/Deselect All. Clicking will 'flag' all checkboxes. Clicking again will remove the 'flag' from all checkboxes.

Additional Information – If 'Additional Information' was entered on the Victim/Witness detail entry form, the 'AddI Info' box will be populated with a 'Y'. An 'N' in the box indicates that no 'Additional Information' was entered. If information exists and you do not want the information to print on the subpoena, click the 'Exclude AddI Info' checkbox.

To see 'Additional Information' if it has been entered, use your mouse to 'hover' over the 'Y' in the 'AddI Info' column.

Delivery Method – Click to select 'Mail' or 'Personal' served.

**Endorsed** – Displays a 'Y' for yes this witness is endorsed or 'N' for no this witness is not endorsed and requires the endorsement document generated before this witness can be subpoenaed.

**ENotify** – This field identifies law enforcement that will receive this subpoena via email rather than a generated paper subpoena. Eligible ENotify officers will appear as checked.

**Brady Material** – This field notifies the DA's office that this law enforcement witness has existing Brady Material.

**Subpoena Type** – Click to select the type of subpoena to 'Testify' or to 'Produce'.

**Print Immediate** – Click this button to print subpoenas for all individual flagged in the Victim/Witness grid immediately.

**Add to Batch** - Click this button to add subpoenas for all individuals flagged in the Victim/Witness grid, to a batch for later printing. Batches can be created as necessary and include as many subpoenas or cases as desired. The total count is displayed as 'Subpoenas Added to Batch'

## Subpoena/Batch Printing

| ion 🖉              | Subpoena Batch Printing     |                                                                                    |            |            |                     |              |            |  |  |
|--------------------|-----------------------------|------------------------------------------------------------------------------------|------------|------------|---------------------|--------------|------------|--|--|
| ant Case           | 91 - Current Batches        | 91 - Current Batches IV View Items — Print * Renrint * Delete Batch _/ Mark Comple |            |            |                     |              |            |  |  |
| 212012CR999999     | Batch Name                  | Create Date                                                                        | Batch Type | Item Count | Batch Status        | Date Printed | Printer    |  |  |
| bpoena             | daoJohnson 8 15 12 A M T    | 8/15/2012                                                                          | AD         | 1          | CM - Print Complete | 8/15/2012    | D04-pdao42 |  |  |
| Subpoena Witnesses | daogriffin 8 17 12 A M T    | 8/17/2012                                                                          | AD         | 2          | CM - Print Complete | 8/17/2012    | D04-pdao68 |  |  |
| Batch Printing     | daoblitch_8_16_12_A_M_T     | 8/16/2012                                                                          | AD         | 2          | CM - Print Complete | 8/16/2012    | D04-pdao66 |  |  |
| Subposes Tracking  | DAODELONG_8_17_12_A_P_T     | 8/17/2012                                                                          | AD         | 1          | CM - Print Complete | 8/17/2012    | D04-pdao68 |  |  |
| Subpoend Hacking   | daogriffin_8_17_12_A_M_T    | 8/17/2012                                                                          | AD         | 5          | CM - Print Complete | 8/17/2012    | D04-pdao68 |  |  |
|                    | daogunderman_8_15_12_A_M_T  | 8/15/2012                                                                          | AD         | 6          | CM - Print Complete | 8/15/2012    | D04-pdao66 |  |  |
|                    | daoJohnson_8_15_12_A_M_T    | 8/15/2012                                                                          | AD         | 3          | CM - Print Complete | 8/15/2012    | D04-pdao42 |  |  |
|                    | daoLightfoot_8_15_12_A_M_T  | 8/15/2012                                                                          | AD         | 11         | CM - Print Complete | 8/15/2012    | D04-pdao81 |  |  |
|                    | daoblitch_8_15_12_A_M_T     | 8/15/2012                                                                          | AD         | 1          | CM - Print Complete | 8/15/2012    | D04-pdao66 |  |  |
|                    | daochittumj_8_15_12_A_M_T   | 8/15/2012                                                                          | AD         | 4          | CM - Print Complete | 8/15/2012    | D04-pdao74 |  |  |
|                    | daogriffin_8_17_12_A_M_T    | 8/17/2012                                                                          | AD         | 2          | CM - Print Complete | 8/17/2012    | D04-pdao68 |  |  |
|                    | daoreinhard_8_15_12_A_M_T   | 8/15/2012                                                                          | AD         | 8          | CM - Print Complete | 8/15/2012    | D04-pdao41 |  |  |
|                    | daochittumj_8_16_12_A_M_T   | 8/16/2012                                                                          | AD         | 1          | CM - Print Complete | 8/16/2012    | D04-pdao74 |  |  |
|                    | DAOKENWARD_8_15_12_A_M_1    | 8/15/2012                                                                          | AD         | 1          | CM - Print Complete | 8/15/2012    | D04-pdao26 |  |  |
|                    | daogriffin_8_17_12_A_M_T    | 8/17/2012                                                                          | AD         | 3          | CM - Print Complete | 8/17/2012    | D04-pdao68 |  |  |
|                    | daobonnichsen_8_15_12_A_M_T | 8/15/2012                                                                          | AD         | 10         | CM - Print Complete | 8/15/2012    | D04-pdao62 |  |  |
|                    | DAOBENJAMIN_Y_7_24_12_A_N   | 7/24/2012                                                                          | AD         | 1          | BU - Available      | 11           |            |  |  |
|                    | daoblitch_8_16_12_A_P_T     | 8/16/2012                                                                          | AD         | 1          | CM - Print Complete | 8/16/2012    | D04-pdao66 |  |  |
|                    | daoJohnson_8_15_12_A_P_T    | 8/15/2012                                                                          | AD         | 8          | CM - Print Complete | 8/15/2012    | D04-pdao42 |  |  |
|                    | daoreinhard_8_17_12_A_M_T   | 8/17/2012                                                                          | AD         | 5          | CM - Print Complete | 8/17/2012    | D04-pdao41 |  |  |
|                    | daoreinhard_8_15_12_A_M_T   | 8/15/2012                                                                          | AD         | 1          | CM - Print Complete | 8/15/2012    | D04-pdao41 |  |  |
|                    | daogriffin_8_17_12_A_M_T    | 8/17/2012                                                                          | AD         | 1          | CM - Print Complete | 8/17/2012    | D04-pdao68 |  |  |
|                    | daogriffin_8_16_12_A_M_T    | 8/16/2012                                                                          | AD         | 3          | CM - Print Complete | 8/16/2012    | D04-pdao68 |  |  |
|                    | DAOKENWARD_8_17_12_A_M_1    | 8/17/2012                                                                          | AD         | 1          | CM - Print Complete | 8/17/2012    | D04-pdao26 |  |  |
|                    | daoblitch_8_16_12_A_M_T     | 8/16/2012                                                                          | AD         | 1          | CM - Print Complete | 8/16/2012    | D04-pdao66 |  |  |
| e 🧯                | daoGreen_8_17_12_A_M_T      | 8/17/2012                                                                          | AD         | 1          | CM - Print Complete | 8/17/2012    | D04-pdao81 |  |  |
| Maintenance 🛛 🗧    | daobonnichsen_8_15_12_A_M_T | 8/15/2012                                                                          | AD         | 3          | CM - Print Complete | 8/15/2012    | D04-pdao62 |  |  |
| oena li            | daogriffin_8_17_12_A_M_T    | 8/17/2012                                                                          | AD         | 2          | CM - Print Complete | 8/17/2012    | D04-pdao68 |  |  |
| n Witness E        | daochittumj_8_16_12_A_M_T   | 8/16/2012                                                                          | AD         | 4          | CM - Print Complete | 8/16/2012    | D04-pdao74 |  |  |
| ii wiuless 4       | daogriffin_8_17_12_A_M_T    | 8/17/2012                                                                          | AD         | 1          | CM - Print Complete | 8/17/2012    | D04-pdao68 |  |  |
| lated Costs        | daothompsont_8_16_12_A_M_T  | 8/16/2012                                                                          | AD         | 1          | CM - Print Complete | 8/16/2012    | D04-pdao74 |  |  |
| tenance 🧯          | daoJohnson_8_15_12_A_M_T    | 8/15/2012                                                                          | AD         | 11         | CM - Print Complete | 8/15/2012    | D04-pdao42 |  |  |
| rity (             | DAODELONG_8_16_12_A_M_T     | 8/16/2012                                                                          | AD         | 4          | CM - Print Complete | 8/16/2012    | D04-pdao68 |  |  |
|                    | daoLightfoot_8_17_12_A_M_T  | 8/17/2012                                                                          | AD         | 12         | CM - Print Complete | 8/17/2012    | D04-pdao81 |  |  |
|                    | DAODELONG 8 16 12 A M T     | 8/16/2012                                                                          | AD         | 2          | CM - Print Complete | 8/16/2012    | D04-pdao68 |  |  |

Choosing the **Batch Printing** subprocess presents you with a form that lists all of your subpoena batches that have not been deleted or marked as 'complete'.

**Batch Name** – This column identifies the name the batch was assigned when it was created. The naming convention is a combination of user, date, and time.

**Create Date** – This column identifies the date the batch as created.

**Batch Type** – This column identifies whether the batch contains adult or juvenile subpoenas.

Item Count – The column shows the number of subpoenas in the batch.

Batch Status – The column identifies the status of the batch.

Date Printed – This column identifies the date the batch was printed.

**Printer** – This column displays the printer that was selected to print this batch of subpoenas.

#### Subpoena/Batch Printing Toolbar

| H File Edit View Go Tools H       | elp                     |                                                                                                    |                |             |                        |                 | ×         |
|-----------------------------------|-------------------------|----------------------------------------------------------------------------------------------------|----------------|-------------|------------------------|-----------------|-----------|
| Selecton 🖉 🔀                      | Subpoena Batch Printing |                                                                                                    |                |             |                        |                 | 9         |
| Current Case<br>D1212012C 3999999 | 91 - Current Batches    |                                                                                                    | 📁 View Items   | 🖶 Print 👗 🖡 | Reprint 💥 Delete Batch | 🖌 Mark Complete | 😪 Refresh |
|                                   | l                       | As one show the second second se | I worked to be |             | 1                      |                 |           |

While in the Subpoena/Batch Printing subprocess you are provided with a toolbar that allows you easy access to commonly used tools.

**View Items** – This tool allows you to view a list of subpoenas in the batch. First, highlight the batch you wish to view, and then click the button. When viewing the list, you are given the option to delete individual subpoenas.

**Print** – This tool allows you to print the batch. First, highlight the batch you wish to print, and then click the button.

**Reprint** – This tool allows you to reprint a batch. First, highlight the batch you wish to reprint, and then click the button.

**Delete Batch** – This tool allows you to delete a batch of subpoenas and remove them from the database. First, highlight the batch you wish to delete, and then click the button.

Mark Complete – This tool allows you to mark a batch of subpoenas as 'complete'. This indicates that you acknowledge the batch has printed correctly. First, highlight the batch you wish to mark as complete, and then click the button.

Subpoena batches that have been marked as complete will no longer appear on the batch printing form, however, they will remain in the database for a short period of time.

## Subpoena/Tracking

| Action - [Subpoena Tracking] |                   |                |
|------------------------------|-------------------|----------------|
| File Edit View Go Tools He   | elp               | _ 8 :          |
|                              |                   | 🔛 Witness List |
| ection 🖉 🔀                   | Subpoena Tracking | fi             |
| urrent Case                  |                   |                |
| J0212012CR333333             |                   |                |
| ubpoena                      |                   |                |
| Subpoena Witnesses           |                   |                |
| Batch Printing               |                   |                |
| f Subpoena Tracking          |                   |                |
|                              |                   |                |
|                              |                   |                |
|                              |                   |                |
|                              |                   |                |
|                              |                   |                |
|                              |                   |                |
|                              | ClearFom Close    |                |
|                              |                   |                |
| itake 🛄                      |                   |                |
| ase Maintenance 🛛 😚          |                   |                |
| ubpoena 🔳                    |                   |                |
| ictim Witness 🛛 🔱            |                   |                |
| andated Costs 🛛 👼            |                   |                |
| aintenance 🚊                 |                   |                |
| ecurity 😈                    |                   |                |
|                              |                   |                |
|                              |                   |                |
|                              |                   |                |

In Subpoena Tracking the subpoena number can be entered to track the status of the subpoena.

Enter the subpoena number and tab out, you can enter as many as 50 at a time. Once you tab out of the field the subpoena number font color will change:

- Green indicates the subpoena number has been entered and saved successfully.
- Orange indicates the warning that the event is in the past and has already occurred.
- Red indicates this specific subpoena number cannot be found. Please check for possible typographical error.
- Blue indicates this subpoena number already exists and was possibly already entered to be tracked.

Right-click on the subpoena number to access the following options:

- Edit the Victim Witness
- Add a comment
- Set as undeliverable
- View the Case Summary
- Change to Personally Serve
- Add or View Notes
# Victim Witness Process

| Action                                                                                                    |                             |                      |                           |        |                 |          |
|----------------------------------------------------------------------------------------------------|-----------------------------|----------------------|---------------------------|--------|-----------------|----------|
| <u>File Edit View Go Tools</u>                                                                              | Help                        |                      |                           |        |                 |          |
| Selection  🖸 🔀                                                                                              | Action                      |                      |                           |        |                 | A        |
| Selection     C       Victim Witness             List By Case           Notification           Notification | Action                      |                      |                           |        |                 | <u>(</u> |
| Intake                                                                                                    |                             |                      |                           |        |                 |          |
| Case Maintenance                                                                                            |                             |                      |                           |        |                 |          |
| Subpoepa                                                                                                    |                             |                      |                           |        |                 |          |
| Victim Witness                                                                                              |                             |                      |                           |        |                 |          |
| Maintenance                                                                                                 |                             |                      |                           |        |                 |          |
| Security 💛                                                                                                  |                             |                      |                           |        |                 |          |
| Ready                                                                                                    |                             |                      |                           |        | LISAM 4/27/2007 | 12:37 PM |
| 🛃 start 🛛 🧔 🖸                                                                                               | 🞯 🎽 🧿 Inbox - Microsoft Out | 👜 revised User Guide | 🔁 2 Internet Explorer 🔷 🚽 | Action | < <u>00</u>     | 12:37 PM |

In the **Victim Witness process**, your choice of subprocess depends on whether you want to view and/or maintain victims and witnesses; or produce victim notification letters.

The Victim Witness process is used for cases that have completed the process of intake and no longer have a status of 'pending'.

### Victim Witness/List By Case

Choosing the **List By Case** subprocess presents you with forms that allow you to:

- View a list of all victims and witnesses and their subpoenas for the case
- Add new victims or witnesses
- Edit or delete existing victims or witnesses
- Create or view notes
- Create a 'Motion to Endorse' document

#### Case Search will open allowing you to access the case.

Search On:

- **Case Number** (Default) You can enter a specific case number as the search criteria.
- Defendant Name, Victim/Witness Name Last name is required.

A first initial is suggested to limit the number of records returned and to return the results more quickly.

- Offense Number You can enter a specific offense number as the search criteria.
- **Summons Number** You can enter a specific summons number as the search criteria.

Load

This button will load the case into the appropriate process.

| Existing Case Search          |                           |                     | ×                   |
|-------------------------------|---------------------------|---------------------|---------------------|
|                               |                           | ~ ~ ~ ~             |                     |
| Search On: OCase Number ODefe | Indant Name Offense Numbe | r OSummons Number O | Victim/Witness Name |
|                               | _                         |                     | 1                   |
| D 👻   2012                    | •                         | Load                | Use Current         |
| Special Prosecut              | ion Case                  |                     |                     |
|                               |                           |                     |                     |

**Case Search** allows access to Special Prosecution cases by selecting the '**Special Prosecution Case**' checkbox and then entering in the originating district's entire case number and clicking the 'Load' button'.

The **'Use Current'** button allows the user to re-access the last case they were in for quick entry. That case number is always displayed in the top left corner of Action labeled 'Current Case'.

| 🐴 A   | ction   |        |     |          |      |        |
|-------|---------|--------|-----|----------|------|--------|
| File  | Edit    | View   | Go  | Tools    | Help |        |
| Selec | tion    |        |     | <u>(</u> | 9 🔀  | Action |
| Cur   | rent Ca | se     |     |          |      |        |
| CO    | 01201   | 2T9999 | 999 |          |      |        |
|       |         |        |     |          |      |        |

| Action - [VW List]       |                       | _                    | -          | the Sold off can be Competitive | the Read and |              |                              |                          |
|--------------------------|-----------------------|----------------------|------------|---------------------------------|--------------|--------------|------------------------------|--------------------------|
| election S               | VW List - D0212012C   | R999999 - Test, Case |            |                                 |              |              |                              | 4                        |
| Current Case             |                       |                      |            |                                 |              |              |                              | 🔯 Noting 🔹 🍖 Switch Case |
| 00212012CR333333         | 4 - Victim/Witness(s) |                      |            |                                 |              |              | Expand All I Endorse Witness | 🖕 Add 🥜 Edit 💥 Delete    |
| Victim Witness           | WI No                 | Last Name            | First Name | Middle Name                     | Sutto        | Witness Type | Victim Type                  | Brady                    |
| List By Case             | B 1                   | Victim               | One        |                                 |              |              | 1                            |                          |
| Notification             | B 2                   | Witness              | One        |                                 |              | LA           |                              |                          |
| Notification Batch Print | 8 3                   | Another              | Victim     |                                 |              |              | L                            |                          |
| FDR Batch Print          | B 4                   | De Fusco             | Marc       |                                 |              | PO           |                              |                          |
|                          |                       |                      |            |                                 |              |              |                              |                          |
|                          |                       |                      |            |                                 |              |              |                              |                          |
|                          |                       |                      |            |                                 |              |              |                              |                          |
|                          |                       |                      |            |                                 |              |              |                              |                          |
|                          |                       |                      |            |                                 |              |              |                              |                          |
|                          |                       |                      |            |                                 |              |              |                              |                          |
|                          |                       |                      |            |                                 |              |              |                              |                          |
|                          |                       |                      |            |                                 |              |              |                              |                          |
|                          |                       |                      |            |                                 |              |              |                              |                          |
|                          |                       |                      |            |                                 |              |              |                              |                          |
|                          |                       |                      |            |                                 |              |              |                              |                          |
|                          |                       |                      |            |                                 |              |              |                              |                          |
|                          |                       |                      |            |                                 |              |              |                              |                          |
|                          |                       |                      |            |                                 |              |              |                              |                          |
|                          |                       |                      |            |                                 |              |              |                              |                          |
|                          |                       |                      |            |                                 |              |              |                              |                          |
| Intake 🕄                 |                       |                      |            |                                 |              |              |                              |                          |
| Case Maintenance         |                       |                      |            |                                 |              |              |                              |                          |
| Subpoena                 |                       |                      |            |                                 |              |              |                              |                          |
| Mictim Witness Ph        |                       |                      |            |                                 |              |              |                              |                          |
| TALIN WRITESS            |                       |                      |            |                                 |              |              |                              |                          |
| Mandated Costs 🛞         |                       |                      |            |                                 |              |              |                              |                          |
| Maintenance 👸            |                       |                      |            |                                 |              |              |                              |                          |
| Security 💟               |                       |                      |            |                                 |              |              |                              |                          |
|                          |                       |                      |            |                                 |              |              |                              |                          |
| 10/9/2012 8:21 AM Ready  |                       |                      |            |                                 |              |              |                              |                          |
| 🇿 ၉ 📋 🛛                  | 💁 🏠 🕵                 | <b>X</b>             |            |                                 |              |              |                              | • 📴 🕂 ♦ 8:21 AM          |

At this point in the Victim Witness process, the Victim Witness List form is populated with a list of all victims and witnesses for the case.

#### Victim Witness/List By Case Toolbar

| Ì | ep                                      | ,                                                    |
|---|-----------------------------------------|------------------------------------------------------|
|   | VW List - D0212012CR999999 - Test, Case | 4                                                    |
|   |                                         | 🔂 Noting 🔹 🍇 Switch Case                             |
|   | 4 - Victim/Witness(s)                   | 🕪 Expand All 📄 Endorse Witness 🌵 Add 🌛 Edit 💥 Delete |
| ł |                                         | · · ·                                                |

While in the Victim Witness/List By Case subprocess you are provided with a toolbar that allows you easy access to commonly used tools.

**Noting** – This button provides a quick way to add, modify, or view notes. Notes can be added to either of two 'Note Types': Case or Daid. 'Note Subtypes' may be chosen if you require more specificity. Notes can be added, viewed, and/or updated at any time during the Victim Witness/List By Case subprocess.

**Switch Case** – This button provides a quick way to search for, and load, a new case into the Victim Witness/List By Case subprocess.

Search On:

- **Case Number** (Default) You can enter a specific case number as the search criteria.
- Defendant Name, Victim/Witness Name Last name is required.

A first initial is suggested to limit the number of records returned and to return the results more quickly.

• Offense Number – You can enter a specific offense number as the search criteria.

Load

This button will load the case into the Victim Witness List form.

**Endorse Witness**–This tool allows you to create the endorsement document. First, highlight the witness you wish to endorse, and then click the button. The completed 'Motion to Endorse Witnesses' document will display for review and printing.

**Add** – This button allows you to add a victim or a witness. Clicking this button will bring up the Victim/Witness entry form.

| etion                    | Laure Daar            | 0000000         | 0                                      |                                                                                                    |                          |                               |                          |                          |
|--------------------------|-----------------------|-----------------|----------------------------------------|----------------------------------------------------------------------------------------------------|--------------------------|-------------------------------|--------------------------|--------------------------|
| ction Selection          | VW List - D0212012    | CR999999 - Test | l, Case                                |                                                                                                    |                          |                               |                          |                          |
| 0212012CR999999          |                       |                 |                                        |                                                                                                    |                          |                               |                          | Noting • • Switch Case   |
| ictim Witness            | 4 - Victim/Witness(s) |                 |                                        | 40 MM 20 MM 20 MM | La Manua                 |                               | Expand All Endorse Witne | ss 🥪 Add 🍠 Edit 🐹 Deleti |
| List By Case             | WIT NO                | Victim          | st Name First Name                     | Middle Name                                                                                                    | Suffix                   | Witness Type                  | Victim Type              | Brady                    |
| Notification             | 8 2                   | Witness         | One                                    |                                                                                                    |                          | LA                            |                          | 1                        |
| Notification Batch Print | 8 3                   | Another         | Victim                                 |                                                                                                    |                          |                               | L;                       |                          |
| FDR Batch Print          | B 4                   | De Fusco        | Marc                                   |                                                                                                    |                          | PO                            |                          |                          |
|                          |                       |                 | Add/Edit VictimWitness                 |                                                                                                    |                          |                               |                          |                          |
|                          |                       |                 | D0212012CR999999-Test, Case            |                                                                                                    | 4                        | Previous 🧼 Next 🔒 Print Form  |                          |                          |
|                          |                       |                 | Wit No* Victim Type*                   | Last Name*                                                                                                    | First Name Middle Na     | me Suffix                     |                          |                          |
|                          |                       |                 | 5                                      |                                                                                                    |                          |                               |                          |                          |
|                          |                       |                 | Witness Type *                         | DOB Race                                                                                                    | Sex Language             | - Interpreter Bergind         |                          |                          |
|                          |                       |                 | Anerery                                | Officer Search                                                                                                    | C. Original              | and press required            |                          |                          |
|                          |                       |                 |                                        | ?                                                                                                    |                          |                               |                          |                          |
|                          |                       |                 |                                        |                                                                                                    |                          |                               |                          |                          |
|                          |                       |                 | 0 - Addresses                          | in the second second second second second second second second second second second second second second second                                                                                                    | 🌳 Add Address 🤌          | Edit Address X Delete Address |                          |                          |
|                          |                       |                 | Dusiness Type                          | Line 1 Line 2 Cit                                                                                                    | State ZipCode            | ZipCode4 Status               |                          |                          |
|                          |                       |                 |                                        |                                                                                                    |                          |                               |                          |                          |
|                          |                       |                 |                                        |                                                                                                    |                          |                               |                          |                          |
|                          |                       |                 |                                        |                                                                                                    |                          |                               |                          |                          |
|                          |                       |                 |                                        |                                                                                                    |                          |                               |                          |                          |
|                          |                       |                 | 0 - Phones 🖕 Add Phone                 | Edit Phone                                                                                                    | 0 - Email 🌼 Add Email    | 🤌 Edit Email 💥 Delete Email   |                          |                          |
|                          |                       |                 | Type Area Code Phone                   | No Ext Status                                                                                                    | P Notification Em        | ail Type Email Address        |                          |                          |
|                          |                       |                 |                                        |                                                                                                    |                          |                               |                          |                          |
|                          |                       |                 |                                        |                                                                                                    |                          |                               |                          |                          |
|                          |                       |                 |                                        |                                                                                                    |                          |                               |                          |                          |
|                          |                       |                 | Advocate                               | Victor                                                                                                    | C                        | VC Amount Restitution         |                          |                          |
|                          |                       |                 |                                        | · Vicum                                                                                                    | mpact Statement nequared | \$ 0.00 \$ 0.00               |                          |                          |
|                          |                       |                 | VRA Notification Required Notification | n Type*                                                                                                    |                          | ate Cvc Palo                  |                          |                          |
|                          |                       |                 |                                        | •                                                                                                    |                          |                               |                          |                          |
|                          |                       |                 |                                        |                                                                                                    |                          |                               |                          |                          |
|                          |                       |                 |                                        | Save ar<br>Save Cher                                                                                                    | f Close                  |                               |                          |                          |
|                          |                       |                 |                                        |                                                                                                    |                          |                               |                          |                          |
| saurino):                |                       |                 |                                        |                                                                                                    |                          |                               |                          |                          |
| take 🔛                   |                       |                 | -                                      |                                                                                                    |                          |                               |                          |                          |
| se Maintenance 🔗         |                       |                 |                                        |                                                                                                    |                          |                               |                          |                          |
| bpoena 📴                 |                       |                 |                                        |                                                                                                    |                          |                               |                          |                          |
| tim Witness 🔒            |                       |                 |                                        |                                                                                                    |                          |                               |                          |                          |
| indated Costs 🛞          |                       |                 |                                        |                                                                                                    |                          |                               |                          |                          |
| intenance 👸              |                       |                 |                                        |                                                                                                    |                          |                               |                          |                          |
| curity 💟                 |                       |                 |                                        |                                                                                                    |                          |                               |                          |                          |
| × •                      |                       |                 |                                        |                                                                                                    |                          |                               |                          |                          |
|                          |                       |                 |                                        |                                                                                                    |                          |                               |                          |                          |
|                          |                       |                 |                                        |                                                                                                    |                          |                               |                          |                          |

Required entry fields - main form (if you add a victim/witness):

- Witness Number
- Victim Type and/or Witness Type
- Last Name
- Notification Type

Required entry fields (if you add an address):

- Address Type
- Address Line 1

Required entry fields (if you add a phone number):

- Phone Type
- Area Code
- Telephone
- Phone Status

The following sections accept multiple entries:

- Address
- Phone

A person can be a victim, a witness, or both.

When you enter a Witness Type of 'PO', additional officer-related fields will appear. Additionally, the address information section will populate once the ORI has been entered.

By default, the 'Mailing' address for a victim/witness will be used for mailed documents, letters, and forms. If a 'Mailing' address has not been added, then the 'Home' or 'Business' address will appear.

The 'Additional Information' (see the address detail entry form) field will appear on the subpoena. It can be selected, or un-selected, for display on the subpoena flagging screen.

The 'Mailing Information' (see the address detail entry form) is used to display the name on mailing documents, letters, and forms.

The 'Victim's Rights Notification check-box will automatically populate based on any qualifying charges entered, however, you can override the selection if you choose to change the notification status of the case.

The notification types are:

- (E) Endorsed
- (N) Notification
- (B) Both meaning endorsed and notified

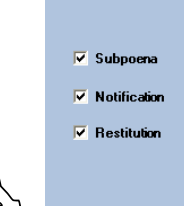

By checking these boxes (in Address entry detail) you are indicating that you want the address to appear on associated outputs.

**Edit** - This button allows you to edit an existing victim or witness. First, highlight the information you wish to update, and then click the button.

**Delete** – This button allows you to delete an existing victim or witness. First, highlight the information you wish to delete, and then click the button.

# Victim Witness Process

| Action                                                                                                    |                             |                      |                           |        |                 |          |
|----------------------------------------------------------------------------------------------------|-----------------------------|----------------------|---------------------------|--------|-----------------|----------|
| <u>File Edit View Go Tools</u>                                                                              | Help                        |                      |                           |        |                 |          |
| Selection  🖸 🔀                                                                                              | Action                      |                      |                           |        |                 | A        |
| Selection     C       Victim Witness             List By Case           Notification           Notification | Action                      |                      |                           |        |                 | <u>(</u> |
| Intake                                                                                                    |                             |                      |                           |        |                 |          |
| Case Maintenance                                                                                            |                             |                      |                           |        |                 |          |
| Subpoepa                                                                                                    |                             |                      |                           |        |                 |          |
| Victim Witness                                                                                              |                             |                      |                           |        |                 |          |
| Maintenance                                                                                                 |                             |                      |                           |        |                 |          |
| Security 💛                                                                                                  |                             |                      |                           |        |                 |          |
| Ready                                                                                                    |                             |                      |                           |        | LISAM 4/27/2007 | 12:37 PM |
| 🛃 start 🛛 🧔 🖸                                                                                               | 🞯 🎽 🧿 Inbox - Microsoft Out | 👜 revised User Guide | 🔁 2 Internet Explorer 🔷 🚽 | Action | < <u>00</u>     | 12:37 PM |

In the **Victim Witness process**, your choice of subprocess depends on whether you want to view and/or maintain victims and witnesses; or produce victim notification letters.

The Victim Witness process is used for cases that have completed the process of intake and no longer have a status of 'pending'.

### Victim Witness/Notification

Choosing the **Notification** subprocess presents you with forms that allow you to:

- Add new victims or witnesses
- Edit existing victims or witnesses
- Create, view, print, and save victim notification letters

#### Case Search will open allowing you to access the case

Search On:

- **Case Number** (Default) You can enter a specific case number as the search criteria.
- Defendant Name, Victim/Witness Name Last name is required.

A first initial is suggested to limit the number of records returned and to return the results more quickly.

- Offense Number You can enter a specific offense number as the search criteria.
- **Summons Number** You can enter a specific summons number as the search criteria.

Load

This button will load the case into the appropriate process.

| Existing Case Search          |                           |                     | ×                   |
|-------------------------------|---------------------------|---------------------|---------------------|
|                               |                           | ~ ~ ~ ~             |                     |
| Search On: OCase Number ODefe | Indant Name Offense Numbe | r OSummons Number O | Victim/Witness Name |
|                               | _                         |                     | 1                   |
| D 👻   2012                    | •                         | Load                | Use Current         |
| Special Prosecut              | ion Case                  |                     |                     |
|                               |                           |                     |                     |

**Case Search** allows access to Special Prosecution cases by selecting the **'Special Prosecution Case**' checkbox and then entering in the originating district's entire case number and clicking the 'Load' button'.

The **'Use Current'** button allows the user to re-access the last case they were in for quick entry. That case number is always displayed in the top left corner of Action labeled 'Current Case'.

| 🐴 A   | ction   |        |     |          |      |        |
|-------|---------|--------|-----|----------|------|--------|
| File  | Edit    | View   | Go  | Tools    | Help |        |
| Selec | tion    |        |     | <u>(</u> | 9 🔀  | Action |
| Curr  | rent Ca | se     |     |          |      |        |
| C0    | 01201   | 2T9999 | 999 |          | - 11 |        |
|       |         |        |     |          |      |        |

| ction 92                                                                                                    | the second second s |                                                                                                    |                |                          |                        |             |                         |             |                 | Juntificate in cale for   |
|----------------------------------------------------------------------------------------------------|----------------------------------------------------------------------------------------------------|----------------------------------------------------------------------------------------------------|----------------|--------------------------|------------------------|-------------|-------------------------|-------------|-----------------|---------------------------|
|                                                                                                    | VW Notification                                                                                                    | n - D0212012CR99999                                                                                                    | 9 - Test, Case |                          |                        |             |                         |             |                 |                           |
| ert Case                                                                                                    | 4 - Victim/Wit                                                                                                    | tnesses                                                                                                    |                |                          |                        |             |                         |             | Refresh Sort    | 😵 Select All 📋 Clear Sele |
| 1201201000000                                                                                                    | Wit No.                                                                                                    | A Last Name                                                                                                    |                | First Name               | Middle Name            | Suttin      | Notify Type             | Wettim Type | Witness Type    | Brady                     |
| im Witness                                                                                                    | 1                                                                                                    | Victim                                                                                                    | One            |                          |                        | Station     | E                       | 1           |                 | 0.000                     |
| st By Case                                                                                                    | 2                                                                                                    | Witness                                                                                                    | One            |                          |                        |             | E                       |             | LA              |                           |
| otification                                                                                                    | 3                                                                                                    | Another                                                                                                    | Victim         |                          |                        |             | E                       | 1           |                 |                           |
| otification Batch Print                                                                                                    | 4                                                                                                    | De Fusco                                                                                                    | Marc           |                          |                        |             | E                       |             | PD              |                           |
| R Batch Print                                                                                                    |                                                                                                    |                                                                                                    |                |                          |                        |             |                         |             |                 |                           |
|                                                                                                    |                                                                                                    |                                                                                                    |                |                          |                        |             |                         |             |                 |                           |
|                                                                                                    |                                                                                                    |                                                                                                    |                |                          |                        |             |                         |             |                 |                           |
|                                                                                                    |                                                                                                    |                                                                                                    | _              |                          |                        |             |                         |             | 🌵 Next Letter 📄 | View Letter 🚊 Print Let   |
|                                                                                                    | Letters                                                                                                    |                                                                                                    |                | Critical Events          |                        |             |                         |             | 🌵 Next Letter 📗 | View Letter 🔒 Print Let   |
|                                                                                                    | Letters<br>Charge Modificati                                                                                                    | - still setting.                                                                                                    | 4              | Critical Events          | 0025-001               | real law. V | 1515                    | 1.          | 🎲 NextLetter 🛛  | View Letter 🖨 Print Let   |
| alatenasce 2                                                                                                    | Lettors<br>Charge Modification<br>Conststational File                                                                                                    | on Letter                                                                                                    |                | Critical Events          | 0925201                | telilom. V  | 1515                    | 1.          | 🖗 Next Letter 📄 | View Letter 🔒 Print Let   |
| aistensacc                                                                                                    | Letters<br>Charge Modificati<br>Constitutioned Till<br>Constitutional Via                                                                                                    | on Later<br>ng Later<br>mar Later                                                                                                    |                | Critical Events          | 0925201                | tal tan     | 1515                    | 1           | 📣 NextLetter 📗  | View Letter 🖶 Print Lett  |
| aintenance (2)<br>ma Po                                                                                                    | Letters<br>Charge Modificati<br>Constitutional TV<br>Constitutional TV<br>Constitutional TV<br>Constitutional TV                                                                                                    | antik altern<br>on Letter<br>reg Letter<br>som tetter<br>Mer                                                                                                    |                | Critical Events          | (96/25/01)             | an ing V    | 1515                    | 1           | 🌵 Next Letter 📄 | View Letter 🔒 Print Lett  |
| aktenance (?)<br>na (?)<br>Waness (?)                                                                                                    | Letters<br>Charge Molificati<br>Constitutional File<br>Critical Even Lett<br>Disco Dismission<br>Disco Dismission                                                                                                    | en Later<br>on Later<br>right Later<br>Later<br>Later<br>Later                                                                                                    |                | Critical Events          | (0925/81)<br>(0925/81) |             | 55                      | 1           | 🕸 NextLetter 🛛  | View Letter 🖶 Print Lett  |
| Nintenance (?)<br>na (?)<br>Winess An<br>ed Costs (?)                                                                                                    | Letters<br>Charge Machent<br>Constitutional File<br>Constitutional Viet<br>Diago Dismissed<br>Diago Nor Gully<br>Early, Term Polar                                                                                                    | per Celter<br>reg Latter<br>serol Latter<br>Latter<br>Latter<br>Latter                                                                                                    |                | Critical Events          | 0025201                | in les      | 1919 - Tori             | 1           | i Next Letter   | View Letter 🔒 Print Lett  |
| Natesaace (2)<br>Na (2)<br>Nates (2)<br>Nates | Letters<br>Charge Multicas<br>Constantion of His<br>Constantion of His<br>Constantion of His<br>Constantion<br>Disposed Confly, East<br>Fred Dispo Letter<br>Fred Dispo Letter                                                                                                    | a table in a definition of the second second s |                | Critical Events<br>HENCI | 96/2001                | an ba       | -14 mar 1 mar 1<br>1515 | 1           | Next Letter     | View Letter 🚔 Print Lett  |
| sattenaance (P)<br>ana (P)<br>Potness (P)<br>ed Coats (P)<br>aance (P)<br>Totness (P)<br>totness (P)<br>totness                                                                                                    | Letters<br>Constructor TIP<br>Constitution TIP<br>Constitution TIP<br>Dispo Net Guilly<br>Easy Term Dispo Letter<br>FTA Letter<br>FTA Letter                                                                                                    | ne falar<br>ng Jata<br>Wite<br>Mar<br>Jata<br>Kata                                                                                                    |                | Critical Events          | 0925301                |             | 96<br>                  | [<br>] T    | i Next Letter   | View Letter 🖶 Print Lett  |

At this point in the Victim Witness process, the VW Notification form is populated with a list of all victims and witnesses for the case.

#### Victim Witness/Notification Toolbar

VW Notification - D0212012CR999999 - Test, Case

While in the Victim Witness/Notification subprocess you are provided with a toolbar that allows you easy access to commonly used tools.

**Noting** – This button provides a quick way to add, modify, or view notes. Notes can be added to either of two 'Note Types': Case or Daid. 'Note Subtypes' may be chosen if you require more specificity. Notes can be added, viewed, and/or updated at any time during the Victim Witness/List By Case subprocess.

Add VW – This tool allows you to add a victim or a witness. Clicking this button will bring up the Victim/Witness entry form.

| Image: Problem: Problem: Proble                                                                                                    |                                                                                                    |                                 |                            |                                                                                                    |                                                                                                    |                          | 3 N                 | oung - 👘 Add VW 🛒 Edit VW 🤤 | switch case 📄 Car                                                                                                    |
|----------------------------------------------------------------------------------------------------|----------------------------------------------------------------------------------------------------|---------------------------------|----------------------------|----------------------------------------------------------------------------------------------------|----------------------------------------------------------------------------------------------------|--------------------------|---------------------|-----------------------------|----------------------------------------------------------------------------------------------------|
|                                                                                                    | VW Notifica                                                                                                    | tion - D0212012CR99999          | 99 - Test, Case            |                                                                                                    |                                                                                                    |                          |                     |                             |                                                                                                    |
| Printed<br>Distance     Other and<br>Distance     Distance     Distance     Distance     Distance     Distance       Come<br>and and how<br>and a finance     Come<br>Come     Come<br>Come     Come     Come </th <th>999 4 - Victim</th> <th>Witnesses</th> <th></th> <th></th> <th></th> <th></th> <th></th> <th>Refresh Sort</th> <th>🔅 Select All 📋 Cle</th>                                                                                                    | 999 4 - Victim                                                                                                    | Witnesses                       |                            |                                                                                                    |                                                                                                    |                          |                     | Refresh Sort                | 🔅 Select All 📋 Cle                                                                                                    |
| Vited and and and a set of a set of a s                                                                                                    | E Wit No                                                                                                    | A Last Name                     | First Name                 | Middle Name                                                                                                    | Suttix                                                                                                    | Notify Type              | Victim Type         | Witness Type                | Brady                                                                                                    |
| 1       Verse       0       0       0       0       0       0       0       0       0       0       0       0       0       0       0       0       0       0       0       0       0       0       0       0       0       0       0       0       0       0       0       0       0       0       0       0       0       0       0       0       0       0       0       0       0       0       0       0       0       0       0       0       0       0       0       0       0       0       0       0       0       0       0       0       0       0       0       0       0       0       0       0       0       0       0       0       0       0       0       0       0       0       0       0       0       0       0       0       0       0       0       0       0       0       0       0       0       0       0       0       0       0       0       0       0       0       0       0       0       0       0       0       0       0       0       0       0 <th>less 1</th> <th>Victim</th> <th>One</th> <th></th> <th>20000000</th> <th>E</th> <th>1</th> <th></th> <th></th>                                                                                                    | less 1                                                                                                    | Victim                          | One                        |                                                                                                    | 20000000                                                                                                    | E                        | 1                   |                             |                                                                                                    |
| i Addr     i Addr     iiiiiiiiiiiiiiiiiiiiiiiiiiiiiiiiiiii                                                                                                    | 2                                                                                                    | Witness                         | One                        |                                                                                                    |                                                                                                    | E                        |                     | LA                          |                                                                                                    |
| le de la fini<br>le de la fini<br>le de | 3                                                                                                    | Another                         | Victim                     |                                                                                                    |                                                                                                    | E                        | 1                   |                             |                                                                                                    |
| AddAtome<br>Weine Vein yet in the first vein in the first vein in the problem in the problem in th                                                                                                    | Batch Print 4                                                                                                    | De Fusco                        | Marc                       |                                                                                                    |                                                                                                    | E                        |                     | PD                          |                                                                                                    |
| Image: State of the state of the state of the                                                                                                    | Print                                                                                                    |                                 | Add/Edit VictimWitness     |                                                                                                    |                                                                                                    |                          |                     |                             |                                                                                                    |
| Image: State of the state of the state                                                                                                    |                                                                                                    |                                 | D0312012CB000000 Test Ca   | -                                                                                                    |                                                                                                    | the Developer of the     | at () Delet Form    |                             |                                                                                                    |
| Within Vacinityer     United State     United State        United State                                                                                                    |                                                                                                    |                                 | D0212012CK9999999-Test, Ca |                                                                                                    |                                                                                                    | ap rievous ap ne         | a 🕞 rimerorm        |                             |                                                                                                    |
| Add have a fine the fine of the fine of the                                                                                                    |                                                                                                    |                                 | Wit No* Victim Type*       | Last Name*                                                                                                    | First Name                                                                                                    | Middle Name              | Suffix              |                             |                                                                                                    |
| Addraw   0: Dots   0: Dots    0: Dots   0: Dots   0: Dots   0: Dots   0: Dots   0: Dots   0: Dots   0: Dots   0: Dots   0: Dots   0: Dots   0: Dots   0: Dots   0: Dots   0: Dots   0: Dots   0: Dots   0: Dots <                                                                                                    |                                                                                                    |                                 | 5                          | •                                                                                                    |                                                                                                    |                          |                     |                             |                                                                                                    |
|                                                                                                    |                                                                                                    |                                 | Witness Type*              | DOB Race                                                                                                    | Sex L                                                                                                    | anguage                  |                     |                             |                                                                                                    |
| Add Thore   0   0   0   0   0   0   0   0   0   0   0   0   0   0   0   0   0   0   0   0   0   0   0   0   0   0   0   0   0   0   0   0   0   0   0   0   0   0   0   0   0   0   0   0   0   0   0   0   0   0   0   0   0   0   0   0   0   0   0   0   0   0   0   0   0   0   0   0   0   0   0   0   0   0   0   0   0   0   0   0   0   0   0   0   0   0   0   0   0   0    0                                                                                                    |                                                                                                    |                                 |                            | <ul> <li>I.I</li> <li>O - Other</li> </ul>                                                                                                    | 💌 U - Unknown 💌 E                                                                                                    | - English 💌 💷 🖡          | nterpreter Required |                             |                                                                                                    |
| Image: Construction of the state of the state of the                                                                                                    |                                                                                                    |                                 | Agency                     | Officer Search                                                                                                    |                                                                                                    |                          |                     |                             |                                                                                                    |
| Add Maderes P. Life Address P. Life Address P. Life Address P. Life Address     Order Address     Order Address                                                                                                    |                                                                                                    |                                 |                            | • ?                                                                                                    | 2                                                                                                    |                          |                     |                             |                                                                                                    |
|                                                                                                    |                                                                                                    |                                 |                            |                                                                                                    |                                                                                                    |                          |                     |                             |                                                                                                    |
| Image: Construction       Construction       Construction       Construction         Image: Construction       Construction       Construction       Construction         Image: Construction       Construction       Construction       Construction         Image: Construction       Construction       Construction       Construction         Image: Construction       Construction       Construction       Construction         Image: Construction       Construction       Construction       Construction         Image: Construction       Construction       Construction       Construction         Image: Construction       Construction       Construction       Construction         Image: Construction       Construction       Construction       Construction         Image: Construction       Construction       Construction       Construction         Image: Construction       Construction       Construction       Construction         Image: Construction       Construction       Construction       Construction         Image: Construction       Construction       Construction       Construction         Image: Construction       Construction       Construction       Construction         Image: Construction       Construction       Construction                                                                                                    |                                                                                                    |                                 | 0 - Addresses              | 100 March 100 March 100 Ma | 🗳 Add                                                                                                    | Address 🏓 Edit Address 💥 | Delete Address      |                             |                                                                                                    |
| Inser     Com     Com                                                                                                    |                                                                                                    |                                 | Business Type              | Line 1 Line 2                                                                                                    | City State                                                                                                    | ZipCode ZipCode4         | Status              |                             |                                                                                                    |
| H     Add form     CVC Amount     Constant     CVC Amount     Constant     CVC Amount     CVC Amount     CVCV Amount     CVC Amount     CVC Amount     CVC Amount                                                                                                    |                                                                                                    |                                 |                            |                                                                                                    |                                                                                                    |                          |                     |                             |                                                                                                    |
|                                                                                                    |                                                                                                    |                                 |                            |                                                                                                    |                                                                                                    |                          |                     |                             |                                                                                                    |
| Add Town & Edit Town & Edit Town & Ed                                                                                                    |                                                                                                    |                                 |                            |                                                                                                    |                                                                                                    |                          |                     |                             |                                                                                                    |
| Process & Add Proces & Color Process & Add Proces & Color & Color                                                                                                    |                                                                                                    |                                 |                            |                                                                                                    |                                                                                                    |                          |                     |                             |                                                                                                    |
| Power in Ant Depart in Ant Depart in An                                                                                                    |                                                                                                    |                                 |                            |                                                                                                    |                                                                                                    |                          |                     |                             |                                                                                                    |
| Ketter                                                                                                    |                                                                                                    |                                 | 0 - Phones de Add P        | hone 🥜 Edit Phone                                                                                                    | " 0 - Email                                                                                                    | Add Fmail 🤌 Edit Fmail   | 🔀 Delete Email      |                             |                                                                                                    |
| Advance     Advance     A                                                                                                    |                                                                                                    |                                 | Turne Area Corte           | Phone No. Ext. Str                                                                                                    | then a second second se |                          |                     |                             |                                                                                                    |
| CNC Amount     CNC Amount     C                                                                                                    |                                                                                                    |                                 | 17 The Pile conc           | a more the state                                                                                                    | Notification                                                                                                    | Email Type               | Email Address       |                             |                                                                                                    |
| Advance     Advance     A                                                                                                    |                                                                                                    |                                 |                            |                                                                                                    |                                                                                                    |                          |                     |                             |                                                                                                    |
|                                                                                                    |                                                                                                    |                                 |                            |                                                                                                    |                                                                                                    |                          |                     |                             |                                                                                                    |
| Absolution     Maximum Absolution     Victim Impact Statemed Regime     C/C Amount     Restatemed       VRANotification Regime     Victim Impact Statemed Regime     0     0     0       Date CVC Paid     1     0     0     0       Letter     Same and<br>Control     Control     1     0       Control     Control     0     0     0       Control     Control     0     0     0       Control     Control     0     0     0       Control     Control     0     0     0       Control     Control     0     0     0       Control     Control     0     0     0       Control     Control     0     0     0       Control     Control     0     0     0       Control     Control     0     0     0       Control     Control     0     0     0       Control     Control     Control     0     0       Control     Control     Control     0     0       Control     Control     Control     0     0       Control     Control     Control     Control     0       Control     Control     Control <td></td> <td></td> <td></td> <td></td> <td></td> <td></td> <td></td> <td></td> <td></td>                                                                                                    |                                                                                                    |                                 |                            |                                                                                                    |                                                                                                    |                          |                     |                             |                                                                                                    |
| Victim Inspect Submer Regard     Victim Inspect Submer Regard                                                                                                    |                                                                                                    |                                 | Advocale                   |                                                                                                    |                                                                                                    | CVC Amount               | Restitution         |                             |                                                                                                    |
| Image: Constraint of the second second se                                                                                                    |                                                                                                    |                                 |                            | -                                                                                                    | Victim Impact Statement Required                                                                                                    | \$ 0.00                  | \$ 0.00             |                             |                                                                                                    |
| Karletter Regind Motificator Regind Motificato                                                                                                    |                                                                                                    |                                 |                            |                                                                                                    |                                                                                                    | Date CVC Paid            |                     |                             |                                                                                                    |
| Letre<br>Letre<br>Constant Unit and Constant Letter<br>Constant of Unit and Letter<br>Constant of Unit and Letter<br>Constant of Un                                                                                                    |                                                                                                    |                                 | VRA Notification Required  | Notification Type*                                                                                                    |                                                                                                    | 11                       |                     |                             |                                                                                                    |
| Image: State State                                                                                                    |                                                                                                    |                                 |                            | <b>.</b>                                                                                                    |                                                                                                    | 11 -                     |                     |                             |                                                                                                    |
| Instrume     The second of the second of the s                                                                                                    |                                                                                                    |                                 |                            |                                                                                                    |                                                                                                    |                          |                     |                             |                                                                                                    |
| Inters     Inters     Inters     Inters       Conditional File table     1935     1       Conditional File table     1935     1       Conditional File table     1935     1       Conditional File table     1935     1       Conditional File table     1935     1       Conditional File table     1935     1       Conditional File table     1     1       Conditional File table     1     1<                                                                                                    |                                                                                                    |                                 |                            |                                                                                                    | free ref.                                                                                                    |                          |                     | Next Letter                 | View Letter 🖶 P                                                                                                    |
| Lete     Compose files tel:     Compose tel:     Compose tel:     Com                                                                                                    |                                                                                                    |                                 | -                          | Save                                                                                                    | Close Close                                                                                                    |                          |                     |                             |                                                                                                    |
| Comp Molification Lefter     Constantiate Lefter     Constantiate Lefter     Constantiate Lefter     Constantiate Lefter     Constantiate Lefter     Constantiate Lefter     Constantiate Vinner Lefter     Constantiate     Constantiate Vinner Lefter     Constantiate     Constantiate Vinner Lefter     Constantiate     Constantiate Vinner Lefter     Constantiate     Constantiate Vinner Lefter     Constantiate     Constantiate                                                                                                    | Letters                                                                                                    |                                 |                            |                                                                                                    |                                                                                                    |                          |                     |                             |                                                                                                    |
| Image: Comparison of the comparison of the comparison of the                                                                                                    |                                                                                                    | Collection .                    |                            |                                                                                                    |                                                                                                    |                          |                     |                             |                                                                                                    |
| Base     Constant Play Latin     Play No     Play No     Play                                                                                                    | E. Charge Med                                                                                                    | ination Latter                  | 100                        | Dourse room                                                                                                    |                                                                                                    | 1212                     | 1                   |                             | Contraction of the local division of the local division of the loc |
| Conclusional Winner Lulie<br>Conclusional Winner Lulie<br>Concol Central Lulie<br>Concol Central Lulie<br>Concol Centr                                                                                        | Constitution                                                                                                    | Filing Letter                   |                            | 6472.480                                                                                                    |                                                                                                    | 1919                     |                     |                             |                                                                                                    |
| Charles (Sear Later       Charles (Sear Later                                                                                                    | 56                                                                                                    | Warrant Letter                  |                            |                                                                                                    |                                                                                                    |                          |                     |                             |                                                                                                    |
| Seg. (A)     Cape Demonsed Later       Cape Name Add Later     Cape Name Add Later       Cape Name Add Later     Cape Name Add Later       Cape Name Add Later     Cape Name Add Later       Cape Name Add Later     Cape Name Add Later       Cape Name Add Later     Cape Name Add Later       Cape Name Add Later     Cape Name Add Later                                                                                                    | Constitution                                                                                                    | Letter                          |                            |                                                                                                    |                                                                                                    |                          |                     |                             |                                                                                                    |
| anti (3)     Comp Ho (abi) / thir       Comp Ho (abi) / thir     Comp Ho (abi) / thir       Comp Ho (abi) / thir     Comp Ho (abi) / thir       Comp Ho (abi) / thir     Comp Ho (abi) / thir       Comp Ho (abi) / thir     Comp Ho (abi) / thir                                                                                                    | Constitution<br>Critical Even                                                                                       |                                 |                            |                                                                                                    |                                                                                                    |                          |                     |                             |                                                                                                    |
| Carly Ten Photolom<br>A Carly Ten Photolom<br>Ten Days Letter<br>TA Liner<br>V O Vising Later                                                                                                    | Critical Ever                                                                                                    |                                 |                            |                                                                                                    |                                                                                                    |                          |                     |                             |                                                                                                    |
| CO         From Dirego Later           CO         F7.1.clm           VALUE         VALUE                                                                                                    | Constitution<br>Critical Ever<br>Dispe Dism<br>Dispe Not G                                                          | ity Letter                      |                            |                                                                                                    |                                                                                                    |                          |                     |                             |                                                                                                    |
| TA Line     Vi Ang Line                                                                                                    | Constitution     Critical Even     Dispe Dism     Dispe Not G     Early Term                                        | ilty Letter<br>obation          |                            |                                                                                                    |                                                                                                    |                          |                     |                             |                                                                                                    |
| KAP Hing Littler                                                                                                    | Constitution<br>Critical Eve<br>Dispo Diamo<br>Dispo Not G<br>Early Term<br>Final Dispo                             | ilty Letter<br>obstice<br>etter |                            |                                                                                                    |                                                                                                    |                          |                     |                             |                                                                                                    |
|                                                                                                    | Constitution<br>Critical Even<br>Critical Even<br>Dispo Tex<br>Status<br>Final Dispo<br>Trinal Dispo<br>Final Dispo | ity Letter<br>robation<br>ther  |                            |                                                                                                    |                                                                                                    |                          |                     |                             |                                                                                                    |

Required entry fields - main form (if you add a victim/witness):

- Witness Number
- Victim Type and/or Witness Type
- Last Name
- Notification Type

Required entry fields (if you add an address):

- Address Type
- Address Line 1

Required entry fields (if you add a phone number):

- Phone Type
- Area Code
- Telephone
- Phone Status

The following sections accept multiple entries:

- Address
- Phone

A person can be a victim, a witness, or both.

When you enter a Witness Type of 'PO', additional officer-related fields will appear. Additionally, the address information section will populate once the ORI has been entered.

By default, the 'Mailing' address for a victim/witness will be used for mailed documents, letters, and forms. If a 'Mailing' address has not been added, then the 'Home' or 'Business' address will appear.

The 'Additional Information' (see the address detail entry form) field will appear on the subpoena. It can be selected, or un-selected, for display on the subpoena flagging screen.

The 'Mailing Information' (see the address detail entry form) is used to display the name on mailing documents, letters, and forms.

The 'Victim's Rights Notification check-box will automatically populate based on any qualifying charges entered, however, you can override the selection if you choose to change the notification status of the case.

The notification types are:

- (E) Endorsed
- (N) Notification
- (B) Both meaning endorsed and notified

| 🔽 Subpoena    |
|---------------|
| Votification  |
| 🔽 Restitution |
|               |

By checking these boxes (in Address entry detail) you are indicating that you want the address to appear on associated outputs.

**Edit VW** - This tool allows you to edit an existing victim or witness. First, highlight the information you wish to update, and then click the button.

**Switch Case** – This tool provides a quick way to search for, and load, a new case into the Victim Witness/Notification subprocess.

Search On:

- **Case Number** (Default) You can enter a specific case number as the search criteria.
- Defendant Name, Victim/Witness Name Last name is required.

A first initial is suggested to limit the number of records returned and to return the results more quickly.

• Offense Number – You can enter a specific offense number as the search criteria.

Load

This button will load the case into the Victim Witness/Notification

form.

### Victim Witness/Notification VW Grid Toolbar

|                |   |           |                 |              |              |          | - <b>-</b>  |                  |              |
|----------------|---|-----------|-----------------|--------------|--------------|----------|-------------|------------------|--------------|
| Selection 🥥 🔀  | V | W Notific | cation - D05120 | 06CR000505-E | BOW, ALGERNO | N HOWARD |             |                  | R            |
| Victim Witness |   | 40 15     | · /             |              |              |          |             |                  | <u> </u>     |
| 🦺 List Bu Case |   | 10 - VIC  | tim/witnesses   |              |              |          | 😰 Refresh S | ort 🚺 Select All | Liear Select |
| Notification   |   | Wit No △  | Last Name       | First Name   | Middle Name  | Suffix   | Notify Type | Victim Type      | Witness Type |
| IN NUMBER      |   | 1         | RIDENOUR        | RUSSELL      |              |          | E           | С                | LA           |
|                |   | 2         | GALLARDO        | SHERISS      |              |          | E           |                  | LA           |
|                |   | 3         | CHAVEZ          | CHRISTOPHER  |              |          | E           |                  | LA           |

While in the Victim Witness/Notification subprocess you are provided with a toolbar that allows you to easy access to tools that interact with the victims and witnesses listed in the grid.

**Refresh Sort** – You can resort the names in the VW grid by clicking on any of the column headings. This tool provides a quick way to return the list to the default sequential sort.

**Select All** – This tool provides a quick way to select all of the victims and witnesses in the grid.

**Clear Select** – This tool provides a quick way to clear all of the selected victims and witnesses in the grid.

# Victim Witness/Notification/Generating Letters

| Action - [VW Notification]  |                                                   |                   | NAMES OF TAXABLE PARTY. | a Competition, Street, Manual | a made and a second second sec |              |                      | - 0 - X                      |
|-----------------------------|---------------------------------------------------|-------------------|-------------------------|-------------------------------|----------------------------------------------------------------------------------------------------|--------------|----------------------|------------------------------|
| File Edit View Go Tools Hel | lp                                                |                   |                         |                               |                                                                                                    |              |                      | _ 5 :                        |
|                             |                                                   |                   |                         |                               |                                                                                                    | 🔀 Noting     | • 🔷 Add VW 🌛 Edit VW | 🔄 Switch Case 🧰 Case Tools   |
| election 😥 🔀                | VW Notification - D0212012CR999                   | 9999 - Test, Case |                         |                               |                                                                                                    |              |                      | 6                            |
| Current Case                |                                                   |                   |                         |                               |                                                                                                    |              |                      |                              |
| D0212012CR999999            | 4 - Victim/Witnesses                              |                   | 1                       |                               |                                                                                                    | 10////02/201 | Refresh Sort         | Select All Clear Select      |
| Victim Witness              | E Wit No A Last Nam                               | ne First Name     | Middle Name             | Suffix                        | Notify Type                                                                                                    | Victim Type  | Witness Type         | Brady                        |
| AL List By Case             | 2 Vicem                                           | One               |                         |                               | E                                                                                                    |              | IA.                  | 1                            |
| Notification                | 3 Another                                         | Victim            |                         |                               | F                                                                                                    |              |                      |                              |
| A Notification Batch Print  | 4 De Fusco                                        | Marc              |                         |                               | E                                                                                                    |              | PO                   |                              |
| EDR Batch Print             |                                                   | 0.004859          |                         |                               | 1000                                                                                                    |              | 0.02                 |                              |
|                             |                                                   |                   |                         |                               |                                                                                                    |              |                      |                              |
|                             |                                                   |                   |                         |                               |                                                                                                    |              |                      |                              |
|                             |                                                   |                   |                         |                               |                                                                                                    |              |                      |                              |
|                             |                                                   |                   |                         |                               |                                                                                                    |              |                      |                              |
|                             |                                                   |                   |                         |                               |                                                                                                    |              |                      |                              |
|                             |                                                   |                   |                         |                               |                                                                                                    |              |                      |                              |
|                             |                                                   |                   |                         |                               |                                                                                                    |              |                      |                              |
|                             |                                                   |                   |                         |                               |                                                                                                    |              |                      |                              |
|                             |                                                   |                   |                         |                               |                                                                                                    |              |                      |                              |
|                             |                                                   |                   |                         |                               |                                                                                                    |              |                      |                              |
|                             |                                                   |                   |                         |                               |                                                                                                    |              |                      |                              |
|                             |                                                   |                   |                         |                               |                                                                                                    |              |                      |                              |
|                             |                                                   |                   |                         |                               |                                                                                                    |              |                      |                              |
|                             |                                                   |                   |                         |                               |                                                                                                    |              |                      |                              |
|                             |                                                   |                   |                         |                               |                                                                                                    |              |                      |                              |
|                             |                                                   |                   |                         |                               |                                                                                                    |              |                      |                              |
|                             |                                                   |                   |                         |                               |                                                                                                    |              |                      |                              |
|                             |                                                   |                   |                         |                               |                                                                                                    |              |                      |                              |
|                             |                                                   |                   |                         |                               |                                                                                                    |              |                      |                              |
|                             |                                                   |                   |                         |                               |                                                                                                    |              |                      |                              |
|                             |                                                   |                   |                         |                               |                                                                                                    |              |                      |                              |
|                             |                                                   |                   |                         |                               |                                                                                                    |              |                      |                              |
|                             |                                                   |                   |                         |                               |                                                                                                    |              |                      |                              |
|                             |                                                   |                   |                         |                               |                                                                                                    |              |                      |                              |
|                             |                                                   |                   |                         |                               |                                                                                                    |              |                      |                              |
|                             |                                                   |                   |                         |                               |                                                                                                    |              |                      |                              |
|                             |                                                   |                   |                         |                               |                                                                                                    |              |                      |                              |
|                             |                                                   |                   |                         |                               |                                                                                                    |              | Next Letter          | 📄 View Letter 🖶 Print Letter |
|                             |                                                   |                   |                         |                               |                                                                                                    |              |                      |                              |
|                             | Letters                                           | Critical Events   |                         |                               |                                                                                                    |              |                      |                              |
| ummins and a                | Letter Name                                       | A . Court         | Event                   | Event Date V                  | Event Time                                                                                                    | Divisio      | 20                   | EventAction                  |
| Intake                      | Charge Modification Letter                        | THEND             | 09252012                |                               | 515                                                                                                    | 1            |                      |                              |
| Case Maintenance            | Constitutional Filing Letter                      |                   |                         |                               |                                                                                                    |              |                      | ********                     |
| Subpoena                    | Constitutional Warrant Letter                     |                   |                         |                               |                                                                                                    |              |                      |                              |
|                             | Critical Event Letter                             |                   |                         |                               |                                                                                                    |              |                      |                              |
| victim witness              | Dispo Dismissed Leffer<br>Dispo Not Guilty Leffer |                   |                         |                               |                                                                                                    |              |                      |                              |
| Mandated Costs 🔅            | Early Term Probation                              |                   |                         |                               |                                                                                                    |              |                      |                              |
| Maintenance 👸               | Final Dispo Letter                                |                   |                         |                               |                                                                                                    |              |                      |                              |
| Security (1)                | FTALetter                                         |                   |                         |                               |                                                                                                    |              |                      |                              |
| · · · · ·                   | NA Filing Letter                                  |                   |                         |                               |                                                                                                    |              |                      |                              |
|                             | Officer Filing Letter                             |                   |                         |                               |                                                                                                    |              |                      |                              |
|                             |                                                   |                   |                         |                               |                                                                                                    |              |                      |                              |
| 10/9/2012 8:33 AM Ready     |                                                   |                   |                         |                               |                                                                                                    |              |                      |                              |

To generate a notification letter:

- 1. Select the recipients in the VW grid
- 2. Select a letter type from the 'Letter Name' list
- 3. Select a critical event from the 'Critical Event' list, if letter type is 'Critical Event Letter'.

**View Letter** – This tool will generate the specified letter and allow you to view it.

**Print Letter** – This tool will generate the specified letter and allow you to print it.

**Next Letter** – This tool will retain the list of recipients in the VW grid but clear the selections in the 'Letter Name' and 'Critical Event' lists.

### Mandated Costs

To track and maintain **Mandated Costs** select the 'Add Mandated Costs' subprocess menu option.

#### Case Search will open allowing you to access the case.

Search On:

- **Case Number** (Default) You can enter a specific case number as the search criteria.
- Defendant Name, Victim/Witness Name Last name is required.

A first initial is suggested to limit the number of records returned and to return the results more quickly.

- Offense Number You can enter a specific offense number as the search criteria.
- **Summons Number** You can enter a specific summons number as the search criteria.

Load

This button will load the case into the appropriate process.

| Existing Case Search |                                 | X                                                |
|----------------------|---------------------------------|--------------------------------------------------|
| Search On: 💿 Case N  | lumber ODefendantName OOffen    | se Number 🔿 Summons Number 🔍 Victim/Witness Name |
|                      | 2012   Special Prosecution Case | Load Use Current                                 |

**Case Search** allows access to Special Prosecution cases by selecting the **'Special Prosecution Case**' checkbox and then entering in the originating district's entire case number and clicking the 'Load' button'.

The **'Use Current'** button allows the user to re-access the last case they were in for quick entry. That case number is always displayed in the top left corner of Action labeled 'Current Case'.

| File Edit View Go Tools Help |     |
|------------------------------|-----|
| Selection 🥬 Act              |     |
|                              | ion |
| Current Case                 |     |
| C0012012T999999              |     |

| Action - IMandated Costs         |                          | Contraction of some                                                                                            | Country was from the                                                                                                    |                                   | 0.0                                          |
|----------------------------------|--------------------------|----------------------------------------------------------------------------------------------------|----------------------------------------------------------------------------------------------------|-----------------------------------|----------------------------------------------|
| File Edit View Go Tools H        | elp                      |                                                                                                    |                                                                                                    |                                   | _ 5 ×                                        |
|                                  |                          |                                                                                                    |                                                                                                    | Switch Case 📄 Motion/Payout Order | 🥜 MarkAsDeath 📴 Noting 🗣 Add 🌛 Edit 💥 Delete |
| Selection 🔗 🔀                    | Mandated Costs           |                                                                                                    |                                                                                                    |                                   | <u>9</u>                                     |
| Current Case<br>D0212012CR999999 |                          |                                                                                                    |                                                                                                    |                                   |                                              |
| Handalad Conta                   | D0212012000000 Test Case | TeamUnit                                                                                                    |                                                                                                    |                                   |                                              |
| III COSTS                        | Advocate Name            | Teleform                                                                                                    |                                                                                                    |                                   |                                              |
| Add Mandated Costs               | test after closed        | 2                                                                                                    |                                                                                                    |                                   |                                              |
|                                  |                          |                                                                                                    |                                                                                                    |                                   |                                              |
|                                  | Appropriation            | CofraCode/Description                                                                                          | Amount ExcAmount                                                                                                    | Vendor                            | TransactDate AccountDate                     |
|                                  |                          |                                                                                                    |                                                                                                    |                                   |                                              |
|                                  |                          |                                                                                                    |                                                                                                    |                                   |                                              |
|                                  |                          |                                                                                                    |                                                                                                    |                                   |                                              |
|                                  |                          |                                                                                                    |                                                                                                    |                                   |                                              |
|                                  |                          |                                                                                                    |                                                                                                    |                                   |                                              |
|                                  |                          |                                                                                                    |                                                                                                    |                                   |                                              |
|                                  |                          |                                                                                                    |                                                                                                    |                                   |                                              |
|                                  |                          |                                                                                                    |                                                                                                    |                                   |                                              |
|                                  |                          |                                                                                                    |                                                                                                    |                                   |                                              |
|                                  |                          |                                                                                                    |                                                                                                    |                                   |                                              |
|                                  |                          |                                                                                                    |                                                                                                    |                                   |                                              |
|                                  |                          |                                                                                                    |                                                                                                    |                                   |                                              |
|                                  |                          |                                                                                                    |                                                                                                    |                                   |                                              |
|                                  |                          |                                                                                                    |                                                                                                    |                                   |                                              |
|                                  |                          |                                                                                                    |                                                                                                    |                                   |                                              |
|                                  |                          |                                                                                                    |                                                                                                    |                                   |                                              |
|                                  |                          |                                                                                                    |                                                                                                    |                                   |                                              |
|                                  |                          |                                                                                                    |                                                                                                    |                                   |                                              |
|                                  |                          |                                                                                                    |                                                                                                    |                                   |                                              |
|                                  |                          |                                                                                                    |                                                                                                    |                                   |                                              |
|                                  |                          |                                                                                                    |                                                                                                    |                                   |                                              |
|                                  |                          |                                                                                                    |                                                                                                    |                                   |                                              |
|                                  |                          |                                                                                                    |                                                                                                    |                                   |                                              |
|                                  |                          |                                                                                                    |                                                                                                    |                                   |                                              |
|                                  |                          |                                                                                                    |                                                                                                    |                                   |                                              |
| Intake 🔛                         |                          |                                                                                                    |                                                                                                    |                                   |                                              |
| Case Maintenance                 |                          |                                                                                                    |                                                                                                    |                                   |                                              |
| Subpoena 🕞                       |                          |                                                                                                    |                                                                                                    |                                   |                                              |
| Victim Witness                   |                          |                                                                                                    |                                                                                                    |                                   |                                              |
| Mandated Costs 😽                 |                          |                                                                                                    |                                                                                                    |                                   |                                              |
| Maintenance 👸                    |                          |                                                                                                    |                                                                                                    |                                   |                                              |
| Security 💟                       |                          |                                                                                                    |                                                                                                    |                                   |                                              |
|                                  |                          |                                                                                                    |                                                                                                    |                                   |                                              |
| 10/9/2012 8:41 AM Ready-         | 1                        |                                                                                                    |                                                                                                    |                                   |                                              |
|                                  |                          | The second second second second second second second second second second second second second second second s | and the second second se |                                   | 841 AM                                       |
|                                  |                          |                                                                                                    |                                                                                                    |                                   | 10/9/2012                                    |

#### Mandated Costs toolbar

While in the Victim Witness/Notification subprocess you are provided with a toolbar that allows you easy access to commonly used tools.

**Switch Case** – This tool provides a quick way to search for, and load, a new case into the Victim Witness/Notification subprocess.

**Motion Payout Order** – This tool allows you to generate a Motion payout form in Word format.

Mark As Death – This tool will identify all the costs as a death penalty case.

**Noting** – This button provides a quick way to add, modify, or view notes. Notes can be added to either of two 'Note Types': Case or Daid. 'Note Subtypes' may be chosen if you require more specificity. Notes can be added, viewed, and/or updated at any time during the Victim Witness/List By Case subprocess.

Add – This tool allows you to add a cost.

| Advise - Directory Could        |                              |                                                                                                    |                                 | - @ X                                        |
|---------------------------------|------------------------------|----------------------------------------------------------------------------------------------------|---------------------------------|----------------------------------------------|
| Contraction - (Mandated Costs)  | Halo                         | A REAL PROPERTY AND A REAL PROPERTY AND A REAL                                                                                                    |                                 | 5 x                                          |
| A THE CAR HER CO LOOK I         | κφ.                          |                                                                                                    | Switch Case Motion/Payout Order | MarkAsDeath 🔁 Noting • 🖶 Add 🌛 Edit 💥 Delete |
| Selection 🖉 🔀                   | Mandated Costs               |                                                                                                    | 0                               |                                              |
| Current Case                    | Managood Code                |                                                                                                    |                                 | ev.,                                         |
| D0212012CR999999                |                              | Taumthet                                                                                                    |                                 |                                              |
| Mandated Costs                  | D0212012CR999999 Test, Case  | - Carlocan                                                                                                    |                                 |                                              |
| R COFRS Codes                   | Advocate Name File Location  | Total Charges                                                                                                    |                                 |                                              |
| R Add Mandated Costs            | test after closed            | 2                                                                                                    |                                 |                                              |
|                                 | Appropriation CotraCode Deac | ristion Amount Far Amount                                                                                                    | Vendor                          | TransactDate AccountDate                     |
|                                 |                              |                                                                                                    |                                 |                                              |
| Infake 📴<br>Case Relationance 📿 |                              | Add/GH MandasedCost<br>Entry Date: 1990/12: Case Number: 00213012/2999999<br>Defendant: Test Care:<br>Cost: 021 County 021 Division: 2<br>Appropriation<br>Transactional/wate Date<br>Cost: 021 County 021 Division: 2<br>Appropriation<br>Transactional/wate Date<br>Cost: 021 County 021 Division: 2<br>Appropriation<br>Transactional/wate Date<br>Transactional/wate Date<br>Cost: 021 County 021 Division: 2<br>Appropriation<br>Transactional/wate Date<br>Transactional/wate Date<br>Tran |                                 |                                              |
| suppoèna                        |                              |                                                                                                    |                                 |                                              |
| Victim Witness                  |                              |                                                                                                    |                                 |                                              |
| Mandated Costs 🛞                |                              |                                                                                                    |                                 |                                              |
| Maintenance 🧔                   |                              |                                                                                                    |                                 |                                              |
| Security 💟                      |                              |                                                                                                    |                                 |                                              |
|                                 |                              |                                                                                                    |                                 |                                              |
| 10/9/2012 9:59 AM Ready         | 1                            |                                                                                                    |                                 |                                              |
| A A                             |                              |                                                                                                    |                                 | 9.59 AM                                      |
|                                 |                              |                                                                                                    |                                 | 10/9/2012                                    |

Select the appropriation code from the drop down list Select the transaction and accounting dates Enter the Cost Type, Mandated Amount and any Excess Amounts. It will total automatically.

Enter the Vendor in the free-form Vendor field

Select a victim/witness from the case as they appear in the dropdown or you may add an 'Additional Witness' in the free-form text field. We suggest Last Name, (comma) First Name as a standard format. Please keep in mind you cannot do both on one entry. Please select a witness from the case in the dropdown or enter an additional witness per entry.

Edit – Only power users have the ability to edit an entry.

**Delete** – Only power user have the ability to delete an entry.

# Maintenance Process

| 🔏 Action                                        |                        |        |                     |                    |                        | - 7 X        |
|-------------------------------------------------|------------------------|--------|---------------------|--------------------|------------------------|--------------|
| <u>File Edit Vi</u> ew <u>G</u> o <u>T</u> ools | Help                   |        |                     |                    |                        |              |
| Selection 🧷 🔀                                   | Action                 |        |                     |                    |                        | A            |
| Maintenance                                     |                        |        |                     |                    |                        |              |
| 🟦 Agency                                        |                        |        |                     |                    |                        |              |
| 😔 Alerts                                        |                        |        |                     |                    |                        |              |
| 🕎 Charge Trans                                  |                        |        |                     |                    |                        |              |
| 🔣 Critical Events                               |                        |        |                     |                    |                        |              |
| Documents                                       |                        |        |                     |                    |                        |              |
| 🔛 Edit Table                                    |                        |        |                     |                    |                        |              |
| 🔒 Person                                        |                        |        |                     |                    |                        |              |
| 💷 Reason Codes                                  |                        |        |                     |                    |                        |              |
| 🍻 Schools                                       |                        |        |                     |                    |                        |              |
| Subpoena Printers                               |                        |        |                     |                    |                        |              |
| Intake 🔛                                        |                        |        |                     |                    |                        |              |
| Case Maintenance 🛛 🔗                            |                        |        |                     |                    |                        |              |
| Subpoena 🔳                                      |                        |        |                     |                    |                        |              |
| Victim Witness 🛛 🔱                              |                        |        |                     |                    |                        |              |
| Maintenance 📄                                   |                        |        |                     |                    |                        |              |
| Security 🔰                                      |                        |        |                     |                    |                        |              |
|                                                 |                        |        |                     |                    |                        |              |
| Ready                                           |                        |        |                     |                    | LISAM 5/3/2            | 007 10:48 AM |
| 🐉 start 🛛 😂 🖸                                   | 🙆 🎽 🙆 Calendar - Micro | Action | 🕒 3 Internet Expl 👻 | 🍢 Microsoft SQL Se | 📑 revised User Gui 🔇 🧿 | 🌀 10:48 AM   |

In the **Maintenance process**, your choice of subprocess depends on the type of code-related data you wish to add, update, or delete.

The subprocess maintenance tables and tabs you see will depend on your security level.

# Maintenance/Agency Subprocess

Choosing the **Agency** subprocess presents you with forms containing all of the information about criminal justice agencies within, or associated with, your district. Agencies include:

- District Attorney Offices
- Courts
- Probation
- Other (user-defined)

| 🔏 Action - [Agency Maintenance]                                |                               |                                |                  | <b>.</b> 7 X                       |
|----------------------------------------------------------------|-------------------------------|--------------------------------|------------------|------------------------------------|
| 💼 Eile Edit <u>Vi</u> ew <u>G</u> o <u>T</u> ools <u>H</u> elp |                               |                                |                  | ×                                  |
|                                                                |                               | 槹 Add 🥜 Edit 💥 Delete          | 🙆 Refresh 🍸 E    | ilter Inactive 🛛 🚷 Change District |
| Selection                                                      | nce                           |                                |                  | 盦                                  |
| Maintenance District Offices                                   | Courts                        | Law Enforcement P              | robation         | Other 🗸                            |
| 🚔 Agency 🛛 🛃 Name 🖉                                            | ∆ • ORI • Distric             | t - County - Emai              | il 🔹 CourtL      | ocation - Status -                 |
| Alerts Externation                                             | Agency Type                   | District                       | 051              | A                                  |
| 🛬 Charge Trans 🛛 👔 🔢                                           | DA - District Attorney        | ▼ 10 - Tenth ▼                 | Phone No         | ▼ Ext ▼                            |
| Critical Events B                                              | Agency Name                   | County                         | 567              |                                    |
| Documents 🛃 Type                                               |                               | ×                              | State 👻          | ZipCode - ZipCode4 -               |
| 📝 Edit Table 🛛 🔤 🛛 🖉 🖉                                         | Court Location URI Num        | _                              | 9 80             | 103                                |
| 🙈 Person                                                       | Address Line 1                |                                |                  |                                    |
| 💷 Reason Codes                                                 |                               |                                |                  |                                    |
| 😼 Schools                                                      | Address Line 2                |                                |                  |                                    |
| 😝 Subpoena Printers                                            |                               |                                |                  |                                    |
|                                                                | City State                    | ZipCode Zip + 4                |                  |                                    |
|                                                                |                               | ·                              |                  |                                    |
|                                                                | Email                         | Status                         |                  |                                    |
|                                                                |                               | A 6000                         |                  |                                    |
|                                                                | Phones                        | 🝦 Add 🥜 Edit 💥 Delete          |                  |                                    |
|                                                                |                               |                                |                  |                                    |
|                                                                |                               |                                |                  |                                    |
|                                                                |                               |                                |                  |                                    |
| Intake                                                         |                               |                                |                  |                                    |
| Case Maintenance 🛛 🖓                                           | Save                          | Close                          |                  |                                    |
| Subpoena 🔄                                                     |                               |                                |                  |                                    |
| Victim Witness 🤱                                               |                               |                                |                  |                                    |
| Maintenance 🚔                                                  |                               |                                |                  |                                    |
| Security 💛                                                     |                               |                                |                  |                                    |
|                                                                |                               |                                |                  |                                    |
| Ready                                                          |                               |                                |                  | LISAM 5/4/2007 9:17 AM             |
| 📕 start 🖉 🙆 🔞 👋 🔘 Inbox - Microso                              | oft Out 🗿 2 Internet Explorer | 👻 🕎 revised User Guide 🚺 Actio | on - [Agency Mai | <ul> <li>9:17 AM</li> </ul>        |

The following section accepts multiple entries:

• Phone

**Add** – This button allows you to add an agency. Clicking this button will bring up the agency detail entry form.

**Edit** – This button allows you to edit an existing agency. First, highlight the agency you wish to update, and then click the button.

**Delete** – This button allows you to delete an existing agency. First, highlight the agency you wish to delete, and then click the button.

**Refresh** – This button allows you to refresh the current list.

**Filter Inactive** – This button allows you to filter the 'inactive' records from the list, so you see only the 'active' records.

### Maintenance/Alerts Subprocess

Choosing the **Alerts** subprocess presents you with forms that allow you to communicate useful, dynamic information to other staff members within your district.

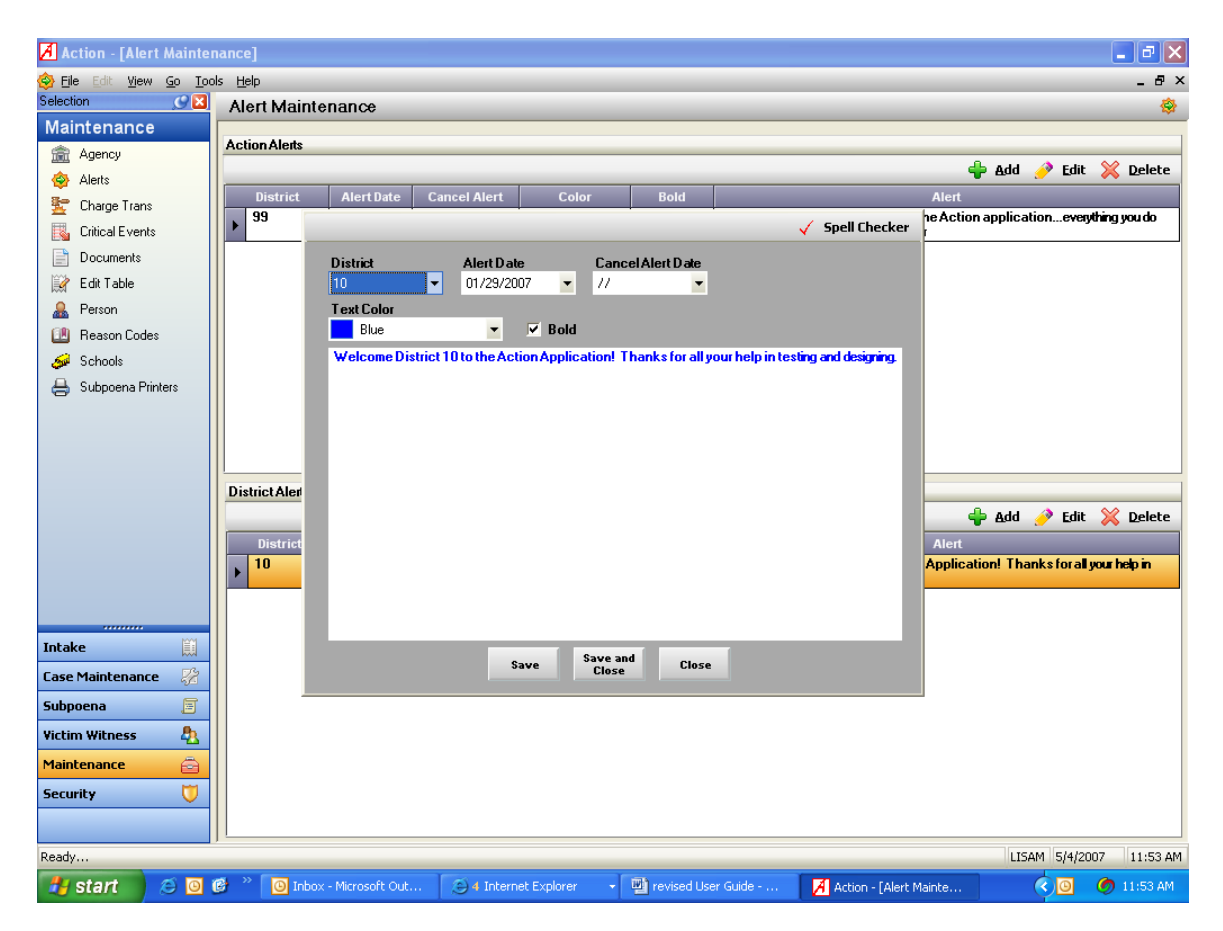

**Add** – This button allows you to add a district-specific alert message. Clicking the button will bring up the alert detail entry form.

**Edit** – This button allows you to edit an existing district-specific alert. First, highlight the alert you wish to update, and then click the button.

**Delete** – This button allows you to delete an existing district-specific alert. First, highlight the alert you wish to delete, and then click the button.

### **Alerts Form**

| 🔏 Action - [Welcome ]    |                                                                                                    | - 7 🛛                      |
|--------------------------|----------------------------------------------------------------------------------------------------|----------------------------|
| 📕 File Edit View Go Tool | ls <u>H</u> elp                                                                                                    | x                          |
| Selection 🕜 🔀            | Good Morning Natalie                                                                                                    | A                          |
| Intake                   | Monday, April 23, 2007 11:01:00 AM                                                                                                    |                            |
| 🔛 Non C&I Case           | Action Alerts                                                                                                    |                            |
| 📡 Non C&I (Arrest)       | 04/18/2007 This is the Production version of the Action application everything you do from now on is realtesting is                     |                            |
| 🔍 Pending Case Search    | UYCI                                                                                                    |                            |
| A Intake Prosecutor      | District Specific Alets<br>01/29/2007 Welcome District 10 to the Action Application! Thanks for all your help in testing and designing. |                            |
|                          |                                                                                                    |                            |
| Tabalua Ini              | Current Office Statistics - 2007                                                                                                    |                            |
| Case Maintenance         | Number of Open District Cases         607         Number of Open County Cases         537                                               |                            |
| Subpoena 🗐               | Number of Pending District Cases         452         Number of Pending County Cases         25         -                                |                            |
| Victim Witness           | Number of Closed District Cases         371         Number of Closed County Cases         89                                            |                            |
| Maintenance 🚔            | Number of No File District Cases 9 🗸 Number of No File County Cases 1 💽                                                                 |                            |
| Security 🚺               |                                                                                                    |                            |
|                          |                                                                                                    |                            |
| Ready                    |                                                                                                    | NATALIE 4/23/2007 11:01 AM |

The 'Alerts' page is the first form you see when you open the ACTION application. To return to this form at any point, click 'View' (main toolbar) then 'Alerts'.

**Action Alerts** – This section provides application-related information from CDAC.

**District Specific Alerts** – This section provides district-specific information and can be maintained the Maintenance/Alerts subprocess.

# Maintenance/Person Subprocess

Choosing the **Person** subprocess presents you with forms containing all of the information about people within, or associated with, your office or the Courts. Person types include:

- Judges
- Prosecutors
- Advocates
- Officers
- Clerk of the Court

| 🖪 Action - [Person Maint                       | tenance]                    |                        |                                                         |                       | _ 2 🛛                      |
|------------------------------------------------|-----------------------------|------------------------|---------------------------------------------------------|-----------------------|----------------------------|
| <u> Fi</u> le Edit <u>Vi</u> ew <u>Go T</u> oo | ols <u>H</u> elp            |                        |                                                         |                       | x                          |
|                                                |                             |                        | 💠 Add 🥜 Edit 💥 Delete                                   | 🙆 Refresh 🏾 🍸 Eilter  | Inactive 🔗 Change District |
| Selection 🥥 🔀                                  | Person Maintenance          |                        |                                                         |                       |                            |
| Maintenance                                    | Judae P                     | ros Advocate           | Officer Clerk of the Cour                               | t                     | -                          |
| 🚊 Agency                                       |                             | E                      |                                                         | Sta                   | tus Date Ernail 🔺          |
| 🐵 Alerts                                       |                             | First Name             | ADAM                                                    | 01/01                 | /1900                      |
| 🔄 Charge Trans                                 |                             |                        |                                                         | 04/04                 | /2007                      |
| 🛐 Critical Events                              | AI                          |                        | Elected DA                                              | 01/01                 | /1900                      |
| Documents                                      | A:<br>Statue                | Attorney Reg No.       | Division                                                | 01/01                 | /1900                      |
| 🥳 Edit Table                                   | A A Active                  | 36919                  | DIVISION                                                | 01/01                 | /1900                      |
| A Person                                       |                             |                        |                                                         | 01/01                 | /1900                      |
| 🛄 Reason Codes                                 | BI                          |                        |                                                         | 01/01                 | /1900                      |
| 😹 Schools                                      | BI                          |                        |                                                         | 01/0                  | /1900                      |
| 🐣 Subpoena Printers                            | Addresses                   |                        | 🛖 Add 🤌 Ed                                              | it 💥 Delete 01/01     | /1900                      |
| <u> </u>                                       | BI Type - St                | atus 👻 Line 1 👻 Line 2 | <ul> <li>City</li> <li>State</li> <li>ZipCod</li> </ul> | e - ZipCode4 - 01/01  | /1900                      |
|                                                | BI                          |                        |                                                         | 01/01                 | /1900                      |
|                                                | BI                          |                        |                                                         | 01/01                 | /1900                      |
|                                                | BI                          |                        |                                                         | 01/01                 | /1900                      |
|                                                | B*                          |                        |                                                         | 01/01                 | /1900                      |
|                                                | C Phones                    |                        | 💠 Add 🤌 Ed                                              | it 💢 Delete 01/01     | /1900                      |
|                                                | С 🗗 Туре                    | Status Ar              | ea Code Phone No                                        | Ext 01/01             | /1900                      |
|                                                | C.                          |                        |                                                         | 04/11                 | /2007                      |
| Intake                                         |                             |                        |                                                         | 01/01                 | /1900                      |
| Case Maintenance                               |                             |                        |                                                         | 01/01                 | /1900                      |
| Cubernance 💏                                   |                             | Course                 | Class                                                   | 01/0                  | /1900                      |
| Subpoena 📑                                     |                             | 2446                   | Close                                                   | 01/01                 | /1900                      |
| Victim Witness 🐴                               | DELANEY PAT                 | RICK J                 | 8251                                                    | A 01/01               | /1900                      |
| Maintenance 😑                                  | DESAULNIERS MICH            | HAEL                   | 22593                                                   | A 01/01               | /1900                      |
| Security 💛                                     | DICKERSON RICH              | HARD W                 | 5450                                                    | A 01/01               | /1900                      |
|                                                | DINGLE SEA                  | N                      | 20776                                                   | A 01/01               | /1900                      |
| Ready                                          | p ·                         |                        |                                                         | •                     | LISAM 5/4/2007 10:55 AM    |
| 👭 start 🖉 🙆                                    | 🝘 🐣 🔟 Inhox - Microsoft Out | A Internet Explorer    | • Direvised Liser Guide -                               | Action - [Person Main | ( ) (0 10:55 AM            |
|                                                |                             |                        |                                                         | Accion - [Person main |                            |

The following sections accept multiple entries:

- Address
- Phone

**Add** – This button allows you to add a person. This will bring up the person detail entry form.

**Edit** – This button allows you to edit an existing person. First, highlight the person you wish to update, and then click the button.

**Delete** – This button allows you to delete an existing person. First, highlight the person you wish to delete, and then click the button.

**<u>Refresh</u>** – This button allows you to refresh the current list.

**Filter Inactive** – This button allows you to filter the 'inactive' records from the list, so you see only the 'active' records.

### Maintenance/Schools Subprocess

• Choosing the **School** subprocess presents you with forms containing all of the information about schools within, or associated with, your district.

| 🔏 Action - [School Maint                        | ntenance]                                                                  | 🔳 🗗 🔀                                     |
|-------------------------------------------------|----------------------------------------------------------------------------|-------------------------------------------|
| 🧙 File Edit <u>V</u> iew <u>G</u> o <u>T</u> oo | pols <u>H</u> elp                                                          | ×                                         |
| - Schools                                       | 32 🖶 Add 🤌                                                                 | Edit 💢 Delete 📝 Refresh 🏠 Change District |
| Selection 🥑 🔀                                   | School Maintenance                                                         |                                           |
| Maintenance                                     | Primary Contact ▼ Primary Contact ▼ Primary Email                          | - Alt Contact - Alt Email - 🔨             |
| 🚊 Agency                                        | Bessemer Elementary 10                                                     |                                           |
| 🐵 Alerts                                        | Bradford Elementary S 10                                                   |                                           |
| 🔄 Charge Trans                                  | Carlie Element C 10                                                        |                                           |
| Critical Events                                 | Centennial Hig     School Name     School District                         |                                           |
| Documents                                       | Central High S Central High School 10 - Pueblo County School District      |                                           |
| 🔐 Edit Table                                    | Corwin Middle 216 E. Drown                                                 |                                           |
| A Person                                        | Craver Middle                                                              |                                           |
| Reason Codes                                    | East High Sch                                                              |                                           |
| Schools                                         | Freed Middle City State ZipCode Zip + 4                                    |                                           |
| Subpoena Printers                               | Heaton Middle Pueblo CO - Colorado V 81004                                 |                                           |
|                                                 | Kosting Educe     Primary Contact     Email                                |                                           |
|                                                 |                                                                            |                                           |
|                                                 | Mininogaa Lea Secondary Contact Email                                      |                                           |
|                                                 | Parkview Elen                                                              |                                           |
|                                                 | Pitts Middle Sc Phones 🗣 Add 🤌 Edit 💥 Del                                  | ete                                       |
|                                                 | Pleasant View                                                              |                                           |
|                                                 | Pueblo County                                                              |                                           |
|                                                 | Pueblo Tech /                                                              |                                           |
|                                                 | Pueblo West I                                                              |                                           |
| Intake                                          | Pueblo West 1 Save Close                                                   |                                           |
| Case Maintenance 🛛 🔀                            | Risley Middle School 10                                                    |                                           |
| Subpoena 🧧                                      | Roncalli Middle School 10                                                  |                                           |
| Victim Witness 🛛 🙇                              | Rye High School 10                                                         |                                           |
| Maintenance 🙃                                   | School District 60 Admi 10 Rick Macias macias@pueblo60.                    | к12                                       |
| Eccurity II                                     | School District 70 Admi 10 Barbara Ribaudo                                 |                                           |
|                                                 | Skyview Middle School 10                                                   |                                           |
|                                                 | Somerila Liementary S 10                                                   |                                           |
| Ready                                           |                                                                            | LISAM 5/4/2007 12:23 PM                   |
| 🛃 start 🛛 🥥 🛛                                   | 🝘 🎽 🔟 Inbox - Microsoft Out 💿 4 Internet Explorer 🔹 🕎 revised User Guide 🚺 | Action - [School Maint 🔹 🧿 🧑 12:23 PM     |

The following section accepts multiple entries:

• Phone

**Add** – This button allows you to add a school. Clicking the button will bring up the school detail entry form.

**Edit** – This button allows you to edit an existing school. First, highlight the school you wish to update, and then click the button.

**Delete** – This button allows you to delete an existing school. First, highlight the school you wish to delete, and then click the button.

**Refresh** – This button allows you to refresh the current list.

# Security

The **Security** option is available depending upon your security role. It is used to maintain your Action Users

| Us | er Maintenance | ,                |             |                                 |            |          |         |           |                  |                   |                   |
|----|----------------|------------------|-------------|---------------------------------|------------|----------|---------|-----------|------------------|-------------------|-------------------|
|    |                |                  |             |                                 |            |          |         |           |                  |                   |                   |
|    | District of    | - Fourth         |             |                                 |            |          |         |           |                  |                   |                   |
|    |                | - Tourin         | -           |                                 |            |          |         |           |                  |                   |                   |
|    | Active         |                  | 7 Role      | ✓ Last Name Name Name Name Name | First Name | County T | Group ' | ActionApp | ✓ ActionViewer ▼ | ProbationReport 7 | 7 UserMaintenance |
| 1  | • •            | decorceptista    | Basic User  | Acquista                        | Cassonora  | 021      | UA      | <u> </u>  |                  | _                 |                   |
| 1  |                | daoadama_c       | Power User  | Adama                           | Caryn      | 021      |         | -         |                  |                   |                   |
| Ľ  |                | DAOALEN          | Basic User  | Albie                           | Dana       | 021      |         |           |                  |                   |                   |
| 1  |                | dacalbricht      | Basic User  | Albright                        | Leffrey    | 021      |         |           |                  |                   |                   |
|    | · · ·          | daoáldrich       | Basic User  | Aldrich                         | End        | 021      |         | F         |                  |                   |                   |
|    |                | DAOAI EXANDE     | Rasic User  | Alexander                       | Diana      | 021      |         |           |                  | E                 | E .               |
|    |                | AI EXANDI        | Basic User  | Alexander                       | Diana      | 021      |         | - F       | 14<br>17         |                   | E                 |
|    |                | DAOHARKINS       | Basic User  | Alexander                       | Diana      | 021      | -       |           |                  |                   |                   |
|    | · ·            | dacallen         | Resid User  | Allen                           | Angela     | 021      |         |           | E                |                   | E                 |
|    |                | dacallen b       | Rasic User  | Allen                           | Revce      | 021      |         | E         | E                | E                 | E                 |
|    |                | DADALLEN C       | Basic User  | Allen                           | Cynthia    | 021      |         |           | E                |                   |                   |
|    |                | daoallenm        | Basic User  | Allen                           | Michael    | 021      | DA      | 2         |                  |                   | E                 |
|    |                | DAOANDERSON      | ResicUser   | Anderson                        | Dianne     | 021      |         | - F       |                  |                   |                   |
|    |                | DAOANDERSON      | Basic User  | Anderson                        | Ekaterina  | 021      |         |           | E                |                   |                   |
|    |                | daoandersonl     | Basic User  | Anderson                        | Lanny      | 021      | DA      | 2         | 2                |                   | E                 |
|    |                | DAOANDREWS       | Basic User  | Andrews                         | Jessica    | 021      |         | - E       | E                |                   | E                 |
|    |                | DAOARCURI        | Basic User  | Arcuri                          | Ed         | 021      |         |           |                  |                   |                   |
|    |                | daoarial         | Basic User  | Arial                           | Jeff       | 021      |         |           |                  |                   |                   |
|    |                | daoShannon       | Basic User  | Ashley                          | Shannon    | 021      |         |           |                  |                   |                   |
|    |                | daobaileva       | Basic User  | Bailey                          | Adam       | 021      | DA      | R         | 2                |                   |                   |
|    |                | daobaker         | Basic User  | Baker                           | Dovle      | 021      |         | 1         | 2                |                   | E                 |
|    |                | daobaldwin       | Basic User  | Baldwin                         | Lisa       | 021      | DA      | 17        | 1                |                   |                   |
|    |                | daobarton        | Rasic User  | Barton                          | Arry       | 021      |         |           |                  |                   |                   |
|    |                | daobates         | Rasic User  | Rates                           | Donna      | 021      |         | E         | E                |                   |                   |
|    |                | daobauer         | Rasic User  | Bauer                           | Heidi      | 021      |         | <b>1</b>  | <b>1</b>         | E                 | E                 |
|    |                | daobeach         | BasicUser   | Beach                           | Jeremy     | 021      |         |           |                  |                   |                   |
|    |                | DAOBENJAMIN      | Basic User  | Benjamin                        | Yvonne     | 021      | -       | 2         |                  |                   |                   |
|    |                | DAOBENSON        | Rasic User  | Benson                          | Jarrett    | 021      |         | 10        |                  |                   |                   |
|    |                | DAOENSON         | Basic User  | Benson                          | Jarrett    | 021      |         | F         | F                |                   |                   |
|    |                | daobentley       | Basic User  | Bentley                         | Jim        | 021      | -       | 2         |                  |                   | E                 |
|    |                | daoBeropuis!     | Basic User  | Bergguist                       | Bly        | 021      | +       |           |                  |                   |                   |
|    |                | deobiops         | Basic User  | Biggs                           | Juanita    | 021      | 1       |           |                  |                   |                   |
| 11 |                | daoBillek        | Power User  | Billek                          | Donna      | 021      |         | 2         | 2                |                   |                   |
|    | - F            | daoBillings      | Power User  | Billings                        | Lin        | 021      |         | - F       | E                | E                 | E                 |
|    |                | daoblack         | Basic User  | Black                           | Derrick    | 021      |         | - E       |                  |                   |                   |
|    |                | daoblitch        | Basic User  | Blitch                          | Chervlin   | 021      | DA      | 2         |                  |                   |                   |
|    |                | daoboal          | Basic User  | Boal                            | Brian      | 021      |         | 1         | R                |                   |                   |
|    |                | daobonnichsen    | Rasic User  | Bonnichsen                      | Jenna      | 021      | DA      | 17        | 17               |                   | E                 |
|    |                | DAOBREDEHOE      | Basic User  | Bredehoeft                      | Michelle   | 021      |         | 2         | 2                |                   | E                 |
|    |                | daobrown         | Rasic User  | Brown                           | Alvin      | 021      |         | - F       | F                |                   | E                 |
|    |                | daobrown i       | Basic Llear | Brown                           | Janny      | 021      |         | E         | E                |                   | E                 |
|    |                | DAOBROWNK        | Resid User  | Brown                           | Kathryn    | 021      |         |           |                  |                   | E                 |
|    |                | daobourant       | Pasia Liser | Brunet                          | Andrew .   | 021      |         |           |                  |                   |                   |
|    | · · ·          | DAOBUCK          | Rasic User  | Buck                            | Lovne      | 021      |         | F         | F                |                   |                   |
|    | · ·            | DAORUNNEI        | Pasia Llear | Ruppel                          | Maradith   | 021      | -       |           |                  |                   |                   |
|    |                | COMPACT PROPERTY |             |                                 |            |          |         |           |                  |                   |                   |

The following options are available:

Add – This is used to add new Action users by opening the add form.

| Login Name                                                                                                    |                      | Network Domain                                                       |                 |                                                                                                    |   |  |
|----------------------------------------------------------------------------------------------------|----------------------|----------------------------------------------------------------------|-----------------|----------------------------------------------------------------------------------------------------|---|--|
|                                                                                                    | <b></b>              |                                                                      | CDACMAIL        |                                                                                                    |   |  |
| Di                                                                                                    | District             |                                                                      | County          |                                                                                                    |   |  |
| Active User 04                                                                                                    | 04                   |                                                                      | 021 - El Paso   |                                                                                                    |   |  |
| irst Name                                                                                                    |                      | LaetNa                                                               | LastName        |                                                                                                    |   |  |
| T IT SET VALUE                                                                                                    | Last Name            |                                                                      |                 |                                                                                                    |   |  |
| Fmail                                                                                                    | Allowed Applications |                                                                      |                 |                                                                                                    |   |  |
|                                                                                                    | Activ                | Active Application                                                   |                 |                                                                                                    |   |  |
| C                                                                                                    | Acuv                 | Actic                                                                | ActionAnn       |                                                                                                    |   |  |
| Group                                                                                                    |                      | ►0 V                                                                 | Actic           | ActionViewer                                                                                                    |   |  |
| DA - District Attorny staff                                                                                                    |                      |                                                                      | ProbationReport |                                                                                                    |   |  |
| Role                                                                                                    |                      |                                                                      | User            | UserMaintenance                                                                                                    |   |  |
| Basic User                                                                                                    | -                    |                                                                      |                 |                                                                                                    |   |  |
| Deserve                                                                                                    | Deal                 | E dia                                                                |                 | Delete                                                                                                    |   |  |
| Process                                                                                                    | кеаа                 | Ealt                                                                 | Add             | Delete                                                                                                    | A |  |
| CM: Arrest                                                                                                    | Read                 |                                                                      | Add             |                                                                                                    |   |  |
| CM: Arrest<br>CM: Charges                                                                                                    | Read<br>V            |                                                                      |                 | Delete<br>V                                                                                                    |   |  |
| CM: Arrest<br>CM: Charges<br>CM: Disposition                                                                                                    | Read                 |                                                                      |                 | Delete                                                                                                    |   |  |
| CM: CM: Charges<br>CM: Charges<br>CM: Disposition<br>CM: Events                                                                                                    |                      |                                                                      |                 |                                                                                                    |   |  |
| CM: Arrest<br>CM: Charges<br>CM: Disposition<br>CM: Events<br>CM: Maintain DAID                                                                                                    | Read                 |                                                                      |                 | Delete<br>V<br>V<br>V<br>V<br>V                                                                                                    |   |  |
| CM: Arrest     CM: Arrest     CM: Charges     CM: Disposition     CM: Events     CM: Maintain DAD     CM: Mandated Costs                                                                                                    | Read                 |                                                                      |                 | Delete V V V V V V V V V V V V V V V V V V                                                                                                    |   |  |
| CM: Arrest     CM: Charges     CM: Charges     CM: Disposition     CM: Events     CM: Mandated Costs     CM: Mandated Costs     CM: Offense                                                                                                  |                      |                                                                      |                 | Delete                                                                                                    |   |  |
| CM: Arrest     CM: Charges     CM: Disposition     CM: Events     CM: Maintain DAID     CM: Mandated Costs     CM: Offense     CM: Open Case                                                                                                 |                      |                                                                      |                 |                                                                                                    |   |  |
| CM: Arrest     CM: Charges     CM: Disposition     CM: Events     CM: Maintain DAID     CM: Maintain DAID     CM: Maintain Costs     CM: Offense     CM: Open Case     CM: Property     CM: Events                                           |                      |                                                                      |                 |                                                                                                    |   |  |
| CM: Arrest     CM: Charges     CM: Charges     CM: Disposition     CM: Events     CM: Maintain DAD     CM: Maintain DAD     CM: Mandated Costs     CM: Open Case     CM: Open Case     CM: Sentence     The Sentence                         |                      |                                                                      |                 | Delette           Image: Second second secon |   |  |
| CM: Arrest     CM: Charges     CM: Disposition     CM: Disposition     CM: Events     CM: Mandated Costs     CM: Open Case     CM: Open Case     CM: Property     CM: Sentence                                                               |                      |                                                                      |                 | Delete           V           V <td></td>                                                                                                    |   |  |
| PTOCess<br>► CM: Arrest<br>CM: Charges<br>CM: Disposition<br>CM: Events<br>CM: Vents<br>CM: Maintain DAD<br>CM: Maintain DAD<br>CM: Maintain DAD<br>CM: Maintain DAD<br>CM: Maintain DAD<br>CM: Maintain DAD<br>CM: Property<br>CM: Sentence | Read                 | Edit<br>V<br>V<br>V<br>V<br>V<br>V<br>V<br>V<br>V<br>V<br>C<br>Close |                 | Delete                                                                                                    |   |  |

**Edit** – This button allows you to edit any information on an existing Action user. By highlighting the user you wish to update.

**Set Password** – This button allows the power user to enter a password for any of their Action users. First, highlight the user you wish to set a password for. Enter <u>YOUR</u> password as the power user and then enter a new password (6 characters in length), confirm that new password to set it.

| Change Password               |  |
|-------------------------------|--|
| Your Current <u>P</u> assword |  |
|                               |  |
| New Password for daoalbright  |  |
| Con <u>fi</u> rm New Password |  |
|                               |  |
| OK <u>C</u> ancel             |  |

### Case Statuses

ACTION identifies case status in detail – some case status changes occur automatically, as a natural part of the entry flow:

- P Pending
- O Open
- C Closed
- R Re-Opened
- S Sealed
- N No File

**Pending** - A case is considered 'pending' while in the Intake process, before it has been 'completed' or filed with the Courts. Modifications to a pending case must occur within the Intake process.

**Open** - When a case completes the Intake process, either by the printing of a Complaint/Information document or otherwise indicating the completion of the Intake entry process, the status is automatically changed to 'open'. Modifications to an open case must occur within the Case Maintenance process.

**Closed** - Closing cases is not an automatic process. To close a case, select the 'Close Case' tool from the main toolbar within the Case Maintenance process. If all the expected data entry is complete, the tools will allow you to close the case. The status will then be changed to 'closed'. If all of the expected data entry is not yet complete, you will be shown errors identifying the missing data items.

Closed cases can be viewed from the Case Maintenance process, but not modified unless they are 're-opened'.

**Re-Opened** – Re-opening cases is not an automatic process. To re-open a case, select the 'Open Case' tool from the main toolbar within the Case Maintenance process. The status will then be changed to 're-opened', indicating the case was once closed and has been re-opened.

Modifications to a re-opened case must occur within the Case Maintenance process.

**Sealed** – The process of sealing cases in ACTION is done completely automatically when the user selects Seal Case from Case Tools. The will trigger a transfer to CICJIS alerting both Judicial and CBI that the case has been sealed.

**No-File** – 'No-Filing' a case is not an automatic process. If the decision is made to 'no-file' a case within the Intake process, select the 'No File' tool from the main toolbar. This tool changes the case status to 'No File'. Within the tool you can select a reason for the no file decision, as well as, add a note of explanation.